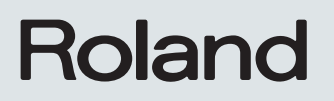

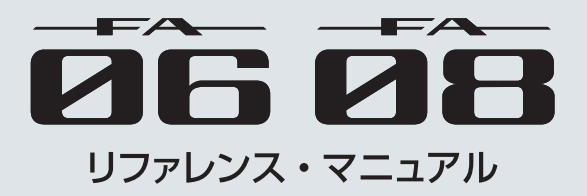

#### PDF マニュアルについて

PDF マニュアルは、用語を素早く検索したり、リンクをクリックするだけで見たい項目を表示したりすることができます。 ※ PDF マニュアルをご覧いただくには、「Adobe Reader」(無償)が必要です。 **概**要 <sup>編</sup>

演奏編

演奏機能編

エディット編

ツーケソヤー**籠** (曲や作る)

セソプラー籠

パッド貒

DAW촕

各種設定編

# 目次

# 01:概要編

|                                                                                                    | 6                                                                                                    |
|----------------------------------------------------------------------------------------------------|----------------------------------------------------------------------------------------------------|
| トップ・パネル                                                                                                    | 6                                                                                                    |
| リア・パネル(機器を接続する)                                                                                                    | 8                                                                                                    |
| <br>FA の概要                                                                                                    | 10                                                                                                    |
| 基本構成                                                                                                    | 10                                                                                                    |
| シンセサイザー                                                                                                    | 10                                                                                                    |
| シーケンサー                                                                                                    | 10                                                                                                    |
| サンプラー                                                                                                    | 10                                                                                                    |
| 音源部の構成                                                                                                    | 11                                                                                                    |
| トーン                                                                                                    | 11                                                                                                    |
| スタジオ・セット                                                                                                    | 12                                                                                                    |
| エフェクトについて                                                                                                    | 13                                                                                                    |
| メモリーについて                                                                                                    | 14                                                                                                    |
| シーケンサーについて                                                                                                    | 15                                                                                                    |
| ソング                                                                                                    | 15                                                                                                    |
| トラック                                                                                                    | 15                                                                                                    |
| サンプラーについて                                                                                                    | 16                                                                                                    |
|                                                                                                    |                                                                                                    |
| 演奏の準備                                                                                                    | 17                                                                                                    |
| スタンドに設置する                                                                                                    | 17                                                                                                    |
| 電源を入れる/切る                                                                                                    | 19                                                                                                    |
| 電源を入れる                                                                                                    | 19                                                                                                    |
| 電源を切る                                                                                                    | 19                                                                                                    |
| デモ・ソングを再生する                                                                                                    | 19                                                                                                    |
| 02・演奏編                                                                                                    |                                                                                                    |
|                                                                                                    | 21                                                                                                    |
| 02 ・ /央突////<br>                                                                                                    | 21<br>22                                                                                                    |
| 02・/央央///<br>100トーンで鳴らす(シングル演奏)<br>トーンを選ぶ                                                                                                    | 21<br>22<br>22                                                                                                    |
| <ul> <li>カステマの冊</li> <li>1つのトーンで鳴らす(シングル演奏)</li> <li>トーンを選ぶ</li> <li>リストからトーンを選ぶ</li> </ul>                                                       | 21<br>22<br>22<br>23                                                                                                    |
| <b>1つのトーンで鳴らす(シングル演奏)</b><br>トーンを選ぶ<br>リストからトーンを選ぶ                                                                                                | 21<br>22<br>22<br>23                                                                                                    |
| 1つのトーンで鳴らす(シングル演奏)<br>トーンを選ぶ<br>リストからトーンを選ぶ<br>2つのトーンを重ねて鳴らす(デュアル)                                                                                | 21<br>22<br>22<br>23<br>23                                                                                                    |
| 1つのトーンで鳴らす(シングル演奏)         トーンを選ぶ.         リストからトーンを選ぶ.         2つのトーンを重ねて鳴らす(デュアル)         トーンを変更する.                                             | 21<br>22<br>22<br>23<br>24<br>24                                                                                                    |
| 1つのトーンで鳴らす(シングル演奏)         トーンを選ぶ         リストからトーンを選ぶ         2つのトーンを重ねて鳴らす(デュアル)         トーンを変更する         右手と左手で違うトーンを鳴らす(スプリット)                 | 21<br>22<br>23<br>24<br>24<br>25                                                                                                    |
| 1つのトーンで鳴らす(シングル演奏)         トーンを選ぶ                                                                                                    | 21<br>22<br>23<br>24<br>24<br>24<br>25<br>25                                                                                                    |
| 1つのトーンで鳴らす(シングル演奏)         トーンを選ぶ         リストからトーンを選ぶ         2つのトーンを重ねて鳴らす(デュアル)         トーンを変更する         右手と左手で違うトーンを鳴らす(スプリット)         トーンを変える | 21<br>22<br>23<br>24<br>24<br>25<br>25<br>25                                                                                                    |
| 1つのトーンで鳴らす(シングル演奏)         トーンを選ぶ                                                                                                    | 21<br>22<br>23<br>24<br>24<br>24<br>25<br>25<br>25<br>25<br>25                                                                                                    |
| 1つのトーンで鳴らす(シングル演奏)         トーンを選ぶ                                                                                                    | 21<br>22<br>23<br>24<br>24<br>25<br>25<br>25<br>25<br>26<br>26<br>26                                                                                                    |
| 1つのトーンで鳴らす(シングル演奏)         トーンを選ぶ                                                                                                    | 21<br>22<br>23<br>24<br>24<br>25<br>25<br>25<br>25<br>25<br>26<br>26<br>26<br>26<br>26<br>27                                                                                                    |
| <ul> <li>1つのトーンで鳴らす(シングル演奏)</li></ul>                                                                                                    | 21<br>22<br>23<br>24<br>24<br>24<br>25<br>25<br>25<br>26<br>26<br>26<br>26<br>26<br>27<br>27                                                                                                    |
| 1つのトーンで鳴らす(シングル演奏)         トーンを選ぶ                                                                                                    | 21<br>22<br>23<br>24<br>24<br>25<br>25<br>25<br>25<br>26<br>26<br>26<br>27<br>27                                                                                                    |
| <ul> <li>1つのトーンで鳴らす(シングル演奏)</li> <li>トーンを選ぶ</li> <li>リストからトーンを選ぶ</li> <li>2つのトーンを重ねて鳴らす(デュアル)</li> <li>トーンを変更する</li></ul>                         | 21<br>22<br>22<br>24<br>24<br>25<br>25<br>25<br>25<br>25<br>26<br>26<br>26<br>27<br>27<br>28                                                                                                    |
| <ul> <li>1つのトーンで鳴らす(シングル演奏)</li></ul>                                                                                                    | 21<br>22<br>22<br>23<br>24<br>24<br>25<br>25<br>25<br>25<br>25<br>26<br>26<br>26<br>27<br>27<br>28<br>28<br>28                                                                                                    |
| <ul> <li>1つのトーンで鳴らす(シングル演奏)</li></ul>                                                                                                    | 21<br>22<br>23<br>24<br>24<br>25<br>25<br>25<br>25<br>26<br>26<br>26<br>26<br>27<br>27<br>27<br>28<br>28<br>28<br>28                                                                                                    |
| <ul> <li>1つのトーンで鳴らす(シングル演奏)</li></ul>                                                                                                    | 21<br>22<br>22<br>24<br>24<br>25<br>25<br>25<br>25<br>26<br>26<br>26<br>26<br>26<br>27<br>27<br>27<br>28<br>28<br>28<br>28<br>28<br>28                                                                                                    |
| <ul> <li>1つのトーンで鳴らす(シングル演奏)</li></ul>                                                                                                    | 21<br>22<br>22<br>24<br>24<br>25<br>25<br>25<br>25<br>25<br>26<br>26<br>26<br>26<br>27<br>27<br>27<br>28<br>28<br>28<br>28<br>28<br>28<br>28<br>28<br>27<br>28<br>27<br>27<br>27<br>26<br>25<br>25<br>25<br>25<br>26<br>26<br>26<br>25<br>25<br>25<br>26<br>26<br>26<br>25<br>25<br>25<br>26<br>26<br>26<br>25<br>25<br>25<br>27<br>27<br>27<br>26<br>26<br>26<br>26<br>26<br>26<br>26<br>26<br>26<br>27<br>27<br>27<br>27<br>26<br>27<br>27<br>27<br>27<br>27<br>27<br>27<br>27<br>27<br>27<br>27<br>27<br>27<br>27<br>27<br>27<br>27<br>27<br>27<br>27<br>27<br>27<br>27<br>27<br>27<br>27<br>27<br>27<br>27<br>27<br>27<br>27<br>27                                                                                                    |
| <ul> <li>1つのトーンで鳴らす(シングル演奏)</li></ul>                                                                                                    | 21<br>22<br>23<br>24<br>24<br>25<br>25<br>25<br>25<br>25<br>25<br>26<br>26<br>26<br>27<br>27<br>28<br>28<br>28<br>28<br>28<br>28<br>28<br>28<br>28<br>28<br>28<br>27<br>27<br>28<br>28<br>28<br>28<br>28<br>28<br>28<br>28<br>28<br>28<br>28<br>28<br>28<br>28<br>28<br>28<br>28 |

# 03:演奏機能編

5

| アルペジオ演奏をする                              | .32         |
|-----------------------------------------|-------------|
| アルペジオ機能を使って演奏する                         | 32          |
| アルペジオ演奏のテンポを設定する                        | 32          |
| アルペジオ演奏を持続する(ホールド)                      | 32          |
| アルペジオ機能に関する設定をする                        | 33          |
| アルペジオ・スタイルにパソコンの SMF ファイル               |             |
| をインボートする (Import SMF)                   | 34          |
| ソンクからアルベンオ・スタイルを作成する<br>(Import Song)   | 34          |
| (import song/                           | 54          |
| コード・メモリー機能を使う                           | .35         |
| コード・メモリー機能を使って演奏する                      | 35          |
| コード・メモリーの設定                             | 35          |
|                                         | 26          |
|                                         | .30         |
| リスム・ハターンを選い/ 鳴らり                        | 30          |
| リスム・ハターフのテフホを変更する                       | 37          |
|                                         | 3/          |
|                                         | 30          |
| シンシからリスム・バターンを1F成する                     | 20          |
| <br>リアルタイムに音色を変化させる                     | .39         |
| SOUND MODIFY つまみで音色を変化させる               | 39          |
| パートの音質を変える(CUTOFF、RESONANCE)            | 39          |
| パートの音量変化のしかたを変える                        |             |
| (ATTACK、RELEASE)                        | 39          |
| パートの音の定位を変える(PAN)                       | 39          |
| パートの音量を調節する(LEVEL)                      | 39          |
| 音の低域/中域/高域のレベルを変える(EQ)                  | 39          |
| 入力音量を調節する (INPUT LEVEL)                 | 39          |
| 機能を割り当てて使う (ASSIGN 1~6)                 | 39          |
| 効果的にエフェクトをかける(GLOBAL CONTROL            | ) <b>40</b> |
| 手をかさして昔の局さや昔重を変化させる<br>(D-BEAM コントローラー) | <b>1</b> 1  |
| きの高さを変える (ピッチ・ベンド)                      | 41          |
| ビブラートやダイナミクスを付ける (モジュレーション)             | 41          |
| 割り当てられた機能で音色を変化させる                      |             |
| ([S1] [S2] ボタン)                         | 41          |
| ペダルを使って音色を変化させる                         | 42          |
| 音を持続させる(ホールド・ペダル)                       | 42          |
| 演奏に抑揚を付ける(コントロール・ペダル)                   | 42          |
| マイクで演奏する(ボコーダー)                         | 42          |
| ボコーダーを使う                                | 42          |
| ボコーダーの設定を変える                            | 42          |

31

# 目次

| 04:エディット編                                                                                                    | 43                                                                   |
|----------------------------------------------------------------------------------------------------|----------------------------------------------------------------------|
| スタジオ・セットをエディットする                                                                                                    | 44<br>44<br>45<br>45<br>45                                           |
| トーンをエディットする                                                                                                    | 46<br>46<br>46<br>47<br>47<br>48<br>48<br>48<br>49<br>49<br>49<br>49 |
| <b>パターンをエディットする</b><br>パターンを初期化する(Initialize)<br>拍子と長さを設定する(Setup)<br>グリッドのスケールを設定する(Scale)<br>ノートの種類、長さ、音の大きさを設定する<br>(Note Setup)<br>ノートを入力する<br>ノートを削除する(Clear Step、Clear Note)<br>パターンを保存する | 50<br>50<br>50<br>51<br>51<br>51<br>51<br>51                         |
| <b>エフェクトをエディットする</b><br>エフェクトをオン/オフする<br>スタジオ・セットのエフェクトをエディットする<br>トーンのエフェクトをエディットする<br>システムのエフェクトをエディットする                                                                                      | 52<br>52<br>53<br>53<br>54                                           |
|                                                                                                    |                                                                      |

| 05:シーケンサー編(曲を作る)                                                                                                    | 55                               |                   |
|----------------------------------------------------------------------------------------------------|----------------------------------|-------------------|
| <b>ソングを再生する</b>                                                                                                    | 56<br>56                         | 既要編               |
| ソングのテンボを設定する<br>ソングをループ再生する                                                                                                    | 56<br>57                         | <u>}</u>          |
| <b>ソングを録音する</b>                                                                                                    | 58<br>58<br>58                   | 演奏編               |
| リアルタイム・レコーティンクする<br>録音する演奏データを選ぶ<br>(レコーディング・セレクト)                                                                                                    | 60                               | <u>}</u>          |
| 録音中に不要なデータを消す<br>(リアルタイム・イレース)<br>録音中に音色やフレーズを確認する                                                                                                    | 60                               | 演奏機能              |
| (リハーサル機能)<br>ステップ・レコーディングする<br>母音や遅焦を取り消す(アンドゥノルドゥ)                                                                                                    | 60<br>61<br>62                   |                   |
| 」<br>「<br>ソングをエディットする                                                                                                    | 63                               | エート               |
| トラックごとに鳴らす音源を使い分ける<br>パートの演奏をミュートする(MUTE)<br>1 パートだけの演奏を鳴らす(SOLO)                                                                                                    | 63<br>63<br>63                   | マア論               |
| 演奏データをトラックごとにエディットする<br>(Track Modify)<br>トラック・モディファイの基本操作<br>ソングのタイミングを揃える(Quantize)<br>不要な演奏データを消去する(Erase)                                                                                  | 64<br>64<br>65                   | シーケンヤー羅<br>(曲を作る) |
| <ul> <li>不要な小郎を削除する(Delete)</li> <li>演奏データをコピーする(Copy)</li> <li>空白小節を挿入する(Insert)</li> <li>移調する(Transpose)</li> <li>ベロシティーを変える(Change Velocity)</li> <li>音符の長さを変える(Change Duration)</li> </ul> | 65<br>65<br>66<br>66<br>66<br>67 | サンプラー貓            |
| 演奏データを前後に移動する(Shift Clock)<br>演奏データを1つずつエディットする(Microscope).<br>エディットするトラックを選ぶ/特定の演奏データ<br>を表示する(View)<br>演奏データを挿入する(Create)<br>演奏データを消去する(Erase)                                              | 67<br>68<br>69<br>69<br>69       | パッド編              |
| 演奏データを移動する(Move)<br>演奏データをコピー/ペーストする(Copy / Paste)<br>ソングの途中からテンポを変える<br>ソングの途中から拍子を変える<br>パンや音量バランスを調節する(Mixer)<br>テンポラリー・エリアにあるソングを消す(Song Clear)                                            | 70<br>70<br>71<br>71<br>72<br>72 | DAW纜              |
| <ul> <li>ソングに名前を付ける (Song Name)</li></ul>                                                                                                    | 72<br>73<br>73<br>73<br>74       | 各種設定編             |
| ソングを保存する<br>トラックごとの WAV 形式でエクスポートする<br>(マルチトラック・エクスポート)<br>2 ミックスの WAV 形式でエクスポートする<br>ソングを SMF 形式でエクスポートする<br>サンプルを WAV 形式でエクスポートする<br>ソングに SMF をインポートする                                       | 74<br>75<br>75<br>76<br>76       | 資料編               |

| 06:サンプラー編                                        | 77           |
|--------------------------------------------------|--------------|
| <b>サンプルを再生する</b><br>サンプルを選ぶ/再生する                 | 78<br>. 78   |
| バンクを切り替える                                        | . 78         |
| サンプリングする                                         | 79           |
| サンプリングのしかた<br>λ力音量を設定する (Input Setting)          | . 79<br>80   |
| サンプルを移動/コピーする(クリップ・ボード)                          | . 80         |
| サンプルを移動する<br>サンプルをコピーする                          | . 80<br>. 80 |
| サンプルをエディットする                                     | 81           |
| エディットのしかた                                        | . 81         |
| サンプルの名前を変更する (Rename)                            | . 81         |
| サンプルの不要な部分をカットする(Iruncate)<br>サンプルを削除する(Delete)  | . 81<br>. 81 |
| サンプルを拡大表示する(Zoom)                                | . 82         |
| エディットした結果を試聴する(Preview)<br>サンプルを WAV 形式でエクスポートする | . 82         |
| (Export Sample)<br>オーディオ・ファイルをインポートする            | . 82         |
| (Sample Import)                                  | . 82         |
| サンプルの情報を切り替える(Change Information                 | n) <b>82</b> |

| <b>07</b> | 18 W    | 、約     |
|-----------|---------|--------|
| 07        | <br>~ > | 1 1911 |

|                                                                    | 84       |
|--------------------------------------------------------------------|----------|
| パッドの機能を設定する(PAD UTILITY) <b>&amp;</b>                              | 84       |
| サンプルを鳴らす(SAMPLE PAD) <b>&amp;</b>                                  | 84       |
| パートを選ぶ (PART SELECT) <b>8</b>                                      | 84       |
| パートのミュートを切り替える(PART MUTE) <b>&amp;</b>                             | 84       |
| ソロのパートを切り替える(PART SOLO) <b>&amp;</b>                               | 84       |
| テンキーとして使う(NUMERIC) <b>8</b>                                        | 84       |
| パーシャルを選ぶ、オン/オフする<br>(PARTIAL SW/SEL)<br>キーボード・スイッチを切り替える(KBD SW) & | 84<br>85 |

83

87

# 08 : DAW 編

|                                    | 5 |
|------------------------------------|---|
| USB ドライバーをインストールする                 |   |
| USB ドライバーの設定をする88                  | 5 |
| <br>DAW ソフトウェアと使う                  | ) |
| FA を DAW コントローラーとして使う              | ) |
| FA で DAW ソフトウェアをコントロールする <b>89</b> | ) |
| つまみやボタンに機能を割り当てる                   |   |
| FA を MIDI 鍵盤として使う                  |   |
| DAW ソフトウェアで FA の音源を鳴らす             |   |
| FA をオーディオ・インターフェースとして使う <b>91</b>  |   |
| USB オーディオの出力を設定する                  |   |
| DAW CONTROLの設定を保存する                | 2 |

# 09:各種設定編

| 便利な機能                                   |   |
|-----------------------------------------|---|
| ユーティリティーの基本操作 <b>94</b>                 |   |
| ユーザー・データをバックアップする                       |   |
| (Backup / Restore) <b>94</b>            |   |
| SD カードにバックアップする(Backup) <b>94</b>       | , |
| バックアップしたデータを FA に戻す(Restore). <b>94</b> |   |
| スタジオ・セット/トーンをインポートする                    |   |
| (Import Studio Set / Tone) 95           |   |
| バックアップしたデータからインポートする <b>95</b>          | 1 |
| Axialサイトからダウンロードしたトーンをインポー              |   |
|                                         |   |
| 上場出荷時の設定に戻す(Factory Reset)              |   |
| SD カードを初期化する(Format SD Card)96          |   |
| SD カードのデータをパソコンにバックアップする <b>96</b>      |   |
| テンポラリー・エリアの情報を外部 MIDI 機器に転送する           |   |
| (Bulk Dump)                             |   |
|                                         | , |
| システム設定の基本操作 <b>97</b>                   | , |
| システム設定の空中採行<br>システム設定を保存する<br><b>97</b> | , |
| システム・パラメーター <b>97</b>                   | , |
|                                         |   |
| ワイヤレス LAN 機能について 104                    |   |
| ワイヤレス LAN 機能とは? <b>104</b>              |   |
| 基本の接続方法(WPS で接続する)104                   |   |
| ワイヤレス LAN 機能の設定 <b>105</b>              | , |
| ステータス表示(WIRELESS STATUS) <b>105</b>     | , |
| 無線 LAN 親機を選んで接続する                       |   |
| (SELECT ACCESS POINT) 105               | , |
| その他の設定(WIRELESS OPTIONS) <b>106</b>     | , |
| IP アドレス、MAC アドレスを確認する                   |   |
| (WIRELESS INFORMATION) 106              | , |
| 10:資料編 107                              |   |
|                                         |   |
| SD カードについて 108                          | , |
| <br>コード・メモリー一覧109                       | ) |
|                                         |   |
| フロック・ダイヤグラム 111                         |   |

| ブロック・ダイヤグラム           |     | 111 |
|-----------------------|-----|-----|
| エラー・メッセージ一覧           |     | 112 |
| 故障かな?と思ったら            |     | 113 |
| MIDI インプリメンテーション・チャート | ••• | 118 |
|                       |     | 120 |

# 01:概要編

FA のパネル図、音源やメモリーの構成などについて説明しています。

| 各部の名称とはたらき6 |  |
|-------------|--|
| FA の概要      |  |
| 演奏の準備       |  |

概要編

演奏編

演奏機能編

エディット貐

ツーケンヤー籠 (曲を作る)

ヤソプラー籠

# トップ・パネル

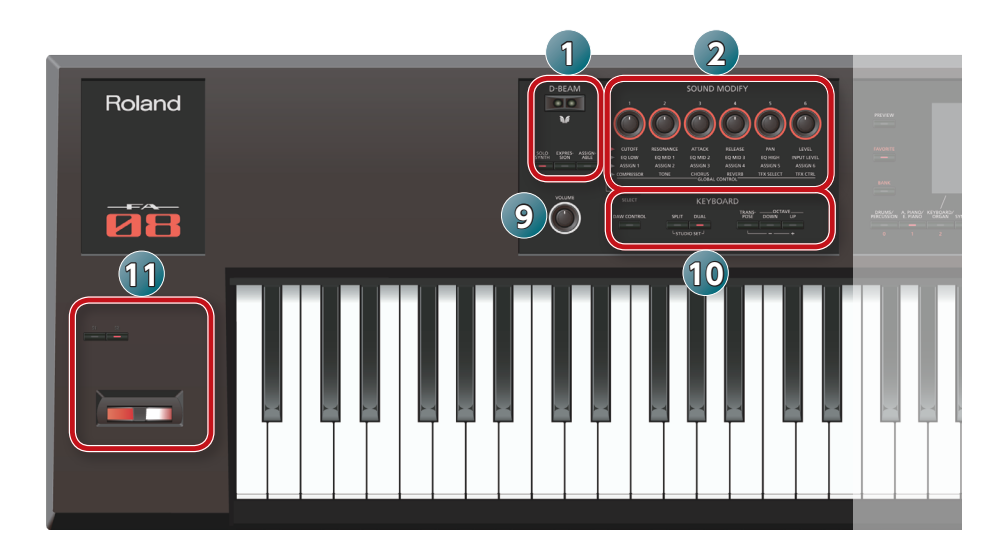

| 番号 | エリア                                                                                                    | 名称                         |                                                                                                    | ページ                  |
|----|----------------------------------------------------------------------------------------------------|----------------------------|----------------------------------------------------------------------------------------------------|----------------------|
|    |                                                                                                    | D-BEAM コントローラー             | D-BEAM に手をかざして、音にいろいろな効果をかけます。                                                                                                    |                      |
|    |                                                                                                    | [SOLO SYNTH] ボタン           | OLO SYNTH] ボタン D-BEAM コントローラーにかざした手の動きにしたがって、モノフォニック・シンセサイザーを鳴らすことができます。                                                                                      |                      |
|    | D-BEAM                                                                                                    | <b>[EXPRESSION]</b> ボタン    | D-BEAM コントローラーでボリュームをコントロールできます。                                                                                                    | <sup>P.41</sup>      |
|    |                                                                                                    | <b>[ASSIGNABLE]</b> ボタン    | いろいろなパラメーターや機能を割り当てて、音色をリアルタイムに変化さ<br>せることができます。                                                                                                    |                      |
|    |                                                                                                    | [1] ~ [6] つまみ              | <b>[SELECT]</b> ボタンで選んだパラメーターをコントロールできます。                                                                                                    | D 20                 |
| 2  | SOUND MODIFY         [SELECT] ボタン         [1] ~ [6] つまみでコントロールするパラメーターのグループを選びます。           Image: Control Control Contro |                            | P.59                                                                                                    |                      |
|    |                                                                                                    | [PREVIEW] ボタン              | このボタンを押している間、現在選んでいるトーンを試聴できます。                                                                                                    | P.22                 |
|    |                                                                                                    | [FAVORITE] ボタン             | お気に入りのトーンやスタジオ・セットを、[0] ~ [9] ボタンに登録する                                                                                                    | D 28                 |
|    |                                                                                                    | FAVORITE <b>[BANK]</b> ボタン | ことができます。                                                                                                    | 1.20                 |
| 3  |                                                                                                    | ト−ン・ボタン<br>([0] ~ [9])     | トーンのカテゴリー・グループを選びます。<br>[FAVORITE] ボタンまたは [BANK] ボタンが点灯しているときは、[0]<br>~ [9] ボタンとして機能します。<br>また、画面の下に表示された機能を実行するときは、ファンクション・ボタ<br>ン ([2] ~ [7] ボタン) として機能します。 | P.22                 |
| 4  | ディスプレイ ディスプレイ 操作に応じていろいろな情報を表示します。                                                                                                    |                            | -                                                                                                    |                      |
|    |                                                                                                    | ダイヤル                       | 値を変更します。<br>【SHIFT】ボタンを押しながらダイヤルを回すと、値が大きく変わります。                                                                                                    | _                    |
|    |                                                                                                    | [MENU] ボタン                 | 各機能の詳細設定をします。                                                                                                    | -                    |
|    |                                                                                                    | <b>[WRITE]</b> ボタン         | スタジオ・セット、トーン、ソングを保存します。                                                                                                    | P.45<br>P.48<br>P.74 |
| 5  |                                                                                                    | [DEC] [INC] ボタン            | 値を変更します。<br>片方のボタンを押しながら、もう一方のボタンを押すと値が速く変わります。<br>また、[SHIFT] ボタンを押しながらこのボタンを押すと、値が大きく変わ<br>ります。                                                              | _                    |
|    |                                                                                                    | 【▲】【▼】【◀】【▶】 ボタン           | カーソル位置を上下左右に移動します。                                                                                                    | -                    |
|    |                                                                                                    | [SHIFT] ボタン                | 他のボタンと組み合わせて押すと、関連する設定画面を表示します。                                                                                                    | -                    |
|    |                                                                                                    | <b>[EXIT]</b> ボタン          | 元の画面に戻ったり、開いているウィンドウを閉じたりします。                                                                                                    | -                    |
|    |                                                                                                    | <b>[ENTER]</b> ボタン         | 値の確定、操作の実行、またはトーンのリストなどを表示するときに使い<br>ます。                                                                                                    | -                    |
|    |                                                                                                    | [ARPEGGIO] ボタン             | アルペジオ機能をオン/オフします。                                                                                                    | P.32                 |
|    |                                                                                                    | [CHORD MEMORY] ボタン         | コード・メモリー機能をオン/オフします。                                                                                                    | P.35                 |
| 6  |                                                                                                    | [RHYTHM PATTERN] ボタン       | RHYTHM PATTERN 画面を表示します。                                                                                                    | P.36                 |
|    |                                                                                                    | TEMPO インジケーター              | テンポを表示します。                                                                                                    |                      |
|    |                                                                                                    | <b>[TEMPO]</b> つまみ         | テンポを変更します。                                                                                                    | P.37                 |
|    |                                                                                                    | <b>[TAP]</b> ボタン           | ボタンを繰り返し押した間隔で、テンポを設定します。                                                                                                    |                      |

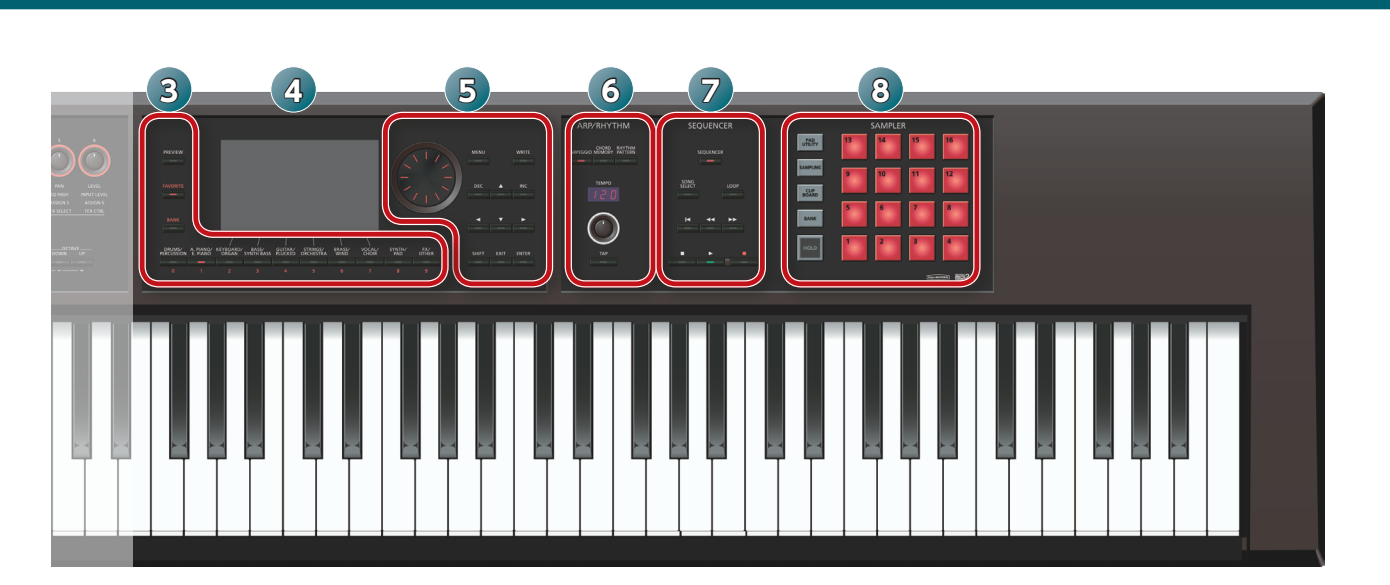

| 番号 | エリア       | 名称                               | 説明                                                                                       | ページ  |
|----|-----------|----------------------------------|------------------------------------------------------------------------------------------|------|
|    | SEQUENCER | [SEQUENCER] ボタン                  | SEQUENCER 画面を表示します。                                                                      | P.58 |
|    |           | [SONG SELECT] ボタン                | ソングを選びます。                                                                                | P.56 |
| 7  |           | [LOOP] ボタン                       | ソングのループ再生、オーバーダビングをします。                                                                  | P.57 |
|    |           | [∣◀] ボタン                         | ソング・ポジションを先頭へ移動します。再生中に押すと、曲の先頭に戻っ<br>て停止します。                                            |      |
|    |           | 【◀◀】 【▶▶】 ボタン                    | ソング・ポジションを1小節前/次の小節の1拍目に移動します。                                                           | P.56 |
|    |           | 【■】ボタン                           | ソングの再生や録音を停止します。                                                                         | ]    |
|    |           | 【▶】ボタン                           | ソングを再生します。                                                                               |      |
|    |           | [●] ボタン                          | 録音待機状態になります。                                                                             | P.59 |
|    |           | [ <b>PAD UTILITY</b> ] ボタン       | サンプルの状態表示、エディット、インポートをします。<br>また、サンプラー以外の機能を設定することもできます。                                 | P.84 |
|    |           | [SAMPLING] ボタン                   | サンプリングします。                                                                               | P.79 |
| 8  | SAMPLER   | [CLIP BOARD] ボタン                 | サンプルをパッドからパッドへ移動したり、コピーしたりできます。                                                          | P.80 |
|    |           | [BANK] ボタン                       | パッドのバンクを切り替えます。                                                                          | P.78 |
|    |           | [HOLD] ボタン                       | サンプルを再生し続けることができます。                                                                      | P.78 |
|    |           | パッド [1] ~ [16]                   | パッドに割り当てられているサンプルを再生します。                                                                 | P.78 |
| 9  |           | [VOLUME] つまみ                     | MAIN OUTPUT 端子、PHONES 端子から出力する音量を調節します。                                                  | -    |
|    | KEYBOARD  | [DAW CONTROL] ボタン                | DAW のコントローラーとして使うことができます。                                                                | P.89 |
|    |           | <b>[SPLIT]</b> ボタン               | スプリット機能をオン/オフします。                                                                        | P.25 |
|    |           | [ <b>DUAL]</b> ボタン               | デュアル機能をオン/オフします。                                                                         | P.24 |
|    |           | [TRANSPOSE] ボタン                  | このボタンを押しながら OCTAVE <b>[DOWN] [UP]</b> ボタンを押すと、鍵<br>域を半音単位で上げ下げできます。                      | P.29 |
|    |           | OCTAVE <b>[DOWN] [UP]</b><br>ボタン | 鍵域をオクターブ単位で上げ下げできます。                                                                     | P.29 |
| 1  | コントローラー   | [ <b>S1] [S2</b> ] ボタン           | いろいろなパラメーターや機能を割り当てることができます。<br><b>[SHIFT]</b> ボタンを押しながらこのボタンを押すと、機能を割り当てる画面<br>が表示されます。 | P.41 |
|    |           | ピッチ・ベンド/<br>モジュレーション・レバー         |                                                                                          |      |

演奏編

資料編

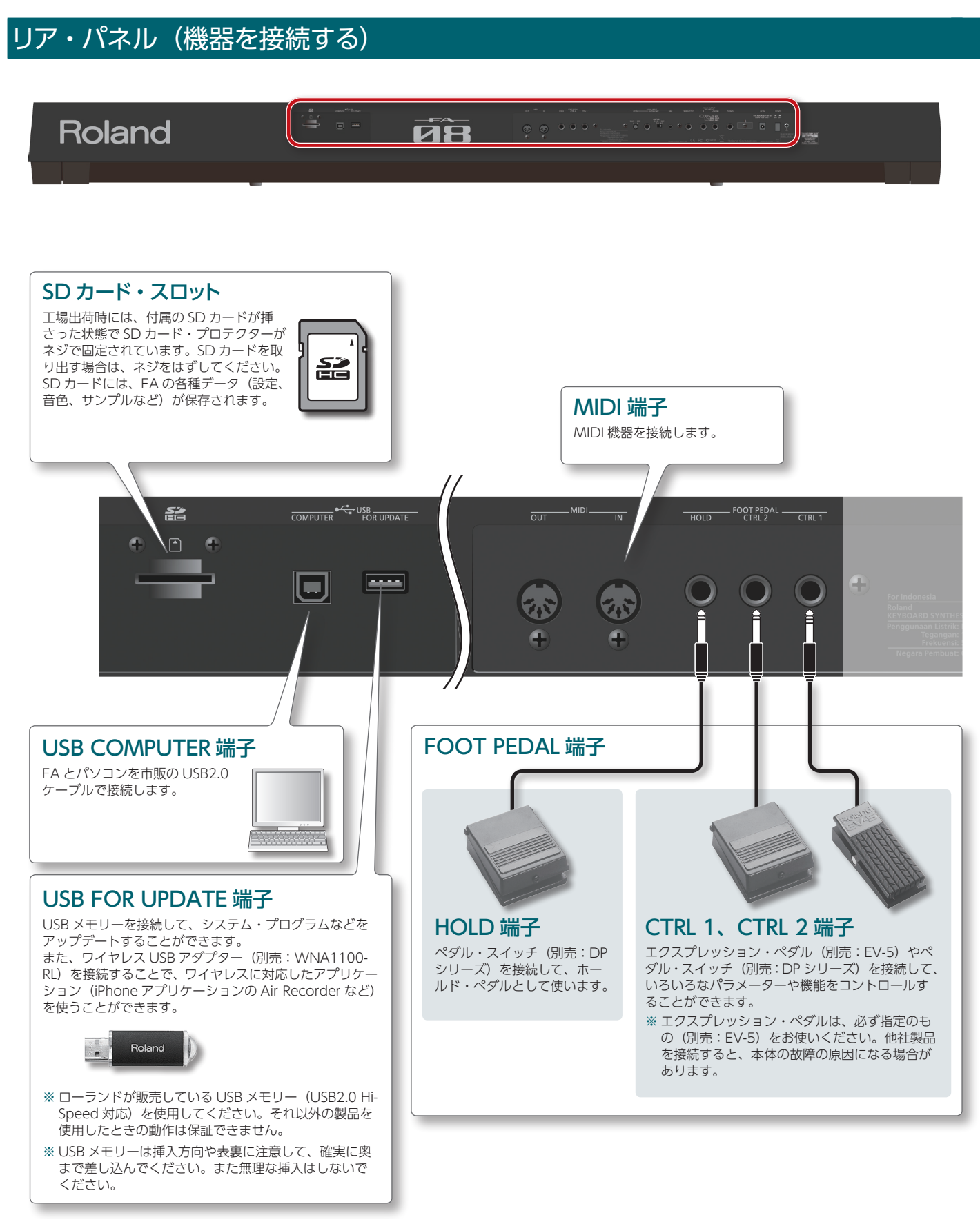

※他の機器と接続するときは、誤動作や故障を防ぐため、必ずすべての機器の音量を絞り、すべての機器の電源を切ってください。

- ※ 抵抗入りの接続ケーブルを使用すると、AUDIO INPUT 端子に接続した機器の音量が小さくなることがあります。抵抗の入っていない接続ケーブルを使用してください。
- ※マイクとスピーカーの位置によっては、ハウリング音(キーンという音)が出ることがあります。その場合は、以下のように対処してください。
  - マイクの向きを変える
  - マイクをスピーカーから遠ざける
  - 音量を下げる

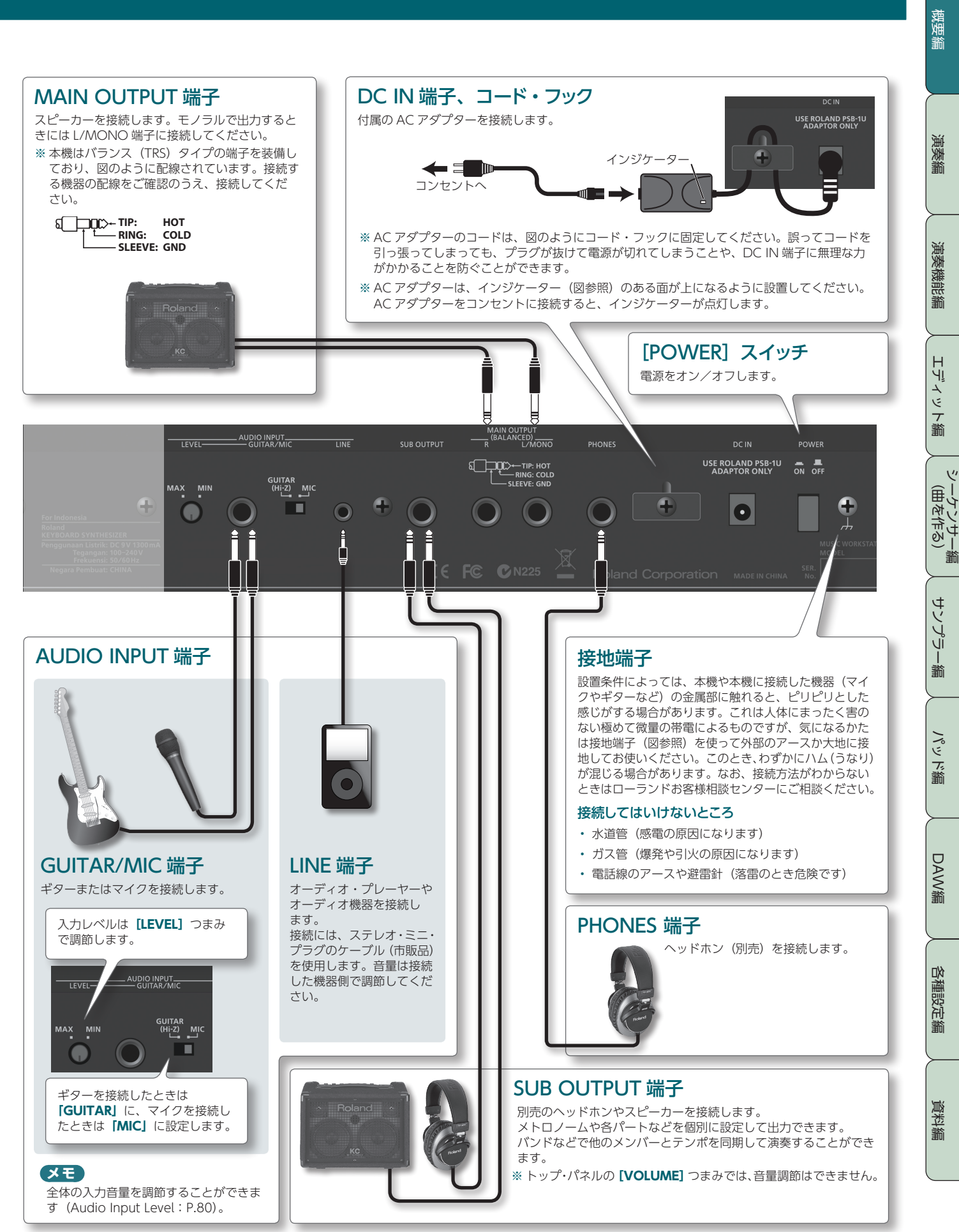

10

# FA の概要

# 基本構成

FA は大きく分けて、「シンセサイザー」、「シーケンサー」、「サンプラー」の3つで構成されています。

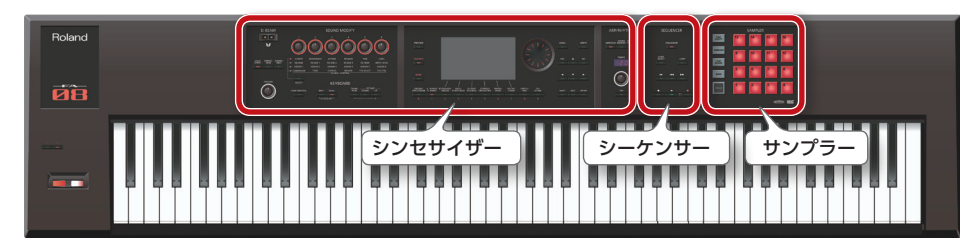

## シンセサイザー

FAには、複数のトーンを同時に鳴らすための、16個のパートが用意され ています。これらを1つのセットにまとめたものを「スタジオ・セット」 といいます。スタジオ・セットの各パートに1つのトーンを割り当てて使 います。

通常は、パート1のトーンを使って演奏します(シングル演奏)。

シーケンサーで曲を作るときは、スタジオ・セットの16パート全体を使 います (マルチ・パート演奏)。

さらに、パート1とパート2のトーンを使って、デュアル演奏やスプリッ ト演奏ができます。

#### トーンとは?

シーケンサー

FA で鳴らすことができる 1 つ 1 つの音色のことを「トーン」とい います。トーン・ボタンを押すと、トーンが選ばれます。

| スタジオ・セット |   |
|----------|---|
| パート1 📫   | ł |
| パート 2    | ) |
| パート 3    | ) |
| パート 4    | ) |
| :        |   |
| パート 10   | ) |
|          |   |
| パート 16   | ) |

#### 55 ページ

21ページ

通常はパート1の

トーンで演奏

16 トラックの MIDI シーケンサーを使って、ソング(曲) を作ることができます。 スタジオ・セットの16パートのトーンを使って、その まま 16 トラックで録音できます。 また、パッドの演奏で鳴らしたサンプルの演奏情報を記 録することもできます。

## ソングとは?

1曲分の演奏データのことを「ソング」と いいます。 ソングには、演奏のデータやテンポの情 報、使用したスタジオ・セットなどが記 録されます。また、サンプル・バンクも ソング単位で記録されます。

| スタジオ・セット | ソング     |
|----------|---------|
| パート 1    | トラック1   |
| パート 2    | トラック 2  |
| パート 3    | トラック3   |
| パート 4    | トラック 4  |
|          |         |
| パート 10 🌆 | トラック 10 |
| •        |         |
| パート 16   | トラック 16 |

## サンプラー

サンプラー部では、鍵盤の演奏や、オーディオ機器やマイクなどの入力音を、 SD カードにオーディオ録音(サンプリング)します。 SD カードにサンプリングされたサンプルは、パッドを押して再生すること ができます。

## サンプルとは?

サンプルとは、サンプリングした音にループなどの 設定を加え、16個のパッドに割り当てたものです。

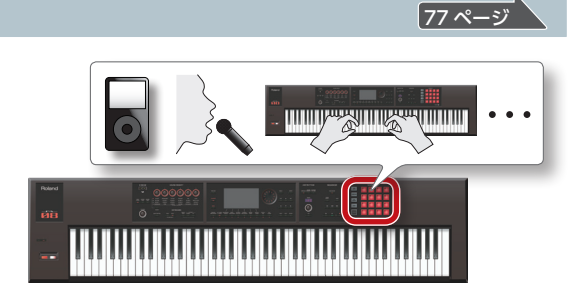

# 音源部の構成

# トーン

トーンには、「SuperNATURAL トーン」と「PCM トーン」があります。

サウンド・ライブラリーの中からトーンを選び、パートに割り当てます。エディットしたトーンをユーザー・メモリー (P.14) に保存するこ とができます。

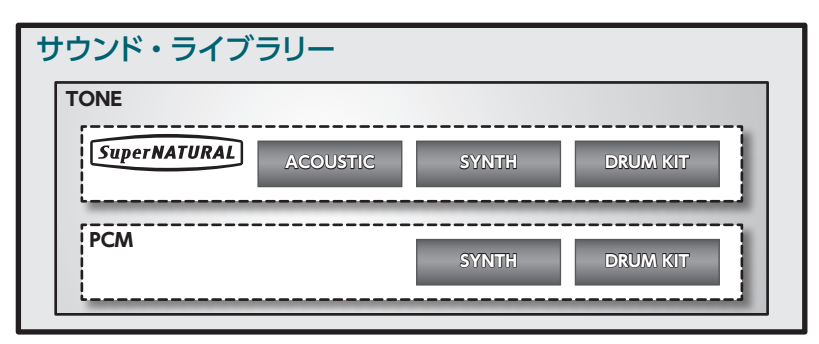

## SuperNATURALトーン

SuperNATURAL トーンには、「SuperNATURAL アコースティック・トーン」と「SuperNATURAL シンセ・トーン」と「SuperNATURAL ドラム・キット」があります。

| 種類                                  | 説明                                                                                                    |
|-------------------------------------|----------------------------------------------------------------------------------------------------|
| SuperNATURAL アコースティック・トーン<br>(SN-A) | アコースティック楽器の音色を再現するだけでなく、プレーヤーの演奏フレーズ、和音とメロディー演奏の違<br>いなど、アコースティック楽器特有の表現力を得ることができます。                     |
| SuperNATURAL シンセ・トーン(SN-S)          | 1 つのトーンには、 <b>「OSC(オシレーター)」、「FILTER(フィルター)」、「AMP(アンプ)」</b> の 3 系統が搭載さ<br>れています。強力なシンセ・サウンドを 1 トーンで実現します。 |
| SuperNATURAL ドラム・キット(SN-D)          | 弱打から強打までの自然な音色変化、連打に対するナチュラルな反応などを追求したドラム音色です。                                                           |

## PCMトーン

## PCM トーンには、「PCM シンセ・トーン」と「PCM ドラム・キット」があります。

| 種類                | 説明                                                                                                    |  |
|-------------------|----------------------------------------------------------------------------------------------------|--|
| PCM シンセ・トーン(PCMS) | 過去のローランド・シンセサイザーで <b>「パッチ」</b> と呼ばれていた音色を、FA 用にチューニングしたものです。<br>1 つの PCM シンセ・トーンに、4 つまでのパーシャル(ウェーブ)を組み合わせることができます。                     |  |
| PCM ドラム・キット(PCMD) | 過去のローランド・シンセサイザーで <b>「リズム・セット」</b> と呼ばれていた音色を、FA 用にチューニングしたも<br>のです。ドラム・キットは、押さえる鍵盤(ノート・ナンバー)によって異なった打楽器音が鳴るように、複<br>数の打楽器音を集めたグループです。 |  |

※FAに搭載されているすべてのトーンには、それぞれ専用のマルチエフェクト(MFX)の設定が含まれています。

## スタジオ・セット

1つのスタジオ・セットには16個のパートがあり、各パートに1つのトーンを割り当てて使います。

通常は、パート1のトーンを使って演奏します(シングル演奏)。シーケンサーで曲を作るときは、スタジオ・セットの16パート全体を 使います(マルチ・パート演奏)。

マルチ・パート演奏では、パートごとにトーンやドラム・キットを割り当てて、アンサンブル演奏を楽しんだり、音を重ねて重厚な音色で 演奏を楽しんだりできます。

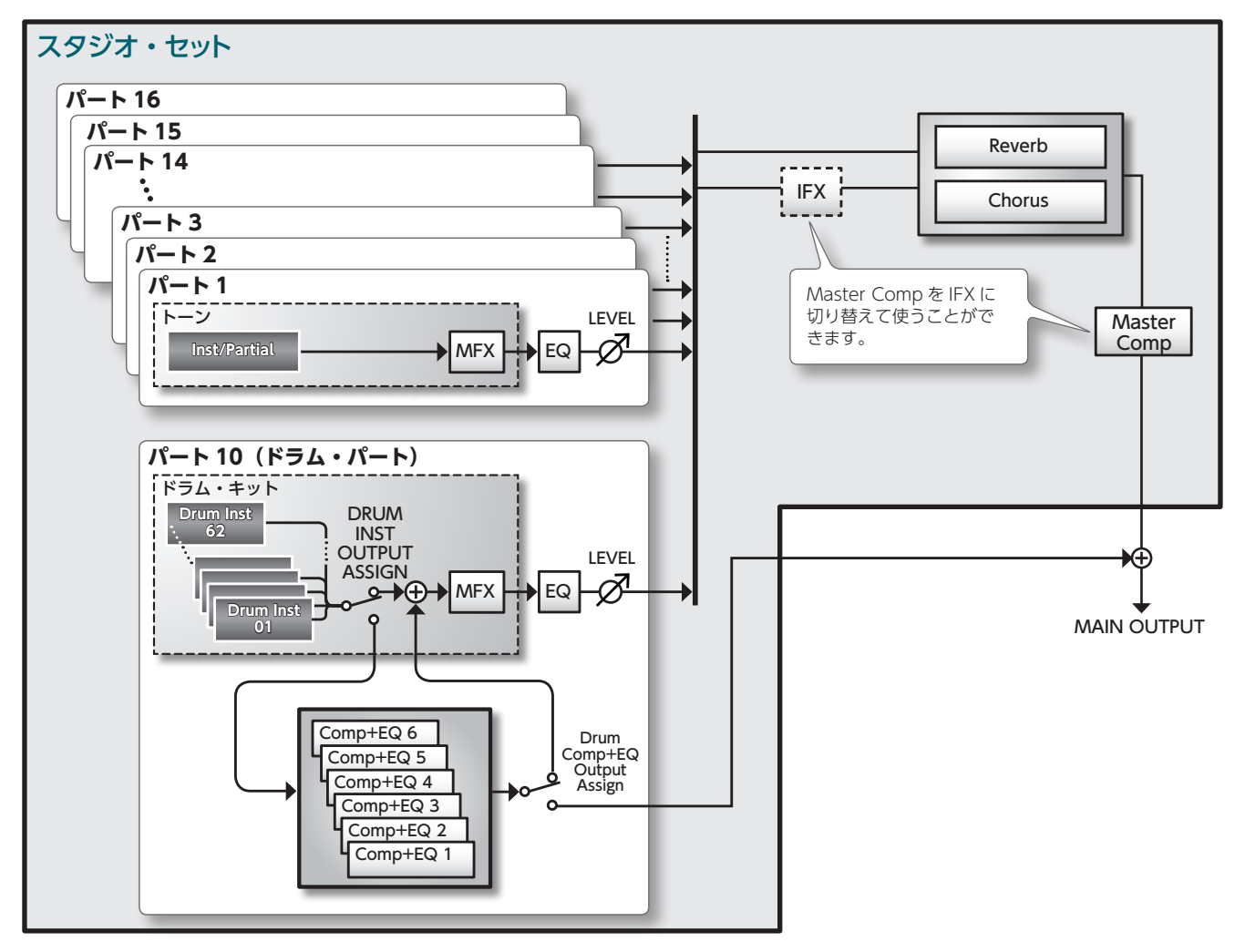

※ ここでは例として、パート 10 をドラム・パートに設定しています。

概要編

演奏編

演奏機能編

エディット徧

# エフェクトについて

FAには以下のエフェクトが内蔵されており、それぞれ独立した設定ができます。

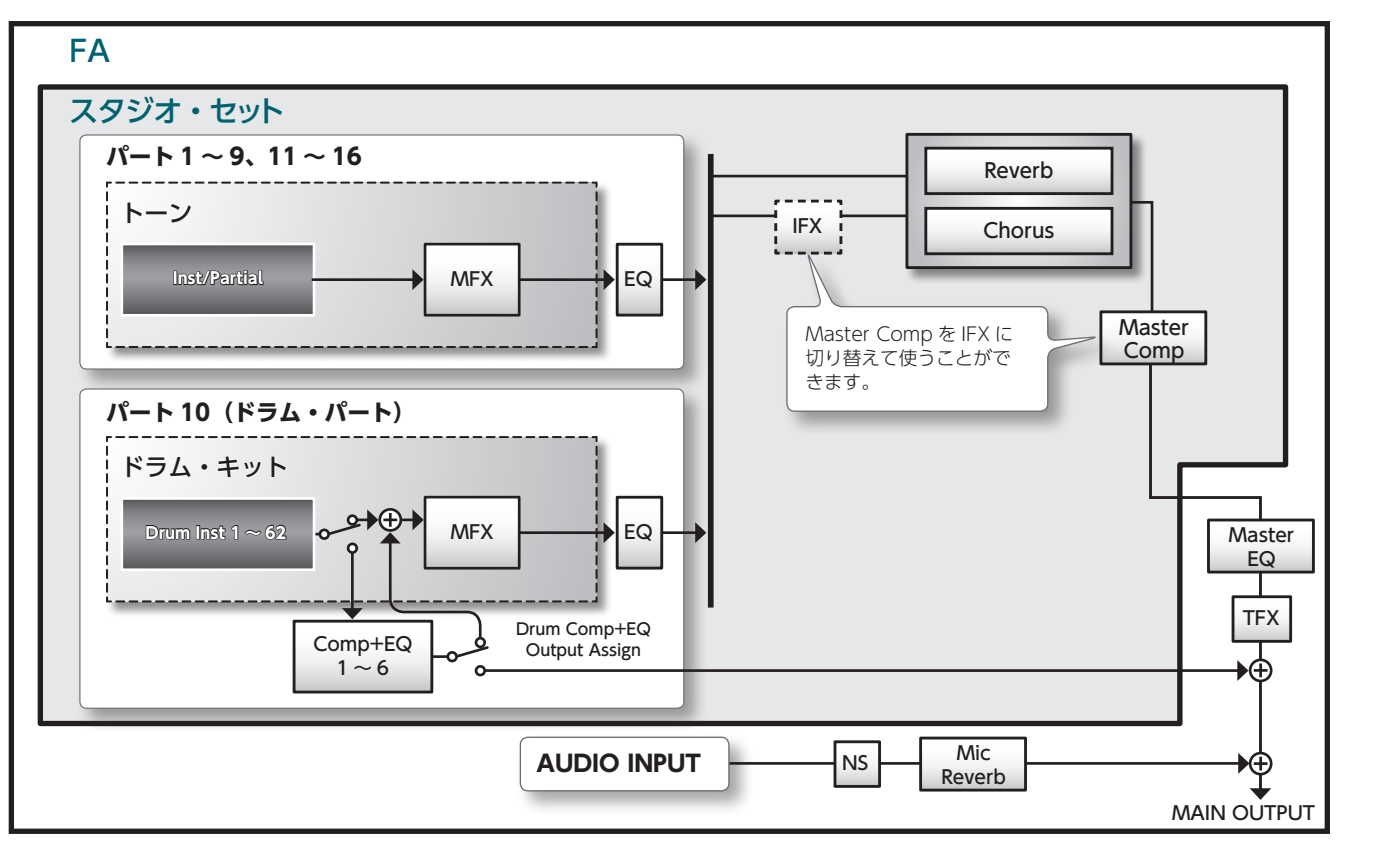

| エフェクトの種類           |                 | エフェクト                         | 説明                                                                                                    |  |  |
|--------------------|-----------------|-------------------------------|----------------------------------------------------------------------------------------------------|--|--|
| トーンのエフェクト          |                 | マルチエフェクト (MFX)                | 音そのものを変化させて、まったく違う種類の音に変える汎用マルチエフェクトです。<br>68 種類のタイプを持ち、その中から目的に合ったものを選んで使います。<br>ディストーション、フランジャーなどの単一のエフェクトで構成されたもの以外に、さまざまな<br>タイプが用意されています。トーンごとに、1 つのマルチエフェクト設定を持っています。                   |  |  |
|                    |                 | コンプレッサー+イコライザー<br>(Comp+EQ)   | ドラム・パートは、6系統のコンプレッサーとイコライザーを使うことができます。ドラム・イ<br>ンストごとに割り当てることができます。<br>ドラム・キットは、すべてのパートに割り当てることができますが、ドラム・キット用の6系統<br>のコンプレッサー+イコライザーは、指定された1パート(Drum Comp+EQ Assign で設定さ<br>れたパート)のみで有効となります。 |  |  |
|                    |                 | イコライザー(EQ)                    | パートごとにかけられるイコライザーです。<br>高域/中域/低域ごとに独立して調節することができます。                                                                                                    |  |  |
|                    |                 | コーラス (Reverb)                 | コーラスは、音に厚みや広がりを与えるエフェクトです。                                                                                                    |  |  |
|                    |                 | リバーブ (Chorus)                 | リバーブは、ホールで音を鳴らしているような響きを与えるエフェクトです。                                                                                                    |  |  |
| スタジオ・セットのエ<br>フェクト |                 | マスター・コンプレッサー<br>(Master Comp) | コンプレッサーは、指定した音量レベルよりも大きな音を圧縮し、音量のばらつきを抑えます。<br>高域/中域/低域ごとに、独立して調節することができます。<br>※ マスター・コンプレッサーを使用中に、インサート・エフェクトは使用できません。                                                                       |  |  |
|                    |                 | インサート・エフェクト(IFX)              | 音そのものを変化させて、まったく違う種類の音に変える汎用インサート・エフェクトです。<br>78 種類のタイプを持ち、その中から目的に合ったものを選んで使います。<br>マルチエフェクトに加えて、さらにエフェクトをかけたいときに使います。<br>※ インサート・エフェクトを使用中に、マスター・コンプレッサーは使用できません。                           |  |  |
|                    |                 | マスター EQ(Master EQ)            | FA の音源全体にかけるイコライザーです。<br>高域/中域/低域ごとに、独立して調節することができます。                                                                                                    |  |  |
| システムのエフェクト         |                 | トータル・エフェクト (TFX)              | トータル・エフェクトは、SOUND MODIFY つまみを使って、リアルタイムにコントロールする<br>ことができるエフェクトです。<br>29 種類のタイプを持ち、その中から目的に合ったものを選んで使います。<br>AUDIO INPUT 端子からの入力音にトータル・エフェクトをかけることもできます(P.52)。                                |  |  |
|                    | AUDIO INPUT     | ノイズ・サプレッサー(NS)                | ノイズ・サプレッサーは、無音時のノイズを抑えるエフェクトです。                                                                                                    |  |  |
|                    | 端子にかかる<br>エフェクト | マイク・リバーブ<br>(Mic Reverb)      | GUITAR/MIC 端子からの入力音にかけられるリバーブです。                                                                                                    |  |  |

### XE

- エフェクトのエディット方法について、詳しくは**「エフェクトをエディットする」**(P.52)をご覧ください。
- エフェクトのパラメーターについて、詳しくは『**パラメーター・ガイド**』(PDF)をご覧ください。

# メモリーについて

スタジオ・セットやトーンなどの設定を記憶する場所をメモリーと呼びます。 メモリーを機能別に整理すると、「一時的なメモリー(テンポラリー・エリア)」、「書き替えができるメモリー(ユーザー・メモリー、シス テム・メモリー、SD カード)」、「書き替えができないメモリー(プリセット・メモリー)」の3つに分けられます。

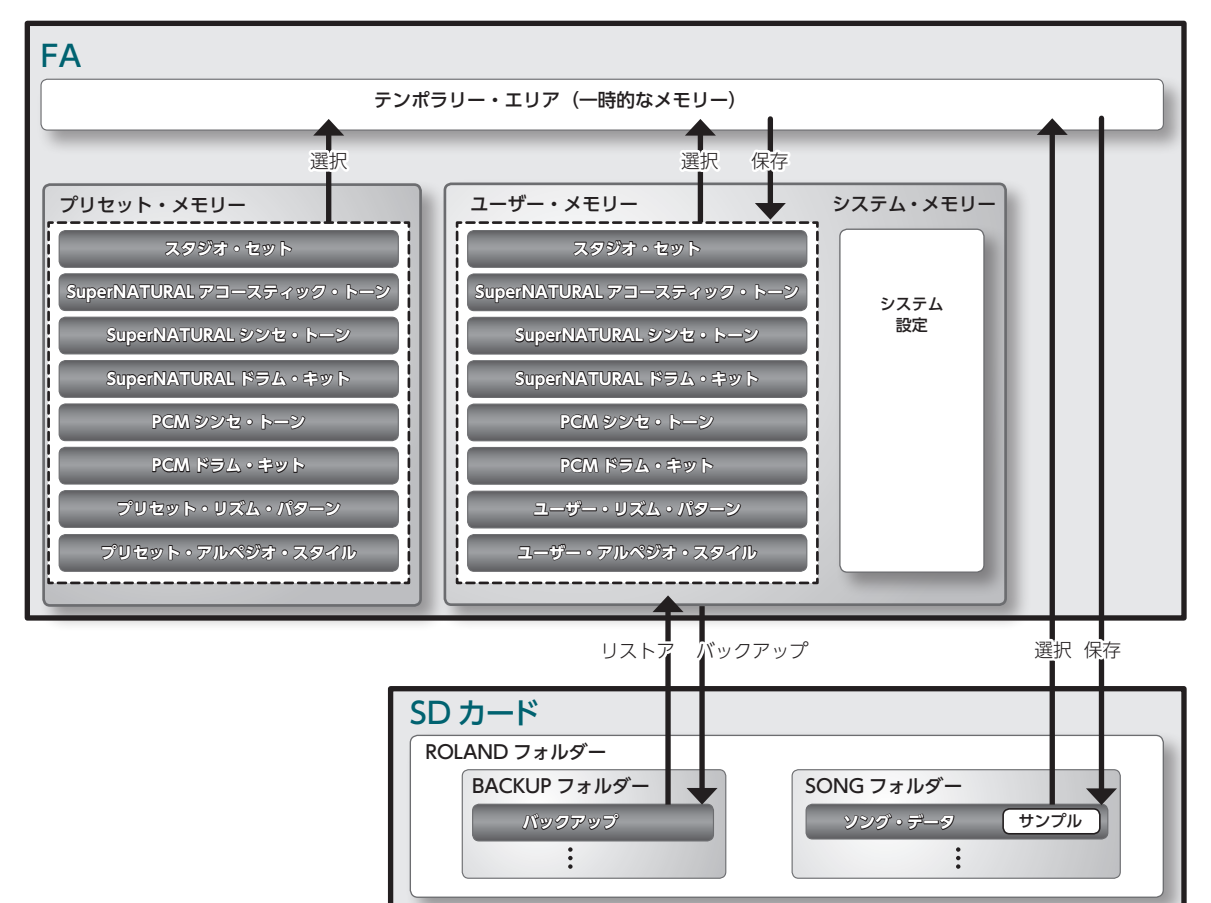

### 一時的なメモリー

#### テンポラリー・エリア

ここには、パネル上のボタンなどで選 んだスタジオ・セット、トーンやソン グのデータが一時的に記憶されます。 演奏するときは、テンポラリー・エリ アの設定にしたがって音が鳴ります。 また、スタジオ・セット、トーンやソ ングを変更するときも、そのメモリー のデータを直接変更することはなく、 いったんテンポラリー・エリアに呼び 出してから変更することになります。 テンポラリー・エリアの設定は一時的 なもので、電源を切ったり、他の設定 を呼び出したりすると失われます。テ ンポラリー・エリアの設定を残してお きたいときは、ユーザー・メモリーや SD カードに保存します。

# 書き替えができるメモリー

#### システム・メモリー

FA 全体のシステム設定を記憶していま す。システム・パラメーターを記憶さ せるときは、システムの保存 (P.97) を実 行します。

#### ユーザー・メモリー

本体内部にデータを記憶させるメモ リーです。データを記憶させるときは、 保存操作を実行します。

- スタジオ・セットの保存 (P.45)
- トーンの保存 (P.48)
- ドラム・キットの保存 (P.48)
- リズム・パターンの保存 (P.51)
- アルペジオ・スタイルの保存 (P.45)

## SD カード

- ユーザー・メモリーのデータとシステム・パラメーターの設定をまとめてバックアップしておくことができます(P.94)。
- ソング(サンプルを含む)のデータが保存されます。ソングを保存するときは、 保存操作を実行します(P.74)。
- サンプルは、サンプリングの停止時また は SAMPLE EDIT 画面を抜けたときに、 自動的に保存されます。

# 書き替えができないメモリー

#### プリセット・メモリー

プリセット・メモリーのデータは書き 替えができません。 ただし、テンポラリー・エリアに呼び 出した設定は変更できます。ユーザー・ メモリーにその設定を保存しておくこ とができます。

#### FA の概要

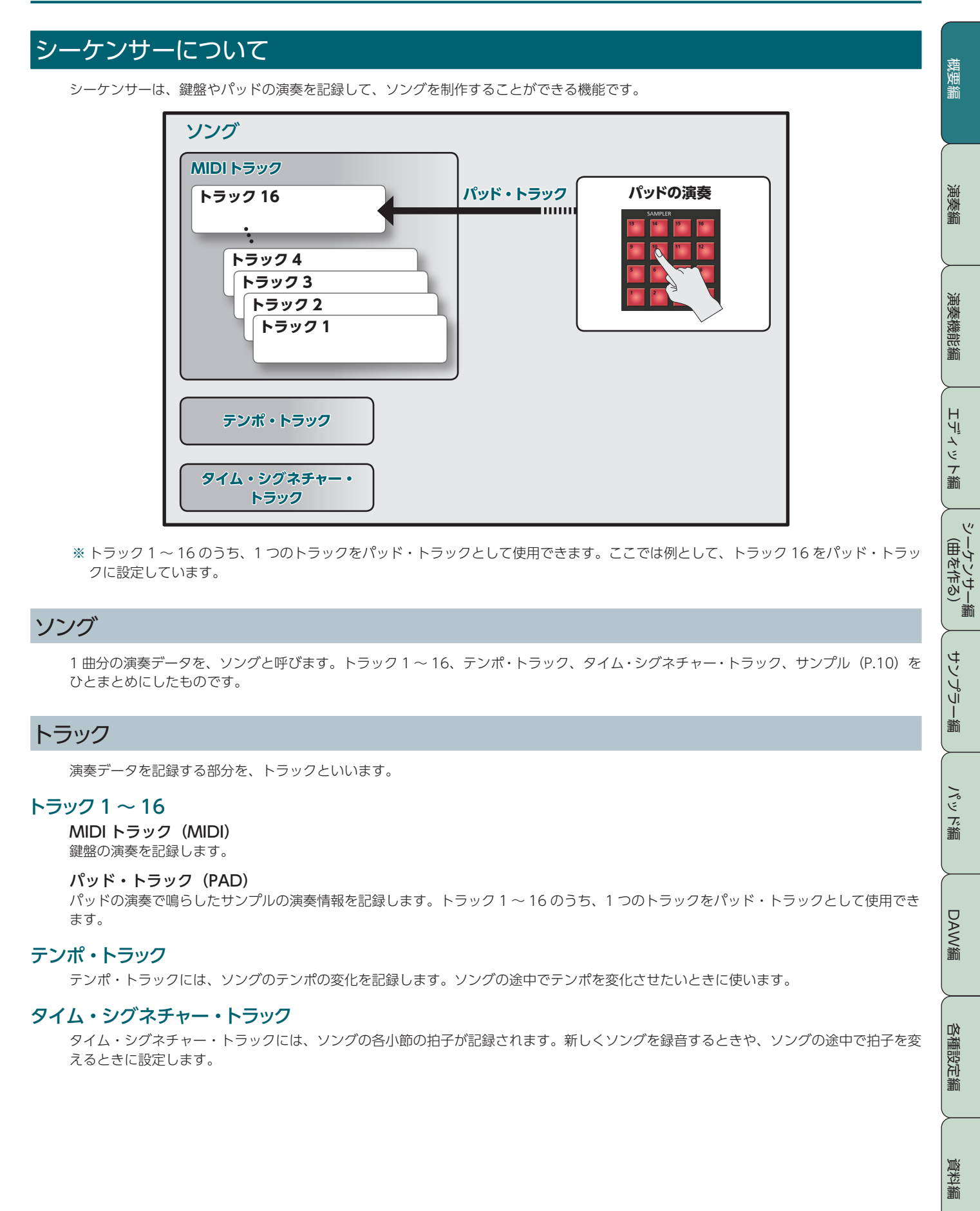

# サンプラーについて

サンプラー部では、鍵盤の演奏や、オーディオ機器やマイクなどの入力音を、オーディオ・データとしてサンプリング(録音)します。 サンプリングした音はパッドで再生することができます。また、WAV / AIFF / MP3 形式のファイルをインポートすることで、サンプ ルとして扱うこともできます。

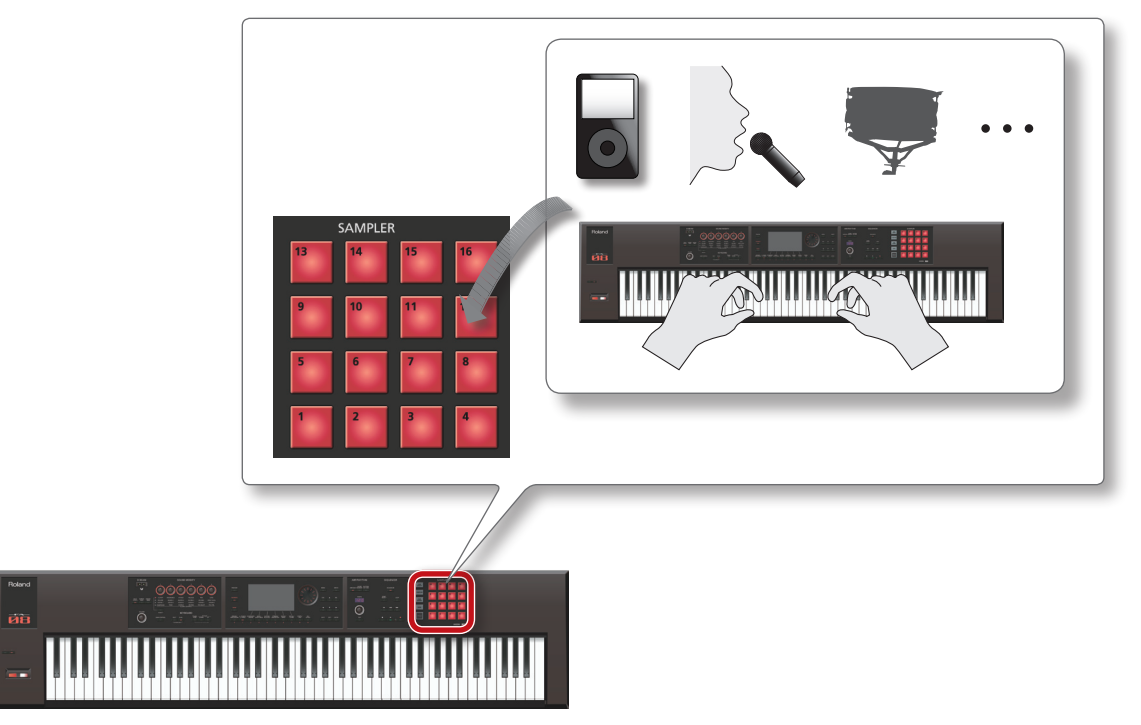

## サンプル

サンプルとは、サンプリング(録音)した音にループなどの設定を加え、16個のパッドに割り当てたものです。 パッド [1] ~ [16]を押すことで、サンプルを再生することができます。

#### XE

サンプルは、サンプリングの停止時または SAMPLE EDIT 画面を抜けたときに、SD カードのソング・データ内へ自動的に保存されます。

| インポートできるオーディオ・ファイル |           |                                                                                    |  |  |
|--------------------|-----------|------------------------------------------------------------------------------------|--|--|
|                    | サンプリング周波数 | 44.1 / 48 / 96kHz                                                                  |  |  |
| VVAV / AIFF        | ビット数      | 8/16/24ビット                                                                         |  |  |
|                    | フォーマット    | MPEG-1 audio layer 3                                                               |  |  |
| MP3                | サンプリング周波数 | 44.1kHz                                                                            |  |  |
|                    | ビット・レート   | 64 / 80 / 96 / 112 / 128 / 160 / 192 / 224 / 256 / 320kbps、VBR (Variable Bit Rate) |  |  |
|                    |           |                                                                                    |  |  |

# スタンドに設置する

スタンドを設置するときは、指などを挟まないよう、十分にご注意ください。 ご使用になるときは以下のように設置します。 ※ KS-18Z と KS-J8 をお使いになるときは、設置の高さが 1m 以下になるようにしてください。

## FA-06 をお使いの場合

FA-06 をスタンドに設置するときは、当社製のスタンド KS-12 または KS-18Z をご使用ください。

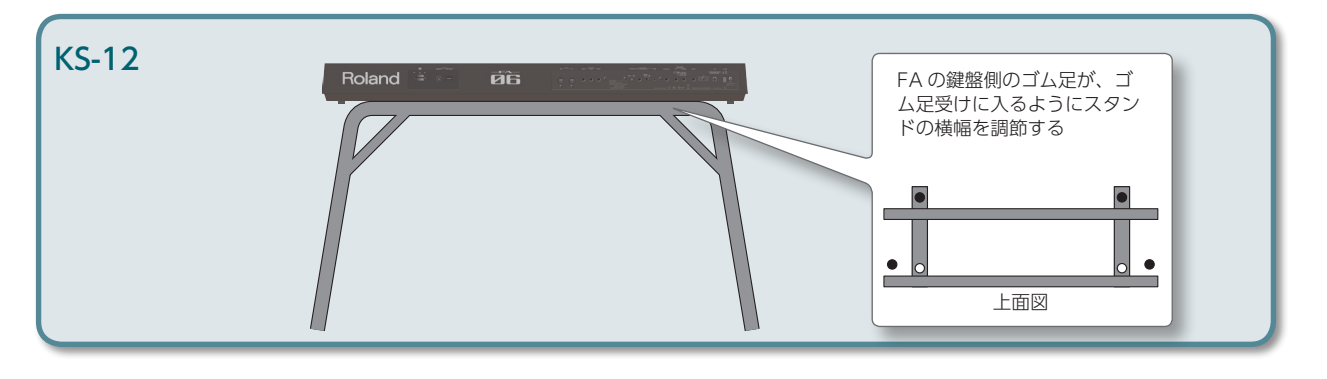

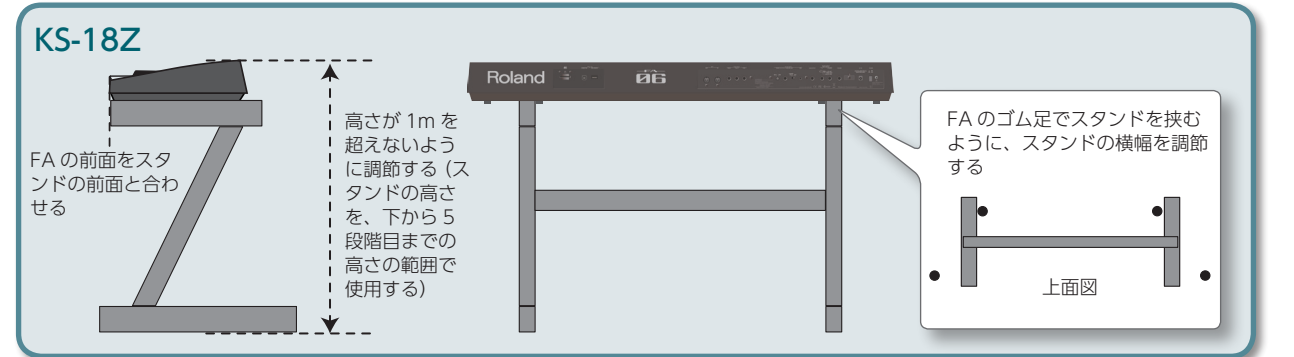

# FA-08 をお使いの場合

FA-08 をスタンドに設置するときは、当社製のスタンド KS-12、KS-18Z、KS-J8、KS-G8、または KS-G8B をご使用ください。

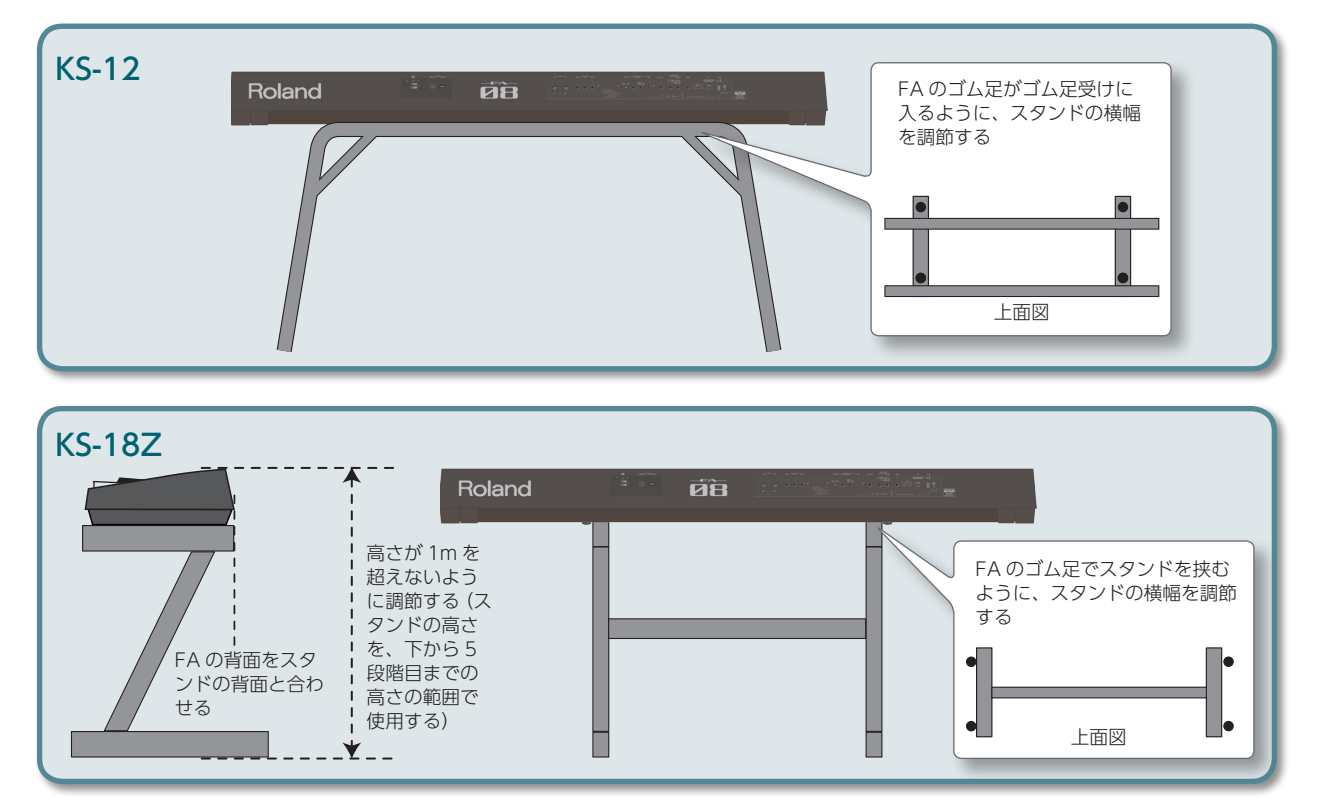

パミア論

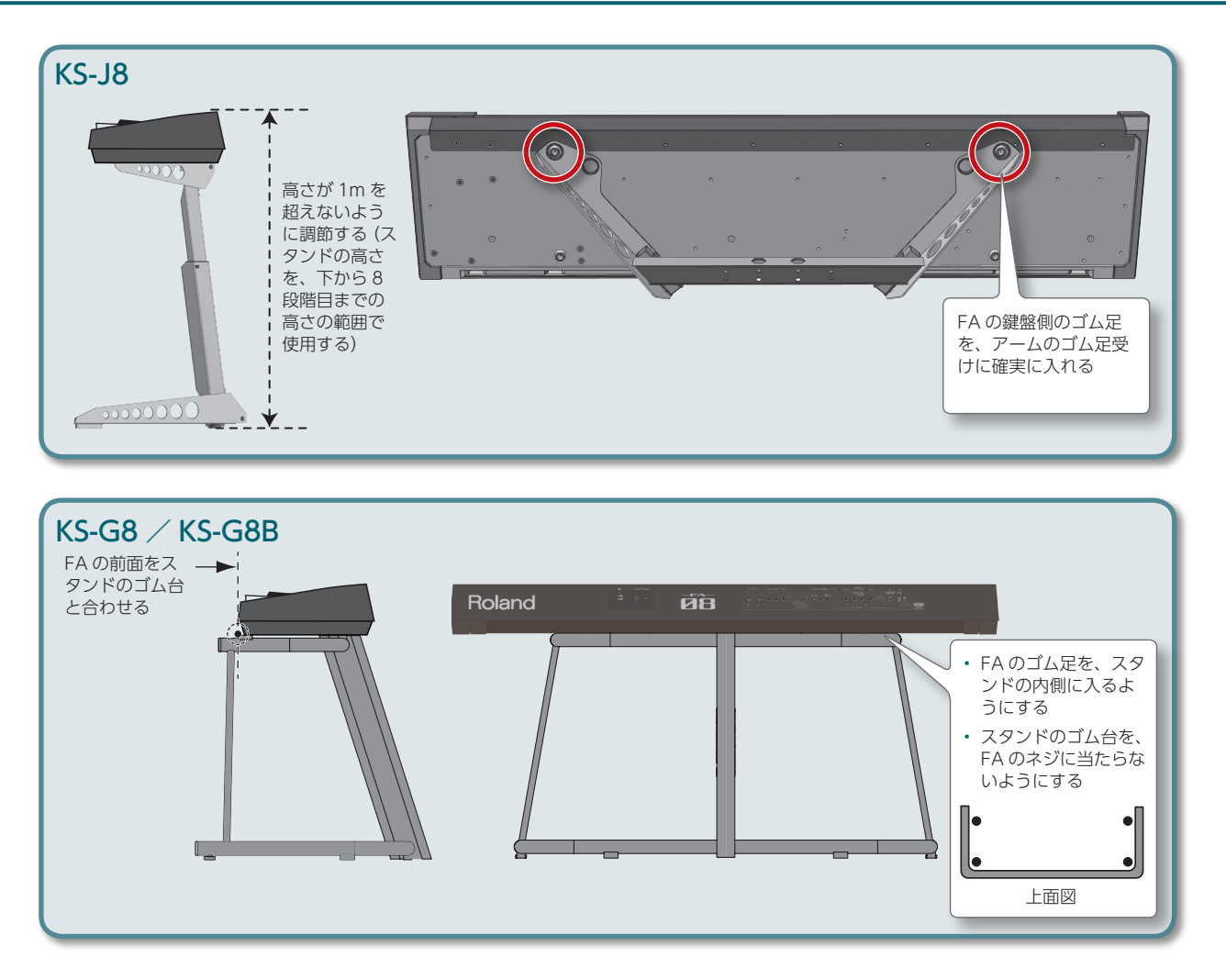

概要編

演奏編

演奏機能編

エディット籠

(1

・ ーケンサー (曲を作る)

ヤソプレー籥

パッ

~ ~ 満

DAW楶

正しく接続したら(P.8)、必ず次の手順で電源を入れてください。手順を間違えると、誤動作をしたり故障したりすることがあります。

### 電源を入れる

- ※電源を入れる/切るときは、音量を絞ってください。音量を絞っても電源を入れる/切るときに音がすることがありますが、故障ではありません。
- 1. FA →接続した機器の順番で、電源を入れます。

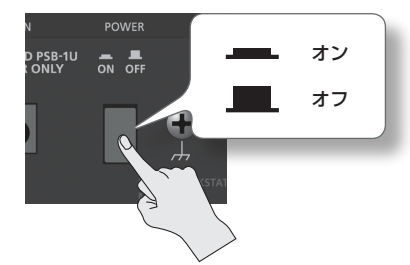

※本機は回路保護のため、電源をオンにしてからしばらくは動作しません。

**2.** [VOLUME] つまみを回して、音量を調節します。

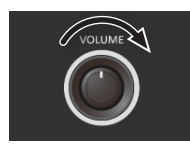

### 電源を切る

1. 接続した機器→ FA の順番で、電源を切ります。

# デモ・ソングを再生する

付属の SD カードには、デモ・ソングが収録されています。

1. [▶] ボタンを押します。

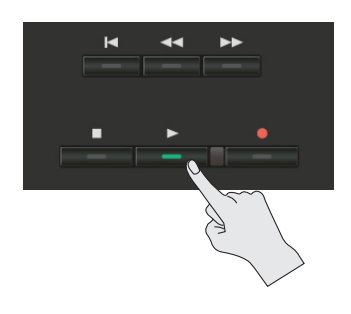

- デモ・ソングの再生が始まります。
- 2. [■] ボタンを押すと、停止します。
  - ※ デモ・ソングを個人で楽しむ以外に権利者の許諾なく使用することは、法律 で禁じられています。

## オート・オフ機能について

本機は、演奏や操作をやめてから一定時間 経過すると自動的に電源が切れます(Auto Off 機能)。自動的に電源が切れないようにす るには、Auto Off 機能を解除してください (P.97)。

- 電源が切れると編集中の設定は失われます。残しておきたい設定はあらかじめ保存しておいてください。
- 電源をオンにするときは、電源を入れ直してください。

- ソングの選びかた
- **1. [SONG SELECT]** ボタンを押します。 SONG SELECT 画面が表示されます。
- 2. ダイヤルを回して、ソングを選びます。
- [7] (Load) ボタンを押します。
   確認のメッセージが表示されます。
- **4. [6] (OK) ボタンを押します**。 ソングが選ばれます。

資料編

# 02:演奏編

| トーンの選びかたなど、演奏するときの基本的な操作を説明しています。 |
|-----------------------------------|
| 1 つのトーンで鳴らす(シングル演奏)               |
| 2つのトーンを重ねて鳴らす(デュアル)               |
| 右手と左手で違うトーンを鳴らす(スプリット)25          |
| 複数のパートで演奏する(マルチ・パート演奏)26          |
| お気に入りの音色を登録/呼び出す(フェイバリット)28       |
| 鍵盤の設定を変える                         |

演奏編

各種設定編

資料編

FAは、通常スタジオ・セットのパート1のトーンを使って演奏します(シングル演奏)。 トーンには、以下のバンクがあります。

| バンク          | 説明                                            |  |
|--------------|-----------------------------------------------|--|
| PRST (プリセット) | 書き替えることができないトーンです。編集した<br>結果はユーザー・バンクに保存されます。 |  |
| USER (ユーザー)  | 編集したトーンは、このバンクに保存されます。                        |  |

#### XE

PCM シンセ・トーンと PCM ドラム・キットでは、GM2 バンクも選ぶことができます。

## トーンを選ぶ

- **1. [SPLIT]** ボタンと [DUAL] ボタンが消灯していることを確認します。
- トーン・ボタンを押して、カテゴリー・グループを選びます。

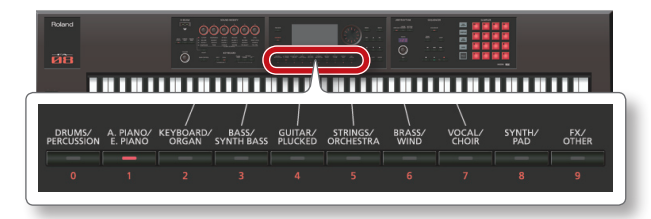

| カテゴリー・グループ        | 説明            |
|-------------------|---------------|
| DRUMS/PERCUSSION  | リズム楽器         |
| A. PIANO/E. PIANO | ピアノ           |
| KEYBOARD/ORGAN    | キーボード/オルガン    |
| BASS/SYNTH BASS   | ベース           |
| GUITAR/PLUCKED    | ギター           |
| STRINGS/ORCHESTRA | ストリングス/オーケストラ |
| BRASS/WIND        | 金管/木管楽器       |
| VOCAL/CHOIR       | ボーカル/クワイヤ     |
| SYNTH/PAD         | シンセサイザー/パッド   |
| FX/OTHER          | 効果音/その他       |

#### XE

トーン・ボタンを2回連続で押すと、同じカテゴリー・グループ内の別のカテゴリーを選ぶことができます。

#### 3. ダイヤルを回して、好みのトーンを選びます。

鍵盤を弾いてみましょう。

#### XE

- トーンについて、詳しくは『サウンド・リスト』(PDF)を ご覧ください。
- **[PREVIEW]** ボタンを押している間、選ばれたトーンに最 適なフレーズを FA がデモ演奏します。
- [SHIFT] ボタンを押しながら [PREVIEW] ボタンを押す と、[PREVIEW] ボタンから指を離してもボタンが点灯し たままでフレーズが鳴り続けます。もう一度 [PREVIEW] ボタンを押すと、ボタンが消灯してフレーズの再生が止ま ります。
- トーンを切り替えたときに、SOUND MODIFY つまみの設 定値をリセットすることができます(Auto Knob Reset: P.99)。

# 画面について

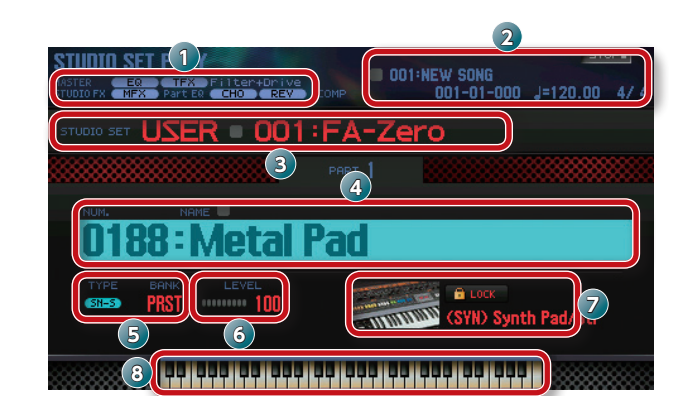

| 番号 | 説明                             | ページ  |
|----|--------------------------------|------|
| 1  | エフェクトの情報と状態                    | P.52 |
| 2  | ソングの情報                         | P.56 |
| 3  | スタジオ・セットのバンク、ナンバー、ネーム          | P.27 |
| 4  | トーン・ナンバー、ネーム                   | -    |
| 5  | トーンのタイプ、バンク                    | P.11 |
| 6  | トーン・レベル                        | P.44 |
| 7  | カテゴリー・ネーム、カテゴリー・ロック            | _    |
| 8  | キーボードの状態(発音域、デュアル、スプリット<br>など) | P.44 |

#### 保存しましょう

選んだトーンは一時的なものです。電源を切ったり、他のスタジオ・セットを選んだりすると、トーンを選択した状態は消えてしまいます。トーンの選択を記憶させておきたいときは、スタジオ・セットを保存してください(P.45)。

#### カテゴリー別にトーンを選ぶ(カテゴリー・ロッ ク)

カーソルを鍵のアイコン(?) に移動して、ダイヤル または [DEC] [INC] ボタンで「UNLOCK」にすると、 カテゴリーを越えてトーンを変更できます。 [LOCK」にすると、現在選んでいるカテゴリーの中で、 トーンを変更します。

#### トーンを追加することができます

音色ライブラリー・サイト Axial にある多彩な種類のトーンを、FA に追加することができます。 詳しくは、Axial サイトをご覧ください。 http://axial.roland.com/

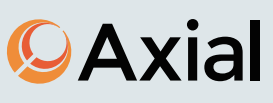

## リストからトーンを選ぶ

トーンのリストを表示させて、その中からトーンを選ぶことが できます。

- **1. [SPLIT]** ボタンと [DUAL] ボタンが消灯していることを確認します。
- トーン・ボタンを押して、カテゴリー・グループを選びます。
- 3. [ENTER] ボタンを押します。

TONE LIST 画面が表示されます。

| 1<br>s | ONE<br>YNTH, | LIST<br>/PAD | 1         |              | Pa      | rt 1 (SN | PRST  |          | 0812: | Saw Li | ead 1   |   |
|--------|--------------|--------------|-----------|--------------|---------|----------|-------|----------|-------|--------|---------|---|
| 4      | S            | ynth L       | ead       |              | Synth E | Brass    | Synth | n Pad/St | r     | Synth  | Bellpad | ► |
|        |              |              |           |              |         |          |       |          |       |        |         |   |
| ۲      | SN-S         | PRST         | THEFT     | 0812         | 2:Saw   | Lead 1   |       |          |       |        |         |   |
|        | SN-S         | PRST         | 1000      | 0813         | 3:Saw   | Lead 2   |       |          |       |        |         |   |
|        | SN-S         | PRST         |           | <b>381</b> 4 | 4:Saw   | Lead 3   |       |          |       |        |         |   |
|        | SN-S         | PRST         | 10000     | <b>)81</b> ! | 5:Saw   | Lead 4   |       |          |       |        |         |   |
|        | SN-S         | PRST         |           | )816         | 6:Saw   | Lead 5   |       |          |       |        |         |   |
|        | SN-S         | PRST         | 242200    | 3817         | 7:Saw   | Lead 6   |       |          |       |        |         |   |
|        | SN-S         | PRST         |           | )818         | 8:Saw   | Lead 7   |       |          |       |        |         |   |
|        | SN-S         | PRST         | 10000     | <b>J81</b> 9 | 9:Saw   | Lead 8   |       |          |       |        |         |   |
| Ī      | SN-S         | PRST         | THE OWNER | J82(         | D:Saw   | Lead 9   |       |          |       |        |         |   |

#### XE

カーソルをトーンに合わせて**[ENTER]** ボタンを押して、 TONE LIST 画面を表示することもできます。

- カーソル [◀] [▶] ボタンを押して、カテゴリーを 選びます。
- ダイヤルまたは [DEC] [INC] ボタンでトーンを選び、 [ENTER] ボタンを押します。

#### XE

トーンについて、詳しくは『**サウンド・リスト**』(PDF)を ご覧ください。

# 2 つのトーンを重ねて鳴らす(デュアル)

1 つの鍵盤で、2 つのトーンを同時に重ねて鳴らすことができます。このような演奏を「デュアル」といいます。 デュアルでは、スタジオ・セットのパート 1 とパート 2 のトーンが鳴ります。

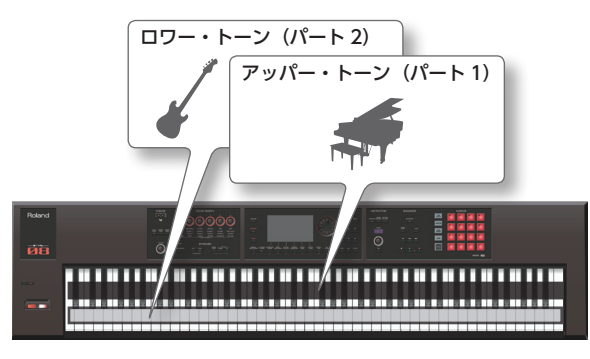

1. [DUAL] ボタンを押して、点灯させます。

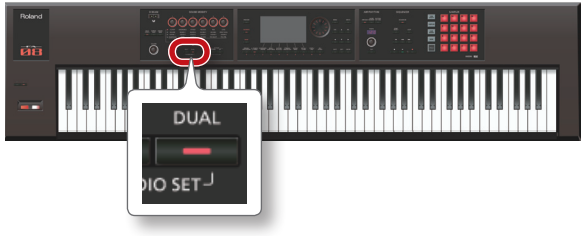

デュアル画面が表示されます。アッパー・トーン、ロワー・トーンが重なって鳴ります。

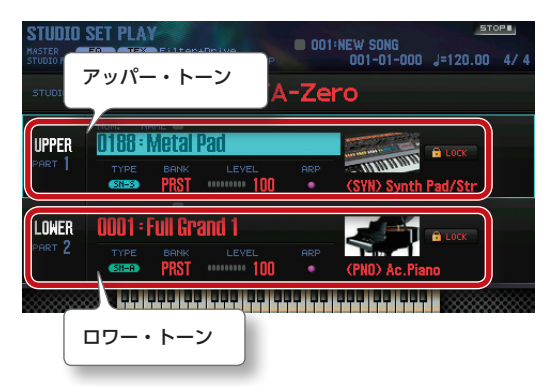

2. デュアルを解除するときは、[DUAL] ボタンを押して ボタンを消灯させます。

# トーンを変更する

デュアルで鳴らすトーンを変更します。

- 1. デュアル画面を表示させます。
- 2. 変更するパートのトーンにカーソルを合わせ、ダイヤル または [DEC] [INC] ボタンで、トーンを変更します。

#### XE

- トーン・ボタンを押してトーンを選ぶこともできます。
- シングル演奏またはデュアル演奏時に、トーン・ボタンを 2つ同時に押して、2つのトーンを選ぶこともできます。
- デュアルの設定を記憶させておきたいときは、スタジオ・ セットを保存してください(P.45)。

# 右手と左手で違うトーンを鳴らす(スプリット)

ある鍵を境に鍵盤を右手側と左手側に分けて、それぞれで違う トーンを鳴らすことができます。 このような演奏を「スプリット」といい、鍵盤が分かれる位置 を**「スプリット・ポイント」**といいます。 スプリットでは、スタジオ・セットのパート1とパート2のトー ンが鳴ります。 ロワー・トーン (パート 2) アッパー・トーン (パート 1)

スプリット・ポイント

1. [SPLIT] ボタンを押して、点灯させます。

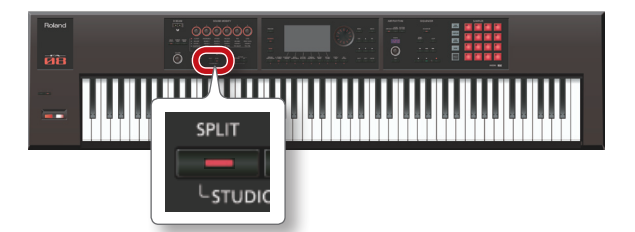

スプリット画面が表示されます。鍵盤右手側はアッパー・トー ン、鍵盤左手側はロワー・トーンが鳴ります。

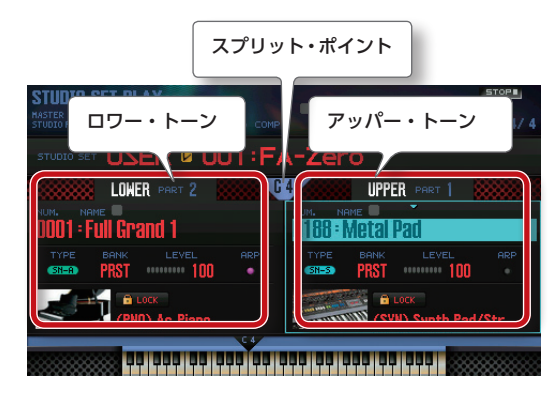

2. スプリットを解除するときは、[SPLIT] ボタンを押し てボタンを消灯させます。

## トーンを変える

スプリットで鳴らすトーンを変更します。

- 1. スプリット画面を表示させます。
- 2. 変更するパートのトーンにカーソルを合わせ、ダイヤル または [DEC] [INC] ボタンで、トーンを変更します。

#### XE

トーン・ボタンを押して選ぶこともできます。

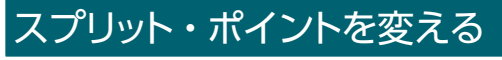

スプリット・ポイントを変更します。

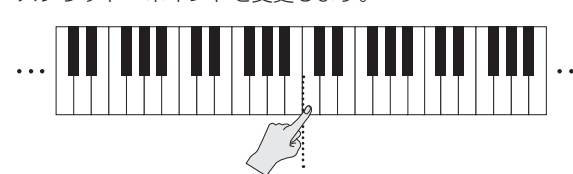

スプリット・ポイント (アッパー側の鍵盤に含まれる)

- 1. [SPLIT] ボタンを押しながらスプリット・ポイントに する鍵を押します。
- 押した鍵がスプリット・ポイントになります。

#### XE

- 以下の方法でも、スプリット・ポイントを設定できます。
  - スプリット画面のスプリット・ポイントにカーソルを合 わせ、ダイヤルを回す。
  - スプリット・ポイントにカーソルを合わせた状態で、 [SHIFT] ボタンを押しながらスプリット・ポイントにす る鍵を押す。
- スプリットの設定を記憶させておきたいときは、スタジオ・ セットを保存してください(P.45)。

演奏編

概要編

2

資料編

3 つ以上のパートを使って演奏するとき、複雑な組み合わせで 演奏するとき、またはシーケンサーで曲を作るときは、スタジ オ・セットの16パート全体を使います(マルチ・パート演奏)。

1. [SPLIT] ボタンと [DUAL] ボタンを同時に押します。

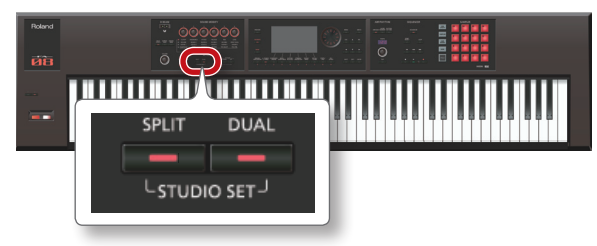

[SPLIT] ボタンと [DUAL] ボタンが点灯し、マルチ・パート 演奏の状態になります。

もう一度**[SPLIT]** ボタンと**[DUAL]** ボタンを同時に押すと、 シングル演奏の状態に戻ります。

## 画面について

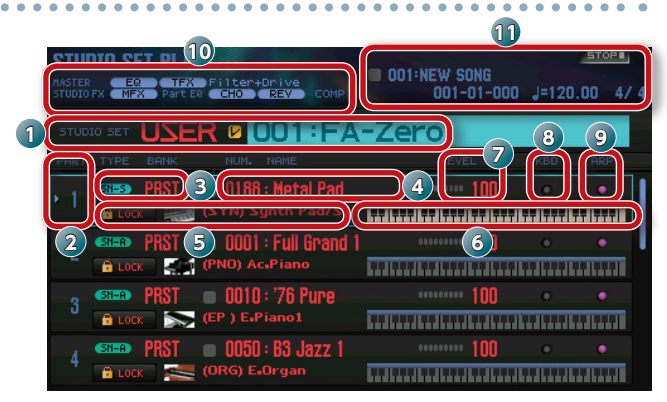

| 番号 | 説明                    | ページ  |
|----|-----------------------|------|
| 1  | スタジオ・セットのバンク、ナンバー、ネーム | P.27 |
| 2  | パート・ナンバー              | -    |
| 3  | トーンのタイプ、バンク           | P.11 |
| 4  | トーン・ナンバー、トーン・ネーム      | -    |
| 5  | カテゴリー・ネーム、カテゴリー・ロック   | -    |
| 6  | キーボードの状態(発音域など)       | P.44 |
| 7  | トーン・レベル               | P.44 |
| 8  | キーボード・スイッチの設定         | P.27 |
| 9  | アルペジオ・スイッチの設定         | P.32 |
| 10 | エフェクトの情報または状態         | P.52 |
| 11 | ソングの情報                | P.56 |

#### XE

- 各項目にカーソルを合わせてからダイヤルを回すと、設定 値を変更できます。変更した設定を残しておきたいときは、 ユーザー・バンクのスタジオ・セットに保存します(P.45)。
- 鍵盤(6)にカーソルを合わせてから、ダイヤルを回す、 または[SHIFT]ボタンを押しながら鍵を押すことで、鍵 盤の発音域を変更できます。
- [SHIFT] ボタンを押しながら [7] ( ■+= ) ボタンを押す と、すべてのパートを一度に表示させることができます。

### パートの設定を表示させる (PART VIEW) 画面)

PART VIEW 画面では、パートの設定を一覧で確認して、変更 することができます。

- 1. [MENU] ボタンを押します。
- [Part View] にカーソルを合わせ、[ENTER] ボタン を押します。

PART VIEW 画面が表示されます。

| PAR        | T VIE  | W    |                   |    |      |        |          |    |   |     | 1  |
|------------|--------|------|-------------------|----|------|--------|----------|----|---|-----|----|
|            | Leve   | /Pan | Keyboard          |    | Out  | put/EF | K        | Eß | l |     | •  |
| Part       | Туре   | Bank | Number            |    |      |        |          |    |   |     |    |
| 01         | SN-S   | PRST | 0188:Metal Pad    | 0  | •    | ****** | 100 •••• | 0  | ٠ | 1   |    |
| 02         | SN-A   | PRST | 0001:Full Grand 1 |    |      |        | 100      |    |   |     |    |
| 03         | SN-A   | PRST | 0010:'76 Pune     |    |      |        | 100 •••• |    |   |     |    |
| 04         | SN-A   | PRST | 0050:B3 Jazz 1    |    |      |        | 100      |    |   |     |    |
| 05         | SN-A   | PRST | 0072:Ac Bass 1    |    |      |        | 100      |    |   |     |    |
| 06         | SN-S   | PRST | 0785:Monster Bs 5 |    |      |        | 100      |    |   |     |    |
| 07         | SN-A   | PRST | 0086:Gut Guitar   |    |      |        | 100      |    |   |     |    |
| 08         | SN-A   | PRST | 0089:StringsSect1 |    |      |        | 100      |    |   |     |    |
| <b>2</b> T | one Ty | pe   | SN-S              |    |      |        |          |    |   |     |    |
| ****       |        | **** |                   | Pa | int. | Init   |          |    | E | xit | 88 |

#### XE

STUDIO SET PLAY画面で[SHIFT]ボタンを押しながら[4] (Part View) ボタンを押して、PART VIEW 画面に入るこ ともできます。

カーソル・ボタンでパラメーターを選び、ダイヤルで設定値を変更します。

**[SHIFT]** ボタンを押しながらカーソル **[** ◀**] [** ▶ **]** ボタンを 押すと、タブを切り替えることができます。

#### XE

パート・パラメーターについて、詳しくは**『パラメーター・** ガイド』(PDF)をご覧ください。

## 音を鳴らすパートを選ぶ(キーボード・ス イッチ)

鍵盤演奏時に鳴らすパートを選びます。

- 1. マルチ・パート演奏の状態にします (P.26)。
- 音を鳴らすパートの「KBD」にカーソルを合わせ、ダ イヤルまたは[DEC][INC] ボタンでオン/オフを切 り替えます。

| STUDIO   | FX MFX Part E | Filter+Drive<br>R CHO REV COMP          | 001:NEW SONG<br>001-01-000 | J=120.00 4/4 |
|----------|---------------|-----------------------------------------|----------------------------|--------------|
| STUD     | IO SET USE    | R 🛛 001 : FA                            | -Zero                      |              |
| PART     |               |                                         | LEVEL                      | ARP          |
| <b>۱</b> | SN-S PRST     | O188 : Metal Pad<br>(SYN) Synth Pad/Str | 100                        |              |
| 2        | SN-R PRST     | OCO1 : Full Grand 1<br>(PNO) Ac.Piano   | ······ 100                 | • •          |
| 3        |               | © 0010 : '76 Pure<br>(EP ) E.Piano1     | ······ 100                 | • •          |
| 4        | SN-R PRST     | © 0050 : 83 Jazz 1<br>(ORG) E+Organ     | ······ 100                 | • •          |

鍵盤を弾くと、キーボード・スイッチをオンにしたパートの音 が鳴ります。

#### XE

- 複数のパートを重ねて演奏したいときは、パートのキーボード・スイッチをオンにします。さらに、キーボード・スイッチをオンにしたいずれかのパートを、カレント・パート(現在選ばれているパート)にしておきます。
- キーボード・スイッチがオフになっているパートをカレント・パートにすると、そのパートのみの音で演奏することができます。
- カレント・パートは、スタジオ・セットに記憶されます。
- パッドを使って、キーボード・スイッチをオン/オフする ことができます(P.85)。

# スタジオ・セットを切り替える

スタジオ・セットを切り替えます。

スタジオ・セットには、以下の2つのバンクがあります。

| バンク          | 説明                                                 |
|--------------|----------------------------------------------------|
| PRST (プリセット) | 書き替えることができないスタジオ・セットです。<br>編集した結果は、ユーザー・バンクに保存します。 |
| USER (ユーザー)  | 編集したスタジオ・セットは、このバンクに保存<br>します。                     |

#### カーソルを「STUDIO SET」に合わせ、ダイヤルまた は [DEC] [INC] ボタンでスタジオ・セットを選びます。

| STI<br>1ASTI<br>STUD | JDIO SET PLAY                                | 001:NEW SONG | <u>STOP</u> |
|----------------------|----------------------------------------------|--------------|-------------|
|                      |                                              | :FA-Zero     | ARP         |
|                      | GNES PRST O188 : Meta<br>BLOCK (SYN) Synth P | l Pad        | · · ·       |
| 2                    | PRST 0001 : Full     LOCK (PNO) Ac-Piance    | Grand 1      | • •         |
|                      | SN=A PRST ■ 0010÷'76 F                       | ure          | • •         |
|                      | SN-A PRST 0050 : B3 J                        | azz 1        | • •         |

#### ×E

カーソルを「STUDIO SET」に合わせて [ENTER] ボタン を押すと、STUDIO SET LIST 画面が表示されます。リスト からスタジオ・セットを選ぶことができます。 概要編

("

# お気に入りの音色を登録/呼び出す(フェイバリット)

ライブ演奏で頻繁に使う音色を「フェイバリット」に登録して おき、それを即座に呼び出すことができます。 1つのバンクに、音色を10個登録することができます。さら にこのバンクを10個(0~9)作成することができます。 たとえば、ライブで演奏する曲の音色を、曲の流れにしたがっ て順番に登録しておく、といった使いかたができます。

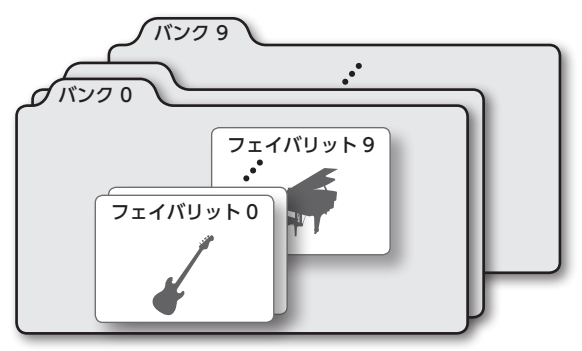

# 音色をフェイバリットに登録する

音色をフェイバリットに登録します。

- 登録したい音色(トーンまたはスタジオ・セット)を選びます。
- 2. [FAVORITE] ボタンを押して、点灯させます。

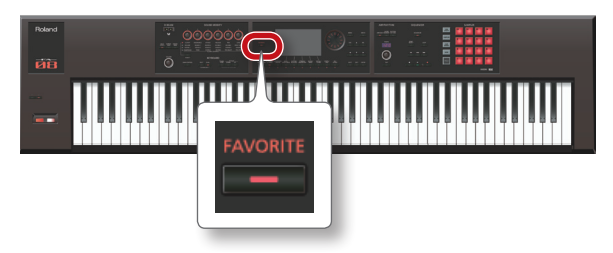

3. 登録するバンクを選びます。

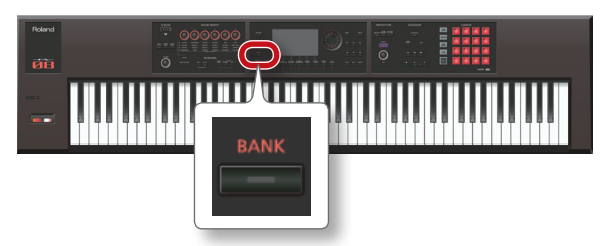

- 1. FAVORITE [BANK] ボタンを押します。
- バンク・ナンバーに対応するボタン([0] ~ [9] ボタン) を押します。
- [FAVORITE] ボタンを押しながら、登録先のナンバー に対応するボタン([0] ~ [9] ボタン)を押します。
   音色が登録されます。

#### XE

フェイバリットは、演奏の状態によって、登録される内容 が異なります。

| 演奏        | 登録される内容                                                                       |
|-----------|-------------------------------------------------------------------------------|
|           | パート1のトーン                                                                      |
| シングル演奏    | <ul> <li>※ パート1のOctave Shift (P.44)の設定は、</li> <li>[0] になって呼び出されます。</li> </ul> |
| デュアル演奏    |                                                                               |
| スプリット演奏   | スタジオ・セット                                                                      |
| マルチ・パート演奏 |                                                                               |

# フェイバリットを呼び出す

[FAVORITE] ボタンをオンにしておくと、[0] ~ [9] ボタ ンを押すことで、連続してフェイバリットを切り替えて演奏で きます。

- [FAVORITE] ボタンを押して、点灯させます。
   [0] ~ [9] ボタンで、フェイバリットを選べるようになります。
- 2. 呼び出すバンクを選びます。

 FAVORITE [BANK] ボタンを押します。
 バンク・ナンバーに対応するボタン([0] ~ [9] ボタン) を押します。

#### XE

フェイバリット・バンクは、**[FAVORITE]** ボタンがオフ でも変更できます。

[0] ~ [9] ボタンで、フェイバリットを選びます。
 フェイバリットが呼び出されます。

## リストでフェイバリットに登録する/呼 び出す/編集する

[FAVORITE] ボタンのオン/オフにかかわらず、登録したフェ イバリットをリスト表示して、登録や呼び出しができます。ま た、登録したフェイバリットの削除やナンバーの変更をするこ とができます。

**1. [SHIFT]** ボタンを押しながら **[FAVORITE]** ボタンを 押します。

FAVORITE LIST 画面が表示されます。

| Open Size     Early Profession     Comp     Out The We Show     Out Of 101 -000     J = 120.00     4       BRNK U     BRNK I     BRNK I     BRNK 2     BRNK 3     BRNK 3                                                                                                    |            | נכ          | <b>-</b> イバリッ                              | ト・ナン                                 | バー                                                 | バンク・                                                       | ・ナンバ    | Ύ— ]     | 02. |
|----------------------------------------------------------------------------------------------------|------------|-------------|--------------------------------------------|--------------------------------------|----------------------------------------------------|------------------------------------------------------------|---------|----------|-----|
| BANK U         BANK I         BANK 2         BANK 3           Tone         USER         0001:Saw Lead 1         0001           Tone         PRST         0001:Full Grand 1         2           Studio Set         USER         001:FA-Zero         3           Tone         PRST         0050:FB3 Jazz 1         1           Tone         PRST         0059:FS3 Jazz 1         1           Tone         PRST         0069:StringsSect 1         1                                                                                                    | HA.<br>STU | ER<br>IO FX | EQ TFX<br>MFX Part EQ                      | CHO REV                              | COMP                                               | OUT INEW 3                                                 | -01-000 | J=120.00 | 4/4 |
| U         Data         Control         Control         Contro <thcontrol< th=""> <thcontrol< <="" th=""><th></th><th>\(</th><th>BANK O</th><th>BANK</th><th>1</th><th>BANK 2</th><th></th><th>BANK 3</th><th></th></thcontrol<></thcontrol<> |            | \(          | BANK O                                     | BANK                                 | 1                                                  | BANK 2                                                     |         | BANK 3   |     |
| 7                                                                                                    | >          | 012345678   | Tone<br>Tone<br>Studio Set<br>Tone<br>Tone | USER<br>PRST<br>USER<br>PRST<br>PRST | 0001:Sa<br>0001:Fu<br>001:FA<br>0050:B3<br>0089:St | iw Lead 1<br>III Grand 1<br>Zero<br>3 Jazz 1<br>ringsSect1 |         |          |     |

- 2. カーソル [◀] [▶] ボタンで、バンクを選びます。
- 3. カーソル [▲] [▼] ボタンまたは [DEC] [INC] ボ タンで、フェイバリットを選びます。

| ボタン                                                     | 説明                                                                                                   |
|---------------------------------------------------------|----------------------------------------------------------------------------------------------------|
| [ENTER] ボタンまたは<br>[7] (Select) ボタン                      | 選んだフェイバリットを呼び出します。                                                                                   |
| [SHIFT] ボタンを押しな<br>がら[2] (Remove) ボ<br>タン               | 選んだフェイバリットを削除します。                                                                                    |
| [SHIFT] ボタンを押し<br>ながら [3](Regist)ボ<br>タン                | 選んだフェイバリット・ナンバーに、現在<br>選ばれている音色を登録します。選んだナ<br>ンバーに、すでにフェイバリットが登録さ<br>れている場合は、新しく登録する内容に書<br>き替えられます。 |
| <b>[SHIFT]</b> ボタンを押し<br>ながら <b>[ ▲ ] [ ▼ ]</b> ボ<br>タン | 登録ナンバーを変更します。移動先ナン<br>バーに、すでにフェイバリットが登録され<br>ている場合は、選んでいるフェイバリット<br>が移動先に挿入されます。                     |

# 鍵域を半音単位で高く/低くする(トラ ンスポーズ)

鍵盤の音域を、半音単位で移動することができます。

**1.** [TRANSPOSE] ボタンを押しながら、[-] ボタンまたは [+] ボタンを押します。

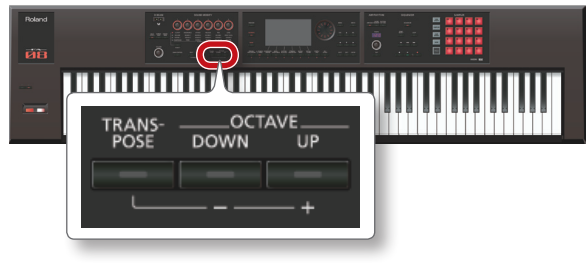

## ×E

- -5~+6半音まで設定できます。
- 元に戻すには、[TRANSPOSE] ボタンを押しながら、[-] ボタンと[+] ボタンを同時に押します。

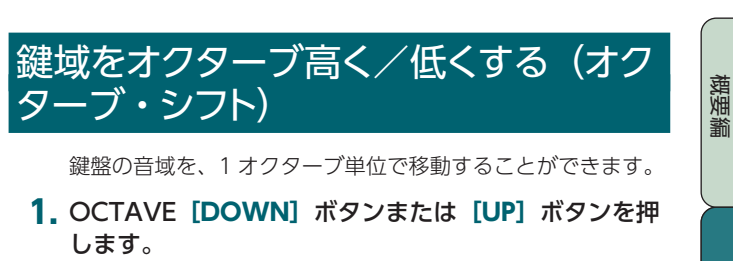

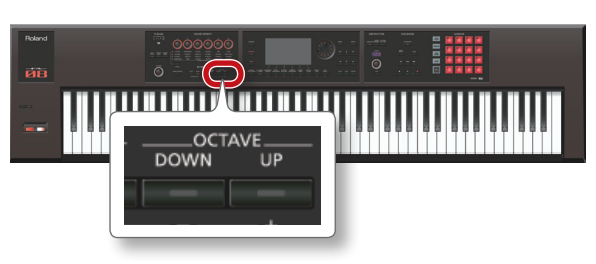

### XE

- 最大 ±3 オクターブまで設定できます。
- 元に戻すには、OCTAVE [DOWN] ボタンと [UP] ボタンを同時に押します。

演奏編

演奏機能編

# 03: 演奏機能編

| リアルタイムに音を変化させるなど、演奏に使うと便利な機能について説明してい<br>ます。 |
|----------------------------------------------|
| アルペジオ演奏をする                                   |
| コード・メモリー機能を使う35                              |
| リズム・パターンに合わせて演奏する                            |
| リアルタイムに音色を変化させる                              |

概要編

演奏編

演奏機能編

エディット貐

ツーケンヤー籠 (曲を作る)

サソプラー簫

パッド籠

# アルペジオ機能を使って演奏する

FAは、自動的にアルペジオを演奏できる「アルペジオ機能」 を搭載しています。この機能を使うと、押さえたキーにしたがっ て自動的にアルペジオ演奏をします。

#### XE

アルペジオの設定は、スタジオ・セットに保存されます。

#### 1. [ARPEGGIO] ボタンを押して、点灯させます。

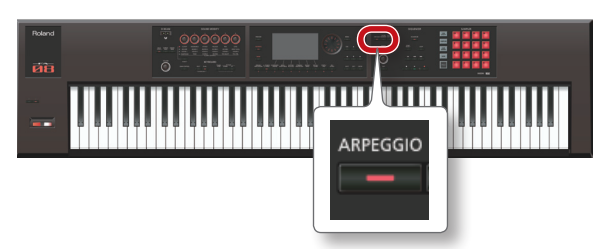

アルペジオ機能がオンになります。

#### XE

シングル演奏以外のときは、演奏のモードに応じて以下の 設定にします。

| 演奏        | 条件                                                                                                    |
|-----------|----------------------------------------------------------------------------------------------------|
| デュアル演奏    | アルペジオをかけたいパートのアルペジオ・                                                                                                    |
| スプリット演奏   | スイッチ(デュアル画面、スプリット画面<br>の ARP)をオンにします。                                                                                                    |
| マルチ・パート演奏 | <ul> <li>アルペジオをかけたいパートのアルペジ<br/>オ・スイッチ (ARP)をオンにします。<br/>詳しくは『パラメーター・ガイド』(PDF)<br/>をご覧ください。</li> <li>キーボード・スイッチ(P.27)がオンになっ<br/>ているいずれかのパートを、カレント・<br/>パートにしておきます。</li> </ul> |

#### 2. 鍵盤で和音を弾きます。

押さえた和音の構成音にしたがって、オンにしたパートのアル ペジオ演奏が始まります。

 オフにするときは、もう一度 [ARPEGGIO] ボタンを 押して、ボタンを消灯させます。

#### XE

コード・メモリー機能(P.35)と一緒に使うと、多彩なアルペジオ・サウンドを指一本で簡単に演奏できるようになります。

## アルペジオ演奏のテンポを設定する

アルペジオ演奏のテンポを設定します。

**1. [TEMPO]** つまみを回します。

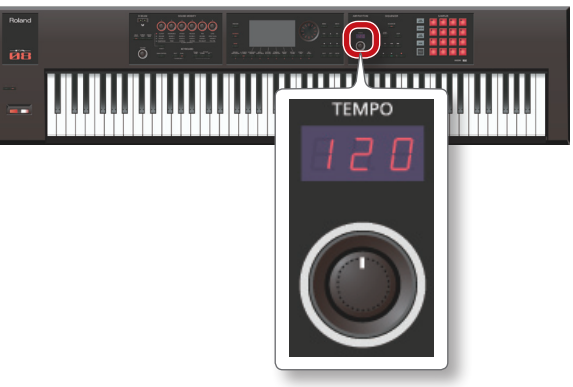

#### ×E

- テンポはスタジオ・セットに保存されます。システムの テンポにしたがう設定にすると、スタジオ・セットを切 り替えても同じテンポで演奏できます(Tempo Assign Source: P.101)。
- **[TAP]** ボタンを押すタイミングで、テンポを設定することができます (タップ・テンポ)。設定したいテンポの4分音 符のタイミングで3回以上押してください。
- [TAP] ボタンを押すと、Tempoウィンドウが表示されます。この状態で[SHIFT] ボタンを押しながらダイヤルを回すと、小数点以下の値を設定することができます。また、[6] (Click) ボタンを押すと、設定したテンポでクリック音が鳴ります。ボタンを押すたびにオン/オフが切り替わります。

### アルペジオ演奏を持続する(ホールド)

次のように操作すると、鍵盤を押し続けなくてもアルペジオ演 奏を持続することができます。

**1. [ARPEGGIO]** ボタンを押します。 ARPEGGIO 画面が表示されます。

2. [2] (Hold) ボタンを押します。

ホールド機能がオンになります。

#### 3. 鍵盤で和音を弾きます。

押さえた和音の構成音にしたがって、アルペジオ機能をオンに したパートのアルペジオ演奏が始まります。 ホールド中に別のコードやキーを弾き直すと、アルペジオも変 わります。

# オフにするときは、もう一度 [2] (Hold) ボタンを押します。

ホールド機能がオフになります。

# アルペジオ演奏をする

**概**要 續

演奏編

演奏機能編

エディット編

1

/ーケンセー籠 (曲や作る)

サソプラー籠

## ペダル・スイッチを使う場合

ペダル・スイッチ (P.42) を踏みながら和音を弾 くと、鍵盤を押し続けなくてもアルペジオ演奏 を持続することができます。

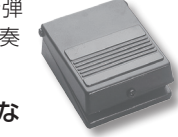

- ペダル・スイッチ(別売: DP シリーズなど)を HOLD 端子に接続します。
- **2.** [ARPEGGIO] ボタンを押します。
- ペダル・スイッチを踏みながら和音を弾きます。
   ホールド中に別のコードやキーを弾き直すと、それに応じてアルペジオも変わります。

# アルペジオ機能に関する設定をする

アルペジオの演奏スタイル、タイミング、アクセントなどの細 かな設定をします。

**1.** [ARPEGGIO] ボタンを押します。

ARPEGGIO 画面が表示されます。

カーソル・ボタンでパラメーターを選び、ダイヤルで設定値を変更します。

| パラメーター    | 設定値                               | 説明                                                                                                    |  |  |
|-----------|-----------------------------------|----------------------------------------------------------------------------------------------------|--|--|
| Style     | P001 ~<br>P128,<br>U001 ~<br>U016 | アルペジオの基本的な演奏スタイルを設<br>定します。<br>メモ<br>アルペジオ・スタイルに SMF をイン<br>ポートして、オリジナルのアルペジ<br>オ・スタイルを作成できます。詳し<br>くは、「アルペジオ・スタイルにパソ<br>コンの SMF ファイルをインポートす<br>る (Import SMF)」(P.34) をご覧くだ<br>さい。 |  |  |
| Hold      | OFF、ON                            | ホールド機能(P.42)をオン/オフします。                                                                                                    |  |  |
| Variation | 1~                                | アルペジエーターでは、アルペジオ・ス<br>タイルごとにいくつかのバリエーション<br>(演奏パターン)が用意されています。<br>ここではそのバリエーション・ナンバー<br>を選びます。バリエーションの数は、ア<br>ルペジオ・スタイルによって変わります。                                                  |  |  |
|           | コードの構成音の鳴る順番を、以下の中から設定します。        |                                                                                                    |  |  |
|           | UP                                | 押したキーの低いほうから順番に鳴り<br>ます。                                                                                                    |  |  |
|           | DOWN                              | 押したキーの高いほうから順番に鳴り<br>ます。                                                                                                    |  |  |
|           | UP&DOWN                           | 押したキーの低いほうから高いほうへ、<br>さらに折り返して低いほうへ順番に鳴り<br>ます。                                                                                                    |  |  |
|           | RANDOM                            | 押したキーの音がランダム(無作為)に<br>鳴ります。                                                                                                    |  |  |
| Motif     | NOTE_<br>ORDER                    | キーを押した順番に鳴ります。キー押す<br>順番を工夫すればメロディー・ラインを<br>作ることができます。128 音まで保存<br>することができます。                                                                                                    |  |  |
|           | glissando                         | 押したキーの最低音と最高音の間を半音<br>ずつ上昇、下降を繰り返しながら鳴りま<br>す。最低音と最高音の2音を押します。                                                                                                    |  |  |
|           | CHORD                             | 押したキーの音がすべて同時に鳴り<br>ます。                                                                                                    |  |  |
|           | AUTO1                             | キーを鳴らすタイミングを、押したキー<br>の低いほうから優先して自動的に割り当<br>てます。                                                                                                    |  |  |

| パラメーター                | 設定値              | 説明                                                                                                    |
|-----------------------|------------------|----------------------------------------------------------------------------------------------------|
| Motif                 | AUTO2            | キーを鳴らすタイミングを、押したキー<br>の高いほうから優先して自動的に割り当<br>てます。                                                                                                    |
|                       | PHRASE           | 1つのキーを押すだけで、そのキーの<br>ピッチを基準にフレーズが鳴ります。複<br>数のキーを押した場合は、最後に押され<br>たキーが有効になります。                                                                                                    |
| Keyboard<br>Velocity  | REAL、<br>1 ~ 127 | 押さえたキーの発音の強さを設定しま<br>す。キーを押す強さに応じてベロシ<br>ティー値を変化させたい場合は設定を<br>「REAL」にします。キーを押す強さに関<br>係なく、常に一定のベロシティー値にし<br>たいときは、その値(1~127)を設定<br>します。                                                                              |
| Octave<br>Range       | -3~+3            | アルペジオ演奏をする音域をオクターブ<br>単位で設定します。弾いた和音の音だけ<br>で演奏したいときは「0」にします。弾<br>いた和音とその1オクターブ上の音で演<br>奏するときは「+1」に、弾いた和音と<br>その1オクターブ下の音で演奏すると<br>きは「-1」に設定します。                                                                     |
| Accent<br>Rate        | 0~100%           | アクセントの強さや音の長さを変え<br>て、演奏のグルーブ感を変化させます。<br>「100%」のときに最もグループ感が出<br>ます。                                                                                                    |
| Shuffle<br>Rate       | 0~100%           | <ul> <li>発音のタイミングを変化させて、シャッフルのリズムを作ることができます。</li> <li>「50%」のときは等間隔で音が鳴り、値が大きくなるにつれて、付点音符のような弾んだ感じになります。</li> <li>Shuffle Rate = 50%</li> <li>50 50 50 50</li> <li>Shuffle Rate = 90%</li> <li>90 10 90 10</li> </ul> |
| Shuffle<br>Resolution | F. J             | 発音のタイミングを音符で設定します。<br>音符は16分音符と8分音符が指定でき<br>ます。                                                                                                    |

パシビ論

DAW楶

## アルペジオ・スタイルにパソコンの SMF ファイルをインポートする (Import SMF)

SMF(スタンダード MIDI ファイル)をインポートして、オリ ジナルのアルペジオ・スタイルを作成することができます。

## インポートできる SMF

- SMF はフォーマット 0 のみに対応しています。デー タが正しくない場合は「Cannot Import SMF Format 1!」または「Incorrect File!」と表示されます。
- アルペジオにインポートするデータは、ノート情報、 コントロール・チェンジ情報、チャンネル・プレッ シャー、ピッチ・ベンド・チェンジです。
- ノート情報はオン/オフを1イベントとして、500イ ベントまでインポートできます。

ノート情報とは別に、コントロール・チェンジ情報、 チャンネル・プレッシャー、ピッチ・ベンド・チェン ジを合わせて 500 イベントまでインポートできます。 インポートできるイベント数を超えた場合は**「Too** Much Data!」と表示されます。

#### XE

- あらかじめ、パソコンにある SMF を、SD カードの [IMPORT] フォルダーの中にコピーしておいてください。
- 「IMPORT」フォルダー内では、最大 200 ファイルまで認 識します。
- **1.** [ARPEGGIO] ボタンを押します。
- 2. [3] (Import SMF) ボタンを押します。

ARPEGGIO SMF IMPORT 画面が表示されます。

- ダイヤルまたは [DEC] [INC] ボタンでインポートする SMF を選び、[7] (Import) ボタンを押します。
  - XE

[6] (Preview) ボタンを押すことで、選んだ SMF を試聴 することができます。

- **4.** ダイヤルまたは [DEC] [INC] ボタンで、インポート 先の Style の番号(U001 ~ U016)を選びます。
- [2] (Rename) ボタンを押して、アルペジオ・スタイ ルに名前を付けます (P.45)。
- [7] (Execute) ボタンを押します。
   確認のメッセージが表示されます。
   中止するときは、[7] (Cancel) ボタンを押します。
- [6] (OK) ボタンを押します。
   指定した Style の番号に SMF がインポートされます。

## ソングからアルペジオ・スタイルを作成する (Import Song)

現在選んでいるソングのトラックをインポートして、オリジナ ルのアルペジオ・スタイルを作成することができます。

- 1. [ARPEGGIO] ボタンを押します。
- [3] (Import Song) ボタンを押します。
   ARPEGGIO SONG IMPORT 画面が表示されます。
- ダイヤルまたは [DEC] [INC] ボタンでインポートするトラックを選び、[7] (Import) ボタンを押します。

#### XE

[6] (Preview) ボタンを押すと、選んだトラックを試聴す ることができます。

- **4.** ダイヤルまたは**[DEC] [INC]** ボタンで、インポート 先の Style の番号(U001 ~ U016)を選びます。
- 5. [2] (Rename) ボタンを押して、アルペジオ・スタイ ルに名前を付けます (P.45)。
- [7] (Execute) ボタンを押します。
   確認のメッセージが表示されます。
   中止するときは、[7] (Cancel) ボタンを押します。
- **7. [6] (OK) ボタンを押します**。 指定した Style の番号に、ソングのトラックがインポートされ ます。

# コード・メモリー機能を使って演奏する

コード・メモリーは、鍵盤のキーを1つ弾くだけで、あらかじ め登録されているコード・フォームにしたがって和音を鳴らす ことができる機能です。

XE

コード・メモリーの設定は、スタジオ・セットに保存され ます。

1. [CHORD MEMORY] ボタンを押して、点灯させます。

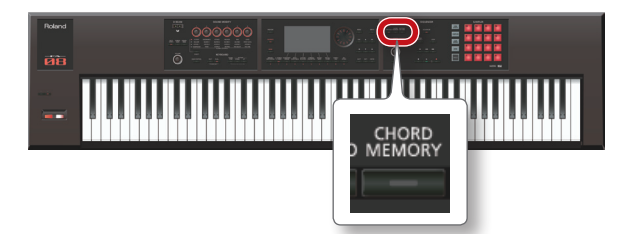

コード・メモリー機能がオンになり、CHORD MEMORY 画面 が表示されます。

| CHORD MEMORY      |          |
|-------------------|----------|
| • Chord Form      | D1:Pop 1 |
| Chord Key         | C        |
| Rolled Chord      | ON       |
| Rolled Chord Type | UP       |
|                   |          |
|                   |          |
|                   |          |
|                   |          |
|                   |          |
|                   |          |
|                   | Exit     |

## XE

シングル演奏以外のときは、演奏のモードに応じて以下の 設定にします。

| 演奏        | 条件                                                                                                    |
|-----------|----------------------------------------------------------------------------------------------------|
| デュアル演奏    | コード・メモリー機能を使うパートのアル                                                                                                    |
| スプリット演奏   | ペジオ・スイッチ(デュアル画面、スプリッ<br>  ト画面の ARP)をオンにします。                                                                                                    |
| マルチ・パート演奏 | <ul> <li>コード・メモリー機能を使うパートのアルペジオ・スイッチ(ARP)をオンにします。詳しくは『パラメーター・ガイド』(PDF)をご覧ください。</li> <li>キーボード・スイッチ(P.27)がオンになっている、いずれかのパートをカレント・パートにしておきます。</li> </ul> |

#### 2. 鍵盤を弾きます。

そのとき選ばれているコード・フォームにしたがって、和音が 鳴ります。

コード・フォームについて、詳しくは「**コード・メモリー一覧」** (P.109)をご覧ください。

 オフにするときは、もう一度 [CHORD MEMORY] ボ タンを押して消灯させます。

# コード・メモリーの設定

が表示されます。

定値を変更します。

設定値

 $01 \sim 17$ 

 $G\sim F\#$ 

ON

OFF

ALTERNATE

I IP

Rolled Chord DOWN

パラメーター

Chord Form

Chord Key

**Rolled** Chord

Туре

XE

コード・メモリーの設定を変更できます。

[Chord Memory] 画面を表示できます。

1. [CHORD MEMORY] ボタンを押して、点灯させます。

コード・メモリー機能がオンになり、CHORD MEMORY 画面

[SHIFT] ボタンを押しながら [CHORD MEMORY] ボタ

ンを押すと、コード・メモリー機能のオン/オフを変えずに、

カーソル・ボタンでパラメーターを選び、ダイヤルで設

説明

ください。

ます。

C~Bの鍵に割り当てるコード・セッ

コード・フォームについて、詳しくは 「コード・メモリーー覧」(P.109)をご覧

コードの構成音を同時に鳴らさずに、 順番に聞こえるように鳴らします。鍵 盤を押す強さによって演奏の速さが変

わるため、鍵盤を押すだけでギターを

弾いているようなリアルな演奏ができ

低音から高音へと順番に鳴らします。

高音から低音へと順番に鳴らします。

鍵盤を押さえるたびに、構成音を鳴ら

トの種類を選びます。

コードのキーを変えます。

構成音を和音で鳴らします。

す順番の向きが変わります。

概要編

("

35

# リズム・パターンに合わせて演奏する

FA では、リズム・パターンを鳴らしながら演奏することができます。

リズム・パターンでは、スタジオ・セットのパート 10 のトー ンが鳴ります。

#### XE

リズム・パターンの設定は、スタジオ・セットに保存され ます。

## パターンとは?

FA のリズム・パターンは、「パターン」と呼ばれる演奏データから構成されています。

バンド等でドラムを演奏するときは、通常、1 小節~2 小節程 度の決まった演奏を繰り返します。この繰り返しの基本となる 演奏データのことを、FA では「パターン」と呼びます。 FA は、イントロ用/バース用/フィル用/エンディング用に 作られたプリセット・パターンを内蔵しています。パターンの 種類は、パターン名で確認することができます。

| パターン                | 説明                                                                 |  |
|---------------------|--------------------------------------------------------------------|--|
| Intro (イントロ)        | イントロ(前奏)を受け持つ演奏パターンです。                                             |  |
| Verse (バース)<br>1、2  | 主となる演奏パターンです。1 が基本パターン、<br>2 が 1 の応用パターンです。                        |  |
| Fill-In(フィル)<br>1、2 | フレーズのつなぎ目などに入れる装飾的な演奏パ<br>ターンです。フィルの次に演奏されるパターンに<br>よって1または2を選びます。 |  |
| Ending(エンディ<br>ング)  | 楽曲の終わりの部分を受け持つ演奏パターン<br>です。                                        |  |

FAには、以下のパターンがあります。

| パターン      | 説明                                                                            |
|-----------|-------------------------------------------------------------------------------|
| P (プリセット) | 書き替えることができないプリセット・パターン<br>です。<br>エディットしたパターンの設定は、ユーザー・パ<br>ターンに保存しておくことができます。 |
| U (ユーザー)  | FA に保存するパターンです。                                                               |

#### ×E

パターンを編集して、オリジナルのユーザー・パターンを 作ることもできます(P.50)。

## リズム・グループとは?

6 個のリズム・パターンを1 セットにまとめたものがリズム・ グループです。Intro、Pattern A ~ Pattern D、Ending にリ ズム・パターンを設定して、リズム・グループに保存すること ができます。

FA には、以下のリズム・グループがあります。

| リズム・グループ     | 説明                                                                          |
|--------------|-----------------------------------------------------------------------------|
| PRST (プリセット) | 書き替えることができないリズム・グループです。<br>エディットしたリズム・グループの設定は、ユー<br>ザー・グループに保存しておくことができます。 |
| USER (ユーザー)  | FA に保存するリズム・グループです。                                                         |

### ドラム・キットとは?

パターンで鳴らすドラムの音色を**「ドラム・キット」**と呼びます。 1 つのスタジオ・セットにつき、1 つのドラム・キットを記憶 することができます。

# リズム・パターンを選ぶ/鳴らす

リズム・パターンを鳴らしてみましょう。

## リズム・パターンを選ぶ

 [RHYTHM PATTERN] ボタンを押して、RHYTHM PATTERN 画面を表示させます。

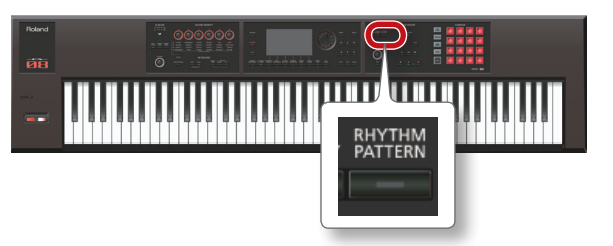

- 2. リズム・グループとドラム・キットを選びます。
  - 1. カーソルを「RHYTHM GROUP」または「DRUM KIT」に 合わせます。
  - ダイヤルまたは [DEC] [INC] ボタンで、リズム・グルー プまたはドラム・キットを選びます。
- カーソルをリズム・パターンに合わせ、ダイヤルまたは [DEC] [INC] ボタンでリズム・パターンを選びます。

#### XE

- 変更したリズム・グループを残しておきたいときは、リズム・ グループを保存します (P.37)。
- リズム・パターンは、P(プリセット)→U(ユーザー)の 順に表示されます。

## リズム・パターンを鳴らす

- 4. [2] (Intro) ~ [7] (Ending) ボタンを押して、鳴ら すリズム・パターンを選びます。
   [RHYTHM PATTERN] ボタンが点灯し、リズム・パターンが 鳴ります。
- 停止するときは、もう一度手順4で押したボタンを押します。

#### XE

Intro に設定されたリズム・パターンを鳴らした場合、 Intro の演奏が終わると自動的に Pattern A の演奏に切り替 わります。

Ending に設定されたパターンを鳴らした場合、Ending の 演奏が終わると自動的にリズム・パターンが停止します。
## RHYTHM PATTERN 画面について

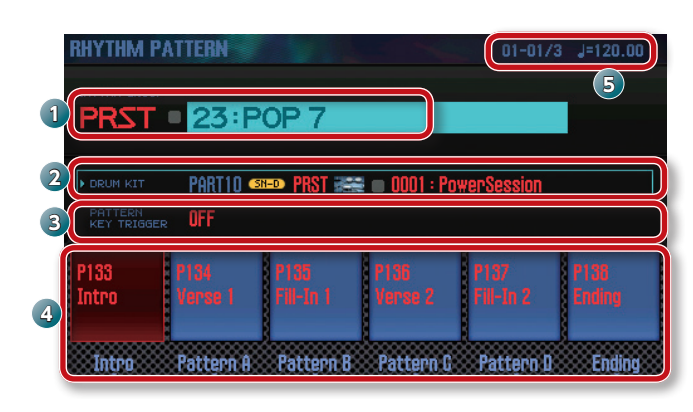

| 番号 | 説明                                      |
|----|-----------------------------------------|
| 1  | リズム・グループ、リズム・グループ・ナンバー、<br>リズム・グループ・ネーム |
| 2  | ドラム・キットのタイプ、バンク、ナンバー、ネーム                |
| 3  | PATTERN KEY TRIGGER の設定                 |
| 4  | リズム・パターン、ナンバー、ネーム                       |
| 5  | リズム・パターンのテンポ、現在位置                       |

## リズム・パターンのテンポを変更する

リズム・パターンのテンポを変更します。

**1. [TEMPO]** つまみを回します。

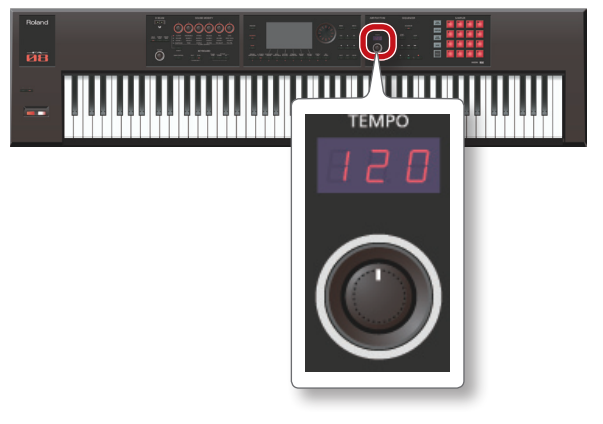

#### XE

- テンポは5~300の間で設定することができます。
   [TEMPO] つまみでは、60~240の間で設定することが できます。
- **[TAP]** ボタンを押すタイミングで、テンポを設定すること ができます (タップ・テンポ)。設定したいテンポの4分音 符のタイミングで3回以上押してください。
- [TAP] ボタンを押すと、Tempo ウィンドウが表示されます。この状態で[SHIFT] ボタンを押しながらダイヤルを回すと、小数点以下の値を設定することができます。また、
   [6] (Click) ボタンを押すと、設定したテンポでクリック音が鳴ります。ボタンを押すたびにオン/オフが切り替わります。

## リズム・グループを保存する

変更したリズム・グループは一時的なもので、電源を切ったり 他のリズム・グループを選んだりすると消えてしまいます。 変更したリズム・グループを残したい場合、本体のユーザー・ グループに保存します。

#### ご注意!

保存操作をすると、保存先にあったデータは上書きされ ます。

- RHYTHM PATTERN 画面で、[SHIFT] ボタンを押し ながら [7] (Write) ボタンを押します。
- 2. ダイヤルまたは [DEC] [INC] ボタンで保存先を選び ます。
- 3. [2] (Rename) ボタンを押して、リズム・グループに 名前を付けます (P.45)。
- 【7】(Write) ボタンを押します。
   確認のメッセージが表示されます。
   中止するときは、【7】(Cancel) ボタンを押します。
- 5. [6] (OK) ボタンを押します。 リズム・グループが保存されます。

#### ご注意!

保存中は、絶対に電源を切らないでください。

概要編

("

## リズム・パターンに SMF をインポート する

SMF(スタンダード MIDI ファイル)をインポートして、オリ ジナルのリズム・パターンを作成できます。

#### インポートできる SMF

- •SMF のリズム・パートは MIDI チャンネル 10 にして ください。
- MIDI データは 4,000 イベントまでインポート可能 です。4,000 イベントを超えた場合は**「Too Much Data!」**と表示されます。
- •インポートする SMF は 32 小節以内にしてください。

#### XE

- あらかじめ、パソコンにある SMF を、SD カードの [IMPORT] フォルダーの中にコピーしておいてください。
- 「IMPORT」フォルダー内では、最大 200 ファイルまで認 識します。
- 1. [RHYTHM PATTERN] ボタンを押します。
- [SHIFT] ボタンを押しながら [4] (Import SMF) ボ タンを押します。

RHYTHM PATTERN SMF IMPORT 画面が表示されます。

- ダイヤルまたは [DEC] [INC] ボタンでインポートする SMF を選び、[7] (Import) ボタンを押します。
- ダイヤルまたは [DEC] [INC] ボタンで、インポート 先のリズム・パターンの番号(U001 ~ U120)を選びます。
- 5. [2] (Rename) ボタンを押して、リズム・パターンに 名前を付けます (P.45)。
- [7] (Execute) ボタンを押します。
   確認のメッセージが表示されます。
   中止するときは、[7] (Cancel) ボタンを押します。
- 7. [6] (OK) ボタンを押します。

リズム・パターンに SMF がインポートされます。

#### インポートのご注意

- SMF のリズム・パートは MIDI チャンネル 10 にしてください。
- MIDI データは 4,000 イベントまでインポート可能です。
   4,000 イベントを超えた場合は「Too Much Data!」と表示されます。
- インポートする SMF は 32 小節以内にしてください。

## ソングからリズム・パターンを作成する

現在選んでいるソングのトラック 10 から、オリジナルのリズ ム・パターンを作成できます。

- 1. [RHYTHM PATTERN] ボタンを押します。
- [SHIFT] ボタンを押しながら [5] (Import Song) ボ タンを押します。

RHYTHM PATTERN SONG IMPORT 画面が表示されます。

 ダイヤルまたは [DEC] [INC] ボタンで、インポート 先のリズム・パターンの番号(U001~U120)を選びます。

#### XE

[5] (Preview) ボタンを押すことで、トラックを試聴する ことができます。

- (Rename) ボタンを押して、リズム・パターンに 名前を付けます (P.45)。
- **5. [7] (Execute)** ボタンを押します。 確認のメッセージが表示されます。

中止するときは、**[7] (Cancel)** ボタンを押します。

[6] (OK) ボタンを押します。
 リズム・パターンとしてインポートされます。

## SOUND MODIFY つまみで音色を変 化させる

SOUND MODIFY つまみを使って、リアルタイムに音色をコ ントロールすることができます。 4 つのグループに各 6 種類、合計 24 種類のパラメーターをコ ントロールすることができます。

#### コントロールするグループ(点灯)

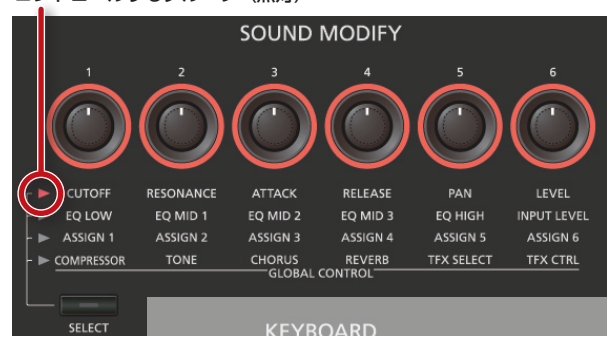

 [SELECT] ボタンを押して、コントロールするパラメー ターのグループを選びます。

#### **2.** [1] ~ [6] つまみを回します。

回したつまみに応じて、音色が変化します。

#### XE

- シングル演奏時にトーンを切り替えたとき、SOUND MODIFY つまみの設定値をリセットすることができます (Auto Knob Reset: P.99)。
- 音色によっては効果のないものもあります。詳しくは『パ ラメーター・ガイド』(PDF)をご覧ください。

## パートの音質を変える(CUTOFF、 RESONANCE)

フィルターは、音の鳴りかたや特徴を決めているパラメーターのひとつです。

音の成分を周波数によって削ったり強調したりすることで音質 を変えることができます。

※ カレント・パートに効果をかけることができます。

XE

詳しくは「パートの設定をする」(P.44)をご覧ください。

## パートの音量変化のしかたを変える (ATTACK、RELEASE)

鍵盤を押さえてから、音が立ち上がるまでの時間や、鍵盤を離 してから、音が消えるまでの時間を変えることができます。 ※ カレント・パートに効果をかけることができます。

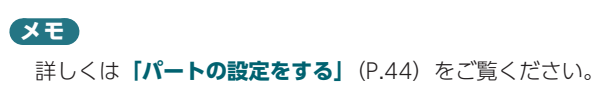

### パートの音の定位を変える(PAN)

パートの音の定位 (パン)を変えることができます。 ※ カレント・パートに効果をかけることができます。

#### XE

詳しくは「パートの設定をする」(P.44)をご覧ください。

#### パートの音量を調節する(LEVEL)

パートの音量を調節することができます。 ※ カレント・パートに効果をかけることができます。

XE

詳しくは「パートの設定をする」(P.44)をご覧ください。

音の低域/中域/高域のレベルを変える (EQ)

全体の音にかかるイコライザー(EQ)を調節します。

XE

#### 詳しくは**『パラメーター・ガイド』**(PDF)をご覧ください。

## 入力音量を調節する(INPUT LEVEL)

AUDIO INPUT 端子の入力音量を調節することができます (Audio Input Level: P.80)。

サンプリング(P.79)をしたりボコーダー(P.42)を使ったりする ときなど、AUDIO INPUT 端子に接続した機器の入力音量を 調節するときに便利です。

#### 機能を割り当てて使う(ASSIGN 1~6)

ASSIGN 1  $\sim$  6 には、いろいろなパラメーターを割り当てる ことができます。

- [SHIFT] ボタンを押しながら [1] ~ [6] (ASSIGN 1~6) つまみを回します。
- カーソル・ボタンでパラメーターを選び、ダイヤルで設定値を変更します。

#### XE

パラメーターについて、詳しくは**「Sound Modify Knob 1 ~ 6 Assign」**(P.99) をご覧ください。 ↓ DAW 编

演奏編

ヤソプリー綸

イドビ

下鯊

("

## 効果的にエフェクトをかける (GLOBAL CONTROL)

FA では、「**グローバル・コントロール」**を使って、効果的にエフェ クトをかけることができます。

「グローバル・コントロール」とは、つまみ1つで、エフェクトを構成する複数のパラメーターを最適化することができる技術です。

| つまみ                 | 説明                                                                                            |
|---------------------|-----------------------------------------------------------------------------------------------|
| [1]<br>(COMPRESSOR) | つまみを左に回しきると、コンプレッサー効果が<br>かかっていない状態になります。<br>つまみを右に回すほど、全体の音量のばらつきが<br>抑えられ、粒立ちのよい音になります。     |
| [2] (TONE)          | つまみを左に回すほど中域が強調され、音抜けが<br>よくなります。バンド演奏に適しています。<br>右に回すほど低域と高域が強調され、派手な音に<br>なります。ソロ演奏に適しています。 |
| [3] (CHORUS)        | つまみを左に回しきると、効果がかかっていない<br>状態になります。つまみを右に回すほど、コーラ<br>スが深くかかります。                                |
| [4] (REVERB)        | つまみを左に回しきると、効果がかかっていない<br>状態になります。つまみを右に回すほど、リバー<br>ブが深くかかります。                                |
| [5]<br>(TFX SELECT) | トータル・エフェクトのタイプを選びます。<br>トータル・エフェクトは、29 種類の中から1つ<br>のエフェクトを選んで、効果をかけることができ<br>ます。              |
| [6] (TFX CTRL)      | 選んだトータル・エフェクトのパラメーターをコ<br>ントロールします。                                                           |

## トータル・エフェクトのタイプ

| No. | タイプ              | 説明                                                                     |
|-----|------------------|------------------------------------------------------------------------|
| 01  | FILTER+DRIVE     | オーバードライブ付きのロー・パス・フィル<br>ターです。高音域をカットし、歪みを加えます。                         |
| 02  | ISOLATOR         | 低/中/高音域の音の抽出や削除をします。                                                   |
| 03  | DJFX LOOPER      | 入力音を短い周期でループさせます。入力音の<br>再生方向と再生スピードを変えて、ターンテー<br>ブルを触っているような効果を付加します。 |
| 04  | BPM LOOPER       | 入力音を短い周期でループさせます。                                                      |
| 05  | BIT CRASH        | ローファイ・サウンドを作ります。                                                       |
| 06  | WAH              | ワウ効果が得られます。                                                            |
| 07  | REVERB           | 音に残響を加えます。                                                             |
| 08  | DELAY            | 音を繰り返します。                                                              |
| 09  | TAPE ECHO        | 往年のテープ式エコーの効果です。                                                       |
| 10  | РІТСН            | ピッチを変えます。                                                              |
| 11  | VOICE TRANS      | 人間の声を加工して、いろいろなボイスを作<br>り出します。                                         |
| 12  | FLANGER          | ジェット機の上昇音/下降音のようなうねり<br>を付けます。                                         |
| 13  | SLICER+FLG       | 音を連続的にカットします。フランジャー付<br>きです。                                           |
| 14  | PHASER           | 位相をずらした音を加えてうねりを付けます。                                                  |
| 15  | CHORUS           | 音に広がりや厚みを付けます。                                                         |
| 16  | TREMOLO /<br>PAN | 周期的に音量または定位(パン)を変化させ<br>ます。                                            |
| 17  | OVERDRIVE        | 音をマイルドに歪ませます。                                                          |
| 18  | DISTORTION       | 音を激しく歪ませます。                                                            |
| 19  | FUZZ             | 音に倍音を加えて激しく歪ませます。                                                      |
| 20  | OCTAVE           | オクターブ下の音を加えます。                                                         |
| 21  | SUBSONIC         | エフェクターへの入力音の音量によって、低<br>音のサイン波を加えます。                                   |
| 22  | RING MOD         | 金属的な音質に変化させます。                                                         |
| 23  | CHROMATIC<br>PS  | ピッチを半音単位で変える、2 ボイスのピッ<br>チ・シフターです。                                     |
| 24  | C.CANCELLER      | ボーカルなど、中央に定位している音を消し<br>ます。                                            |
| 25  |                  | アナログ・レコード盤で鳴らしているような<br>音を再現します。                                       |
| 26  | RADIO<br>TUNING  | ラジオから聞こえるような音を再現します。                                                   |
| 27  | NOISE GEN        | ローファイ効果に加えて、ホワイト・ノイズ、<br>レコード・ノイズなどのノイズを作り出します。                        |
| 28  | COMP             | 音の粒立ちを揃えます。                                                            |
| 29  | EQUALIZER        | 音域ごとの音量を調整します。                                                         |

. . . . . . . . . . . . .

#### XE

トータル・エフェクトのパラメーターについて、詳しくは『パ ラメーター・ガイド』(PDF)をご覧ください。

## 手をかざして音の高さや音量を変化さ せる (D-BEAM コントローラー)

D-BEAM コントローラーは、手をかざすだけで使えるコント ローラーです。割り当てる機能を変えて、音にいろいろな効果 をかけることができます。

1. D-BEAM [SOLO SYNTH] (EXPRESSION], [ASSIGNABLE] ボタンのいずれかを押して、D-BEAM コントローラーをオンにします(ボタン点灯)。

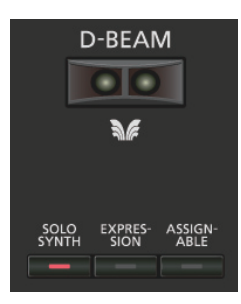

| ボタン          | 説明                                                                                                    |
|--------------|----------------------------------------------------------------------------------------------------|
| [SOLO SYNTH] | D-BEAM コントローラーにかざした手の動きに<br>したがって、モノフォニック・シンセサイザーを<br>鳴らすことができます。                                                                                                    |
| [EXPRESSION] | D-BEAM コントローラーでボリュームをコント<br>ロールできます。                                                                                                    |
| [ASSIGNABLE] | いろいろなパラメーターや機能を割り当てること<br>ができます。<br>各トーンに最適な効果がかかります。<br>[SHIFT] ボタンを押しながらこのボタンを押す<br>と、機能を割り当てる画面が表示されます。<br>[ASSIGNABLE] ボタンを押しながら、SOUND<br>MODIFY つまみを回したりパッドを押したりす<br>ることで、対応するパラメーターを割り当てるこ<br>ともできます。 |

#### XE

[ASSIGNABLE] ボタンには、演奏に関する機能を割り当 てることができます。詳しくは「D-Beam Assign」(P.100) をご覧ください。

2. 鍵盤を弾きながら、D-BEAM コントローラーに手をか ざします。

押したボタンに応じた効果がかかります。

 D-BEAM コントローラーをオフにするときは、手順1 で押したボタンをもう一度押します(ボタン消灯)。

## D-BEAM コントローラーの有効範囲

D-BEAM コントローラーの有効範囲は、図 のようになっています。有効範囲から外れ た位置に手をかざしても効果は得られま せん。

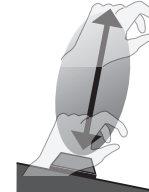

#### ご注意!

D-BEAM コントローラーの有効範囲は、 周辺の明るさによって変化します。期待

どおりの動作をしないときは感度を調節し直してください。 詳しくは「D-Beam Sens」(P.99)をご覧ください。

## <u>音の高さ</u>を変える(ピッチ・ベンド)

鍵盤を弾きながらレバーを左に倒すとピッチ(音程)が下がり、 右に倒すとピッチが上がります。これをピッチ・ベンド効果と いいます。

ブラートやダイナミクスを付ける(モ

レバーを向こう側に倒すと、ビブラートまたはダイナミクスが

割り当てられた機能で音色を変化させる

[S1] [S2] ボタンには、演奏に関する機能が割り当てられて います。[S1] [S2] ボタンをオン/オフすると、割り当てら

れた機能をオン/オフしたり、機能を切り替えたりすることが

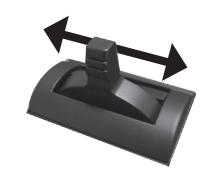

ュレーション)

つきます。

# 演奏編

概要編

イドビ

下瓢

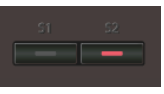

[S1] [S2] ボタン)

#### XE

できます。

[S1] [S2] ボタンには、演奏に関する機能を割り当てるこ とができます。詳しくは [Switch S1 Assign / Switch **S2 Assign」**(P.98) をご覧ください。

## ペダルを使って音色を変化させる

FA はホールド・ペダルとコントロール・ペダルに対応してい ます。

ペダル・スイッチ(別売:DPシリーズ)をリア・パネルの HOLD 端子に接続すると、ペダルを踏んでいる間は鍵盤から手 を離しても音を持続させること(ホールド)ができます。 エクスプレッション・ペダル(別売:EV-5)やペダル・スイッ チをリア・パネルの CTRL 1、CTRL 2 端子に接続すると、ペ ダルを使って音量を変化させたり、さまざまな機能のコント ロールをしたりできます。

## 音を持続させる(ホールド・ペダル)

鍵盤を弾きながら、ペダル・スイッチを踏みます。 ペダル・スイッチを踏むことにより、音を持続(ホールド)さ せることができます。

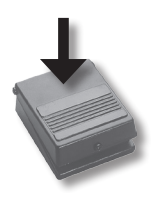

## 演奏に抑揚を付ける(コントロール・ペダ ル)

鍵盤を弾きながら、エクスプレッション・ペダルを上下します。 音量を変化させることで、演奏に抑揚が付けられます。

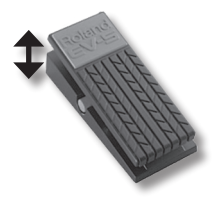

※ エクスプレッション・ペダルには、必ず指定のもの(別売: EV-5)をお使いください。他社製品を接続すると、本体の 故障の原因になる場合があります。

#### XE

CTRL 1、CTRL 2 端子に接続したペダルには、演奏に関す る機能を割り当てることができます。詳しくは「Control Pedal 1 Assign / Control Pedal 2 Assign」(P.98) をご 覧ください。

#### \_\_\_\_\_ マイクで演奏する(ボコーダー)

FA では、MFX を使ってボコーダーを再現しています。 マイクをリア・パネルの GUITAR/MIC 端子に接続して、ボコー ダーの効果をかけることができます。 ※ ボコーダーは、パート 1 のみで使用できます。

## マイクの入力音量を調節する

リア・パネルの**[LEVEL]** つまみで調節します。 音量が大きくならないなど、音量をうまく調節できないときは、 **「入力音量を調節する (INPUT LEVEL)」**(P.39)をご覧ください。

#### ボコーダーを使う

 SuperNATURAL シンセ・トーン、プリセット「1111 Vocoder Robt ~ 1115 Vocoder Ens」のいずれかを 選びます。

トーンの選びかたについては、P.22 をご覧ください。

2. 鍵盤を弾きながら、マイクに向かって声を出します。
 ※ 鍵盤だけを弾いても音はでません。

#### XE

上記以外のトーンでも、MFX に「**68: Vocoder」**を選んで、 ボコーダーの効果をかけることができます。

#### ボコーダーの設定を変える

- SuperNATURAL シンセ・トーン、プリセット「1111 Vocoder Robt ~ 1115 Vocoder Ens」のいずれかを 選びます。
- [SHIFT] ボタンを押しながら [3] (Effects Edit) ボ タンを押します。
- [2] (MFX) ボタンを押します。
   TONE EDIT 画面が表示されます。この場合は、MFX に [68: Vocoder] が選ばれています。
- カーソル・ボタンでパラメーターを選び、ダイヤルで設定値を変更します。

| パラメーター                   | 設定値   | 説明                                         |
|--------------------------|-------|--------------------------------------------|
| Mic Sens                 | 0~127 | マイクの入力感度を調節します。                            |
| Synth Level              | 0~127 | 楽器の入力レベルを調節します。                            |
| Mic Mix                  | 0~127 | ボコーダーの出力へ、マイク音声を<br>加える量を調節します。            |
| Level                    | 0~127 | ボコーダーを通したあとの音量レベ<br>ルを調節します。               |
| MFX Chorus<br>Send Level | 0~127 | マルチエフェクトを通した音に対す<br>るコーラスのかかり具合を設定し<br>ます。 |
| MFX Reverb<br>Send Level | 0~127 | マルチエフェクトを通した音に対す<br>るリバーブのかかり具合を設定し<br>ます。 |

設定を保存したいときは、トーンを保存します(P.48)。

## 04:エディット編

| スタジオ・セット、トーン、エフェクトなどのエディット方法を説明しています。 |
|---------------------------------------|
| スタジオ・セットをエディットする44                    |
| トーンをエディットする46                         |
| パターンをエディットする50                        |
| エフェクトをエディットする                         |

演奏編

演奏機能編

エディット編

シーケンヤー 羅 (曲を作る)

、サソプラー籥

パッド籠

## スタジオ・セット全体の設定をする

スタジオ・セット全体の設定をします。

- **1.** [MENU] ボタンを押します。
- [Studio Set Common] にカーソルを合わせ、[ENTER] ボタンを押します。

STUDIO SET COMMON 画面が表示されます。

| STUDIO SET COMMO    | N       |            |            |
|---------------------|---------|------------|------------|
| General             | Control | Phase Lock | Pedal >    |
| Keyboard Mode       |         |            | SINGLE     |
| Pad Part Select     |         |            | Part16     |
| Drum Comp+E& Assign |         |            | Part10     |
|                     |         |            |            |
|                     |         |            |            |
|                     |         |            |            |
|                     |         |            |            |
|                     |         |            |            |
|                     |         |            |            |
|                     |         |            |            |
|                     |         | Initialize | e Exitense |

#### XE

STUDIO SET PLAY 画面で **[SHIFT]** ボタンを押しながら **[5] (Studio Common)** ボタンを押して、STUDIO SET COMMON 画面に入ることもできます。

3. カーソル・ボタンで項目を選び、ダイヤルで設定を変更 します。

#### ご注意!

エディットしたスタジオ・セットは一時的なものです。電源を切ったり、他のスタジオ・セットを選んだりすると消えてしまいます。設定を残しておきたいときは、スタジオ・セットを保存してください(P.45)。

#### Common パラメーター

#### XE

Common パラメーターについて、詳しくは『**パラメーター・** ガイド』(PDF)をご覧ください。

| タブ         | 説明                                                                       |
|------------|--------------------------------------------------------------------------|
| General    | 演奏のモード、パッド・パート、Comp+EQ を<br>かけるドラム・パートを設定します。                            |
| Control    | トーン・コントロール 1 ~ 4 を使うとき、どの<br>MIDI 情報でパラメーターをコントロールするか<br>を設定します。         |
| Phase Lock | 同じ MIDI チャンネルで鳴らすパートの発音タイ<br>ミングのばらつきを押さえたいときは <b>「オン」</b> に<br>設定します。   |
| Pedal      | CTRL 1、CTRL 2 端子に接続したペダルを使うと<br>き、どの MIDI 情報でパラメーターをコントロー<br>ルするかを設定します。 |
| S1/S2      | <b>[S1] [S2]</b> ボタンを使うとき、どの MIDI 情報<br>でパラメーターをコントロールするかを設定し<br>ます。     |
| Knob       | SOUND MODIFY つまみを使うとき、どの<br>MIDI 情報でパラメーターをコントロールするか<br>を設定します。          |
| D-Beam     | D-BEAM コントローラーを使うとき、どの MIDI<br>情報でパラメーターをコントロールするかを設定<br>します。            |
| Control Sw | パートごとに、各種コントローラーの操作を有効<br>にするか(ON)、無効にするか(OFF)を設定<br>します。                |

## パートの設定をする

スタジオ・セットは 16 パートあり、パートごとに音量(Level)、 イコライザー(EQ)、キー・レンジ(Keyboard)などの設定 ができます。

1. PART VIEW 画面を表示させます (P.26)。

| DAD        |        | 1.1   |                   |      |     |         |          |    |   |     | _  |
|------------|--------|-------|-------------------|------|-----|---------|----------|----|---|-----|----|
| PAR        | II VIE | w     |                   |      |     |         |          |    |   |     |    |
|            | Leve   | l/Pan | Keyboard          |      | Out | put/EF) | K        | Eß | l |     | •  |
|            | Туре   | Bank  | Number            |      |     |         |          |    |   |     |    |
| • O1       | SN-S   | PRST  | 0188:Metal Pad    | •    | •   |         | 100 •••• | 0  | ٠ | 1   |    |
| 02         | SN-A   | PRST  | 0001:Full Grand 1 |      |     |         | 100      |    |   |     |    |
| 03         | SN-A   | PRST  | 0010:'76 Pure     |      |     |         | 100      |    |   |     |    |
| 04         | SN-A   | PRST  | 0050:B3 Jazz 1    |      |     |         | 100      |    |   |     |    |
| 05         | SN-A   | PRST  | 0072:Ac Bass 1    |      |     |         | 100      |    |   |     |    |
| 06         | SN-S   | PRST  | 0785:Monster Bs 5 |      |     |         | 100      |    |   |     |    |
| 07         | SN-A   | PRST  | 0086:Gut Guitar   |      |     |         | 100      |    |   |     |    |
| 08         | SN-A   | PRST  | 0089:StringsSect1 |      |     |         | 100      |    |   |     |    |
| <b>2</b> T | one Ty | pe    | SN-S              |      |     |         |          |    |   |     |    |
| ***        |        |       |                   | . Pi | art | Init    |          |    | E | xit | ** |

カーソル・ボタンでパラメーターを選び、ダイヤルで設定値を変更します。

**[SHIFT]** ボタンを押しながらカーソル **[**◀**] [**▶**]** ボタンを 押すと、タブを切り替えることができます。

#### パート・パラメーター

#### XE

パート・パラメーターについて、詳しくは『**パラメーター・** ガイド』(PDF)をご覧ください。

| タブ                   | 説明                                     |
|----------------------|----------------------------------------|
| Level/Pan            | 各パートのトーン、レベル、パン、MIDI 受信に<br>関する設定します。  |
| Keyboard             | 各パートの鍵域や、アルペジオをかけるかどうか<br>などを設定します。    |
| Output/EFX           | 各パートの出力先、コーラス、リバーブへ送る信<br>号のレベルを設定します。 |
| EQ                   | 各パートにかけるイコライザーを設定します。                  |
| Pitch                | 各パートの音の高さ、ポルタメントなどを設定し<br>ます。          |
| Scale Tune           | 各パートのスケール・チューンを設定します。                  |
| Vibrato              | 各パートのビブラートを設定します。                      |
| Offset               | カットオフ、レゾナンスなどのパラメーターのオ<br>フセットを設定します。  |
| Mono/Poly/<br>Legato | 各パートのモノ、ポリ、レガートの設定をします。                |
| Voice Reserve        | 各パートが確保するボイス数を設定します。                   |
| MIDI Rx Filter       | MIDI メッセージごとに各パートが受信するかど<br>うかを設定します   |

※ 音色によっては、パート・パラメーターの効かないパラメー ターがあります。

## スタジオ・セットを保存する

エディットしたスタジオ・セットは一時的なものです。電源を 切ったり、他のスタジオ・セットを選んだりすると消えてしま います。エディットしたスタジオ・セットを残したい場合は、 スタジオ・セットを保存してください。

#### ご注意!

保存操作をすると、保存先にあったデータは上書きされ ます。

#### **1. [WRITE]** ボタンを押します。

WRITE MENU ウィンドウが表示されます。

| STUDIO SET PLAY                            | STO  | 088  |
|--------------------------------------------|------|------|
| HASTER EQ TEX Filter+Drive COMP 001-01-000 |      |      |
| STUDIO SET USER 12 001:FA-Zero             |      |      |
| WRITE MENU                                 |      |      |
|                                            |      |      |
| Studio Set                                 |      |      |
| Tone(Part01)                               |      |      |
| Song                                       |      |      |
|                                            |      |      |
|                                            |      |      |
| Studio Set Tone Song Cancel                | Sele | et 👘 |

- [Studio Set] にカーソルを合わせ、[ENTER] ボタン を押します。
- ダイヤルまたは [DEC] [INC] ボタンで、保存先を選びます。
- 4. [2] (Rename) ボタンを押して、名前を付けます。

| 操作子                    | 説明                           |
|------------------------|------------------------------|
| ダイヤルまたは<br>[DEC] [INC] | 入力する文字を指定します。                |
| [◀] [▶]                | カーソルを移動します。                  |
| [▲] [▼]                | アルファベットの大文字、小文字を切り替えます。      |
| [4] (Delete)           | カーソル位置の文字を削除します。             |
| [5] (Insert)           | カーソル位置にスペース(空白)を挿入します。       |
| [6] (Cancel)           | 入力を途中で止めて、名前を付ける画面を抜け<br>ます。 |
| [7] (OK)               | 名前を確定します。                    |

#### 5. [7] (OK) ボタンを押します。

6. [7] (Write) ボタンを押します。

確認のメッセージが表示されます。 中止するときは、**[7](Cancel)**ボタンを押します。

#### 7. [6] (OK) ボタンを押します。

スタジオ・セットが保存されます。

#### ご注意!

保存中は、絶対に電源を切らないでください。

## スタジオ・セットを初期化する(Studio Set Init)

現在選んでいるスタジオ・セットを初期化します。

- 1. [MENU] ボタンを押します。
- [Studio Set Init] にカーソルを合わせ、[ENTER] ボ タンを押します。
- 3. 初期化する内容を選び、[7] (Select) ボタンを押します。

| パラメーター        | 説明                                                                                                    |  |  |  |
|---------------|----------------------------------------------------------------------------------------------------|--|--|--|
| Studio Set    | スタジオ・セットの設定がすべて初期化されます。                                                                                                    |  |  |  |
| Sound Control | 各パートのビブラートと、以下のオフセット・パ<br>ラメーターを初期値に戻します。<br>・ Cutoff Offset<br>・ Resonance Offset<br>・ Attack Offset<br>・ Decay Offset<br>・ Release Offset<br>・ Vibrato Rate<br>・ Vibrato Depth<br>・ Vibrato Delay |  |  |  |

確認のメッセージが表示されます。 中止するときは、**[7] (Cancel)** ボタンを押します。

#### 4. [6] (OK) ボタンを押します。

スタジオ・セットが初期化されます。

#### ご注意!

初期化中は、絶対に電源を切らないでください。

## パートを初期化する(Part Init)

カレント・パートのパートの設定を初期化します。

1. PART VIEW 画面 (P.26) で、[5] (Part Init) ボタンを 押します。

確認のメッセージが表示されます。 中止するときは、**[7] (Cancel)** ボタンを押します。

#### 2. [6] (OK) ボタンを押します。

パートが初期化されます。 ※ Voice Reserve の設定は初期化されません。

#### ご注意!

初期化中は、絶対に電源を切らないでください。

DAW编

45

資料編

パートに割り当てられているトーンをエディットします。

## トーン・エディットの基本操作

- 1. トーンが割り当てられているパートを選びます。
- 2. [MENU] ボタンを押します。
- [Tone Edit] にカーソルを合わせ、[ENTER] ボタン を押します。

TONE EDIT 画面が表示されます。 パートで選んでいるトーンの種類によって TONE EDIT 画面が 異なります。

カーソル・ボタンで項目を選び、ダイヤルで設定を変更します。

#### ご注意!

エディットしたトーンは一時的なものです。電源を切ったり、他のトーンを選んだりすると消えてしまいます。設定を残しておきたいときは、トーンを保存してください(P.48)。

#### XE

- STUDIO SET PLAY 画面で[SHIFT] ボタンを押しながら[2] (Tone Edit) ボタンを押して、TONE EDIT 画面に入ることもできます。
- TONE EDIT 画面で [6] (Part Select) ボタンを押して、 エディットするパートを切り替えることもできます。
- トーン・パラメーターについて、詳しくは『パラメーター・ ガイド』(PDF)をご覧ください。

## SuperNATURAL アコースティック・トーン (SN-A)

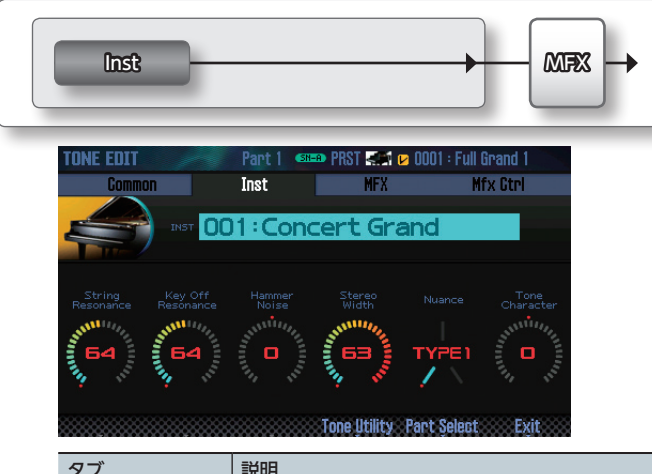

| タブ          | 説明                                            |
|-------------|-----------------------------------------------|
| Common      | トーン全体の設定をします。                                 |
| Inst        | トーンにアサインするインストを設定します。<br>アサインしたインストの詳細設定をします。 |
| MFX         | マルチエフェクトに関する設定をします。                           |
| MFX Control | MFX を MIDI でコントロールするときの設定を<br>します。            |

## Inst (インスト)

SuperNATURAL アコースティック・トーンの音の最小 単位です。SuperNATURAL アコースティック・トーン は 1 つのインストで構成されています。

## SuperNATURAL シンセ・トーン (SN-S)

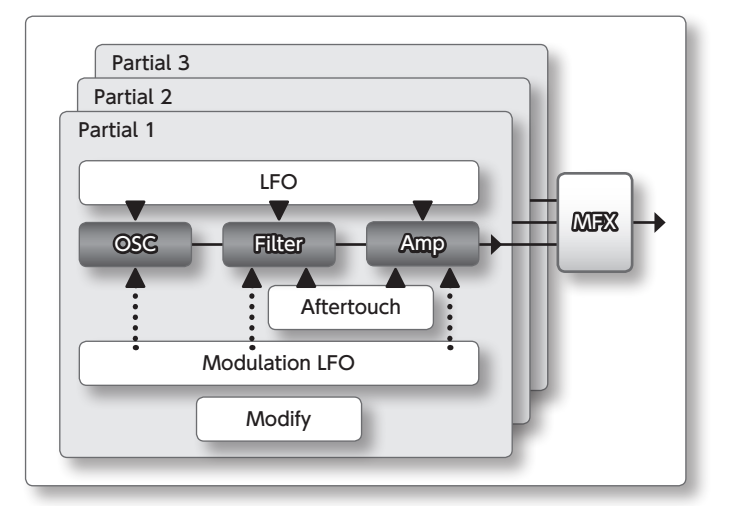

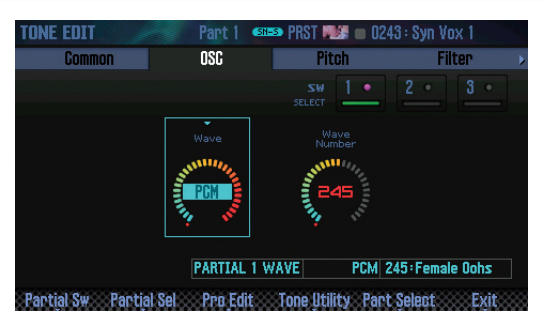

| タブ             | 説明                                                                                                    |  |  |  |
|----------------|----------------------------------------------------------------------------------------------------|--|--|--|
| Common         | トーン全体の設定をします。                                                                                                    |  |  |  |
| OSC            | トーンの基本となる波形の設定をします。                                                                                                    |  |  |  |
| Pitch          | ピッチに関する設定をします。                                                                                                    |  |  |  |
| Filter         | フィルターに関する設定をします。                                                                                                    |  |  |  |
| Amp            | 音量に関する設定をします。                                                                                                    |  |  |  |
| LFO            | 音にゆらぎを付ける LFO の設定をします。                                                                                                    |  |  |  |
| Modulation LFO | モジュレーションでかかる音のゆらぎを設定し<br>ます。                                                                                                    |  |  |  |
| Aftertouch     | アフタータッチに関する設定をします。<br>メモ<br>アフタータッチは、SOUND MODIFY つまみ<br>や D-BEAM コントローラーなどに割り当てて<br>使います。設定方法について、詳しくは「スタ<br>ジオ・セット全体の設定をする」(P.44)または「全<br>体の設定」(P.97)をご覧ください。 |  |  |  |
| Misc           | エンベロープやポルタメントタイムの制御に関す<br>る設定をします。                                                                                                    |  |  |  |
| MFX            | マルチエフェクトに関する設定をします。                                                                                                    |  |  |  |
| MFX Control    | MFX を MIDI でコントロールするときの設定を<br>します。                                                                                                    |  |  |  |

#### Partial (パーシャル)

SuperNATURAL シンセ・トーン、SuperNATURAL ド ラム・キット、PCM シンセ・トーン、PCM ドラム・キッ トを構成する音の単位です。これらのトーンは複数のパー シャルで構成されています。

**概**要 <sup>徧</sup>

演奏編

演奏機能編

エディット編

ツーケンヤー鯊 (曲を作る)

サソプラー籠

パッド論

DAW貐

各種設定編

資料編

## SuperNATURAL ドラム・キット(SN-D)

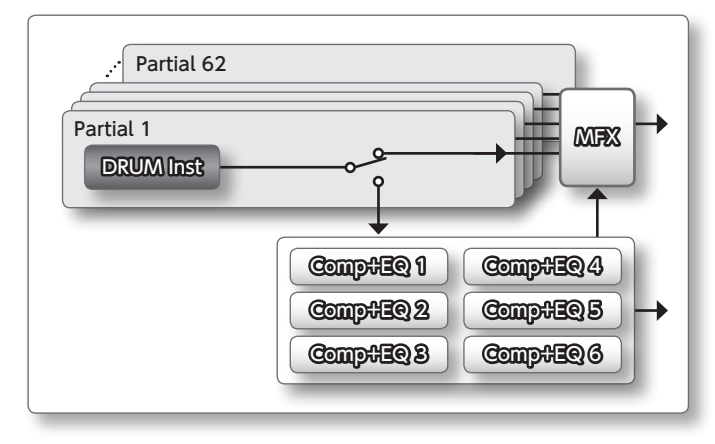

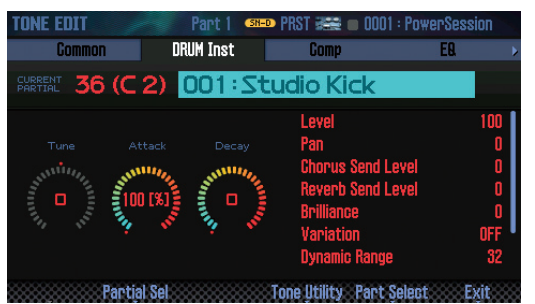

| タブ          | 説明                                                 |  |  |  |
|-------------|----------------------------------------------------|--|--|--|
| Common      | トーン全体の設定をします。                                      |  |  |  |
|             | パーシャルごとにインストの設定をします。                               |  |  |  |
| DRUM Inst   | XE                                                 |  |  |  |
|             | 鍵盤を押すと、編集中のパーシャル・ナンバー<br>を切り替えることができます。            |  |  |  |
| Comp        | <br>Drum Comp+EQ Assign パート用コンプレッ<br>サーに関する設定をします。 |  |  |  |
| EQ          | Drum Comp+EQ Assign パート用イコライザー<br>に関する設定をします。      |  |  |  |
| MFX         | マルチエフェクトに関する設定をします。                                |  |  |  |
| MFX Control | MFX を MIDI でコントロールするときの設定を<br>します。                 |  |  |  |

#### XE

Drum Comp+EQ Assign パートは、スタジオ・セット全体の設定で変更できます。

## PCM シンセ・トーン (PCMS)

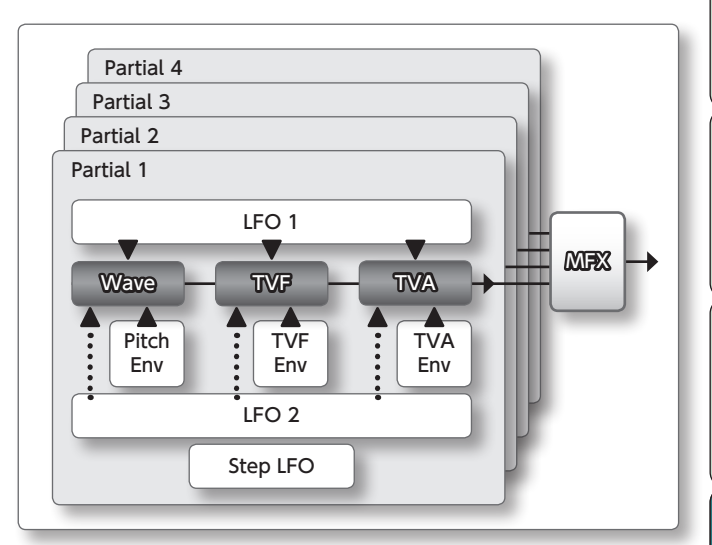

| Common         | Wave            |        | PM         | T       | Pit    | ch )  |
|----------------|-----------------|--------|------------|---------|--------|-------|
|                |                 |        | 1 •        |         |        |       |
| Wave Group     |                 |        | INT-A      | INT-A   | INT-A  | INT-A |
| Wave No. L(Mon | 0)              |        | 150        | OFF     | OFF    | OFF   |
| Wave No. R     |                 |        | OFF        | OFF     | OFF    | OFF   |
| Wave Gain      |                 |        | +6         | +6      | +6     | +6    |
| Wave Tempo Syr | 10              |        | OFF        | OFF     | OFF    | OFF   |
| FXM Switch     |                 |        | OFF        | OFF     | OFF    | OFF   |
| PA             | RTIAL 1 INT-A L | 150: J | lazz Gtr A | R       | 0:0FF  |       |
| Partial Sw Pa  | ntial Sel       |        | Tone Utili | ty Part | Select | Exit  |

| タブ                       | 説明                                 |  |  |  |
|--------------------------|------------------------------------|--|--|--|
| Common                   | トーン全体の設定をします。                      |  |  |  |
| Wave                     | トーンの基本となる波形の設定をします。                |  |  |  |
| PMT(パーシャル・<br>ミックス・テーブル) | パーシャルの組み合わせかたや、キー・レンジを<br>設定します。   |  |  |  |
| Pitch                    | ピッチに関する設定をします。                     |  |  |  |
| Pitch Env                | ピッチ・エンベロープの設定をします。                 |  |  |  |
| TVF                      | フィルターに関する設定をします。                   |  |  |  |
| TVF Env                  | TVF エンベロープに関する設定をします。              |  |  |  |
| TVA                      | 音量に関する設定をします。                      |  |  |  |
| TVA Env                  | TVA エンベロープに関する設定をします。              |  |  |  |
| Output                   | 出力に関する設定をします。                      |  |  |  |
| LFO 1                    | 辛にゆらずた付ける」EOの設定をします                |  |  |  |
| LFO 2                    |                                    |  |  |  |
| Step LFO                 | 1~16のステップで音のゆらぎを設定します。             |  |  |  |
| Control                  | コントローラーに関する設定をします。                 |  |  |  |
| Matrix Control1          |                                    |  |  |  |
| Matrix Control2          | マトリックス・コントロール 1 ~ 4 に関する設          |  |  |  |
| Matrix Control3          | 定をします。                             |  |  |  |
| Matrix Control4          |                                    |  |  |  |
| MFX                      | マルチエフェクトに関する設定をします。                |  |  |  |
| MFX Control              | MFX を MIDI でコントロールするときの設定を<br>します。 |  |  |  |

XE

GM2 バンク音色は、エディットできません。

## PCM ドラム・キット (PCMD)

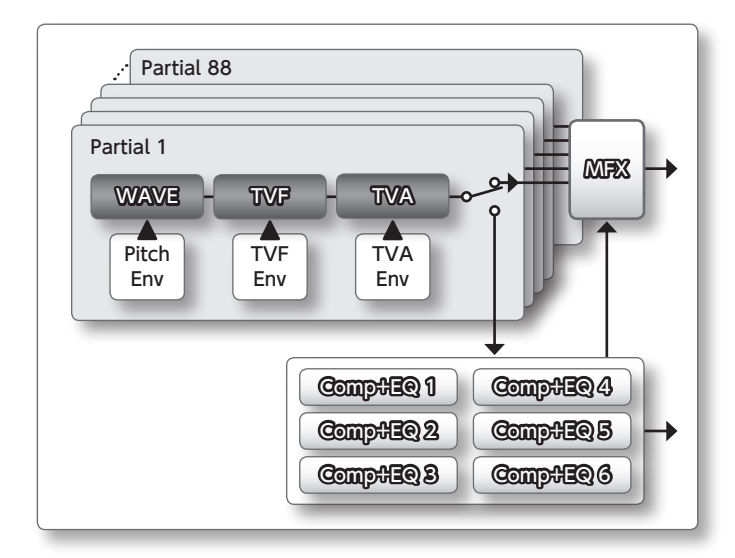

| TONE EDIT    | Part 1 🕬 PRST 🚟 🔲 0001 : LD Std Kit 1 |           |             |            |           |             |        |
|--------------|---------------------------------------|-----------|-------------|------------|-----------|-------------|--------|
| Commoi       | 1                                     | Wave      |             | WM         | T         | Pito        | sh 🕨 🕨 |
| CURRENT 36   | (C 2                                  | ) ,       | SW<br>ELECT | 1 •        |           |             | 4 •    |
| Wave Group   |                                       |           |             | INT-B      | INT-B     | INT-B       | INT-B  |
| Wave No. L(M | ono)                                  |           |             | 113        | 113       | 115         | 117    |
| Wave No. R   |                                       |           |             | 114        | 114       | 116         | 118    |
| Wave Gain    |                                       |           |             | +12        | +12       | +12         | +12    |
| Wave Tempo S | Sync                                  |           |             | OFF        | OFF       | OFF         | OFF    |
| Wave FXM Swi | tch                                   |           |             | OFF        | OFF       | OFF         | OFF    |
| [            | PARTIAL                               | 1 INT-B L | 113:L       | D Kick mf  | L R 11    | 4 : LD Kick | mf R   |
| Partial Sw   | Partial S                             | el        |             | Tone Utili | ty Part ( | Select      | Exit   |

| タブ                      | 説明                                             |  |  |  |
|-------------------------|------------------------------------------------|--|--|--|
| Common                  | トーン全体の設定をします。                                  |  |  |  |
| Wave                    | トーンの基本となる波形の設定をします。                            |  |  |  |
| WMT(ウェーブ・<br>ミックス・テーブル) | トーンをベロシティーで鳴らし分ける設定をし<br>ます。                   |  |  |  |
| Pitch                   |                                                |  |  |  |
| Pitch Env               | ピッチ・エンベロープの設定をします。                             |  |  |  |
| TVF                     | フィルターに関する設定をします。                               |  |  |  |
| TVF Env                 | TVF エンベロープに関する設定をします。                          |  |  |  |
| TVA                     | 音量に関する設定をします。                                  |  |  |  |
| TVA Env                 | 「VA エンベロープに関する設定をします。                          |  |  |  |
| Output                  | 出力に関する設定をします。                                  |  |  |  |
| Comp                    | Drum Comp+EQ Assign パート用コンプレッ<br>サーに関する設定をします。 |  |  |  |
| EQ                      | Drum Comp+EQ Assign パート用イコライザー<br>に関する設定をします。  |  |  |  |
| MFX                     | マルチエフェクトに関する設定をします。                            |  |  |  |
| MFX Control             | MFX を MIDI でコントロールするときの設定を<br>します。             |  |  |  |

#### XE

- 鍵盤を押すと、編集中のパーシャル・ナンバーを切り替えることができます。
- Drum Comp+EQ Assign パートは、スタジオ・セット全体の設定で変更できます。
- GM2 バンク音色は、エディットできません。

## トーン/ドラム・キットを保存する

エディットしたトーン/ドラム・キットは一時的なものです。 電源を切ったり、他のトーン/ドラム・キットを選んだりする と消えてしまいます。エディットしたトーン/ドラム・キッ トを残したい場合は、トーン/ドラム・キットを保存してくだ さい。

#### ご注意!

保存操作をすると、保存先にあったデータは上書きされ ます。

#### **1. [WRITE]** ボタンを押します。

WRITE MENU ウィンドウが表示されます。

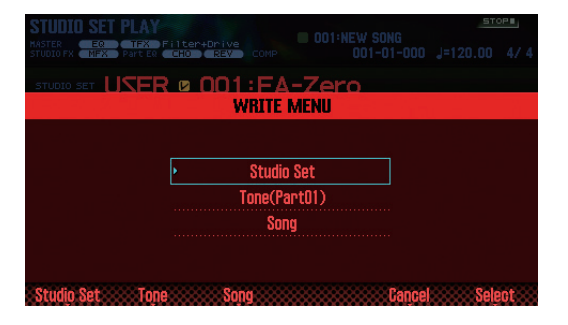

- 2. [Tone] を選び、[ENTER] ボタンを押します。
- ダイヤルまたは [DEC] [INC] ボタンで、保存先を選びます。
- (Rename) ボタンを押して、トーン/ドラム・キットに名前を付けます(P.45)。
- [7] (Write) ボタンを押します。
   確認のメッセージが表示されます。
   中止するときは、[7] (Cancel) ボタンを押します。
- **6. [6] (OK) ボタンを押します。** トーン/ドラム・キットが保存されます。

#### ご注意!

保存中は、絶対に電源を切らないでください。

## トーンを初期化する(Tone Initialize)

現在のトーンの設定を初期値に戻します。

- TONE EDIT 画面(P.46)で、[5](Tone Utility)ボタンを押します。
- 2. [Tone Initialize] を選び、[7] (Select) ボタンを押 します。

確認のメッセージが表示されます。 中止するときは、**[7] (Cancel)** ボタンを押します。

**3. [6] (OK) ボタンを押します。** トーン/ドラム・キットが初期化されます。

#### ご注意!

初期化中は、絶対に電源を切らないでください。

概要編

演奏編

演奏機能編

エディット編

/ーケンヤー 籠 (曲を作る)

ヤソプレー籥

パッ

下鯊

## 鳴らすパーシャルを選ぶ(Partial Switch)

SuperNATURAL シンセ・トーン、PCM シンセ・トーン、 PCM ドラム・キットで鳴らすパーシャル/ウェーブを選び ます。

- TONE EDIT 画面 (P.46) で、[2] (Partial Sw) ボタン を押します。
- [4] (Sw 1) ~ [7] (Sw 4) ボタンで鳴らしたいパーシャ ル/ウェーブを選び、[2] (Exit) ボタンを押します。

#### XE

- SuperNATURAL シンセ・トーンは、[5] (Sw 1) ~ [7] (Sw 3) ボタンでパーシャルを選ぶことができます。
- パッドを使って、パーシャルを選ぶことができます (P.84)。

## エディットするパーシャルを選ぶ (Partial Select)

SuperNATURAL シンセ・トーン、SuperNATURAL ドラム・ キット、PCM シンセ・トーン、PCM ドラム・キットのパーシャ ルを選びます。

- TONE EDIT 画面(P.46)で、[3](Partial Sel)ボタン を押します。
- [4] (Select 1) ~ [7] (Select 4) ボタンでエディットしたいパーシャルを選び、[2] (Exit) ボタンを押します。

※すべてのパーシャルをオフにすることはできません。

#### XE

- SuperNATURAL シンセ・トーンは、[5] (Select 1) ~ [7] (Select 3) ボタンでパーシャルを選ぶことができます。
- SuperNATURALドラム・キットでは、1つのパーシャルのみ選ぶことができます。
- パッドを使って、パーシャルを選ぶことができます (P.84)。

## パーシャルを初期化する(Partial Initialize)

SuperNATURAL シンセ・トーン、SuperNATURAL ドラム・ キット、PCM シンセ・トーン、PCM ドラム・キットのパーシャ ルを初期値に戻します。

- TONE EDIT 画面(P.46)で、[5](Tone Utility)ボタンを押します。
- [Partial Initialize] を選び、[7] (Select) ボタンを 押します。
- 初期化するパーシャルを選び、[7] (Select) ボタンを 押します。
   確認のメッセージが表示されます。
   中止するときは、[7] (Cancel) ボタンを押します。

#### 4. [6] (OK) ボタンを押します。

パーシャルが初期化されます。

#### ご注意!

初期化中は、絶対に電源を切らないでください。

## パーシャルをコピーする(Partial Copy)

SuperNATURAL シンセ・トーン、SuperNATURAL ドラム・ キット、PCM シンセ・トーン、PCM ドラム・キットのパーシャ ルの設定をコピーします。

- TONE EDIT 画面 (P.46) で、[5] (Tone Utility) ボタ ンを押します。
- 2. [Partial Copy」を選び、[7] (Select) ボタンを押します。
- コピー元のパーシャルとコピー先のパーシャルを選び ます。

確認のメッセージが表示されます。 中止するときは、**[7] (Cancel)** ボタンを押します。

**4. [6] (OK) ボタンを押します**。 パーシャルがコピーされます。

## パターンをエディットする

パターンは、あらかじめ用意されているものを使うだけではな く、自由に作ることができます。 エディットした内容は、ユーザー・パターンとして保存するこ とができます。

- 1. エディットするパターンを選びます (P.36)。
- 2. RHYTHM PATTERN 画面 (P.36) で、[SHIFT] ボタンを 押しながら [6] (Ptn Edit) ボタンを押します。
   PATTERN EDIT 画面が表示されます。

#### PATTERN EDIT 画面について

| PATTERN ED            | IT<br>Pattern 🖌 | POO1:II | GROL<br>ntro | 19 🔲 01:ROC | CK 1         | 01-01- | ·112 J=       | 120.00 |
|-----------------------|-----------------|---------|--------------|-------------|--------------|--------|---------------|--------|
| ×                     |                 |         |              | J           |              | J      |               |        |
|                       |                 |         |              |             |              |        |               |        |
|                       |                 |         |              |             |              |        |               | 1      |
|                       |                 |         |              |             |              |        |               |        |
| æ <b>-</b> , <u>-</u> |                 |         |              |             |              |        |               |        |
| CURSOR POS            | NOTE 3          | 6(C 2)  | NOTE<br>TYPE | 1/16())     | GATE<br>TIME | 80%    | INPUT<br>VELO | 127    |
| Setup                 | Note Set        | up Cle  | ear_Step     | Clear No    | te           | Scale  | Nr            | vite   |

### ファンクション・ボタンのはたらき

| ボタン                           | 説明                             | ページ  |
|-------------------------------|--------------------------------|------|
| [2] (Setup)                   | パターンの拍子と長さを設定します。              | P.50 |
| [3] (Note<br>Setup)           | ノートの種類、長さ、音の大きさを<br>設定します。     | P.51 |
| [4] (Clear Step)              | カーソル位置の縦軸にあるすべての<br>ノートを削除します。 | P.51 |
| [5] (Clear Note)              | カーソル位置の横軸にあるすべての<br>ノートを削除します。 | P.51 |
| [6] (Scale)                   | グリッドのスケールを設定します。               | P.50 |
| [7] (Write)                   | パターンを保存します。                    | P.51 |
| [SHIFT] +<br>[7] (Initialize) | パターンを初期化します。                   | P.50 |

#### その他の操作子

| 操作子         | 説明                               |  |  |  |
|-------------|----------------------------------|--|--|--|
| カーソル        | ノートを入力したい位置を選びます。                |  |  |  |
| 鍵盤          | 音階を指定します(カーソル 【▲】【▼】ボタ<br>ンと同等)。 |  |  |  |
| [ENTER]     | ノートをユカノ削除します                     |  |  |  |
| [DEC] [INC] | ノートを入力/削除します。                    |  |  |  |
| [▶]         | パターンを再生します。                      |  |  |  |
| [ ]         | パターン再生を停止します。                    |  |  |  |

## パターンを初期化する(Initialize)

すでにあるリズム・パターンを使わずに作成したいときは、パ ターンを初期化します。

- PATTERN EDIT 画面で、[SHIFT] ボタンを押しなが
   「7] (Initialize) ボタンを押します。
   確認のメッセージが表示されます。
   中止するときは、[7] (Cancel) ボタンを押します。
- **2. [6] (OK) ボタンを押します。** パターンが初期化されます。

## 拍子と長さを設定する(Setup)

パターンの拍子と長さを設定します。

- 1. PATTERN EDIT 画面で、[2] (Setup) ボタンを押します。
- カーソル・ボタンでパラメーターを選び、ダイヤルで設定値を変更します。

| パラメーター                    | 設定値                                                                                                    | 説明                              |  |
|---------------------------|----------------------------------------------------------------------------------------------------|---------------------------------|--|
| Pattern Time<br>Signature | 2 / 4 ~ 7 / 4,<br>5 / 8 ~ 7 / 8, 9 / 8,<br>12 / 8, 9 / 16,<br>11 / 16, 13 / 16,<br>15 / 16, 17 / 16,<br>19 / 16 | パターンの拍子<br>空のパターンでの<br>み設定できます。 |  |
| Maacura                   | 1~32                                                                                                    | パターンの長さ                         |  |
| Length                    | ※ データがある小節数よりも短くすることはできません。                                                                                     |                                 |  |

 設定ウィンドウを閉じるときは、[6] (Close) ボタン または [EXIT] ボタンを押します。

## グリッドのスケールを設定する (Scale)

グリッドのスケールを設定します。

**1.** PATTERN EDIT 画面で、[6] (Scale) ボタンを押します。 ボタンを押すたびに、グリッドのスケールが変わります。

| パラメーター | 設定値                                    |
|--------|----------------------------------------|
| Scale  | 16 分音符、32 分音符、3 連 8 分音符、<br>3 連 16 分音符 |

## ノートの種類、長さ、音の大きさを設 定する(Note Setup)

入力するノートの種類、長さ、音の大きさを設定します。

- PATTERN EDIT 画面 (P.50) で、[3] (Note Setup) ボ タンを押します。
- カーソル・ボタンでパラメーターを選び、ダイヤルで設定値を変更します。

| パラメーター               | 設定値            | 説明                                                                                                    |  |
|----------------------|----------------|----------------------------------------------------------------------------------------------------|--|
| Note Type            | <b>「音符」</b> 参照 | 入力する音符の種類を選びます。                                                                                                    |  |
| Gate Time            | 5~200%         | 入力するノート・メッセージのゲー<br>ト・タイム(音の鳴る長さ)を、<br>Note Type で選んだ音符の長さに<br>対する比で設定します。                                                      |  |
| Velocity             | 1~127          | 入力するノート・メッセージのベロ<br>シティー(音量)を設定します。                                                                                             |  |
| Input by<br>Keyboard | OFF、ON         | <ul> <li>オンにすると、鍵盤を使ってノートの入力をすることができます。</li> <li>右から16個の白鍵で入力します(黒鍵は無視します)。</li> <li>ベロシティーは鍵盤のノート・オン・ベロシティーで入力されます。</li> </ul> |  |

 設定ウィンドウを閉じるときは、[6] (Close) ボタン または [EXIT] ボタンを押します。

### 音符

| 1/32 ( 🎙 ) | 32 分音符 | 1/24 (💦)               | 3連16分音符 |
|------------|--------|------------------------|---------|
| 1/16 ()    | 16 分音符 | 1/12 () <sub>3</sub> ) | 3連8分音符  |
| 1/8 (      | 8 分音符  | 1/6 (                  | 3連4分音符  |
| 1/4 ()     | 4 分音符  | 1/2 ()                 | 2 分音符   |
| 1/1 (o)    | 全音符    |                        |         |

## ノートを入力する

- PATTERN EDIT 画面 (P.50) で、ノートを入力したい位置にカーソルを移動します。
- [INC] または [ENTER] ボタンを押すと、ノートが入 力されます。

#### XE

- 鍵盤を押して、音階の指定することもできます(カーソル
   【▲】【▼】ボタンと同等の操作)。
- ノートがある位置で再び [ENTER] ボタンを押すと、ノートが削除されます。
- ノートは、Note Set の設定で入力されます。

## ノートを削除する(Clear Step、Clear Note)

- PATTERN EDIT 画面 (P.50) で、ノートを削除したい位置にカーソルを移動します。
- 2. 以下のボタンを押して、ノートを削除します。

| ボタン                  | 説明                             |
|----------------------|--------------------------------|
| [DEC] または<br>[ENTER] | カーソル位置のノートを削除します。              |
| [3] (Clear Step)     | カーソル位置の縦軸にあるすべてのノートを削除<br>します。 |
| [4] (Clear Note)     | カーソル位置の横軸にあるすべてのノートを削除<br>します。 |

## パターンを保存する

作成したパターンは一時的なもので、電源を切ったり他のパ ターンを選んだりすると消えてしまいます。 作成したパターンを残したい場合、本体のユーザー・パターン に保存します。

#### ご注意!

保存操作をすると、保存先にあったデータは上書きされ ます。

- PATTERN EDIT 画面 (P.50) で、[7] (Write) ボタンを 押します。
- **2.** 保存先にカーソルを合わせ、ダイヤルや [DEC] [INC] ボタンで保存先を選びます。
- 3. [2] (Rename) ボタンを押して、パターンに名前を付けます (P.45)。

## 【7】(Write)ボタンを押します。 確認のメッセージが表示されます。 中止するときは、【7】(Cancel)ボタンを押します。

**5. [6] (OK)** ボタンを押します。

パターンが保存されます。

#### ご注意!

保存中は、絶対に電源を切らないでください。

概要編

演奏編

演奏機能編

## エフェクトをオン/オフする

エフェクトのオン/オフを設定します。

#### 1. [MENU] ボタンを押します。

#### [Effects Edit] にカーソルを合わせ、[ENTER] ボタン を押します。

EFFECTS EDIT 画面が表示されます。

EFFECTS EDIT 画面では、エフェクトのルーティングを確認 しながら、詳細なパラメーターを設定することができます。

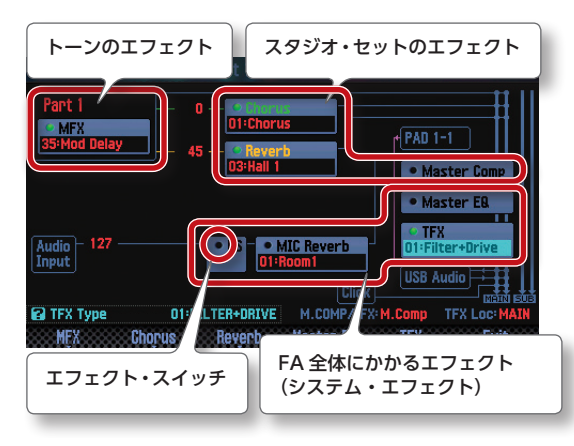

#### XE

STUDIO SET PLAY 画面で、**[SHIFT]** ボタンを押しながら **[3] (Effects Edit)** ボタンを押して、EFFECTS EDIT 画面 に入ることもできます。

 カーソル・ボタンでエフェクト・スイッチを選び、ダイ ヤルでオン/オフを切り替えます。

#### XE

パラメーターについて、詳しくは『**パラメーター・ガイド**』 (PDF) をご覧ください。

#### ご注意!

エディットした各種エフェクトは一時的なものです。電源 を切ったり、他のスタジオ・セット、トーンを選んだりす ると消えてしまいます。設定を残しておきたいときは、トー ン、スタジオ・セット、またはシステム設定をそれぞれ保 存してください。

- ・スタジオ・セットを保存する (P.45)
- ・トーンを保存する (P.48)
- ・システム設定を保存する (P.97)

## EFFECTS EDIT 画面で設定できるパラメー

#### ター

EFFECTS EDIT 画面では、以下の設定をすることもできます。

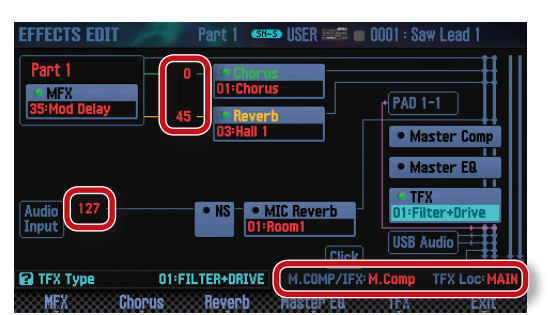

| パラメーター       |                      | 説明                                                                                   |
|--------------|----------------------|--------------------------------------------------------------------------------------|
|              | Chorus Send<br>Level | コーラスのかかり具合を設定します。                                                                    |
| スタジオ・<br>セット | Reverb Send<br>Level | リバーブのかかり具合を設定します。                                                                    |
|              | M.COMP/IFX<br>Select | マスター・コンプレッサー(Master<br>Comp)とインサート・エフェクト(IFX)<br>のどちらを使用するか選びます。                     |
|              | Audio Input<br>Level | AUDIO INPUT 端子からの入力音量を調<br>節します。                                                     |
| システム         | TFX Location         | トータル・エフェクトを、鍵盤で演奏した<br>音にかけるか (MAIN)、AUDIO INPUT<br>端子からの入力音にかけるか (Input) を<br>選びます。 |

### エフェクトをエディットする

## スタジオ・セットのエフェクトをエディッ トする

スタジオ・セットのエフェクトをエディットします。

- 1. EFFECTS EDIT 画面を表示させます(P.52)。
- 2. エフェクトのボタンを押します。

STUDIO SET EFFECTS 画面が表示されます。

| COMP+E& Output     | Chorus | Reverb | Master Comp |
|--------------------|--------|--------|-------------|
| CHORUS • 01:       | Chorus |        |             |
| Filter Type        |        |        | HPF         |
| Cutoff Freq        |        |        | 800[Hz]     |
| Pre Delay          |        |        | 2.0[msec]   |
| Rate (num/note sw) |        |        |             |
| Rate               |        |        | 0.50[Hz]    |
| Depth              |        |        | 30          |
| Phase              |        |        | 180[deg]    |
| Chorus Sw          |        |        | Exit        |

| ボタン                                  | 説明                                                                                                    |
|--------------------------------------|----------------------------------------------------------------------------------------------------|
| [3] (Chorus)                         | コーラスの設定をします。                                                                                                   |
| [4] (Reverb)                         | リバーブの設定をします。                                                                                                   |
| [SHIFT] + [3]<br>(Comp+EQ<br>Output) | ドラム・パートのコンプレッサーとイコライザー<br>の出力先を設定します。<br>** Drum Comp+EQ Assign で指定したパートの<br>トーンが、PCMD または SN-D のときのみ有効<br>です。 |
| [SHIFT] + [7]<br>(Master Comp)       | スタジオ・セットの最終的な音質調整 (コンプレッ<br>サー)をします。<br>※ M.COMP/IFX Select で <b>「Master Comp」</b> を<br>選んでいるとき。               |
| [SHIFT] + [7]<br>(IFX)               | インサート・エフェクトの設定をします。<br>※ M.COMP/IFX Select で <b>「IFX」</b> を選んでいる<br>とき。                                        |

3. カーソル・ボタンでパラメーターを選び、ダイヤルで設 定値を変更します。

#### ×E

パラメーターについて、詳しくは**『パラメーター・ガイド』** (PDF) をご覧ください。

## トーンのエフェクトをエディットする

MFX やドラム・パートのコンプレッサーやイコライザーをエ ディットします。

#### 1. EFFECTS EDIT 画面を表示させます(P.52)。

2. エフェクトのボタンを押します。

TONE EDIT 画面が表示されます。

| TONE EDIT     | Part 1 🧧      | 🚥 PRST 🖅 🔲 000    | )1 : Full Grand 1 |
|---------------|---------------|-------------------|-------------------|
| Common        | Inst          | MFX               | Mfx Ctrl          |
| мях туре • 01 | Equalize      | r                 |                   |
| Low Freq      |               |                   | 400[Hz]           |
| Low Gain      |               |                   | +2[dB]            |
| Mid1 Freq     |               |                   | 1000[Hz]          |
| Mid1 Gain     |               |                   | O[dB]             |
| Mid1 8        |               |                   | 4.0               |
| Mid2 Freq     |               |                   | 2500[Hz]          |
| Mid2 Gain     |               |                   | OEdBJ             |
| MFX Sw        | ************* | Tone Utility Part | Select Exit       |

| ボタン                        | 説明                                                                           |  |
|----------------------------|------------------------------------------------------------------------------|--|
| [2] (MFX)                  | MFX(マルチエフェクト)の設定をします。                                                        |  |
| [SHIFT] + [2]<br>(Comp+EQ) | ドラム・パートのコンプレッサーとイコライザー<br>の設定をします。<br>※ パート 10 のドラム・キットを選んでいるとき<br>のみ設定できます。 |  |
|                            | ** Drum Comp+EQ Assign ご指定したパートの<br>トーンが、PCMD または SN-D のときのみ有効<br>です。        |  |

カーソル・ボタンでパラメーターを選び、ダイヤルで設定値を変更します。

#### XE

パラメーターについて、詳しくは『**パラメーター・ガイド**』 (PDF) をご覧ください。 概要編

## システムのエフェクトをエディットする

システム・エフェクト (FA 全体にかかるエフェクト) をエディットします。

1. EFFECTS EDIT 画面を表示させます(P.52)。

#### 2. エフェクトのボタンを押します。

SYSTEM EFFECTS 画面が表示されます。

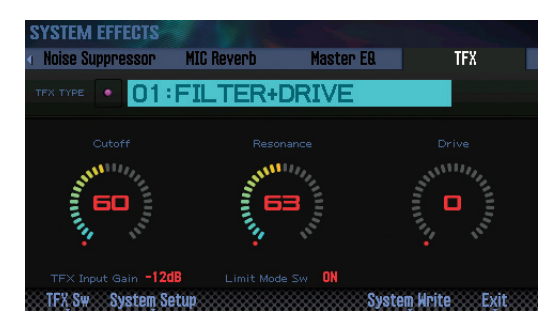

| ボタン                           | 説明                                      |
|-------------------------------|-----------------------------------------|
| [5] (Master EQ)               | FA の音源全体にかけるイコライザーの設定をします。              |
| [6] (TFX)                     | TFX(トータル・エフェクト)の設定をします。                 |
| [SHIFT] + [4]<br>(Input)      | AUDIO INPUT端子からの入力音量を設定します。             |
| [SHIFT] + [5]<br>(NS)         | ノイズ・サプレッサーの設定をします。                      |
| [SHIFT] + [6]<br>(MIC Reverb) | AUDIO INPUT 端子に接続したマイクなどにリ<br>バーブをかけます。 |

カーソル・ボタンでパラメーターを選び、ダイヤルで設定値を変更します。

#### ×E

パラメーターについて、詳しくは**『パラメーター・ガイド』** (PDF) をご覧ください。

| /ーケンサー編(曲を作る)               | О |
|-----------------------------|---|
| を使ったソングの再生、録音、編集方法を説明しています。 |   |
| 生する                         |   |
| 音する                         |   |
| ディットする63                    |   |
| 存/エクスポートする74                |   |

**概**概 <sup>[編]</sup>

演奏編

、サソピリー籥

パッド編

DAW編

各種設定編

資料編

## ソングを再生する

## ソングを選ぶ/再生する

ソングを選んで再生します。

1. [SONG SELECT] ボタンを押します。

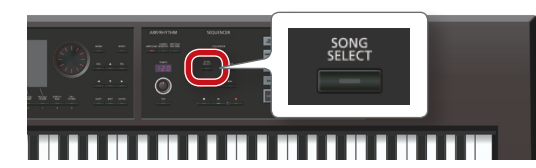

SONG SELECT 画面が表示されます。

| SONG     | SELECT   |          |    |           |
|----------|----------|----------|----|-----------|
| SONG     | 001      | NEW SONG |    |           |
|          |          |          |    |           |
| • 🖌      | 001:NEW  | SONG     | D, |           |
|          | 002:INIT | SONG     |    |           |
|          | 003:INIT | SONG     |    |           |
|          | 004:INIT | SONG     |    |           |
|          | 005:INIT | SONG     |    |           |
|          | 006:INIT | SONG     |    |           |
|          | 007:INIT | SONG     |    |           |
|          | 008:INIT |          |    |           |
| Delete 1 | Sunn     | ******   |    | Section 1 |

- 2. ダイヤルを回して、ソングを選びます。
- [7] (Load) ボタンを押します。
   確認のメッセージが表示されます。
- **4. [6] (OK) ボタンを押します**。 ソングが選ばれます。
- **5. [▶] ボタンを押します**。 ソングの再生が始まります。

#### ボタンのはたらき

| ボタン    | 説明                 |
|--------|--------------------|
| [ ]    | ソング・ポジションを先頭に戻します。 |
| [ ]    | ソングを巻き戻しします。       |
| [ >> ] | ソングを早送りします。        |
| [ ]    | ソングを停止します。         |

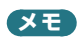

画面には、ソングの情報が表示されます。

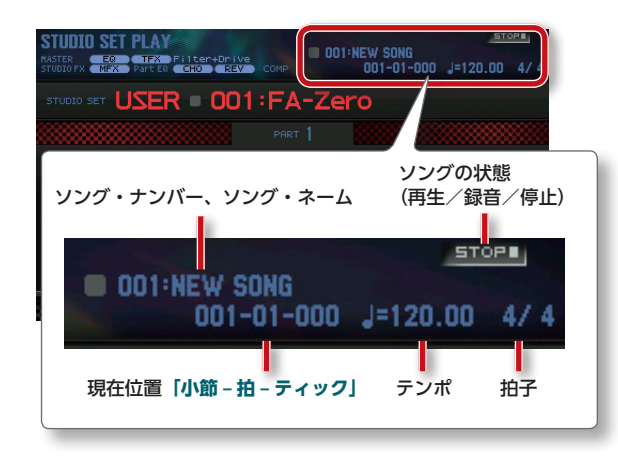

ソングのテンポを設定する

ソングのテンポを設定します。

**1. [TEMPO]** つまみを回します。

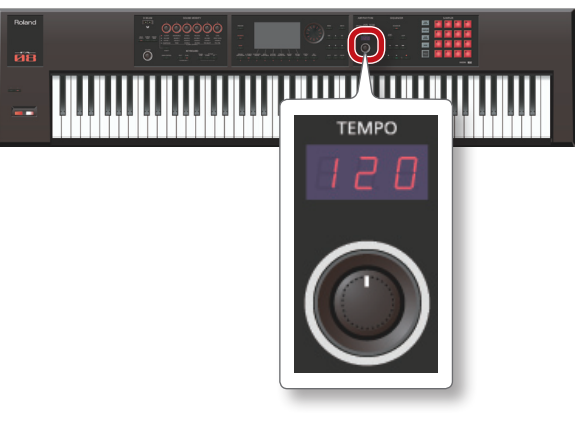

#### XE

- **[TAP]** ボタンを押すタイミングで、テンポを設定すること ができます (タップ・テンボ)。設定したいテンポの4分音 符のタイミングで3回以上押してください。
- [TAP] ボタンを押すと、Tempo ウィンドウが表示されます。この状態で[SHIFT] ボタンを押しながらダイヤルを回すと、小数点以下の値を設定することができます。また、[6] (Click) ボタンを押すと、設定したテンポでクリック音が鳴ります。ボタンを押すたびにオン/オフが切り替わります。
- 設定したテンポは、ソングに保存されます。

#### \_\_\_\_\_ ソングをループ再生する

設定した区間で、ソングを繰り返し再生することができます (ループ再生)。

**1. [SHIFT]** ボタンを押しながら **[LOOP]** ボタンを押します。

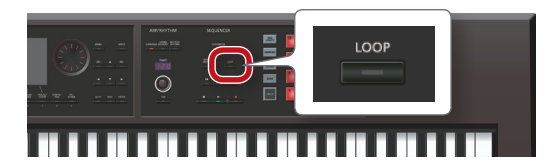

Loop ウィンドウが表示されます。

| STUDIO S<br>MASTER<br>STUDIO FX | RET PLA | Filter<br>CHO | +Brive<br>REV | COMP     | 001                  | NEW SON   | G<br>-000 | <u>ء</u><br>J=120.00 | 10P        |
|---------------------------------|---------|---------------|---------------|----------|----------------------|-----------|-----------|----------------------|------------|
| STUDIO SET                      | USE     | R 🛛 I         | 001           | FA       | -Zei                 | ro        |           |                      |            |
|                                 |         |               | *             |          |                      |           |           |                      |            |
| NUM.                            | NA      |               | Loop          |          |                      |           |           |                      |            |
| TYPE                            | BANK    | LEV           | тор 💆         |          |                      |           |           |                      | END        |
| (SH-S)                          | PRST    |               |               | St<br>Er | art Poii<br>Id Point | nt        | 001       | - 01 -<br>1 - 01 -   | 000<br>000 |
|                                 |         |               | Set St        | art      | Set Er               | id::::::: | Loop      |                      | ose        |

カーソル・ボタンでパラメーターを選び、ダイヤルで設定値を変更します。

| パラメーター      | 設定値  | 説明                                                 |
|-------------|------|----------------------------------------------------|
| Start Point | 001~ | 繰り返しの開始小節を設定します。                                   |
| End Point   | 002~ | 繰り返しの終了小節を設定します。<br>ここで指定した位置は、繰り返し区間には<br>含まれません。 |

※ ソングの長さを超えて設定することはできません。

ボタンを使って、以下の操作ができます。

| ボタン             | 説明                           |
|-----------------|------------------------------|
| [4] (Set Start) | ソングの現在の小節が開始小節として設定され<br>ます。 |
| [5] (Set End)   | ソングの現在の小節が終了小節として設定され<br>ます。 |

- **3. [EXIT]** ボタンを押します。
- 4. [LOOP] ボタンを押して、点灯させます。
- ソングを再生します。
   設定した区間で繰り返し再生されます。
- **6.** ループ再生を解除するときは、もう一度 [LOOP] ボタンを押して、ボタンを消灯させます。

演奏編

概要編

⊞

## ソングを録音する

FA では、以下の 2 つの方法でソングを録音することができます。

| 録音方法               | 説明                                                                                           |
|--------------------|----------------------------------------------------------------------------------------------|
| リアルタイム・レ<br>コーディング | リアルタイム・レコーディングは、鍵盤での演奏<br>やコントローラーの操作をそのまま録音する方法<br>です。                                      |
| ステップ・レコー<br>ディング   | ステップ・レコーディングは、音符や休符を1つ<br>ずつ順番に打ち込んでいく録音方法です。ドラム<br>やベースのようにきっちりしたタイミングで入力<br>したいときなどに利用します。 |

## 録音の流れ

新しくソングを録音するときは、以下の流れで録音します。

| 録音の準備をする                                    |
|---------------------------------------------|
| 1:録音するソングを選ぶ                                |
| 2:録音するトーンを選ぶ                                |
| 3:ソングの拍子を設定する                               |
| 4:ソングのテンポを設定する                              |
| ソングを録音する 59ページ                              |
| リアルタイム・レコーディングする (P.59)                     |
| ステップ・レコーディングする(P.61)                        |
| ソングをエディットする 63ページ                           |
| 演奏データをトラックごとにエディットする(Track<br>Modify)(P.64) |
| 演奏データを1つずつエディットする(Microscope)<br>(P.68)     |
| パンや音量バランスを調節する(Mixer)(P.72)                 |
| ソングを保存する 74ページ                              |
| 必要に応じて、スタジオ・セットを保存してください。                   |
|                                             |

## 録音の準備をする

録音の準備をします。

#### 1:録音するソングを選ぶ

録音するソングを選びます(P.56)。 新しくソングを録音するときは、空きソング(INIT SONG) を選びましょう。

## 2:録音するトーンを選ぶ

スタジオ・セットをエディットして、各トラックで録音するトー ンを選びます(P.44)。 録音時に選んだトーンを記憶させるため、スタジオ・セットを 保存しておきましょう(P.45)。 ※録音時のスタジオ・セットを保存しておかないと、保存前 のトーンで再生されます。

## 3:ソングの拍子を設定する

拍子は通常、4/4 拍子に設定されています。 これ以外の拍子にしたいときは、拍子を設定します(P.73)。

#### 4:ソングのテンポを設定する

ソングのテンポを設定します(P.56)。

## SEQUENCER 画面について

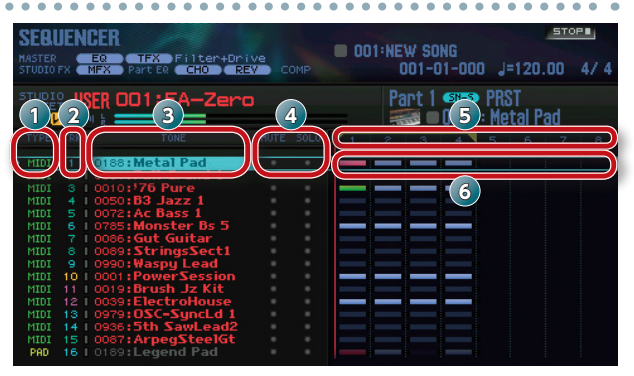

| 番号 | 説明                        |             |   |  |  |  |  |
|----|---------------------------|-------------|---|--|--|--|--|
|    | トラックの                     | トラックのタイプ    |   |  |  |  |  |
|    | MIDI 鍵盤の演奏を記録します。         |             |   |  |  |  |  |
| 1  | PAD                       | -           |   |  |  |  |  |
| 2  | トラック・                     | ナンバー        | - |  |  |  |  |
| 3  | トーン・ナンバー、トーン・ネーム          |             |   |  |  |  |  |
| 4  | ミュート、ソロの設定                |             |   |  |  |  |  |
| 5  | 小節番号                      |             |   |  |  |  |  |
|    | 録音データの情報                  |             |   |  |  |  |  |
|    | ※ ノート・オフ・メッセージは表示されません。   |             |   |  |  |  |  |
| 6  | ノート・メッセージとその他のメッセー<br>ジあり |             |   |  |  |  |  |
|    | ノート・メッセージ以外のメッセージ<br>あり   |             |   |  |  |  |  |
|    |                           | ノート・メッセージあり |   |  |  |  |  |

#### XE

[SHIFT] ボタンを押しながら [7] ( ■↔■ ) ボタンを押す と、トラックの設定を拡大表示することができます。

## ソングを録音する

概要編

演奏編

演奏機能編

エディット編

ーケンサー (曲を作る)

セソプ ラー 籠

パッド論

DAW楶

各種設定編

資料編

| 諸

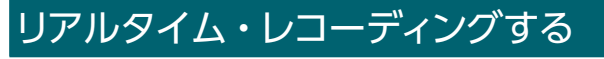

リアルタイム・レコーディングで録音します。

- 1. 録音の準備をします (P.58)。
- 2. [SEQUENCER] ボタンを押します。

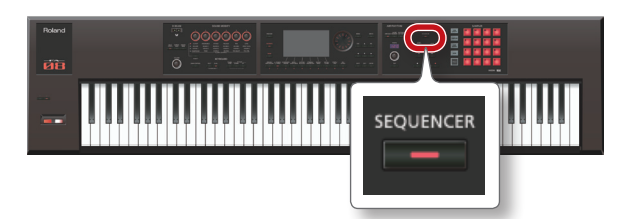

SEQUENCER 画面が表示されます。

- カーソル [▲] [▼] ボタンを押して、録音するトラックを選びます。
- 4. [●] ボタンを押します。

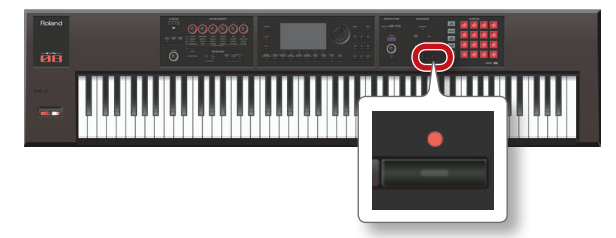

[●] ボタンが点滅し、録音待機状態になります。 Realtime Rec Standby ウィンドウが表示されます。

| SEQUENCER<br>MASTER<br>STUDIO FX MFX Part ER CHO                                                               | +Drive<br>REV COMP ( | W SONG<br>001-01-000 J=120.00 4/4 |
|----------------------------------------------------------------------------------------------------|----------------------|-----------------------------------|
| STUDIO USER OD1:FA-Ze                                                                                          | ero Pa               | ert 1 🛲 PRST                      |
| TYPE TRK TONE                                                                                                  | Realtime Rec Stand   | by                                |
| MIDI 1   0188: Metal Pad<br>MIDI 2   0001: Full Grand<br>MIDI 3   0010: 76 Pure                                | COUNT IN 1 MEAS      | INPUT QUANTIZE                    |
| MIDI 4   0050:B3 Jazz 1<br>MIDI 5   0072:Ac Bass 1<br>MIDI 6   0785:Monster B:<br>MIDI 7   0086:Gut Guitar     | LOOP SW              |                                   |
| MIDI 8   0089:StringsSec<br>MIDI 9   0990:Waspy Lear<br>MIDI 10   0001:PowerSess                               |                      |                                   |
| MIDI 11   0019:Brush Jz K<br>MIDI 12   0039:ElectroHou<br>MIDI 13   0979:OSC-SyncL<br>MIDI 14   0935:5th SawLe | OFF                  | RHY PTN SYNC START                |
| MIDI 15   0087:ArpegStee<br>PAD 16   0189:Legend Pac                                                           | Step Rec Rec Select  | Glick Start                       |

#### 5. リアルタイム・レコーディングの設定をします。

カーソル・ボタンでパラメーターを選び、ダイヤルで設定値を 変更します。

| パラメーター         | 設定値           | 説明                                                                 |  |  |  |  |  |
|----------------|---------------|--------------------------------------------------------------------|--|--|--|--|--|
|                | 録音の開始方法を選びます。 |                                                                    |  |  |  |  |  |
| COUNT IN       | OFF           | 【▶】ボタンを押すと同時に録音が<br>始まります。                                         |  |  |  |  |  |
|                | 1 MEAS        | [▶] ボタンを押すと録音開始位置<br>の1小節前からカウント(演奏)が<br>始まり、録音開始位置で録音状態にな<br>ります。 |  |  |  |  |  |
|                | 2 MEAS        | [▶] ボタンを押すと録音開始位置<br>の2小節前からカウント(演奏)が<br>始まり、録音開始位置で録音状態にな<br>ります。 |  |  |  |  |  |
|                | WAIT NOTE     | 【▶】ボタンを押す他に、鍵盤を弾く<br>パッドを叩くかホールド・ペダルを<br>むと録音が始まります。               |  |  |  |  |  |
| LOOP<br>SWITCH | OFF、ON        | ループ・レコーディングするか(ON)、<br>しないか(OFF)を設定します。                            |  |  |  |  |  |
| LOOP<br>LENGTH | 001~997       | ループの繰り返す区間(小節数)を設<br>定します。                                         |  |  |  |  |  |

| ハラメーター                   | 設定個                                                             | 記明                                                                                                    |
|--------------------------|-----------------------------------------------------------------|----------------------------------------------------------------------------------------------------|
|                          | 鍵盤やパッドで<br>して、正確なター<br>ンタイズです。<br>リアルタイム・<br>がら録音するこ<br>ら録音するかど | の演奏タイミングのズレを自動的に直<br>イミングに修正するための機能がクォ<br>レコーディング時にクォンタイズしな<br>とができます。クォンタイズをしなが<br>うかを設定します。                                                                             |
|                          | OFF                                                             | クォンタイズをしながらの録音はしま<br>せん。                                                                                                    |
| INPUT<br>QUANTIZE        | GRID                                                            | グリッド・クォンタイズをしながら録<br>音します。ドラムやベースのように正<br>確なタイミングにしたいときに使い<br>ます。                                                                                                    |
|                          | SHUFFLE                                                         | シャッフル・クォンタイズをしながら<br>録音します。シャッフルやスイングの<br>ようなノリのあるリズムに変えたいと<br>きに使います。                                                                                                    |
| RESOLUTION               | クォンタイズの <sup>.</sup><br>GRID:1/32(<br>SHUFFLE:1/1               | タイミングを音符で設定します。<br>身) ~ 1/4(↓)<br>6(身) ~ 1/8(♪)                                                                                                    |
| STRENGTH                 | 0~100%                                                          | グリッド・クォンタイズをするとき<br>の設定です。RESOLUTION で指定<br>した音符に対する補正の度合いを設<br>定します。[100%] に設定すると、<br>RESOLUTION のタイミングにきっち<br>り補正されます。値を下げるほど補正<br>される度合いが下がり、[0%] にする<br>とまったく補正されません。 |
|                          |                                                                 | シャッフル・クォンタイズをするとき<br>の設定です。[50%]のときは等間隔<br>で音が鳴り、値が大きくなるにつれ<br>て、付点音符のような弾んだ感じにな<br>ります。                                                                                  |
| RATE                     | 0~100%                                                          | Rate = 50%<br>$50 \ 50 \ 50 \ 50$<br>Rate = 90%<br>$90 \ 10 \ 90 \ 10$                                                                                                    |
| TEMPO REC                | OFF、ON                                                          | テンポ変化を記録するか(ON)、記録しないか(OFF)を設定します。<br>ソングの途中でテンポを変化させたい<br>ときは、そのテンポ変化をテンポ・トラックに記録します(テンポ・レコー<br>ディング)。すでにテンポ変化が記録<br>されていた場合は、新しく書き替え<br>ます。                             |
| RHY PTN<br>SYNC<br>START | OFF、ON                                                          | 録音開始と同時に、現在選ばれている<br>リズム・パターンを自動的に再生し<br>て録音するか(ON)、録音しないか<br>(OFF)を設定します。                                                                                                |

#### XE

- ループ再生時([LOOP] ボタン点灯)は、Start Point で 設定した開始小節が、録音開始位置になります。
- [6] (Click) ボタンを押すと、設定したテンポでクリック 音が鳴ります。ボタンを押すたびにオン/オフが切り替わ ります。

**6.** [▶] ボタンまたは [7] (Start) ボタンを押します。 録音が始まり、Realtime Rec ウィンドウが表示されます。

| SER.<br>MASTER<br>STUDIO | JENI<br>Fx <b>T</b> | EQ         | TFX Filt<br>Part ER CH  | er+D     | Drive<br>REV 0 | IOMP          | V  | OO1:NEV | V SON<br>02-03 | IG<br>3-307     | J=120          | RE    | •••<br>4/4 |
|--------------------------|---------------------|------------|-------------------------|----------|----------------|---------------|----|---------|----------------|-----------------|----------------|-------|------------|
| STUDI<br>SE              |                     | ER         | 001:FA-                 | Zei      | ro             |               |    | Pa      | rt 4           | sn-a)<br>1050 : | PRST<br>B3 Jaz | z 1   |            |
| TYPE                     |                     |            |                         |          |                |               |    |         |                | 4               |                |       |            |
| MIDI                     |                     | 043<br>000 | :Scat Flut<br>Full Gran | 1        |                |               |    | _ =     | =              | =               |                |       |            |
| MIDI                     | 3 1                 | 000        | :Full Gran              | 5 R      | Roaltin        | no R          | or |         |                |                 |                |       |            |
| MIDI                     | 4                   | 005        | ):63 Jazz 1             |          | ICalli         |               | CL |         |                |                 |                |       |            |
| MIDI                     |                     | 007        | AC Dass 1               |          |                |               |    |         |                |                 |                |       |            |
| PILDI                    | 21                  | 0.000      | s monster i             | 5        | 002            | $-\mathbf{n}$ | Ζ. | 407     |                |                 | 0.07111121     | - 1   |            |
| MIDI                     |                     | 000        |                         |          | 002            | U             | э. | -405    | - PI           | ᆘᅡ              |                |       |            |
| MIDI                     |                     | 000        | a strings se            |          |                |               |    |         |                | _               |                |       |            |
| MIDI                     | 10                  | 0000       | Power Sec               | -        |                |               |    |         |                |                 |                |       |            |
| MIDI                     | 10                  | 000        | Bruch Iz                |          |                |               |    |         |                |                 |                |       |            |
| MIDI                     |                     | 003        | ElectroHe               |          |                |               |    |         |                |                 |                |       |            |
| MIDT                     | 13                  | 000        | • 05C=5upc              |          | TOP            |               |    | END     | 、 I            |                 |                |       |            |
| MIDI                     | 14                  |            | :5th Sawl               |          | 1.66-          |               |    |         |                |                 |                |       |            |
| MIDI                     |                     | 008        | ArneaSte                | <u>.</u> |                |               |    |         |                |                 |                |       |            |
| PAD                      |                     |            | :Legend Pa              | d 🔆      |                |               | 88 | Frase   | Re             | hears           | sal            | Cins  | R.         |
|                          |                     |            |                         | - 10     | 000000         | 0000          | 66 |         |                | nogi i          | 00000          | - DIQ |            |

#### XE

[7] (Close) ボタンまたは [▶] ボタンを押すと、 Realtime Rec ウィンドウを閉じることができます。 もう一度表示するには、 [▶] ボタンを押します。

- 7.録音を終えるときは、[■]ボタンを押します。
  - [●] ボタンが消灯し、録音を終了します。

#### XE

録音結果は、アンドゥ(取り消し)することができます(P.62)。

## 録音する演奏データを選ぶ(レコーディン グ・セレクト)

録音する演奏データを選んでリアルタイム・レコーディングす ることができます。

 Realtime Rec Standby ウィンドウ (P.59) で、[5] (Rec Select) ボタンを押します。

Recording Select ウィンドウが表示されます。

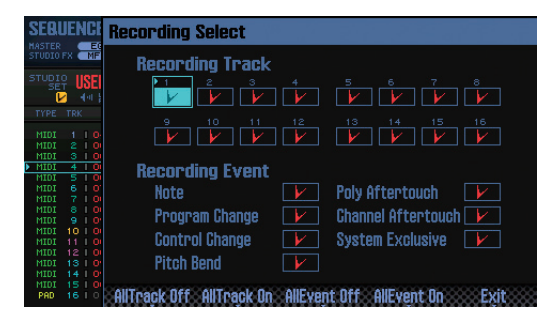

カーソル・ボタンでパラメーターを選び、ダイヤルで設定を変更します。

演奏データについて、詳しくは「トラックで扱う演奏データ」 (P.68) をご覧ください。

| ボタン                   | 説明                           |
|-----------------------|------------------------------|
| [3]<br>(AllTrack Off) | すべてのトラックのチェック・マークを消します。      |
| [4]<br>(AllTrack On)  | すべてのトラックにチェック・マークが付きます。      |
| [5]<br>(AllEvent Off) |                              |
| [6]<br>(AllEventk On) | すべての演奏データにチェック・マークが付き<br>ます。 |

#### 3. [7] (Exit) ボタンを押します。

Recording Select ウィンドウが閉じます。

## 録音中に不要なデータを消す(リアルタイ ム・イレース)

リアルタイム・イレースは、リアルタイム・レコーディング中 に不要なデータを消す機能です。特にループ・レコーディング では、録音を停止させることなくデータを消去できる便利な機 能です。

1. リアルタイム・レコーディングを開始します (P.59)。

#### 2. [5] (Erase) ボタンを押します。

Realtime Erase ウィンドウが表示されます。

| SEBI<br>MASTER<br>STUDIO | JENCI<br>FX MF | R<br>TFX Fi<br>X Part EQ | lter+Drive<br>HO REV | СОМР  | <b>1</b> 001 | NEW SONG<br>003-01-137    | <u>تە</u><br>J=120.00 | <sup>OP■</sup> |
|--------------------------|----------------|--------------------------|----------------------|-------|--------------|---------------------------|-----------------------|----------------|
| STUDI)<br>SE             | USE            | R 001:FA                 | -Zero                |       | -            | Part 4 SMAR P<br>CO50 : 1 | PRST<br>B3 Jazz 1     |                |
|                          |                |                          |                      |       | 1            | 2 3 4 5                   |                       | 8              |
|                          |                |                          |                      |       |              |                           |                       |                |
|                          |                | 001 : Full Gra           | and 1                |       |              |                           | : :                   | :              |
| MIDI                     | 310            | oon : Full Gra           | -                    | -     |              |                           |                       |                |
| MIDI                     | 510            | 072:Ac Bass              | Kealtime             | Eras  | :e           |                           |                       |                |
|                          | 610            | 785:Monste               |                      | _     | _            |                           |                       |                |
|                          |                | 086:Gut Gui              | 007                  | ~ -   | 450          | Louiost No                | to .                  | 6 8            |
|                          |                | 089 : Strings            | 1003-                | u1-   | 159          | LU#CSU NU                 | ite                   | ()             |
|                          |                | 990:Waspy L              |                      |       |              | Hinhost Nr                | nto                   | ()             |
|                          | 10   0         | 001:PowerS               |                      |       |              | nigheor nu                | 106                   | ()             |
|                          |                | 019:Brush J              | Doooo L              | -     |              |                           |                       |                |
|                          | 12   0         | 039:Electro              | ггезз к              | eys.  |              |                           | tata tatan tata       |                |
|                          | 13   0         | 979 <b>: OSC-S</b> y     |                      |       |              |                           |                       |                |
|                          | 14   0         | 936:5th Sau              |                      |       |              |                           |                       |                |
| MIDI                     | 15   0         | 087:ArpegS               |                      | 00000 | 00000a       | igeocoeccoog              | 00000000              | 000000         |
| PAD                      | 16   0         | 189:Legend               |                      |       | Pase Sy      | ISEX EPase H              | li se cit             | 188            |

#### 3. 不要なデータを消します。

| 操作                             | 説明                                                         |  |  |  |
|--------------------------------|------------------------------------------------------------|--|--|--|
| システム・エクス<br>クルーシブ・メッ<br>セージを消す | <b>[5](Erase SysEx)</b> ボタンを押します。<br>ボタンを押している間、データは消されます。 |  |  |  |
| すべてのデータを                       | <b>[6](Erase All)</b> ボタンを押します。                            |  |  |  |
| 消す                             | ボタンを押している間、データは消されます。                                      |  |  |  |
| 特定の鍵盤の音を                       | 対象のキーを押します。                                                |  |  |  |
| 消す                             | キーを押している間、データは消されます。                                       |  |  |  |
| 特定の鍵域の音を                       | 鍵域の上限と下限のキーを押します。                                          |  |  |  |
| 消す                             | キーを押している間、データは消されます。                                       |  |  |  |

#### 4. [7] (Close) ボタンを押します。

Realtime Erase ウィンドウが閉じます。

録音中に音色やフレーズを確認する(リ ハーサル機能)

リハーサル機能は、リアルタイム・レコーディング中に一時的 に録音できない状態にする機能です。ループ・レコーディング 中などに、次に録音するフレーズの練習をするのに便利です。

- 1. リアルタイム・レコーディングを開始します (P.59)。
- [6] (Rehearsal) ボタンまたは [●] ボタンを押します。
   [REC] のインジケーターが点滅し、リハーサル中であることを表します。このとき、鍵盤を弾いても録音されません。
- [6] (Rehearsal) ボタンまたは [●] ボタンを押します。
   録音状態に戻ります。

概要編

演奏編

演奏機能編

エディット籠

ヤソピリー籥

パミア論

DAW楶

## ステップ・レコーディングする

ステップ・レコーディングで録音します。

- 1. 録音の準備をします (P.58)。
- 2. [SEQUENCER] ボタンを押します。

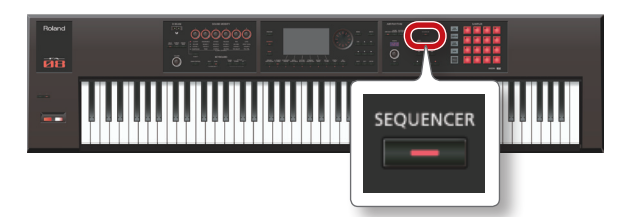

- カーソル [▲] [▼] ボタンを押して、録音するトラックを選びます。
- **4.** SEQUENCER 画面 (P.59) で、[●] ボタンを押します。

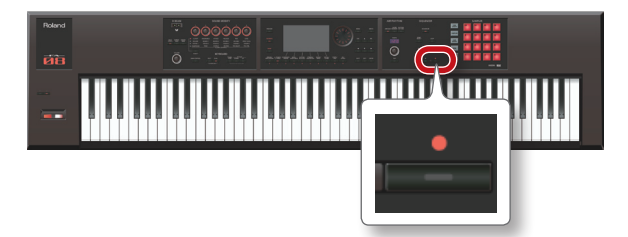

[●] ボタンが点滅し、録音待機状態になります。 Realtime Rec Standby ウィンドウが表示されます。

| SEBUENCER<br>MASTER EQ TFX Filte<br>STUDIO FX MFX Part EQ CHO                                                                                                    | r+Drive<br>REV COMP                 | <br>EW SONG<br>001-01-000 J=120.00 4/4 |
|----------------------------------------------------------------------------------------------------|-------------------------------------|----------------------------------------|
| STUDIO USER OD1:FA-Z                                                                                                    | lero I                              | art 1 🛲 PRST                           |
| TYPE TRK TONE                                                                                                    | <b>Realtime Rec Stan</b>            | dby                                    |
| <ul> <li>MIDI 1   0188: Metal Pad</li> <li>MIDI 2   0001: Full Grand</li> <li>MIDI 3   0010: 776 Pure</li> <li>MIDI 4   0050: B3 Jazz 1</li> <li>MIDI 5   0078: Ac Bass 1</li> <li>MIDI 6   0785: Monster B:</li> <li>MIDI 1 0 005 (GL Guidante)</li> </ul>                                                                                                 | LOOP SH                             | OFF                                    |
| HIDI         8         10089: StringsSet           HIDI         9         10990: Waspy Lea           HIDI         10         10010: PowerSess           HIDI         11         10019: Brush Jz K           HIDI         12         10039: ElectroHou           HIDI         13         10979: DSC-SyncL           HIDI         14         10936: Sth SawLe | LOOP LENGTH 004<br>TEMPO REC<br>OFF | RHY PTN SYNC START                     |
| MIDI 15   0087:ArpegStee<br>PAD 16   0189:Legend Par                                                                                                    | Step Rec Rec Selec                  | t Click Start                          |

5. [4] (Step Rec) ボタンを押します。

Step Rec Standby ウィンドウが表示されます。

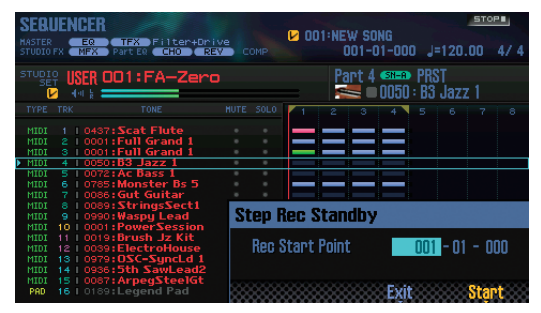

**6.** ダイヤルまたは [DEC] [INC] ボタンで、ステップ・ レコーディングの開始位置を設定します。

※ 録音データがまったくないソングは、開始位置を設定でき ません。

#### 7. [7] (Start) ボタンを押します。

STEP RECORDING 画面が表示されます。

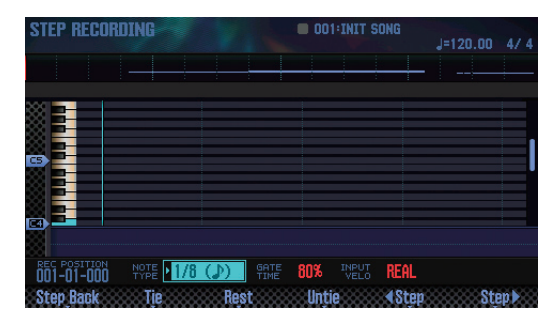

#### 8.入力する音符の設定をします。

カーソル・ボタンでパラメーターを選び、ダイヤルで設定値を 変更します。

| パラメーター        | 設定値                    | 説明                                                                                                    |
|---------------|------------------------|----------------------------------------------------------------------------------------------------|
| NOTE<br>TYPE  | 1/64 (👌) ~<br>2/1 (км) | 入力する音符の長さを音符記号で設定<br>します。音符の長さは、ノート・オン<br>から次のノート・オンまでの長さを表<br>します。                                                                                       |
| GATE TIME     | 1~100%                 | ゲート・タイムをノート・タイプに対<br>する割合で設定します。<br>ゲート・タイムは、ノート・オンから<br>ノート・オフまでの時間を表します。<br>スタッカート気味にするときは値を小<br>さく、テヌートやスラー気味にすると<br>きは値を大きくします。通常は【80%】<br>ぐらいに設定します。 |
| INPUT<br>VELO | REAL、1 ~<br>127        | 鍵盤を押す強さを設定します。鍵盤を<br>押したときの強さをそのまま入力した<br>いときは <b>[REAL]</b> にします。<br>その他は、p(ピアノ) = 60、mf(メ<br>ゾフォルテ) = 90、f(フォルテ) =<br>120を目安に設定します。                     |

#### 9. 音符を入力します。

 [6] (◀ Step) ボタンまたは [7] (Step ►) ボタンを押して、 音符を入力する位置に移動します。

2. 鍵盤のキーまたはパッドを押します。

ボタンを使って、以下の操作ができます。

| ボタン             | 説明                                          |
|-----------------|---------------------------------------------|
| [2] (Step Back) | 直前に入力した音符を取り消します。                           |
| [3] (Tie)       | 直前に入力した音符の長さを、現在のノート・タ<br>イプの設定だけ伸ばします(タイ)。 |
| [4] (Rest)      | 休符を入力します。ノート・タイプを休符と同じ<br>長さのものに設定しておきます。   |
| [5] (Untie)     | 直前に入力したタイを取り消します。                           |
| [6] (Step <)    | 現在のノート・タイプの設定だけ、入力位置が戻<br>ります。              |
| [7] (Step ► )   | 現在のノート・タイプの設定だけ、入力位置が進<br>みます。              |
| [▲][▼]          | 表示される音域が、上下に移動します。                          |

資料編

- 10. 必要に応じて、手順8と9を繰り返します。
- 11. 録音を終えるときは、[■] ボタンを押します。

[●]ボタンが消灯し、ステップ・レコーディングが終了します。

XE

録音結果はアンドゥ(取り消し)することができます。

#### 音符の長さとゲート・タイムの関係

音符の長さとゲート・タイムの関係は以下のとおりです。 FA のシーケンサーは、TPQN(分解能)が 480 です。 そのため、4 分音符のゲート・タイムは 480 ティック となります。

| 音符              | ゲート・タイム | 音符         | ゲート・タイム |
|-----------------|---------|------------|---------|
| ♪               | 30      | Þ          | 240     |
| A3              | 40      | •3         | 320     |
|                 | 45      | <u>)</u> . | 360     |
| A               | 60      |            | 480     |
| ^3              | 80      | 03         | 640     |
| A.              | 90      | 1          | 720     |
| A               | 120     | 0          | 960     |
| $\mathcal{I}_3$ | 160     | 0          | 1920    |
| N.              | 180     | lioli      | 3840    |

## XE

ステップ・レコーディングで記録されるゲート・タイムは、本来のゲート・タイムの値に GATE TIME の値を掛けたものです。たとえば、GATE TIME を 「80%」にしたとき、4 分音符を入力するとゲート・ タイムは 480 × 0.8 = 384 となります。

## 録音や編集を取り消す(アンドゥ/リ <u>ドゥ)</u>

録音や編集の操作を取り消して、1つ前の状態に戻すことができます(アンドゥ)。また、アンドゥ操作を取り消すことができます(リドゥ)。

## 1 つ前の状態に戻す(アンドゥ)

 SEQUENCER 画面 (P.59) で、[SHIFT] ボタンを押しな がら [6] (Undo) ボタンを押します。
 アンドゥが実行され、直前の録音や編集が取り消されます。

## アンドゥを取り消す(リドゥ)

SEQUENCER 画面 (P.59) で、 [SHIFT] ボタンを押しながら [6] (Redo) ボタンを押します。

リドゥが実行され、直前のアンドゥ操作が取り消されます。

録音したソングをエディットします。

## トラックごとに鳴らす音源を使い分ける

トラックごとに出力先を設定することができます。FAの内部音源と外部音源を使い分けてソングを再生することができます。

- SEQUENCER 画面 (P.59) で、 [SHIFT] ボタンを押しながら [3] (Song Util) ボタンを押します。
- [Track Settings] にカーソルを合わせ、[7] (Select) ボタンを押します。
- カーソル [▲] [▼] ボタンとダイヤルで、設定値を 変更します。

| 設定値  | 説明                              |
|------|---------------------------------|
| INT  | FA の内部音源を鳴らします。                 |
| EXT  | MIDI OUT 端子に接続した外部音源を鳴らし<br>ます。 |
| BOTH | 内部音源と外部音源を鳴らします。                |
| OFF  | 出力しません。                         |

4. [7] (Exit) ボタンを押します。

## パートの演奏をミュートする (MUTE)

ソングを再生するときに、特定のパートの演奏をミュート(消 音)します。

- 1. SEQUENCER 画面を表示させます(P.59)。
- カーソル・ボタンを押して、ミュートするトラックの [MUTE] にカーソルを合わせます。

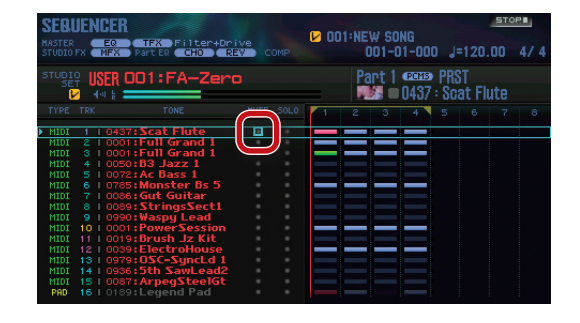

 ダイヤルまたは [DEC] [INC] ボタンで、ミュートの オン/オフを切り替えます。

#### XE

パッドを使って、ミュートをオン/オフすることができま す (P.84)。

## 1パートだけの演奏を鳴らす(SOLO)

ソングを再生するときに、カレント・パート(現在選ばれているパート)だけ音を鳴らします。

- **1.** SEQUENCER 画面を表示させます(P.59)。
- カーソル・ボタンを押して、ミュートするトラックの [SOLO] にカーソルを合わせます。

| SEDI        | IENCER                 |    |           |      | STOP                   |  |
|-------------|------------------------|----|-----------|------|------------------------|--|
| BLUR        |                        |    |           | 10 🖌 | D1:NEW SONG            |  |
| STUDIO      | FX MFX Part ER CHO RE  | Ve |           |      | 001-01-000 J=120.00 4/ |  |
| STUDI<br>SE | USER 001:FA-Zerc       |    |           |      | Part 1 🚥 PRST          |  |
| TYPE        |                        |    | $\square$ | 1    | 2 3 4 5 6 7            |  |
| MIDI        | 1   0437:Scat Flute    |    |           |      |                        |  |
| MIDI        | 2   0001:Full Grand 1  |    |           |      |                        |  |
| MIDI        | 8   0001:Full Grand 1  |    |           |      |                        |  |
| MIDI        | 4   0050:B3 Jazz 1     |    |           |      |                        |  |
| MIDI        | 5   0072:Ac Bass 1     |    |           |      |                        |  |
| MIDI        | 6   0785: Monster Bs 5 |    |           |      |                        |  |
| MIDI        | 7   0086:Gut Guitar    |    |           |      |                        |  |
| MIDI        | 8   0089:StringsSect1  |    |           |      |                        |  |
| MIDI        | 9 1 0990: Waspy Lead   |    |           |      |                        |  |
| MIDI        | 10 0001 PowerSession   |    |           |      |                        |  |
| MIDI        | 11 0019:Brush Jz Kit   |    |           |      |                        |  |
| MIDI        | 12   0039:ElectroHouse |    |           |      |                        |  |
| MIDI        | 18   0979:USC-SyncLd 1 |    |           |      |                        |  |
| MIDI        | 14 1 0936:5th SawLead2 |    |           |      |                        |  |
| MIDI        | 15   0087:ArpegSteelGt |    |           |      |                        |  |
| PAD         | 15 I 0189:Legend Pad   |    |           |      |                        |  |

**3.** ダイヤルまたは [DEC] [INC] ボタンで、ソロのオン/ オフを切り替えます。

#### XE

パッドを使って、ソロをオン/オフすることができます (P.84)。 概要編

演奏編

演奏機能編

エディット籠

63

## 演奏データをトラックごとにエディットする (Track Modify)

## トラック・モディファイの基本操作

トラック・モディファイでは、指定した小節の範囲で演奏データをエディットします。

#### **1. SEQUENCER 画面 (P.59) で、[SHIFT] ボタンを押しながら [4] (Track Modify) ボタンを押します**。 TRACK MODIFY MENU ウィンドウが表示されます。

| SEQUENCER<br>MASTER<br>STUDIO FX MFX            | TFX Filter+Dr<br>Parter CHO R                 | ive<br>EV Comp | TRACK MODIFY MENU<br>• Buantize |
|-------------------------------------------------|-----------------------------------------------|----------------|---------------------------------|
| USER                                            | UUT:FA-Zer                                    |                | Erase                           |
| TYPE TRK                                        |                                               |                | Delete                          |
| MIDI 1 043<br>MIDI 2 000                        | 7:Scat Flute<br>1:Full Grand 1                |                | Сору                            |
| MIDI 3   000<br>MIDI 4   005                    | 1:Full Grand 1<br>0:B3 Jazz 1                 |                | Insert                          |
| MIDI 5 007<br>MIDI 6 078<br>MIDI 7 008          | 2:AC Bass 1<br>5:Monster Bs 5<br>6:Gut Guitar |                | Transpose                       |
| MIDI 8   008<br>MIDI 9   099                    | 9:StringsSect1<br>0:Waspy Lead                |                | Change Velocity                 |
| MIDI 10   000<br>MIDI 11   001                  | 1:PowerSession<br>9:Brush Jz Kit              |                | Change Duration                 |
| MIDI 12   003<br>MIDI 13   097<br>MIDI 14   093 | 9:0SC-SyncLd 1<br>6:5th Sawl ead?             |                | Shift Clock                     |
| MIDI 15   008<br>PAD 16   018                   |                                               |                | Cancel Select                   |

- **2.** カーソル・ボタンで項目を選び、[ENTER] ボタンを押します。
- 3. カーソル・ボタンでパラメーターを選び、ダイヤルで設定値を変更します。
- 4. [7] (Execute) ボタンを押します。

確認のメッセージが表示されます。 中止するときは、**[7] (Cancel)** ボタンを押します。

#### 5. [6] (OK) ボタンを押します。

エディットが実行されます。

#### XE

設定項目

Q

編集結果は、アンドゥ(取り消し)することができます(P.62)。

## ソングのタイミングを揃える (Quantize)

説明

すでに録音されたソングをクォンタイズします。

設定値

#### XE

パラメーター

クォンタイズは、鍵盤を押したタイミング(ノート・オン)と離したタイミング(ノート・オフ)だけを補正し、その他の演奏データは補 正しません。そのため、ベンド・レンジやモジュレーションなどの演奏データとノートがずれてしまって、思うような演奏にならないこと があります。

|         |                          | クォンタイズするトラックを設定します。                                                                                  |                                                                                                    |  |  |  |  |
|---------|--------------------------|----------------------------------------------------------------------------------------------------|----------------------------------------------------------------------------------------------------|--|--|--|--|
|         | TRACK                    | Track All                                                                                            | トラック1~16                                                                                                    |  |  |  |  |
|         |                          | $Track1 \sim Track16$                                                                                | 指定したトラック                                                                                                    |  |  |  |  |
|         | MEASURE                  | $001 \sim END$                                                                                       | クォンタイズする小節の範囲を設定します。                                                                                                    |  |  |  |  |
|         |                          | クォンタイズのしかた                                                                                           | を指定します。                                                                                                    |  |  |  |  |
| uantize | QUANTIZE TYPE            | GRID                                                                                                 | グリッド・クォンタイズをしながら編集<br>します。ドラムやベースのように正確な<br>タイミングにしたいときに使います。                                                                                                    |  |  |  |  |
|         |                          | SHUFFLE                                                                                              | シャッフル・クォンタイズをしながら編集します。シャッフルやスイングのようなノリのあるリズ<br>ムに変えたいときに使います。                                                                                                    |  |  |  |  |
|         | Resolution               | クォンタイズのタイミ<br>GRID:1/32(♪) ~<br>SHUFFLE:1/16()<br>グリッド・クォンタイ<br>※ タイミングにばらっ<br>があります。その<br>くとよいでしょう。 | ミングを、音符で設定します。<br>~1/4 (↓)<br>~)~1/8 (♪)<br>イズをするときは、クォンタイズ範囲の音符の中で最も短いものを選びます。<br>つきのある演奏データにシャッフル・クォンタイズをかけても思ったとおりの効果が得られないこと<br>易合は、あらかじめ元の演奏データをグリッド・クォンタイズでタイミングを楽譜どおりに揃えてお |  |  |  |  |
|         | <b>Strength</b> 0 ~ 100% |                                                                                                    | グリッド・クォンタイズをするときの設定です。Grid Resolution で指定した音符に対する補正の<br>度合いを設定します。<br>「100%」に設定すると、Grid Resolution のタイミングにきっちり補正されます。値を下げるほど<br>補正される度合いが下がり、「0%」にするとまったく補正されません。                 |  |  |  |  |

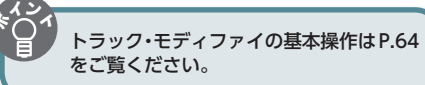

## ソングをエディットする

| 設定項目     | パラメーター                                                                                                    | 設定値                                                                                                    | 説明                                                                                                    |                 |  |  |  |  |  |  |
|----------|----------------------------------------------------------------------------------------------------|----------------------------------------------------------------------------------------------------|----------------------------------------------------------------------------------------------------|-----------------|--|--|--|--|--|--|
| Quantize | Rate       シャッフル・クォンタイズをするときの設定です。「50%」のと<br>きは等間隔で音が鳴り、値が大きくなるにつれて、付点音符のような弾んだ感じになります。       Rate = 50%<br>50 50 50 50 50 90 10 90 10 |                                                                                                    |                                                                                                    |                 |  |  |  |  |  |  |
|          | RANGE MIN、<br>RANGE MAX     フォンタイズする音域を設定します。                                                                                          |                                                                                                    |                                                                                                    |                 |  |  |  |  |  |  |
|          | 不要な演奏データを消去する(Erase)                                                                                                    |                                                                                                    |                                                                                                    |                 |  |  |  |  |  |  |
|          | 指定した範囲の演奏データをすべて消去します。消去した演奏データは休符に置き換えられるため、小節はそのまま残ります。                                                                              |                                                                                                    |                                                                                                    |                 |  |  |  |  |  |  |
|          |                                                                                                    | 消去するトラックを語                                                                                                    |                                                                                                    | Strid           |  |  |  |  |  |  |
|          | TRACK                                                                                                    | Track All                                                                                                    | トラック1~16、テンボ・トラック                                                                                                    |                 |  |  |  |  |  |  |
|          |                                                                                                    | Track1 ~ Track16                                                                                                    | 指定したトラック                                                                                                    | 機能              |  |  |  |  |  |  |
|          |                                                                                                    | Tempo                                                                                                    | テンボ・トラック                                                                                                    | 譱               |  |  |  |  |  |  |
|          | MEASURE                                                                                                    | 001 ~ END                                                                                                    | 消去する小節の範囲を設定します。                                                                                                    |                 |  |  |  |  |  |  |
|          |                                                                                                    | 消去する演奏データな<br>※ <b>「Tempo」</b> は、TR                                                                                                    | E選びます。<br>ACK で <b>「Tempo」</b> を選んでいるときのみ選ぶことができます。                                                                                                    | H               |  |  |  |  |  |  |
|          |                                                                                                    | ALL                                                                                                    | すべての演奏データ                                                                                                    | "イット            |  |  |  |  |  |  |
|          |                                                                                                    | Note                                                                                                    | ノート・メッセージ                                                                                                    |                 |  |  |  |  |  |  |
|          |                                                                                                    | Program Change                                                                                                    | プログラム・チェンジ・メッセージ                                                                                                    |                 |  |  |  |  |  |  |
| Erase    | EVENT                                                                                                    | Control Change                                                                                                    | コントロール・チェンジ・メッセージ                                                                                                    |                 |  |  |  |  |  |  |
|          |                                                                                                    | Pitch Bend                                                                                                    | ピッチ・ベンド・メッセージ                                                                                                    | シーケンサ-<br>(曲を作る |  |  |  |  |  |  |
|          |                                                                                                    | Poly Aftertouch                                                                                                    | ポリフォニック・アフタータッチ                                                                                                    |                 |  |  |  |  |  |  |
|          |                                                                                                    | Channel Aftertouch                                                                                                    | チャンネル・アフタータッチ・メッセージ                                                                                                    |                 |  |  |  |  |  |  |
|          |                                                                                                    | System Exclusive                                                                                                    | システム・エクスクルーシブ・メッセージ                                                                                                    | こ               |  |  |  |  |  |  |
|          |                                                                                                    | Tempo                                                                                                    | テンポ情報                                                                                                    | <u> </u>        |  |  |  |  |  |  |
|          | Range Min<br>Range Max                                                                                                    | EVENT で「 <b>Note</b> 」、<br>囲を指定します。Rai<br>メモ<br>・ノートまたはポリ<br>設定します。「C4」<br>Range Min を「C<br>・コントローラー・<br>ム・ナンバーをす<br>は Range Min と<br>に設定します。 | [Poly Aftertouch]、[Control Change]、または [Program Change] を選んだときに、その範<br>nge Min に範囲の最小値、Range Max に範囲の最大値を設定します。 フォニック・アフタータッチをすべて消すときは、Range Min を [C1]、Range Max を [G9] に<br>を消すときは Range Min と Range Max を [C4] に設定します、[C3] から [C4] を消すときは<br>3]、Range Max を [C4] に設定します。 ナンバーをすべて消すときは、Range Min を [0]、Range Max を [127] に設定します。プログラ<br>べて消すときは Range Min を [1]、Range Max を [128] に設定します。ナンバー 4 を消すとき<br>Range Max を [4] に、ナンバー 3 から 14 を消すときは Range Min を [3]、Range Max を [14] | サンプラー編 パッド      |  |  |  |  |  |  |
|          | 不要な小節を削除する(Delete)                                                                                                    |                                                                                                    |                                                                                                    |                 |  |  |  |  |  |  |
|          | 指定した範囲の演奏                                                                                                    | €データを削除し、以降<br>□                                                                                                    | の小節を前に詰めます。削除した分、小節の長さが短くなります。                                                                                                    |                 |  |  |  |  |  |  |
| Delete   |                                                                                                    | 削除するトラックを語                                                                                                    | 2定します。                                                                                                    | D               |  |  |  |  |  |  |
| 201010   | TRACK                                                                                                    | Track All                                                                                                    | トラック1~16、タイム・シグネチャー・トラック、テンポ・トラック                                                                                                    | AV              |  |  |  |  |  |  |
|          |                                                                                                    | Track1 ~ Track16                                                                                                    | 指定したトラック                                                                                                    | 譱               |  |  |  |  |  |  |
|          |                                                                                                    | Tempo                                                                                                    | テンポ・トラック                                                                                                    |                 |  |  |  |  |  |  |
|          | MEASURE                                                                                                    | 001 ~ END                                                                                                    | 削除する小節の範囲を設定します。                                                                                                    |                 |  |  |  |  |  |  |
|          | 演奏データ                                                                                                    | ヲをコピーす                                                                                                    | ත (Copy)                                                                                                    | 各種記             |  |  |  |  |  |  |
|          | 指定した範囲の演奏データをコピーします。同じフレーズを何度も繰り返して使うときに便利です。                                                                                          |                                                                                                    |                                                                                                    |                 |  |  |  |  |  |  |
| Conv     |                                                                                                    | コピー元のトラックな                                                                                                    |                                                                                                    | 副               |  |  |  |  |  |  |
| Сору     |                                                                                                    | ALL                                                                                                    | トラック 1 ~ 16、タイム・シグネチャー・トラック、テンポ・トラック                                                                                                    | $\succ$         |  |  |  |  |  |  |
|          | SRC TRACK                                                                                                    | Track1 ~ Track16                                                                                                    | 指定したトラック                                                                                                    |                 |  |  |  |  |  |  |
|          |                                                                                                    | TEMPO                                                                                                    | テンポ・トラック                                                                                                    | 資               |  |  |  |  |  |  |
|          | SRC MEASURE                                                                                                    | 001 ~ END                                                                                                    | コピー元の小節の範囲を設定します。                                                                                                    | 空論              |  |  |  |  |  |  |

65

<u>ا</u>

| 設定項目      | パラメーター                                                                     | 設定値                                                                                                    | 説明                                                                                     |  |  |  |  |  |
|-----------|----------------------------------------------------------------------------|----------------------------------------------------------------------------------------------------|----------------------------------------------------------------------------------------|--|--|--|--|--|
|           |                                                                            | コピー先のトラックを                                                                                                   |                                                                                        |  |  |  |  |  |
|           |                                                                            | XE                                                                                                    |                                                                                        |  |  |  |  |  |
|           |                                                                            | ・SRC TRACK で「Track All」を選んだとき、DEST TRACK には「Track All」のみ設定できます。                                              |                                                                                        |  |  |  |  |  |
|           | DEST TRACK                                                                 | • SRC TRACK で「Tempo」を選んだとき、DEST TRACK には「Tempo」のみ設定できます。                                                     |                                                                                        |  |  |  |  |  |
|           |                                                                            | Track All                                                                                                    | トラック1~16、タイム・シグネチャー・トラック、テンポ・トラック                                                      |  |  |  |  |  |
|           |                                                                            | Track1 ~ Track16                                                                                             | 指定したトラック                                                                               |  |  |  |  |  |
|           |                                                                            | Tempo                                                                                                    | テンポ・トラック                                                                               |  |  |  |  |  |
| Сору      | DEST MEASURE                                                               | $001 \sim END$                                                                                               | コピー先の開始小節を設定します。<br>コピー先をソングの最終小節の次にしたいときは、 <b>「END」</b> に設定します。                       |  |  |  |  |  |
|           |                                                                            | コピー先の演奏データ                                                                                                   | 7を残しておくかどうかを選びます。                                                                      |  |  |  |  |  |
|           | COPY MODE                                                                  | MIX                                                                                                    | コピー先にある演奏データに重ねてコピーします。                                                                |  |  |  |  |  |
|           |                                                                            | REPLACE                                                                                                    | コピー先にある演奏データを消してコピーします。                                                                |  |  |  |  |  |
|           | COPY TIMES                                                                 | 1~998(最大)                                                                                                    | コピーの回数を指定します。                                                                          |  |  |  |  |  |
|           | EVENT                                                                      | コピーする演奏データ                                                                                                   | 7を選びます。詳しくは <b>「EVENT」</b> (P.65)をご覧ください。                                              |  |  |  |  |  |
|           | Range Min.<br>Range Max                                                    | 詳しくは <b>「Range M</b> i                                                                                       | n、Range Max」(P.65)をご覧ください。                                                             |  |  |  |  |  |
|           | 空白小節を                                                                      | を挿入する(                                                                                                    | nsert)                                                                                 |  |  |  |  |  |
|           | 指定した位置に新たに空白小節を挿入します。挿入する空白小節は拍子を設定できるため、ソングの途中に変拍子のフレーズを入れるときに<br>うと便利です。 |                                                                                                    |                                                                                        |  |  |  |  |  |
|           |                                                                            | 空白小節を挿入するトラックを設定します。                                                                                         |                                                                                        |  |  |  |  |  |
| Insert    | TDACK                                                                      | Track All                                                                                                    | トラック1~16、タイム・シグネチャー・トラック、テンポ・トラック                                                      |  |  |  |  |  |
|           | TRACK                                                                      | $Track1 \sim Track16$                                                                                        | 指定したトラック                                                                               |  |  |  |  |  |
|           |                                                                            | Tempo                                                                                                    | テンポ・トラック                                                                               |  |  |  |  |  |
|           | MEASURE                                                                    | $001 \sim END$                                                                                               | 挿入する開始小節を設定します。                                                                        |  |  |  |  |  |
|           | LENGTH                                                                     | $001 \sim ALL$                                                                                               | 挿入する小節の長さを設定します。                                                                       |  |  |  |  |  |
|           | 移調する (Transpose)                                                           |                                                                                                    |                                                                                        |  |  |  |  |  |
|           | <br>  指定した範囲のノートを ±24 半音の範囲で移調します。ソングが途中から転調するときや、ソング全体を移調するときに使います。       |                                                                                                    |                                                                                        |  |  |  |  |  |
|           | 移調するトラックを設定します。                                                            |                                                                                                    |                                                                                        |  |  |  |  |  |
| Transpose | TRACK                                                                      | Track All                                                                                                    | トラック 1 ~ 16(トラック 10 は移調しません。)                                                          |  |  |  |  |  |
|           |                                                                            | Track1 ~ Track16                                                                                             | <br>指定したトラック                                                                           |  |  |  |  |  |
|           | MEASURE                                                                    | 001 ~ END                                                                                                    |                                                                                        |  |  |  |  |  |
|           | NOTE MIN,<br>NOTE MAX                                                      | 移調する音域を指定したとえば、C3からC                                                                                         | 」<br>」ます。<br>4 の範囲で音域を移調させたいときは、NOTE MIN を <b>「C3」</b> 、NOTE MAX を <b>「C4」</b> に設定します。 |  |  |  |  |  |
|           | ベロシティ                                                                      | ーを変える                                                                                                    | (Change Velocity)                                                                      |  |  |  |  |  |
|           | 指定した範囲の鍵盤                                                                  | を弾く強さ(ベロシテ                                                                                                   | ィー)を変化させます。                                                                            |  |  |  |  |  |
|           |                                                                            | ベロシティーを変化さ                                                                                                   | でせるトラックを設定します。                                                                         |  |  |  |  |  |
| Change    | TRACK                                                                      | Track All                                                                                                    | トラック1~16                                                                               |  |  |  |  |  |
| Velocity  |                                                                            | $Track1 \sim Track16$                                                                                        | 指定したトラック                                                                               |  |  |  |  |  |
|           | MEASURE                                                                    | 001 ~ END                                                                                                    | ベロシティーを変化させる小節の範囲を設定します。                                                               |  |  |  |  |  |
|           | VALUE                                                                      | -99~+99                                                                                                    | 録音されているベロシティーから、どれだけの量を変化させるかを設定します。                                                   |  |  |  |  |  |
|           | NOTE MIN.<br>NOTE MAX                                                      | N、<br>AX パロシティーを変化させる音域を指定します。<br>たとえば、C3から C4の範囲でノートのベロシティーを変化させたいときは、NOTE MIN を「C3」、NOTE MAX を「<br>に設定します。 |                                                                                        |  |  |  |  |  |

## ソングをエディットする

| 設定項目        | パラメーター                                                                                                    | 設定値                                                                                                    | 説明                                        |  |
|-------------|----------------------------------------------------------------------------------------------------|----------------------------------------------------------------------------------------------------|-------------------------------------------|--|
|             | 音符の長さを変える (Change Duration)                                                                                                    |                                                                                                    |                                           |  |
| Change      | 指定した範囲のノートのノート・オンからノート・オフまでの時間(デュレーション)を変えます。変換のしかたによって、スタッカートやテ<br>ヌート気味に演奏するようにできます。                                                                                                    |                                                                                                    |                                           |  |
|             | TRACK                                                                                                    | デュレーションを変化させるトラックを設定します。                                                                                                    |                                           |  |
|             |                                                                                                    | Track All                                                                                                    | トラック1~16                                  |  |
| Duration    |                                                                                                    | $Track1 \sim Track16$                                                                                                    | 指定したトラック                                  |  |
|             | MEASURE                                                                                                    | 001 ~ END                                                                                                    | デュレーションを変化させる小節の範囲を設定します。                 |  |
|             | VALUE                                                                                                    | -960~+960                                                                                                    | デュレーションを変化させる量を設定します。                     |  |
|             | NOTE MIN.<br>NOTE MAX                                                                                                    | デュレーションを変化させる音域を指定します。<br>たとえば、C3 から C4 の範囲でノートのデュレーションを変化させたいときは、NOTE MIN を <b>[C3]</b> 、NOTE MAX を <b>[C4]</b><br>に設定します。 |                                           |  |
|             | 演奏データ                                                                                                    | タを前後に移                                                                                                    | 動する(Shift Clock)                          |  |
|             | 指定した範囲の演奏データのタイミングを、ティック単位で前後に移動します。演奏データを少し移動することで、突っ込んだ感じや、もたついた感じの演奏にすることができます。<br>※シフト・クロックの結果、ソングの先頭より前に移動されるデータがあるときは、ソングの先頭に移動されます。ソングの終わりよりも後ろに移動されるデータがあるときは、必要な分だけ小節が追加されます。追加された小節の拍子は、直前の小節と同じになります。 |                                                                                                    |                                           |  |
|             |                                                                                                    | 移動するトラックを設定します。                                                                                                    |                                           |  |
| Shift Clock | TRACK                                                                                                    | Track All                                                                                                    | トラック1~16、テンポ・トラック                         |  |
| Shine Glock |                                                                                                    | Track1 ~ Track16                                                                                                    | 指定したトラック                                  |  |
|             |                                                                                                    | Tempo                                                                                                    | テンポ・トラック                                  |  |
|             | MEASURE                                                                                                    | 001 ~ END                                                                                                    | 演奏データをティック単位で移動する小節の範囲を設定します。             |  |
|             | VALUE                                                                                                    | -960~+960                                                                                                    | ティックのシフト量を設定します。                          |  |
|             | EVENT                                                                                                    | 移動する演奏データを                                                                                                    | - 選びます。詳しくは <b>「EVENT」</b> (P.65)をご覧ください。 |  |
|             | Range Min、<br>Range Max                                                                                                    | 詳しくは <b>「Range Min、Range Max」</b> (P.65) をご覧ください。                                                                           |                                           |  |

概要編

演奏編

演奏機能編

エディット編

## 演奏データを1つずつエディットする (Microscope)

マイクロスコープでは、ソングに記録されている MIDI メッ セージやテンポ情報などの演奏データを1つずつエディットし ます。

SEQUENCER 画面 (P.59) で、 [SHIFT] ボタンを押しながら [5] (Microscope) ボタンを押します。

MICROSCOPE 画面が表示されます。

#### ×E

編集結果はアンドゥ(取り消し)することができます(P.62)。

## MICROSCOPE 画面について

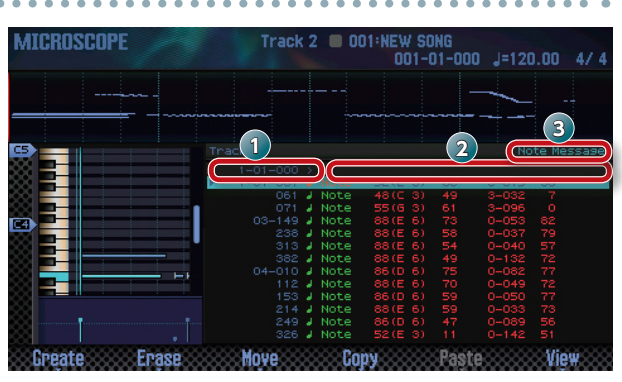

| 番号 | 説明                                          |
|----|---------------------------------------------|
| 1  | 演奏データの位置<br>(小節(Meas)– 拍(Beat)– ティック(Tick)) |
| 2  | 演奏データ                                       |
| 3  | カーソルの位置にあるパラメーターの情報                         |

## ファンクション・ボタンのはたらき

| ボタン                | 説明                                                  | ページ  |
|--------------------|-----------------------------------------------------|------|
| [2] (Create)       | データを挿入します。                                          | P.69 |
| [3] (Erase)        | データを消去します。                                          | P.69 |
| [4] (Move)         | データを移動します。                                          | P.70 |
| [5] (Copy)         | データをコピーします。                                         | D 70 |
| [6] (Paste)        | コピーしたデータを貼り付けます。                                    | P.70 |
| [7] (View)         | エディットするトラックを選びます。<br>また、特定の演奏データだけを表示<br>することができます。 | P.69 |
| [SHIFT] +<br>[7] ( | ピアノロールの表示タイプを切り替え<br>ます。                            | -    |

#### その他の操作子

| 操作子         | 説明                                         |  |
|-------------|--------------------------------------------|--|
| カーソル        | エディットする演奏データやパラメーターを選び<br>ます。              |  |
| ダイヤル        | 設定値を変更します。                                 |  |
| [DEC] [INC] |                                            |  |
| [ENTER]     | 選んでいる演奏データを送信します。ノート・メッ<br>セージの場合は、音が鳴ります。 |  |

## トラックで扱う演奏データ

トラックには、以下の演奏データが記録されます。

| 演奏データ                 | 説明                                                                                                    |
|-----------------------|----------------------------------------------------------------------------------------------------|
| Note                  | ノート・メッセージ<br>音符を表す MIDI メッセージです。パラメーター<br>は左から順に、音名を表すノート・ナンバー (Note<br>Number)、鍵盤を押したときの強さを決めるオ<br>ン・ベロシティー (On Velocity)、音符の長さ<br>を決めるデュレーション (Duration)、鍵盤を離<br>したときの強さを決めるオフ・ベロシティー (Off<br>Velocity) となります。 |
| Program Change        | <b>プログラム・チェンジ・メッセージ</b><br>音色を切り替える MIDI メッセージです。プログ<br>ラム・ナンバー (PC#) で音色を選びます。                                                                                                    |
| Control Change        | コントロール・チェンジ・メッセージ<br>モジュレーションやエクスプレッションなどのさ<br>まざまな効果をかける MIDI メッセージです。コ<br>ントローラー・ナンバー(CC#)で機能を選び、<br>その効かせ具合(Value)も設定できます。                                                                                    |
| Pitch Bend            | <b>ピッチ・ベンド・メッセージ</b><br>ピッチを変える MIDI メッセージです。バリュー<br>(Value) でピッチの変化幅を設定します。                                                                                                    |
| Poly Aftertouch       | ポリフォニック・アフタータッチ・メッセージ<br>キーごとにアフタータッチをかける MIDI メッ<br>セージです。パラメーターは左から順に、キー<br>を指定するノート・ナンバー(Note Number)、<br>アフタータッチのかけ具合を設定するバリュー<br>(Value)となります。                                                              |
| Channel<br>Aftertouch | <b>チャンネル・アフタータッチ・メッセージ</b><br>MIDI チャンネルごとにアフタータッチをかける<br>MIDI メッセージです。バリュー(Value)でア<br>フタータッチのかけ具合を設定します。                                                                                                    |
| System Exclusive      | <b>システム・エクスクルーシブ・メッセージ</b><br>音色や音質など、FA 独自の設定をする MIDI メッ<br>セージです。 <b>「FO」と「F7」</b> の間にデータを入力<br>します。                                                                                                    |
| Tempo Change          | テンポ・チェンジ<br>テンポ・トラックに記録されているテンポの情報<br>です。ソングはこのテンポ・チェンジの値 (Value)<br>にしたがって再生されます。                                                                                                    |
| Time Signature        | <b>タイム・シグネチャー</b><br>タイム・シグネチャー・トラックに記録されてい<br>ろ拍子の情報です。                                                                                                    |

### エディットするトラックを選ぶ/特定の演奏 データを表示する(View)

エディットするトラックを選んだり、特定の演奏データだけを 表示したりすることができます。

 MICROSCOPE 画面(P.68)で、[7](View)ボタンを 押します。

View Select ウィンドウが表示されます。

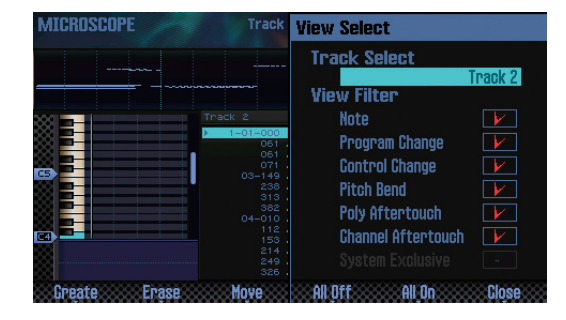

カーソル・ボタンでパラメーターを選び、ダイヤルで設定を変更します。

#### エディットするトラックを選ぶ

**[Track Select]** にカーソルを合わせ、エディットするトラックを選びます。

#### 特定の演奏データを表示する

(P.68)をご覧ください。

| ボタン           | 説明                 |
|---------------|--------------------|
| [5] (All Off) | すべてのチェック・マークを消します。 |
| [6] (All On)  | すべてにチェック・マークが付きます。 |

#### 3. [7] (Close) ボタンを押します。

View Select ウィンドウが閉じます。

## 演奏データを挿入する (Create)

トラックの任意の位置に、新しく演奏データを挿入します。

 MICROSCOPE 画面 (P.68) で、[2] (Create) ボタンを 押します。

Create Event ウィンドウが表示されます。

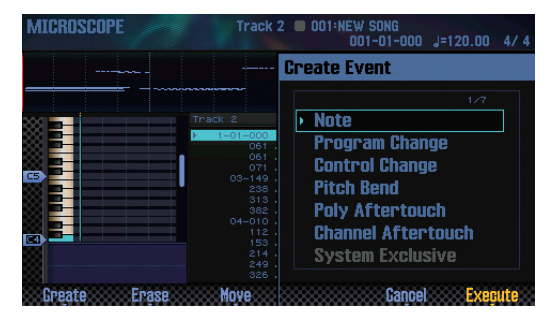

 カーソル [▲] [▼] ボタンを押して、挿入する演奏デー タを選びます。

#### XE

- 演奏データについて、詳しくは「トラックで扱う演奏データ」
   (P.68)をご覧ください。
- System Exclusive は、トラック1のみに挿入することが できます。
- [7] (Execute) ボタンを押します。 演奏データが挿入されます。
- 4. 演奏データの設定値を変更します。

## 演奏データを消去する (Erase)

指定した演奏データを消去します。 ※ タイム・シグネチャー・トラックの先頭にあるタイム・シ グネチャーは消去できません。

- 1. MICROSCOPE 画面(P.68)を表示します。
- カーソル [▲] [▼] ボタンを押して、消去する演奏デー タにカーソルを合わせます。
- [3] (Erase) ボタンを押します。 演奏データが消去されます。

概要編

パミア論

DAW貐

#### ソングをエディットする

## 演奏データを移動する (Move)

指定した演奏データを移動します。 ※ テンポ・トラックやタイム・シグネチャー・トラックのデー タは、移動できません。

- 1. MICROSCOPE 画面(P.68)を表示します。
- カーソル [▲] [▼] ボタンを押して、移動する演奏デー タにカーソルを合わせます。

#### XE

複数の演奏データを移動する場合は、**[SHIFT]** ボタンを押 しながらカーソル **[▲] [▼]** ボタンを押します

#### 3. [4] (Move) ボタンを押します。

Move Event ウィンドウが表示されます。

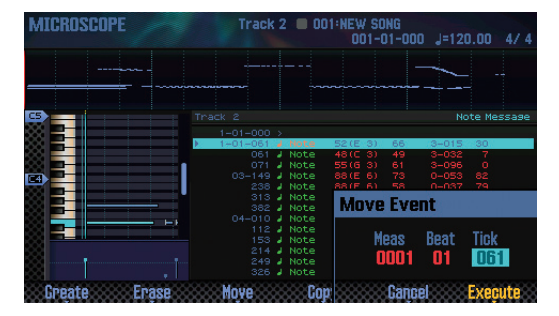

#### 4. 移動先の位置を指定します。

変更する設定値にカーソルを合わせ、ダイヤルで設定値を変更 します。

5. [7] (Execute) ボタンを押します。

演奏データが移動します。

## 演奏データをコピー/ペーストする (Copy / Paste)

演奏データを指定した位置にコピー/ペーストします。同じ演 奏データを何度も使用するときに便利です。

※ テンポ・トラックやタイム・シグネチャー・トラックのデー タは、コピーできません。

- 1. MICROSCOPE 画面(P.68)を表示します。
- カーソル [▲] [▼] ボタンを押して、コピーする演奏データにカーソルを合わせます。
- **3. [5] (Copy) ボタンを押します**。 演奏データがコピーされます。
- 4. [6] (Paste) ボタンを押します。

Paste Event ウィンドウが表示されます。

| MICROSCOPE                             | Track 2 🔲 001     | NEW SONG     | J=120.00 4/4 |
|----------------------------------------|-------------------|--------------|--------------|
|                                        |                   |              |              |
| <b>5</b>                               |                   |              | Note Message |
|                                        |                   |              |              |
|                                        | ▶ 1-01-061 J Note | 52(E 3) 66 3 | -015 30      |
|                                        | 061 J Note        | 48(C 3) 49 3 | -032 7       |
|                                        | 071 J Note        | 55(63)61 3   | -096 0       |
|                                        | U3-149 J Note     | 88(E 6) 73 U | -053 82      |
|                                        | 236 / Note        | 0015 01 00 1 | HIG7 79      |
|                                        | 382 J Note        | Paste Event  |              |
|                                        | 04-010 J Note     |              |              |
|                                        | 112 J Note        |              | 100 C 120 C  |
|                                        | 153 J Note        | Meas B       | eat Tick     |
|                                        |                   | 0004         | 04 064       |
| •••••••••••••••••••••••••••••••••••••• |                   | 0001         |              |
|                                        |                   |              |              |
| Create Erase                           | Move Cop          | Cancel       | Execute      |

5. コピー先の位置を指定します。

変更する設定値にカーソルを合わせ、ダイヤルで設定値を変更 します。

**6. [7] (Execute) ボタンを押します**。 演奏データがペーストされます。

## ソングの途中からテンポを変える

ソングの途中でテンポを変えるときは、テンポ・トラックに新 しくテンポ・チェンジを挿入します。テンポ・チェンジを挿入 した位置以降は、そのテンポでソングが再生されます。

XE

リタルダンドやアッチェレランドのように、テンポを少し ずつ変えたいときは、テンポ・レコーディングすると便利 です (P.59)。

1. テンポ・トラックを選びます (P.69)。

#### 2. [2] (Create) ボタンを押します。

Create Event ウィンドウが表示され、「**Tempo Change」**が 選ばれます。

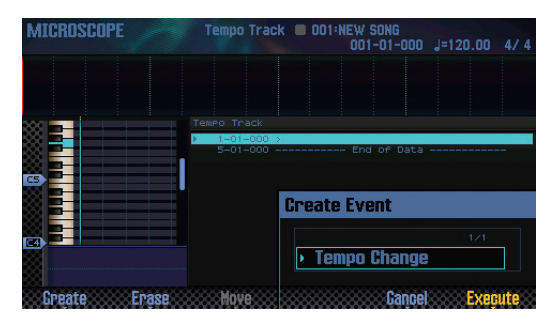

#### 3. [7] (Execute) ボタンを押します。

4. 挿入先の位置を指定します。

変更する設定値にカーソルを合わせ、ダイヤルで設定値を変更 します。

- **5. [7] (Execute) ボタンを押します**。 テンポ・チェンジが挿入されます。
- 6. テンポ・チェンジの設定値を変更します。

## ソングの途中から拍子を変える

ソングの途中で拍子を変えるときは、新しくタイム・シグネ チャーを挿入します。タイム・シグネチャーを挿入した小節以 降はその拍子でソングが再生されます。

- ※ 小節の途中で拍子を変えることはできません。必ず小節の 先頭で拍子を変えるようにしてください。
- **1.** タイム・シグネチャー・トラックを選びます(P.69)。

#### 2. [2] (Create) ボタンを押します。

Create Event ウィンドウが表示され、「Time Signature」が 選ばれます。

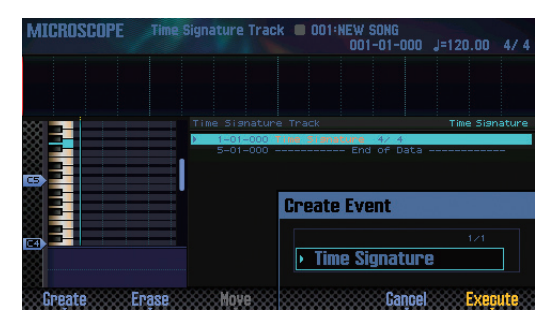

#### 3. [7] (Execute) ボタンを押します。

#### 4. 挿入先の位置を指定します。

変更する設定値にカーソルを合わせ、ダイヤルで設定値を変更 します。

- **5. [7] (Execute) ボタンを押します**。 タイム・シグネチャーが挿入されます。
- 6. タイム・シグネチャーの設定値を変更します。

概要編

## パンや音量バランスを調節する(Mixer)

MIXER 画面では、ソングのパンや音量バランスをトラックごとに調節することができます。

- ※ MIXER 画面で設定できるパラメーターは、スタジオ・セットに保存されます。Mixer 画面で調節した設定を残しておきたいときは、スタジオ・セットを保存してください (P.45)。
- SEQUENCER 画面 (P.59) で、 [SHIFT] ボタンを押しながら [2] (Mixer) ボタンを押します。

MIXER 画面が表示されます。

#### XE

[SHIFT] ボタンを押しながら [SEQUENCER] ボタンを押しても、MIXER 画面を表示することができます。

カーソル・ボタンでパラメーターを選び、ダイヤルで設定値を変更します。

#### MIXER 画面について

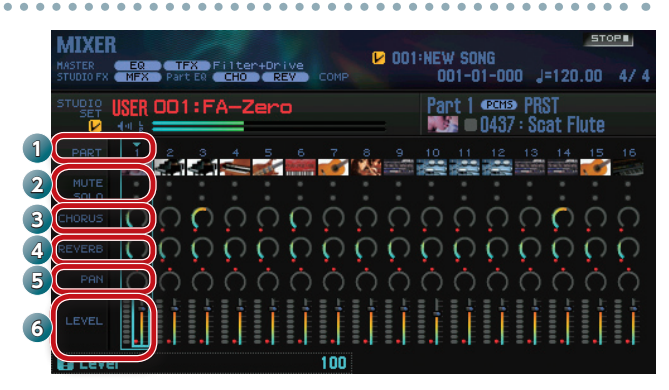

| 番号 | 説明                         | ページ  |
|----|----------------------------|------|
| 1  | パート・ナンバー                   | -    |
| 2  | ミュート、ソロの設定                 | P.63 |
| 3  | コーラス(Chorus Send Level)の設定 | P.52 |
| 4  | リバーブ(Reverb Send Level)の設定 | P.52 |
| 5  | パン (Pan) の設定               | P.44 |
| 6  | 音量(Level)の設定               | P.44 |

## テンポラリー・エリアにあるソングを消す (Song Clear)

テンポラリー・エリア (P.14) にある演奏データを消去します。

 SEQUENCER 画面 (P.59) で、[SHIFT] ボタンを押しな がら [3] (Song Util) ボタンを押します。

SONG UTIL MENU ウィンドウが表示されます。

| SERUENCER<br>MASTER ER TFX Filter+Drive                    | SONG UTIL MENU                         |
|------------------------------------------------------------|----------------------------------------|
| STUDIO PX NEX Part EC CHO REV CO                           | Song Clean                             |
| TYPE TRK TONE MUTE :                                       | our young ulear.                       |
| MIDI 1 0437:Scat Flute                                     | Song Name                              |
| MIDI 2   0001:Full Grand 1<br>MIDI 3   0001:Full Grand 1   | Time Signature                         |
| MIDI 4   0050:B3 Jazz 1<br>MIDI 5   0072:Ac Bass 1         | Track Settings                         |
| MIDI 6 0785:Monster Bs 5<br>MIDI 7 0086:Gut Guitar         |                                        |
| MIDI 8   0089:StringsSect1<br>MIDI 9   0990:Waspy Lead     | Export Song                            |
| MIDI 10   0001:PowerSession<br>MIDI 11   0019:Brush Jz Kit | Import SMF                             |
| MIDI 12   0039:ElectroHouse<br>MIDI 13   0979:DSC-SuncLd 1 |                                        |
| MIDI 14   0936:5th SawLead2                                |                                        |
| PAD 16   0189:Legend Pad                                   | Controlog Conception Cannol Conception |

 [Song Clear] にカーソルを合わせ、[7] (Select) ボ タンを押します。

確認のメッセージが表示されます。 中止するときは、**[7] (Cancel)** ボタンを押します。

 [6] (OK) ボタンを押します。 演奏データが消去されます。

## ソングに名前を付ける(Song Name)

ソングに名前を付けます。

- 1. SONG UTIL MENU ウィンドウを表示させます。
- [Song Name] にカーソルを合わせ、[7] (Select) ボタンを押します。

SONG NAME ウィンドウが表示されます。

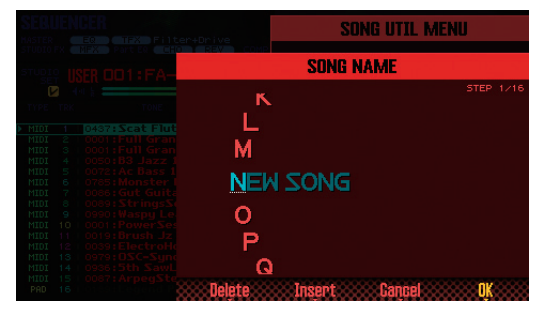

3. 名前を付けます (P.45)。

#### XE

ソングを残したい場合は、ソングを SD カードに保存して ください(P.74)。
## ソングの拍子を設定する(Time Signature)

ソングの拍子を設定します。

- 1. SONG UTIL MENUウィンドウを表示させます(P.72)。
- [Time Signature] にカーソルを合わせ、[7] (Select) ボタンを押します。

Time Signature ウィンドウが表示されます。

| SEB. |           | TFX Filter+Dri<br>Part ER CHO RE | ve<br>Ve o | 00 🛛 | D1:NEW SONG<br>001-01-000 J=120.00 4/4  |
|------|-----------|----------------------------------|------------|------|-----------------------------------------|
|      |           | 01:FA-Zero                       |            |      | Part 1 🕬 PRST                           |
| TYPE |           |                                  |            | 1    | 2 3 4 5 6 7 8                           |
| MIDI | 1 0437    | :Scat Flute                      |            |      |                                         |
| MIDI | 2   0001  | :Full Grand 1                    |            |      |                                         |
| MIDI |           | :Full Grand 1                    |            |      |                                         |
| MIDI |           | :B3 Jazz 1                       |            |      |                                         |
| MIDI |           | :Ac Bass 1                       |            |      |                                         |
| MIDI |           | :Monster Bs 5                    |            |      |                                         |
| MIDI | 7 1 0086  | : Gut Guitar                     |            |      | Time Cignotune                          |
| MIDI | 8 1 0085  | :StringsSect1                    |            |      | I IIIIe Signature                       |
| MIDI | 9 1 0990  | :Waspy Lead                      |            |      |                                         |
| MIDI | 10 0001   | :PowerSession                    |            |      | Dente Nete Velue                        |
| MIDI | 11 0019   | Brush Jz Kit                     |            |      | beats Note Value                        |
| MIDI | 12 0039   | ElectroHouse                     |            |      |                                         |
| MIDI | 18 1 0979 | USC-SyncLd 1                     |            |      |                                         |
| MIDI | 1 0936    | Stn SawLead2                     |            |      |                                         |
| MIDI | 15 1 0087 | ArpegsteelGt                     |            |      | 000000000000000000000000000000000000000 |
| PAD  | 16 1 0189 | :Legend Pad                      |            |      | Cancel Execute                          |

- 3. カーソル・ボタンとダイヤルで、拍子を設定します。
- 4. [7] (Execute) ボタンを押します。

XE

ソングの途中で拍子を変えることもできます(P.71)。

## ソングを削除する (Delete Song)

保存したソングを削除します。

**1. [SONG SELECT]** ボタンを押します。 SONG SELECT 画面が表示されます。

| SONG SELECT       |       |             |
|-------------------|-------|-------------|
| SONG 001:NEW SONG |       |             |
| NUM. SONG NAME    |       | 1/999       |
| ▶ 🖌 OO1:NEW SONG  |       |             |
| 002:INIT SONG     |       |             |
| 003:INIT SONG     |       |             |
| 004:INIT SONG     |       |             |
| 005:INIT SONG     |       |             |
| 006:INIT SONG     |       |             |
| 007:INIT SONG     |       |             |
| 008:INIT SONG     |       |             |
| Delete Song       | Exit. | Ecad Sector |

#### 2. ダイヤルを回して、削除するソングを選びます。

#### 3. [2] (Delete Song) ボタンを押します。

確認のメッセージが表示されます。 中止するときは、**[7](Cancel)**ボタンを押します。

#### XE

ソングにサンプルのデータがある場合は、Delete Song Menu ウィンドウが表示されます。 ダイヤルまたは [DEC] [INC] ボタンで削除するデータを 選び、[7] (Select) ボタンを押します。

| パラメーター              | 説明                  |
|---------------------|---------------------|
| Song Only           | ソングのデータのみ削除します。     |
| Song With<br>Sample | ソングとサンプルのデータを削除します。 |

#### **4. [6] (OK)** ボタンを押します。

ソングが削除されます。

概要編

演奏編

## ソングを保存する

録音したソングは一時的なものです。電源を切ったり、他のソ ングを選んだりすると消えてしまいます。録音したソングを残 したい場合は、ソングを SD カードに保存してください。

#### ご注意!

- 保存操作をすると、保存先にあったデータは上書きされます。
- ソングは、演奏データ以外にスタジオ・セットの情報も記録します。そのため、ソングで使っているスタジオ・セットやトーンをエディットすると、ソングの鳴りかたが変わってしまいます。

#### **1. [WRITE]** ボタンを押します。

WRITE MENU 画面が表示されます。

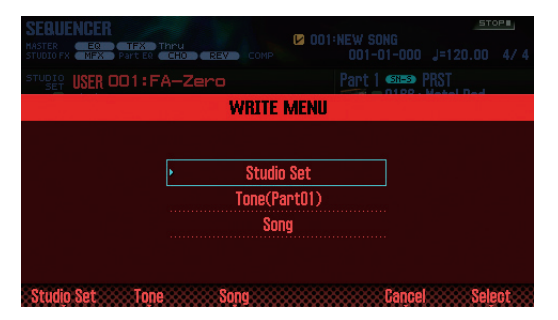

 [Song] にカーソルを合わせ、[7] (Select) ボタンを 押します。

SAVE SONG ウィンドウが表示されます。

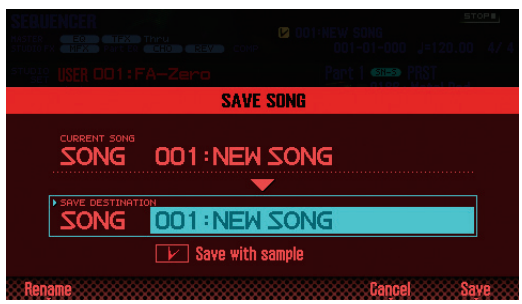

**3.** ダイヤルまたは [DEC] [INC] ボタンで、保存先を選びます。

#### XE

サンプル込みでソングを保存したい場合は、「Save with sample」にチェックを付けてください。

- (Rename) ボタンを押して、ソングに名前を付けます(P.45)。
- [7] (Save) ボタンを押します。
   確認画面が表示されます。
   中止するときは、[7] (Cancel) ボタンを押します。
- 6. [6] (OK) ボタンを押します。
  - ソングが保存されます。
  - ※ サンプルを多く含むソングの場合、保存が完了するまで数 分かかることがあります。

# トラックごとの WAV 形式でエクスポートする (マルチトラック・エクスポート)

トラックごとに WAV 形式のファイルにして、一度にエクス ポートすることができます。 ※ パッド・トラックはエクスポートされません。

- 1. SONG UTIL MENUウィンドウを表示させます(P.72)。
- [Export Song] にカーソルを合わせ、[7] (Select) ボタンを押します。

SONG EXPORT MENU ウィンドウが表示されます。

| SEBUENCER<br>HASTER            | SONG UTIL MENU |
|--------------------------------|----------------|
| STUDIO IN THE PART OF THE COMP |                |
| SONG EXP                       | ort menu       |
|                                |                |
| WAY (Mu                        | ltitrack)      |
| WAV (St                        | ereo Mix)      |
| S                              | MF             |
| All Sa                         | mples          |
|                                |                |
|                                | Cancel Select  |

#### XE

UTILITY 画面から SONG EXPORT MENU ウィンドウに入 ることもできます(P.94)。

 [WAV (Multitrack)] にカーソルを合わせ、[7] (Select) ボタンを押します。

EXPORT WAV (MULTI TRACK) ウィンドウが表示されます。

|                    | SONG IITIL MENIL |
|--------------------|------------------|
|                    |                  |
| EXPORT WAY (MULT   | ITRACK)          |
|                    |                  |
|                    |                  |
|                    |                  |
| ► POST EXPORT TIME |                  |
|                    |                  |
| Rename             | Cancel Execute   |

4. 必要に応じて、「POST EXPORT TIME」の設定をします。

| 設定値       | 説明                                                                                      |
|-----------|-----------------------------------------------------------------------------------------|
| 0 ~ 30sec | 書き出した WAV ファイルの、最後の音の余韻が<br>切れてしまう場合があります。そのようなとき、<br>この値を大きくすると、余韻が切れるのを防ぐこ<br>とができます。 |

- 6. [2] (Rename) ボタンを押して、ファイルに名前を付けます (P.45)。
- 7. [7] (Execute) ボタンを押します。

確認画面が表示されます。 中止するときは、**[7](Cancel)**ボタンを押します。

#### 8. [6] (OK) ボタンを押します。

ソングが再生され、エクスポートが始まります。 エクスポートした WAV ファイルは、SD カードの「EXPORT TRACK」フォルダーに保存されます。

 ※ エクスポート先に同じ名前のファイルがある場合は、 「Overwrite?」とメッセージが出ます。上書きする場合は[6] (OK) ボタン、キャンセルする場合は[7](Cancel) ボタ ンを押します。

#### ご注意!

エクスポート中は、絶対に電源を切らないでください。

## 2 ミックスの WAV 形式でエクスポート する

2 ミックス(ステレオ)の WAV 形式でエクスポートすること ができます。

※パッド・トラックはエクスポートされません。

- SONG UTIL MENU ウィンドウを表示させます (P.72)。
- [Export Song] にカーソルを合わせ、[7] (Select) ボタンを押します。
- [WAV (Stereo Mix)] にカーソルを合わせ、[7] (Select) ボタンを押します。

EXPORT WAV(STEREO MIX)ウィンドウが表示されます。

| EXPORT WAY (STEREO MIX) |
|-------------------------|
| NEW SONG                |
| Prostered time          |
| Rename Cancel Execute   |

必要に応じて、「POST EXPORT TIME」の設定をします。

| 設定値       | 説明                                                                                    |
|-----------|---------------------------------------------------------------------------------------|
| 0 ~ 30sec | 書き出したWAVファイルの、最後の音の余韻が<br>切れてしまう場合があります。そのようなとき、<br>この値を大きくすると、余韻が切れるのを防ぐこ<br>とができます。 |

- 5. [2] (Rename) ボタンを押して、ファイルに名前を付けます (P.45)。
- 6. [7] (Execute) ボタンを押します。

確認画面が表示されます。 中止するときは、**[7] (Cancel)** ボタンを押します。

#### 7. [6] (OK) ボタンを押します。

ソングが再生され、エクスポートが始まります。 エクスポートした WAV ファイルは、SD カードの「EXPORT STEREO MIX」フォルダーに保存されます。

 ※ エクスポート先に同じ名前のファイルがある場合は、 [Overwrite?]とメッセージが出ます。上書きする場合は[6] (OK) ボタン、キャンセルする場合は[7](Cancel) ボタ ンを押します。

#### ご注意!

エクスポート中は、絶対に電源を切らないでください。

#### XE

UTILITY 画面から SONG EXPORT MENU ウィンドウに入 ることもできます (P.94)。

## ソングを SMF 形式でエクスポートする

ソングを SMF 形式でエクスポートすることができます。

- 1. SONG UTIL MENUウィンドウを表示させます(P.72)。
- [Export Song] にカーソルを合わせ、[7] (Select) ボタンを押します。
- [SMF] にカーソルを合わせ、[7] (Select) ボタンを 押します。

EXPORT SMF ウィンドウが表示されます。

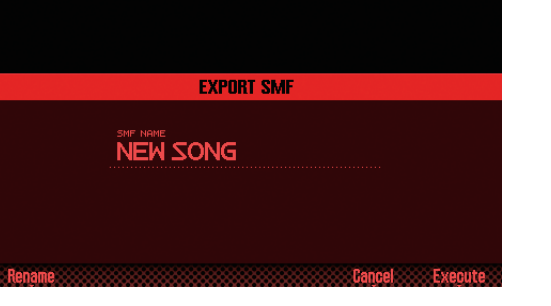

**4. [2] (Rename)** ボタンを押して、ファイルに名前を付けます (P.45)。

#### 5. [7] (Execute) ボタンを押します。

確認画面が表示されます。 中止するときは、**[7] (Cancel)** ボタンを押します。

#### **6.[6] (OK)** ボタンを押します。

エクスポートした SMF ファイルは、SD カードの「EXPORT SMF」フォルダーに保存されます。

 ※ エクスポート先に同じ名前のファイルがある場合は、 「Overwrite?」とメッセージが出ます。上書きする場合は[6] (OK) ボタン、キャンセルする場合は[7](Cancel) ボタ ンを押します。

#### ご注意!

エクスポート中は、絶対に電源を切らないでください。

#### XE

UTILITY 画面から SONG EXPORT MENU ウィンドウに入 ることもできます(P.94)。 概要編

演奏編

演奏機能編

エディッ

てゴ

€,

パッ

75

## サンプルを WAV 形式でエクスポート する

ソング内のすべてのサンプルを、WAV 形式でエクスポートす ることができます。

- 1. SONG UTIL MENU ウィンドウを表示させます (P.72)。
- [Export Song] にカーソルを合わせ、[7] (Select) ボタンを押します。
- [All Samples] にカーソルを合わせ、[7] (Select) ボタンを押します。
   確認画面が表示されます。
   中止するときは、[7] (Cancel) ボタンを押します。

#### 4. [6] (OK) ボタンを押します。

エクスポートした WAV ファイルは、SD カードの「EXPORT SAMPLE」フォルダーに保存されます。

 ※ エクスポート先に同じ名前のファイルがある場合は、 「Overwrite?」とメッセージが出ます。上書きする場合は[6] (OK) ボタン、キャンセルする場合は[7](Cancel) ボタ ンを押します。

#### ご注意!

エクスポート中は、絶対に電源を切らないでください。

#### XE

- UTILITY 画面から SONG EXPORT MENU ウィンドウに入 ることもできます(P.94)。
- サンプルを1つずつエクスポートすることができます(P.82)。

## ソングに SMF をインポートする

SMF をソングにインポートします。インポートした SMF は、 ソングとして扱えるようになります。

#### XE

- あらかじめ、パソコンにある SMF を、SD カードの [IMPORT] フォルダーの中にコピーしておいてください。
- 「IMPORT」フォルダー内には最大 200 ファイルまで認識 します。
- 1. SONG UTIL MENU ウィンドウを表示させます (P.72)。
- [Import SMF] にカーソルを合わせ、[7] (Select) ボタンを押します。

SONG IMPORT 画面が表示されます。

| SONG IMPORT         |                |
|---------------------|----------------|
| NUM. NAME           |                |
| • 001:INIT SONG.MID |                |
| 002:NEW SONG.MID    |                |
|                     |                |
|                     |                |
|                     |                |
|                     |                |
|                     |                |
|                     |                |
|                     |                |
|                     | Preview Import |

#### XE

[6] (Preview) ボタンを押すことで、選んだ SMF を試聴 することができます。

- 3. ダイヤルまたは [DEC] [INC] ボタンでインポートす る SMF を選び、[7] (Import) ボタンを押します。 確認のメッセージが表示されます。 中止するときは、[7] (Cancel) ボタンを押します。
- **4. [6] (OK)** ボタンを押します。

SMF がインポートされます。

# 06:サンプラー編

サンプリングと、サンプルの編集方法を説明しています。

| サンプルを再生する78    |  |
|----------------|--|
| サンプリングする       |  |
| サンプルをエディットする81 |  |

概要編

演奏編

演奏機能編

エディット貐

ツーケンヤー籠 (曲を作る)

サンプラー繪

パッド論

## サンプルを選ぶ/再生する

パッドを押してサンプルを再生します。FA では、16 個のパッドにサンプルを割り当てて再生することができます。

#### 1. パッド [1] ~ [16] を押します。

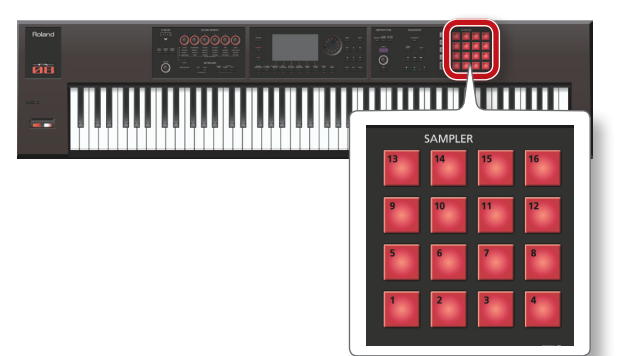

サンプルが再生されます。

サンプルを再生している間、そのパッドが点滅します。

#### XE

- 複数のパッドを同時に押して再生することもできます。
- パッドで数値を入力したりパートを選んだりなど、パッド に機能を割り当てて使うこともできます(P.84)。

## サンプルを再生し続ける(ホールド)

#### 1. パッドを押している間に [HOLD] ボタンを押します。

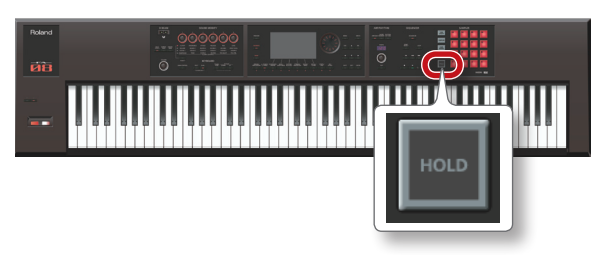

パッドから手を離しても、サンプルの再生が続きます。 サンプルの再生を停止させるときは、もう一度パッドを押し ます。

## 音が止まらなくなったときは!!

[HOLD] ボタンを素早く4回連続で押してください。パッドで鳴らしているすべての音を止めることができます。

## バンクを切り替える

バンクとは、パッドに割り当てた 16 個のサンプル・セットの ことです。FA には 1 ~ 4 の 4 個のバンクがあります。

1. [BANK] ボタンを押します。

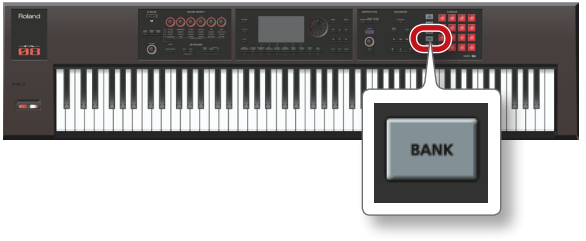

PAD BANK 画面が表示されます。

| PAD BANK |                  |                 |        |
|----------|------------------|-----------------|--------|
| F        | Press the pads [ | 11-[4] to selec | t.     |
|          |                  |                 |        |
|          |                  |                 |        |
|          |                  |                 |        |
| • BANK 1 | BANK 2           | BANK 3          | BANK 4 |
|          |                  |                 | Exit   |

## 2. パッド [1] ~ [4] を押して、バンクを選びます。

FA は、以下の音をサンプリングすることができます。サンプ リングしたサンプルは、パッドで再生できます。

- 鍵盤の演奏
- AUDIO INPUT 端子からの入力音 (オーディオ機器、マイク、 ギター)
- USB COMPUTER 端子からの入力音(USB オーディオ)

#### XE

サンプルのデータは、SD カード(ソング・データ内)に保 存されます。

## サンプリングのしかた

#### サンプリングの準備をする

- AUDIO INPUT 端子にサンプリングする機器 (オーディ オ機器やマイク)を接続します (P.8)。
- 2. [SAMPLING] ボタンを押して、点灯させます。

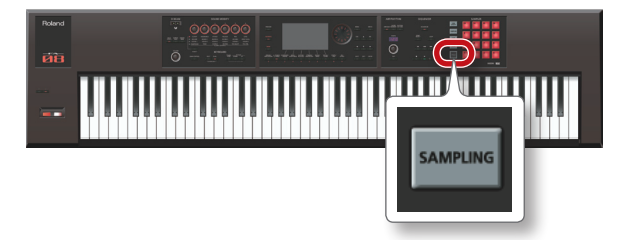

サンプルが入っていないパッドが、点滅します。

#### ご注意!

サンプルの入っているパッドでサンプリングすると、入っていたサンプルは上書きされます。

サンプリング先のパッドを押して、パッドを点灯させます。

SAMPLING STANDBY 画面が表示されます。

#### XE

[BANK] ボタンを押して、別のバンクのパッドを選ぶこと もできます。

4. ダイヤルを回して、サンプリング・モードを選びます。

| パラメーター    | サンプリングできる音                                                                                                    |
|-----------|----------------------------------------------------------------------------------------------------|
| KBD+INPUT | <ul> <li>鍵盤の演奏</li> <li>AUDIO INPUT 端子からの入力音</li> <li>USB COMPUTER 端子からの入力音</li> </ul>                                                                                                   |
| KBD       | <ul> <li>鍵盤の演奏</li> <li>メモ</li> <li>USB Audio Input Destination を「TFX」に<br/>設定すると、USB COMPUTER 端子からの入<br/>力音に TFX をかけてサンプリングすることが<br/>できます。詳しくは「パラメーター・ガイド」<br/>(PDF)をご覧ください。</li> </ul> |
| INPUT     | <ul> <li>AUDIO INPUT 端子からの入力音</li> <li>USB COMPUTER 端子からの入力音</li> </ul>                                                                                                    |

#### 5. サンプリングする音量を調節します。

レベル・メーターが振り切れない範囲で、なるべく大きくなる ように音量を調節します。

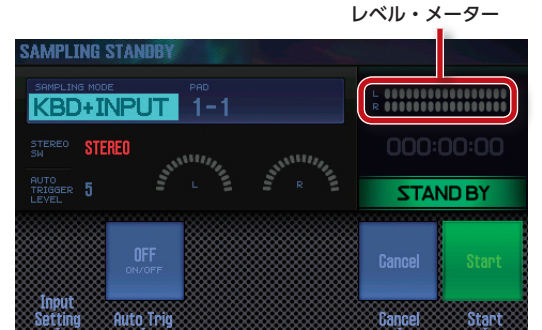

| 端子                 | 説明                                |
|--------------------|-----------------------------------|
| LINE 端子            | オーディオ機器側で調節します。                   |
| GUITAR/MIC<br>端子   | リア・パネルの <b>【LEVEL】</b> つまみで調節します。 |
| USB COMPUTER<br>端子 | パソコン側で調節します。                      |

#### XE

音量が大きくならないなど、音量をうまく調節できないと きは、「入力音量を設定する (Input Setting)」(P.80) をご覧 ください。

#### 6. サンプリングの設定をします。

カーソル・ボタンでパラメーターを選び、ダイヤルで設定値を 変更します。

| パラメーター                   | 設定値             | 説明                                                                                                    |
|--------------------------|-----------------|----------------------------------------------------------------------------------------------------|
| STEREO SW                | MONO,<br>STEREO | マイクやギターなど、モノラルでサン<br>プリングするときは「MONO」に設<br>定します。<br>オーディオ機器など、ステレオでサン<br>プリングするときは「STEREO」に設<br>定します。            |
| AUTO<br>TRIGGER<br>LEVEL | 0~15            | Auto Trig を「ON」に設定すると、<br>ここで設定した以上の信号が入力され<br>たらサンプリングが始まります。<br>より小さな音でサンプリングを開始し<br>たいときは、設定値を小さくしてくだ<br>さい。 |
| Auto Trig                | OFF、ON          | 「ON」にすると、AUTO TRIGGER<br>LEVEL の設定以上の信号が入力された<br>らサンプリングが始まります。                                                 |

## サンプリングを始める

 FA に接続した機器を鳴らし、サンプリングを開始する タイミングで[7] (Start) ボタンを押します。

サンプリング中は「NOW SAMPLING!」と表示されます。

#### XE

手順6で Auto Trig を**「ON」**に設定した場合は、AUTO TRIGGER LEVEL で設定した以上の信号が入力されると、 サンプリングが始まります。

8. サンプリングを停止するタイミングで、[6] (Stop) ボ タンを押します。

サンプリングが停止し、サンプリング先のパッドへ保存され ます。 演奏機能編

Н Чļ

イシア論

("

・ ーケンサー (曲を作る)

二篇

サンプラ

| 論

イドビ

下鞝

DAW貐

概要編

## 入力音量を設定する(Input Setting)

AUDIO INPUT 端子や USB COMPUTER 端子に接続した機器の入力音量を設定します。

 SAMPLING STANDBY 画面(P.79)で、[2] (Input Setting)ボタンを押します。

SYSTEM EFFECTS 画面が表示されます。

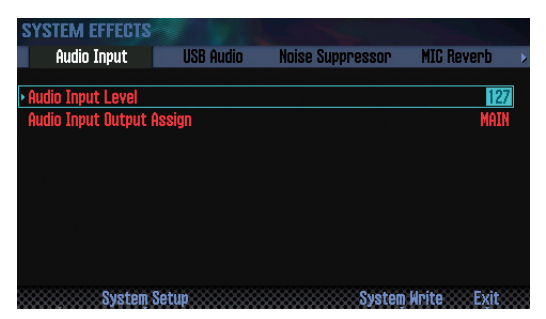

カーソル・ボタンでパラメーターを選び、ダイヤルで設定値を変更します。

| タブ パラメーター   |                       | 設定値   |
|-------------|-----------------------|-------|
| Audio Input | Audio Input Level     | 0~127 |
| USB Audio   | USB Audio Input Level | 0~127 |

#### XE

EFFECTS EDIT 画面から SYSTEM EFFECTS 画面に入ることもできます (P.52)。

## サンプルを移動/コピーする (クリップ・ ボード)

サンプルを別のパッドに移動したりコピーしたりすることがで きます。

#### サンプルを移動する

1. 移動したいサンプルがあるパッドを押しながら、[CLIP BOARD] ボタンを押します。

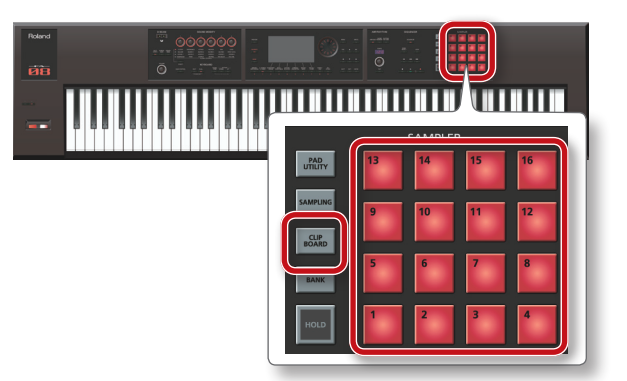

2. [CLIP BOARD] ボタンを押しながら、移動先のパッド を押します。

サンプルが移動します。

※移動先のパッドにサンプルがある場合は、「Overwrite?」 とメッセージが出ます。上書きする場合は[6](OK)ボタ ン、キャンセルする場合は[7](Cancel)ボタンを押します。

## サンプルをコピーする

- **1.** コピーしたいサンプルがあるパッドと [SHIFT] ボタン を押しながら、[CLIP BOARD] ボタンを押します。
- 2. [CLIP BOARD] ボタンを押しながら、コピー先のパッドを押します。

サンプルがコピーされます。

※ コピー先のパッドにサンプルがある場合は、[Overwrite?] とメッセージが出ます。上書きする場合は[6](OK)ボタ ン、キャンセルする場合は[7](Cancel)ボタンを押します。 サンプリングしたサンプルをエディットします。

## エディットのしかた

**1. [PAD UTILITY]** ボタンを押します。

SAMPLE PAD 画面が表示されます。

| SAMPLE PAD<br>MASTER EQ TEX<br>STUDIO FX MEX Part EG | Thru<br>CHO REV COMP | 2 001:INIT SONG<br>001-01-0 | <br>000 J=120.00 4/4 |
|------------------------------------------------------|----------------------|-----------------------------|----------------------|
| BANK 1                                               | BANK 2               | BANK 3                      | BANK 4               |
| 13 EMPTY                                             | 14 EMPTY             | 15 EMPTY                    | 16 EMPTY             |
| GATE LOOP EFFECT SH                                  | GATE LOOP EFFECT SH  | GATE LOOP EFFECT SH         | GATE LOOP EFFECT SH  |
| <b>9 EMPTY</b>                                       | 10 EMPTY             | 11 EMPTY                    | 12 EMPTY             |
| GATE LOOP EFFECT SH                                  | GATE LOOP EFFECT SH  | GATE LOOP EFFECT SH         | GATE LOOP EFFECT SH  |
| 5 EMPTY                                              | 6 EMPTY              | <b>7 EMPTY</b>              | <b>8 EMPTY</b>       |
| GATE LOOP EFFECT SH                                  | GATE LOOP EFFECT SH  | GATE LOOP EFFECT SH         | GATE LOOP EFFECT SH  |
| <ul> <li>1 New Sample</li></ul>                      | 2 New Sample         | <b>3 New Sample</b>         | 4 New Sample         |
| gate loop effect sh                                  | GATE LOOP EFFECT SH  | gate loop effect sh         | GATE LOOP EFFECT SH  |
| Chai                                                 | nge Sample           | Sample                      | Mode Exit            |
| Sample Edit Inforg                                   | nation Delete        | Import Pad                  |                      |

- 2. パッドを押して、エディットするサンプルを選びます。
- **3. [2] (Sample Edit)** ボタンを押します。 SAMPLE EDIT 画面が表示されます。

| SAMPLE EDIT                      | A CONTRACTOR OF THE STATE                |
|----------------------------------|------------------------------------------|
| SAMPLE 1-1:New Sample            |                                          |
| s                                | TART POINT (1) 0000049024 (2) 0000231624 |
|                                  | 3 1/256 3 x1                             |
|                                  |                                          |
|                                  | ILEVEL OFF                               |
| Rename Truncate Sample Utility 2 | loom Preyiew Exit                        |

カーソル・ボタンでパラメーターを選び、ダイヤルで設定値を変更します。

| パラメーター                          | 設定値             | 説明                                                                                                    |
|---------------------------------|-----------------|----------------------------------------------------------------------------------------------------|
| START POINT<br>([1] つまみ)        | 000000000 ~     | 再生開始位置です。サンプルの先頭<br>の不要な波形を飛ばしてタイミング<br>よく鳴らすために設定します。                                                         |
| END POINT<br>([ <b>2</b> ] つまみ) | 000001000~      | 再生終了位置です。サンプルの末尾<br>に入ってしまった不要な波形を鳴ら<br>さないために設定します。<br>※スタート・ポイントとエンド・<br>ポイントの間隔を、999以下に<br>設定することはできません。    |
| ZOOM HORZ<br>( <b>[3]</b> つまみ)  | 1/1~<br>1/65536 | 横軸(波形の時間軸方向)の表示倍<br>率を変更します。                                                                                   |
| ZOOM VERT<br>([ <b>4</b> ] つまみ) | x1~x128         | 縦軸(波形の振幅方向)の表示倍率<br>を変更します。                                                                                    |
| GATE                            | OFF、ON          | パッドから手を離すと、サンプルの<br>再生を停止するか (ON)、パッド<br>から手を離しても、サンプルの再生<br>を続けるか (OFF) を設定します。                               |
| LOOP                            | OFF、ON          | サンプルをループ再生するか (ON)<br>しないか(OFF)を設定します。                                                                         |
| LEVEL<br>( <b>[6]</b> つまみ)      | 0~127           | サンプルの音量を調節します。                                                                                                 |
| EFFECT SW                       | OFF、ON          | サンプルにエフェクトをかけるか<br>(ON) かけないか (OFF) を設定<br>します。<br>メモ<br>サンプルには Master Comp、<br>Master EQ、TFX をかけること<br>ができます。 |

5. [7] (EXIT) ボタンを押します。

サンプルが保存されます。

#### XE

SAMPLE EDIT 画面を抜けると、サンプルが保存されます。

## サンプルの名前を変更する(Rename)

サンプルの名前を変更します。

- 1. SAMPLE EDIT 画面で、[2] (Rename) ボタンを押します。
- 2. サンプルに名前を付けます (P.45)。

## サンプルの不要な部分をカットする (Truncate)

サンプルが発音する範囲(スタート・ポイントとエンド・ポイ ント)を設定して、不要な部分を消去します。

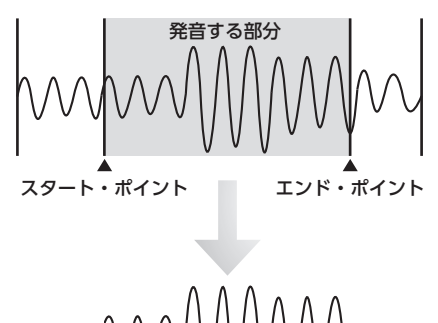

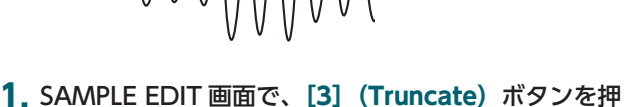

- します。 確認のメッセージが表示されます。 中止するときは、**[7] (Cancel)** ボタンを押します。
- **2. [6] (OK) ボタンを押します。** Truncate が実行されます。

## サンプルを削除する (Delete)

サンプルを削除します。

- 1. [PAD UTILITY] ボタンを押します。
- 2. パッドを押して、削除するサンプルを選びます。
- [4] (Sample Delete) ボタンを押します。
   確認のメッセージが表示されます。
   中止するときは、[7] (Cancel) ボタンを押します。
- **4. [6] (OK) ボタンを押します**。 サンプルが削除されます。

#### XE

SAMPLE EDIT 画面 (P.81) の **[4] (Sample Utility)** ボタ ンからでも、サンプルを削除することができます。 ("

## サンプルを拡大表示する(Zoom)

サンプルの表示倍率を変更します。

- 1. SAMPLE EDIT 画面 (P.81) で、[5] (Zoom) ボタンを 押します。
- 2. カーソル・ボタンを押して、表示倍率を変更します。

### エディットした結果を試聴する(Preview)

サンプルのエディットした結果を試聴することができます。

1. SAMPLE EDIT 画面 (P.81) で、[6] (Preview) ボタン を押し続けます。

[6] (Preview) ボタンを押している間、サンプルが再生され ます。

### サンプルを WAV 形式でエクスポートする (Export Sample)

サンプルを、WAV 形式でエクスポートすることができます。

- 1. SAMPLE EDIT 画面(P.81)で、[4] (Sample Utility) ボタンを押します。
- 2. [Export Sample (WAV)] にカーソルを合わせ、[7] (Select) ボタンを押します。

確認のメッセージが表示されます。 中止するときは、[7] (Cancel) ボタンを押します。

#### 3. [6] (OK) ボタンを押します。

エクスポートした WAV ファイルは、SD カードの「EXPORT SAMPLE」フォルダーに保存されます。

※エクスポート先に同じ名前のファイルがある場合は、 [Overwrite?]とメッセージが出ます。上書きする場合は[6] (OK) ボタン、キャンセルする場合は [7] (Cancel) ボタ ンを押します。

#### ご注意!

エクスポート中は、絶対に電源を切らないでください。

#### XE

- ソング内のすべてのサンプルを、一度にエクスポートする ことができます (P.76)。
- Truncate を実行してからエクスポートとすると、スタート・ ポイント、エンド・ポイント間の WAV をエクスポートす ることができます。

## オーディオ・ファイルをインポートする (Sample Import)

オーディオ・ファイルをインポートして、FA のサンプルとして 鳴らすことができます。

- 1. あらかじめ、インポートするオーディオ・ファイルを SD カードの「IMPORT」フォルダーに入れておきます。
- 2. [PAD UTILITY] ボタンを押します。
- 3. [5] (Sample Import) ボタンを押します。
- 4. ダイヤルまたは [DEC] [INC] ボタンでインポートす るオーディオ・ファイルを選び、[7] (Select) ボタン を押します。

#### XE

- [4] (Auto Import) ボタンを押すと、空きのパッドにま とめてインポートすることができます。手順6に進んでく ださい。空きのパッドがない場合は、インポートされません。
- インポート元のフォルダーを変更することができます。 [2] (Folder) ボタンを押して、Change Folder ウィン ドウを表示させます。インポート元のフォルダーを選ぶと、 SAMPLE IMPORT 画面に、選んだフォルダー内のファイル が表示されます。

#### 5. パッドを押して、インポート先のパッドを選びます。

#### **6.** [7] (Execute) ボタンを押します。

確認のメッセージが表示されます。 中止するときは、[7] (Cancel) ボタンを押します。

#### 7. [6] (OK) ボタンを押します。

WAVファイルがインポートされます。

| 1 | インポートできるオーディオ・ファイル |           |                   |  |
|---|--------------------|-----------|-------------------|--|
|   |                    | サンプリング周波数 | 44.1 / 48 / 96kHz |  |
|   |                    | ビット数      | 8/16/24ビット        |  |

|     |           | • / · • / = · = / 1                                                                          |
|-----|-----------|----------------------------------------------------------------------------------------------|
|     | フォーマット    | MPEG-1 audio layer 3                                                                         |
|     | サンプリング周波数 | 44.1kHz                                                                                      |
| MP3 | ビット・レート   | 64 / 80 / 96 / 112 /<br>128 / 160 / 192 /<br>224 / 256 / 320kbps,<br>VBR (Variable Bit Rate) |

## サンプルの情報を切り替える(Change Information)

SAMPLE PAD 画面で表示される、サンプルの情報を切り替え ることができます。

1. SAMPLE PAD 画面(P.81)で、[3] (Change Information) ボタンを押します。

ボタンを押すたびに、情報の内容が切り替わります。

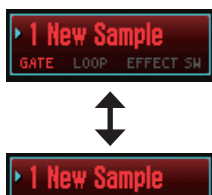

・サンプルの名前 ・GATE、LOOP のオン/オフ ・EFFECT SW のオン/オフ

# 07:パッド編

パッドの使いかたを説明しています。

| パッドを使う | .84  |
|--------|------|
|        | <br> |

概要編

演奏編

演奏機能編

エディット貐

ツーケンヤー籠 (曲を作る)

サソプラー籠

## パッドを使う

FAのパッドはサンプルの再生以外に、さまざまな機能を割り当てて使うことができます。

## パッドの機能を設定する(PAD UTILITY)

パッドの機能を設定します。

**1. [PAD UTILITY]** ボタンを押します。

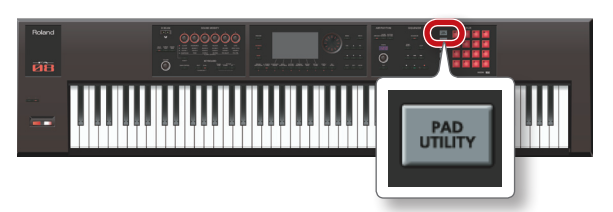

#### 2. [6] (Pad Mode) ボタンを押します。

3. パッド [1] ~ [7] を押して、機能を選びます。

選んだ機能に応じて、設定画面が表示されます。

| パッド          | 機能             | 説明                        |
|--------------|----------------|---------------------------|
| [1]          | SAMPLE PAD     | サンプルを再生します。               |
| [ <b>2</b> ] | PART SELECT    | パートを選びます。                 |
| [3]          | PART MUTE      | パートのミュートをオン/オフをし<br>ます。   |
| [4]          | PART SOLO      | パートのソロをオン/オフをします。         |
| [5]          | NUMERIC        | パッドがテンキーとして動作します。         |
| [6]          | PARTIAL SW/SEL | パーシャルの選択やオン/オフをし<br>ます。   |
| [7]          | KBD SW         | キーボード・スイッチをオン/オフをし<br>ます。 |

#### XE

[PAD UTILITY] ボタンを押しながらパッド [1] ~ [7] を押して、パッドの機能を選ぶこともできます。

## サンプルを鳴らす (SAMPLE PAD)

サンプルを鳴らします。

#### XE

詳しくは、「サンプルを選ぶ/再生する」(P.78)をご覧ください。

## パートを選ぶ (PART SELECT)

パッドを使って、パート(1~16)を選ぶことができます。 ※ STUDIO SET PLAY 画面で演奏しているときは、演奏のモードによって選べるパートが限られます。シングル演奏時は、 パート1以外は選べません。デュアル演奏やスプリット演奏時は、パート1とパート2以外は選べません。

#### XE

- 選んでいるパートのパッドが、点滅します。
- パッドの番号は、パート・ナンバーに対応しています。
- スプリット演奏時は、パッド [1] でロワー・パート (パート2)を、パッド [2] でアッパー・パート (パート1)を 選ぶことができます。

## パートのミュートを切り替える (PART MUTE)

パッドを使って、パート(1~16)をミュート(消音)する ことができます。 パッドを押すと、各パートのミュート(点滅)/再生(点灯) が切り替わります。

#### XE

パッドの番号はパート・ナンバーに対応しています。

## ソロのパートを切り替える (PART SOLO)

パッドを使って、ソロ(P.44、P.63)で鳴らすパートを切り替える ことができます。 点滅中のパッドをもう一度押すと、ソロをオフにすることがで きます。

#### ×ŧ

パッドの番号はパート・ナンバーに対応しています。

## テンキーとして使う (NUMERIC)

パッドがテンキーとして動作します。 パラメーターの数値を入力するときに便利です。

| パッド       | 説明                               |
|-----------|----------------------------------|
| [1] ~ [9] | 1~9                              |
| [10]      | 0                                |
| [11]      | -                                |
| [12]      | +                                |
| [HOLD]    | 確定([ENTER] ボタンと同じはたらき)           |
| [BANK]    | キャンセル( <b>[EXIT]</b> ボタンと同じはたらき) |

## パーシャルを選ぶ、オン/オフする (PARTIAL SW/SEL)

パッドを使って、エディットするパーシャルの選択やオン/オ フをすることができます。

| パッド | 説明             |
|-----|----------------|
| [1] | パーシャル1の選択      |
| [2] | パーシャル 2 の選択    |
| [3] | パーシャル3の選択      |
| [4] | パーシャル4の選択      |
| [5] | パーシャル1のオン/オフ   |
| [6] | パーシャル2のオン/オフ   |
| [7] | パーシャル3のオン/オフ   |
| [8] | パーシャル 4 のオン/オフ |

※パーシャルが存在するトーンを選んでいるときのみ有効です。トーンのタイプが SuperNATURAL シンセ・トーンの場合は、パーシャル4が存在しないため、パッド[4]、[8]は使用できません。

## キーボード・スイッチを切り替える (KBD SW)

パッドを使って、キーボード・スイッチ (P.27)のオン/オフを することができます。 パッドを押すと、各パートのキーボード・スイッチのオン(点

滅) /オフ(点灯)が切り替わります。

※ キーボード・スイッチは、マルチ・パート演奏時のみ有効 です。

#### XE

- パッドの番号は、パート・ナンバーに対応しています。
- キーボード・スイッチの設定は、スタジオ・セットに保存 されます。

演奏編

# 08:DAW 編

パソコンや DAW コントローラーと組み合わせた使いかたを説明しています。

| USB でパソコンと接続する | <br>.88 |
|----------------|---------|
| DAW ソフトウェアと使う。 | .89     |

概要編

演奏編

演奏機能編

エディット貒

ツーケンヤー籠 (曲や作る)

ヤソプラー籥

パッド論

## USB でパソコンと接続する

市販の USB ケーブルを使用して、FA の背面にある USB COMPUTER 端子とお使いのパソコンの USB 端子を接続する と、MIDI に対応したソフトウェア(DAW ソフトウェア)で 再生したオーディオや MIDI データを FA で鳴らすことができ ます。

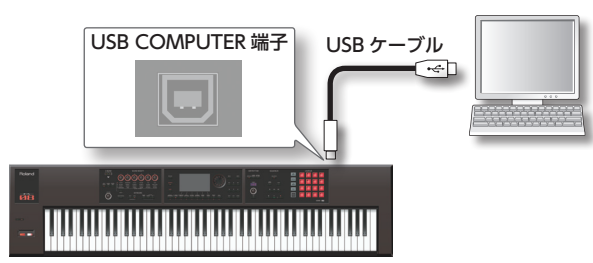

動作条件については、ローランドのホームページをご覧くだ さい。

ローランドのホームページ

#### http://www.roland.co.jp/support/

#### ご注意!

- パソコンの機種によっては、正しく動作しないことがあります。対応 OS については、ローランドのホームページをご覧ください。
- USB ケーブルは付属していません。ご購入の際には、FA を お求めになった販売店にお問い合わせください。
- USB2.0 ケーブルをお使いください。
- パソコンの USB 端子は、USB2.0 Hi-Speed 対応のものを お使いください。
- FAの電源を入れてから、パソコンのDAW ソフトウェアを 起動してください。また、DAW ソフトウェアを起動した 状態で、FAの電源のオン/オフはしないでください。

## USB オーディオ

#### FA →パソコン

FA をパソコンと USB ケーブルで接続すると、FA で設定した出 力音を、パソコン上の DAW ソフトウェアなどに録音するこ とができます。

#### パソコン→ FA

FA をパソコンと USB ケーブルで接続すると、パソコンの音を FA の MAIN OUTPUT 端子に接続した機器で鳴らすことがで きます。

#### **USB MIDI**

FA をパソコンと USB ケーブルで接続すると、DAW ソフト ウェアを使って FA の演奏データ (MIDI データ) を記録したり、 DAW ソフトウェアで再生した演奏データ (MIDI データ) を FA の音源部で鳴らしたりできます。

## USB ドライバーをインストールする

USB ドライバーは、パソコン上のソフトウェアと FA との間で データをやりとりするソフトウェアです。 FA 専用 USB ドライバーをお使いになるには、USB ドライバー のインストールが必要です。

#### XE

USB ドライバーのダウンロードとインストール手順につい て、詳しくはローランドのホームページをご覧ください。 http://www.roland.co.jp/support/

## USBドライバーの設定をする

FA 専用 USB ドライバーと、OS 標準のドライバーを切り替え ます。

- **1. [MENU]** ボタンを押します。 MENU 画面が表示されます。
- [System] にカーソルを合わせ、[ENTER] ボタンを押します。

SYSTEM SETUP 画面が表示されます。

- カーソル [◀] [▶] ボタンで、「General」 タブを 選びます。
- 4. USB Driver を設定します。

| ドライバー                  | 説明                                                         |
|------------------------|------------------------------------------------------------|
| VENDOR<br>(MIDI+AUDIO) | ローランドが提供している FA 専用のドライバー<br>を使用します。<br>MIDI とオーディオが使用できます。 |
| GENERIC (MIDI<br>only) | OS 標準のドライバーを使用します。<br>MIDI のみに限定されます。                      |

#### XE

この設定は System Write 後に本体の電源を入れ直すと有効になります。

5. [6] (Write) ボタンを押して設定を保存します。

#### 6. 電源を入れ直します。

## FAをDAW コントローラーとして使う

DAW ソフトウェアのコントローラーとして使うことができます。

FA は DAW コントロール・マップを搭載しています。コント ロール・マップを使って、簡単に各種 DAW ソフトウェアに合っ た設定にすることができます。

#### XE

DAW ソフトウェアのコントローラーとして使う場合は、 USB Driver の設定を「VENDOR (MIDI+AUDIO)」にし てお使いください。

## FA で DAW ソフトウェアをコントロール する

**1.** FA とパソコンを USB ケーブルで接続します。 確認のメッセージが表示されます。

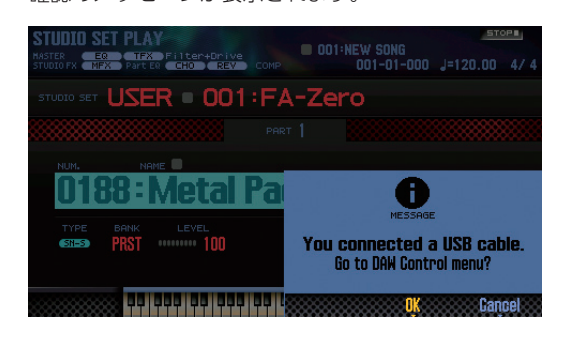

#### XE

FA とパソコンを接続した状態で FA の電源を入れた場合、 メッセージは表示されません。

#### 2. [6] (OK) ボタンを押します。

DAW コントロール・モードがオンになり、DAW CONTROL 画面が表示されます。

| DAW CONTROL |            |            |  |
|-------------|------------|------------|--|
| DAW         | Controller | Studio Set |  |
|             | DGIC PRO   |            |  |
|             |            |            |  |
| Sync Out    | OFF        |            |  |
| Sync Mode   | MASTER     |            |  |
|             |            |            |  |
|             |            |            |  |
|             |            |            |  |

#### XE

- [DAW CONTROL] ボタンを押して、DAW コントロール・ モードをオン/オフすることもできます。
- 必要に応じて、同期に関する「Sync Out」と「Sync Mode」の設定をします(P.101)。

3. [CONTROL MAP] にカーソルを合わせ、ダイヤルで お使いの DAW ソフトウェアを選びます。

| 設定値       | 説明                                                                                                    |
|-----------|----------------------------------------------------------------------------------------------------|
| LOGIC PRO | Logic Pro をコントロールします。                                                                                                    |
| SONAR     | SONAR をコントロールします。                                                                                                    |
| CUBASE    | Cubase をコントロールします。                                                                                                    |
| USER      | コントロール・サーフェス Mackie Control が使<br>えない環境のかたは、 <b>[USER]</b> を選びます。<br>パッド <b>[1]</b> ~ <b>[8]</b> を押したときに出力する<br>MIDI メッセージを運びことができます。 |

- カーソル [◀] [▶] ボタンで、「Controller」 タブ を選びます。
- 5. Local Switch を「OFF」にします (P.90)。
- DAW ソフトウェアで、操作するプロジェクト・ファイ ルを開きます。

#### ×E

あらかじめ、MIDIの入力デバイスと出力デバイスに「**FA-06** 08」を選んでおきます。 設定方法は、お使いの DAW ソフトウェアの取扱説明書を ご覧ください。

- 7. 選んだDAWソフトウェアに応じた、コントロール・サー フェスの設定をします (P.90)。
- 8. FA を操作して、DAW ソフトウェアをコントロールします。

| 操作できる操作子                                                | 説明                                                               |  |
|---------------------------------------------------------|------------------------------------------------------------------|--|
| 【▶】ボタン                                                  | 再生を始めます。                                                         |  |
| [●] ボタン                                                 | 録音待機状態のトラックの録音を開始します。                                            |  |
| 【 【 ◀ 】 ボタン                                             | 現在位置を先頭に戻します。                                                    |  |
| 【 ◀◀ 】 ボタン                                              | 巻き戻しします。                                                         |  |
| 【▶▶】ボタン                                                 | 早送りします。                                                          |  |
| 【■】 ボタン                                                 | 録音や再生を停止します。                                                     |  |
| 【▶】ボタン~【■】ボタンは、コントロール・サーフェス<br>Mackie Control に準拠しています。 |                                                                  |  |
| パッド [1] ~ [8]                                           | コントロール・サーフェス Mackie Controlの<br>Function ボタン (F1 ~ F8) に準拠しています。 |  |
| [1] ~ [6] つまみ                                           | 割り当てた機能をコントロールすることができ                                            |  |
| [S1] [S2] ボタン                                           | ます (P.90)。                                                       |  |

概要編

演奏編

演奏機能編

#### DAW ソフトウェアと使う

#### LOGIC PRO の設定をする

Logic Pro X を使用するときの説明をします。その他の バージョンでは手順が異なることがあります。

- Logic Pro X のメニューから、[Logic Pro X] → [コ ントロールサーフェス] → [設定] を選び、設定 画面を開きます。
- 2.メニューの [新規] → [インストール] を選びます。
- **3.**モデルから「Mackie Control」を選び、「追加」 を押します。
- **4.**入力ポートと出力ポートに「FA-06 08 DAW CTRL」を設定します。

#### SONAR の設定をする

SONAR X2 Producer を使用するときの説明をします。 その他のバージョンでは手順が異なることがあります。

- SONAR のメニューから[編集] → [環境設定] → [MIDI デバイスの選択] で、入力 / 出力デバイス の選択を開きます。
- 2.入力デバイスと出力デバイスに「FA-06 08 DAW CTRL」を加えます。
- **3.** [環境設定] で [MIDI コントロールサーフェス] を選びます。
- 4. 「コントロールサーフェスを追加」を押して、コントロールサーフェスの設定ダイアログを表示します。
- コントロールサーフェスに「Mackie Control」、 入力ポートと出力ポートに「FA-06 08 DAW CTRL」を選び、「OK」を押します。

#### CUBASE の設定をする

Mac OS X 版 Cubase 7 を使用するときの説明をしま す。その他のバージョンでは手順が異なることがあり ます。

- **1.**Cubaseの[デバイス]メニューから[デバイス設定] を選びます。
- 2.ダイアログ左上にある [+] ボタンを押して、プル ダウン・メニューから「Mackie Control」を選 びます。
- 3. Mackie ControlのMIDI入力とMIDI出力に、 「FA-06 08 DAW CTRL」を設定します。
- **4.**ダイアログの左側から「MIDI ポートの設定」選び、 設定画面を表示させます。
- FA-06 08 DAW CTRL」の「「ALL MIDI Inputs」に含める」のチェックをはずします。

#### つまみやボタンに機能を割り当てる

 ~ [6] つまみと [S1] [S2] ボタンに機能を割り当てる ことができます。
 [1] ~ [6] つまみと [S1] [S2] ボタンの設定を1つのセッ

トとして、合計 16 セットの設定を記憶させることができます。

 DAW CONTROL 画面で、「Controller」 タブを選び ます。

| DAW CONTROL 🎤 |                |            |   |
|---------------|----------------|------------|---|
| DAW           | Controller     | Studio Set |   |
| 01            | CONTROL        | TMP        |   |
|               |                |            |   |
|               | CC80:GENERAL-5 | MOMENTARY  |   |
|               | CC81:GENERAL-6 | MOMENTARY  | l |
| Knob 1        | CC74:CUTOFF    |            |   |
| Knob 2        | CC71:RESONANCE |            |   |

2. 設定するセットを選びます。

#### XE

[ENTER] ボタンを押して、セットの名前を変更すること ができます。

カーソル・ボタンでパラメーターを選び、ダイヤルで設定値を変更します。

| パラメーター       | 説明                                                         |
|--------------|------------------------------------------------------------|
| Local Switch | DAW コントロール・モード時のローカル・スイッ<br>チ (P.100) をオン/オフします。           |
| Tx Channel   | DAW コントロール・モード時の MIDI 送信チャ<br>ンネルを設定します。<br>必要に応じて設定します。   |
| \$1, \$2     | <b>[51] [52]</b> ボタンを押したときに出力する MIDI<br>メッセージを選びます。        |
| Knob 1 ~ 6   | <b>[1]</b> ~ <b>[6]</b> つまみを回したときに出力する<br>MIDI メッセージを選びます。 |

#### XE

設定を記憶させておきたいときは、DAW CONTROLの設 定を保存してください(P.92)。

## FAをMIDI 鍵盤として使う

FA の鍵盤で演奏した情報 (MIDI データ) を、DAW ソフトウェ アに記録したり、ソフトウェア音源を演奏したりすることがで きます。

- 1. FA とパソコンを接続して、DAW コントロール・モー ドをオンにします。
- DAW CONTROL 画面で、「Controller」 タブを選び ます。
- 3. Local Switch を「OFF」にします。

#### XE

必要に応じて、MIDI 送信チャンネルを設定します(Tx Channel: P.90)。

## DAW ソフトウェアと使う

## DAWソフトウェアでFAの音源を鳴らす

DAW ソフトウェアで再生した演奏データ(MIDI データ)を FA の音源部で鳴らしたりできます。

- FA とパソコンを接続して、DAW コントロール・モー ドをオンにします。
- お使いの DAW ソフトウェアを起動して、再生するプロジェクト・ファイルを開きます。

#### XE

あらかじめ、MIDIの入力デバイスと出力デバイスに**「FA-06** 08」を選んでおきます。 設定方法は、お使いの DAW ソフトウェアの取扱説明書を

ご覧ください。

 DAW CONTROL 画面で、「Studio Set」タブを選び ます。

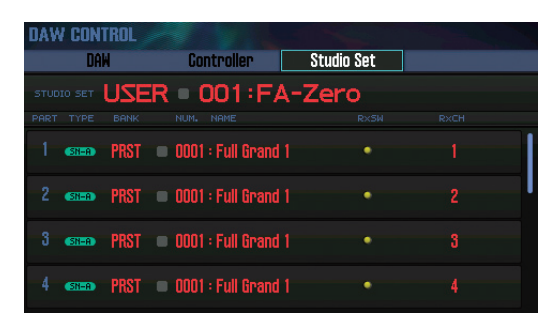

※ DAW のチャンネル設定によっては、スタジオ・セットの 切り替え情報がパートのチャンネルに送られ、トーンが切 り替わることがあります。その場合は、DAW のチャンネ ル設定をご確認ください。

 カーソルを鳴らしたいトーンの「RxCH」に合わせ、ダ イヤルで受信チャンネルを設定します。

#### XE

覧ください。

RxSw をオフにすると、MIDI メッセージは受信されません。 一時的に MIDI メッセージを受信したくないときは、RxSw でオン/オフすると便利です。

- DAW ソフトウェアで再生するトラックの送信チャンネ ルを、FA の受信チャンネルと同じ設定にします。
   設定方法は、お使いの DAW ソフトウェアの取扱説明書をご
- 6. DAW ソフトウェアを再生します。

FA のトーンで再生されます。

## FA をオーディオ・インターフェースとし て使う

FA で設定した出力音を、パソコン上の DAW ソフトウェアな どに録音することができます。 また、パソコンの音を FA の MAIN OUTPUT 端子に接続した 機器で鳴らすことができます。

#### 1. FA とパソコンを接続します。

お使いの DAW ソフトウェアを起動して、オーディオの入力デバイスと出力デバイスに「FA-06 08」を選びます。

設定方法は、お使いの DAW ソフトウェアの取扱説明書をご 覧ください。

## USB オーディオの出力を設定する

USB COMPUTER 端子から出力される USB オーディオの音を 設定します。

1. SYSTEM SETUP 画面 (P.97) で、[3] (System Effects) ボタンを押します。

SYSTEM EFFECTS 画面が表示されます。

 カーソル [◀] [▶] ボタンで、「USB Audio」 タブ を選びます。

| Audio Input          | USB Audio | Noise Suppressor | MIC Reverb |
|----------------------|-----------|------------------|------------|
| – Input –––––        |           |                  |            |
| JSB Audio Input Leve |           |                  | 127        |
| JSB Audio Input Dest | ination   |                  | MAIN       |
| - Output             |           |                  |            |
| ISB Audio Output Sel | ect       |                  | INPUT-EFX  |
|                      |           |                  |            |
|                      |           |                  |            |
|                      |           |                  |            |
|                      |           |                  |            |

**3.** [USB Audio Output Select] にカーソルを合わせ、 ダイヤルで設定値を変更します。

| 設定値       | 説明                                                                                                   |
|-----------|----------------------------------------------------------------------------------------------------|
| MAIN      | MAIN OUTPUT 端子からの出力と同じ音を USB<br>COMPUTER 端子に出力します。                                                   |
| INPUT     | AUDIO INPUT 端子から入力された音をそのま<br>ま USB COMPUTER 端子に出力します。                                               |
| INPUT-EFX | AUDIO INPUT端子から入力された音に、ノイズ・<br>サプレッサー (NS) とマイク・リバーブ (MIC<br>Reverb) をかけて USB COMPUTER 端子に出力<br>します。 |

EFFECTS EDIT 画面(P.52)で、USB オーディオ信号の流れを 確認することができます。

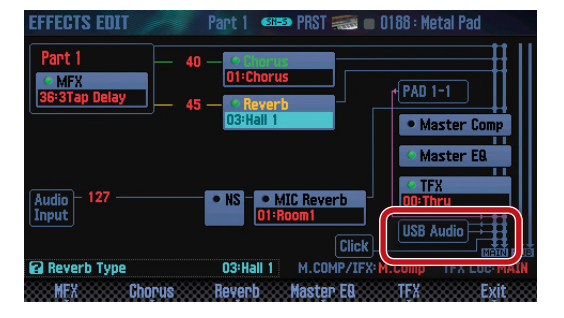

資料編

## DAW CONTROL の設定を保存する

DAW CONTROL の設定は、電源を切ると元に戻ります。電 源を切っても設定を残しておきたいときは、DAW CONTROL の設定を保存します。

#### 1. DAW CONTROL 画面で [Write] ボタンを押します。

確認のメッセージが表示されます。 中止するときは、**[7] (Cancel)** ボタンを押します。

#### **2.** [6] (OK) ボタンを押します。

DAW CONTROL の設定が保存されます。

#### ×E

DAW CONTROLの設定を保存すると、システム設定も保存されます。

#### ご注意!

保存中は、絶対に電源を切らないでください。

## 09:各種設定編

便利な機能や、FA 全体の設定について説明しています。

| 便利な機能               |
|---------------------|
| FA 全体の設定97          |
| ワイヤレス LAN 機能について104 |

概要編

演奏編

演奏機能編

エディット籠

ツーケンヤー籠 (曲を作る)

サソプラー籠

パッド論

資料編

## ユーティリティーの基本操作

- **1. [MENU]** ボタンを押します。 MENU 画面が表示されます。
- [Utility] にカーソルを合わせ、[ENTER] ボタンを押 します。

UTILITY 画面が表示されます。

| Backup        | Restore                |
|---------------|------------------------|
| Export Song   | Import Studio Set/Tone |
| Factory Reset | Format SD Card         |
| Bulk Dump     |                        |
|               |                        |
|               |                        |

**3.** 実行したい機能を選び、[ENTER] ボタンを押します。

| 機能                         | 説明                                                                                                    | ページ  |
|----------------------------|----------------------------------------------------------------------------------------------------|------|
| Backup                     | ユーザー・メモリーとシステム・メモ<br>リーのデータを SD カードに書き出し<br>ます。                                                                        | P.94 |
| Restore                    | SD カードにバックアップしたデータ<br>を FA に読み込みます。                                                                                    |      |
| Export Song                | ソングを WAV / SMF 形式でエク<br>スポートします。また、サンプルを<br>WAV 形式でエクスポートします。                                                          | P.74 |
| Import Studio Set/<br>Tone | SD カードにバックアップしたデータ<br>から、スタジオ・セットまたはトーン<br>をインポートします。<br>また、Axial サイトからダウンロード<br>した INTEGRA-7 のトーンをインポー<br>トすることもできます。 | P.95 |
| Factory Reset              | FA を工場出荷時の状態に戻します。                                                                                                    | P.95 |
| Format SD Card             | SD カードを初期化します。                                                                                                    | P.96 |
| Bulk Dump                  | テンポラリー・エリアのスタジオ・セッ<br>トとトーンの設定を外部 MIDI 機器に<br>転送します。                                                                   | P.96 |

## ユーザー・データをバックアップする (Backup / Restore)

FA に記憶されているユーザー・メモリーとシステム・メモリー (P.14)のデータを、SD カードに保存したり(バックアップ)、 本体に書き戻したり(リストア)することができます。

## SD カードにバックアップする (Backup)

#### ご注意!

SDカードに保存されているバックアップ・データと同じファ イル名でバックアップすると、データは上書きされます。新 たにバックアップするときは、別名を付けてください。

- UTILITY 画面で「Backup」を選び[ENTER] ボタン を押します。
- 2. [2] (Rename) ボタンを押して、バックアップするファ イルに名前を付けます (P.45)。
- [7] (Backup) ボタンを押します。
   確認のメッセージが表示されます。
   中止するときは、[7] (Cancel) ボタンを押します。
- **4. [6] (OK) ボタンを押します**。 SD カードにバックアップされます。

#### ご注意!

バックアップ中は、絶対に電源を切らないでください。

## バックアップしたデータを FA に戻す (Restore)

- **1.** UTILITY 画面で「Restore」を選び[ENTER] ボタン を押します。
- 2. カーソル・ボタンでリストアするファイルを選び、[7] (Restore) ボタンを押します。

確認のメッセージが表示されます。 中止するときは、**[7] (Cancel)** ボタンを押します。

#### ご注意!

リストア操作をすると、現在 FA に保存されているすべての 設定は消えてしまいます。現在の設定を残しておきたいと きは、別の名前を付けてバックアップしてください。

#### 3. [6] (OK) ボタンを押します。

リストアが完了すると、**「Completed. Please Power Off!」** のメッセージが表示されます。

#### ご注意!

リストア中は、絶対に電源を切らないでください。

#### 4. 電源を入れ直します。

### 便利な機能

## スタジオ・セット/トーンをインポート する(Import Studio Set / Tone)

SD カードにバックアップしたデータから、スタジオ・セット またはトーンをインポートすることができます。 また、Axial からダウンロードした INTEGRA-7 のトーンをイ ンポートすることもできます。

バックアップしたデータからインポートする

- 1. UTILITY 画面で「Import Studio Set/Tone」を選び [ENTER] ボタンを押します。
- カーソル・ボタンでバックアップしたデータを選び、[7] (Select) ボタンを押します。

## XE

インポート元のフォルダーを変更することができます。 [2] (Folder) ボタンを押して、CHANGE FOLDER ウィ ンドウを表示させます。インポート元のフォルダーを選ぶ と、IMPORT (SELECT FILE) ウィンドウに、選んだフォ ルダー内のファイルが表示されます。Axial サイトからダウ ンロードしたトーンをインポートするときは、「IMPORT」 フォルダーを選びます。

 カーソル・ボタンでインポートしたいスタジオ・セット /トーンを選び、チェック・マークを付けます。

| ボタン            | 説明                                         |  |
|----------------|--------------------------------------------|--|
| [2] (Mark)     | チェック・マークが付きます。                             |  |
| [3] (Mark All) | リスト内すべてのスタジオ・セットまたはトーン<br>に、チェック・マークが付きます。 |  |
| [4] (Search ▲) | チェック・マークを付けたスタジオ・セットま                      |  |
| [4] (Search ▼) | はトーンに、リスト内でジャンプします。                        |  |

- 4. [7] (Import) ボタンを押します。
- 5. インポートするデータの保存先を選んで、[7] (Execute) ボタンを押します。

確認のメッセージが表示されます。 中止するときは、**[7](Cancel)**ボタンを押します。

**6.** [6] (OK) ボタンを押します。 深ただファイルがインポートさわます

選んだファイルがインポートされます。

## Axial サイトからダウンロードしたトーンを インポートする

Axial サイトからダウンロードした INTEGRA-7 のトーンをインポートすることができます。

1. Axial から INTEGRA-7 のトーンをダウンロードします。

#### XE

トーンのダウンロード方法について、詳しくは Axial サイ トをご覧ください。

- http://axial.roland.com/
- 2. パソコンで、SD カードの中の「IMPORT」フォルダー にトーンのデータをコピーします。
- **3.** [バックアップしたデータからインポートする] (P.95)の 手順にしたがって、トーンをインポートします。

Axial は、ローランド・シンセ サイザーの追加音色をダウン ロードすることができる音色ラ イブラリー・サイトです。

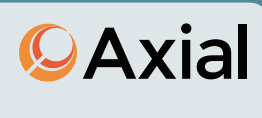

## 工場出荷時の設定に戻す(Factory Reset)

FA に記憶した設定を、工場出荷時の設定に戻すことができます(ファクトリー・リセット)。

#### ご注意!

ファクトリー・リセットをすると、FA に保存されているデー タは、すべて失われてしまいます。データを残しておきた いときは、SD カードにバックアップしてください。

1. UTILITY 画面で「Factory Reset」を選び[ENTER] ボタンを押します。

確認のメッセージが表示されます。 中止するときは、**[7] (Cancel)** ボタンを押します。

**2.** [6] (OK) ボタンを押します。

ファクトリー・リセットが実行されます。

#### ご注意!

- ファクトリー・リセット中は、絶対に電源を切らないでく ださい。
- SD カードのデータは、工場出荷時の設定に戻りません。

概要編

演奏編

演奏機能編

DAW编

# SD カードを初期化する(Format SD Card)

SD カードを初期化(フォーマット)します。

#### ご注意!

- 製品に付属のSDカードはフォーマットしないでください
   製品に付属のSDカードをフォーマットするとカードに収録されたデモ・ソング・データがすべて消えてしまいます。
- フォーマットする前にパソコンにバックアップしましょう
   フォーマットすると、データがすべて失われてしまいます。
   大切なデータが SD カードに保存されている場合、事前に
   「SD カードのデータをパソコンにバックアップする」(P.96)の手順でバックアップしておきましょう。
- 1. UTILITY 画面で「Format SD Card」を選び [ENTER] ボタンを押します。

確認のメッセージが表示されます。 中止するときは、**[7] (Cancel)** ボタンを押します。

2. [6] (OK) ボタンを押します。

SD カードが初期化されます。

## SD カードのデータをパソコンにバックアッ プする

- **1.** FA から SD カードを抜きます。
- パソコンに SD カードを挿入します。
   お使いのパソコンに SD カード・スロットがない場合は、市販の SD カード・リーダーを使ってください。
- SD カード内すべてのフォルダーを、パソコンのフォル ダーにコピー(ドラッグ&ドロップ)します。

#### ご注意!

すべてのフォルダーをコピーしてください。フォルダーの 一部だけをコピーしても正しく動作しません。

- SD カードの接続を解除し、パソコンから SD カードを 抜きます。
- 5. FA に SD カードを挿入します。

バックアップしたデータを SD カードに戻す

**1.** FA から SD カードを抜きます。

5. FA に SD カードを挿入します。

- パソコンに SD カードを挿入します。
   お使いのパソコンに SD カード・スロットがない場合は、市販の SD カード・リーダーを使ってください。
- パソコンにバックアップしたすべてのフォルダーごと、
   SD カードにコピー(ドラッグ&ドロップ)します。

#### ご注意!

- バックアップしたデータをSDカードにコピーすると、コ ピー前にSDカードに記録していたデータは失われます。
- すべてのフォルダーをコピーしてください。フォルダーの 一部だけをコピーしても正しく動作しません。
- SD カードの接続を解除し、パソコンから SD カードを 抜きます。

## テンポラリー・エリアの情報を外部 MIDI 機器に転送する(Bulk Dump)

テンポラリー・エリアのスタジオ・セットやトーンの設定を外部 MIDI 機器に転送します。この操作をバルク・ダンプと呼びます。もう1台同じ設定のFAを接続して演奏したいときや、スタジオ・セットやトーンの設定が壊れたときの場合に備えて、あらかじめデータを外部 MIDI 機器に保存しておくときなどに使います。

図のように FA と外部 MIDI 機器を接続してから操作します。

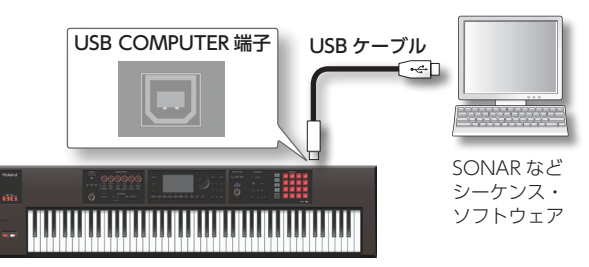

1. UTILITY 画面で「Bulk Dump」を選び [ENTER] ボ タンを押します。

確認のメッセージが表示されます。 中止するときは、**[7] (Cancel)** ボタンを押します。

2. [6] (OK) ボタンを押します。

バルク・ダンプが実行されます。

96

FA 全体の設定をします。

## システム設定の基本操作

**1. [MENU]** ボタンを押します。 MENU 画面が表示されます。

[System] にカーソルを合わせ、[ENTER] ボタンを押します。

SYSTEM SETUP 画面が表示されます。

| General              | Keyboard | Pedal | \$1/\$2           |
|----------------------|----------|-------|-------------------|
| Auto Off             |          |       | 240Emin           |
| .CD Brightness       |          |       | 10                |
| Coreen Saver Time    |          |       | 3Emini            |
| JSB Driver           |          | VI    | NDOR (MIDI+AUDIO) |
| – Startup ––––       |          |       |                   |
| Startup Studio Set 👘 |          |       | PRST:001          |
| Startup Song         |          |       | 001:NEW SONG      |
|                      |          |       |                   |

カーソル・ボタンでパラメーターを選び、ダイヤルで設定値を変更します。

#### XE

[3] (System Effects) ボタンを押すと、システム・エフェ クトを設定することができます。 システム・エフェクトのパラメーターについて、詳しくは『パ ラメーター・ガイド』(PDF)をご覧ください。

## システム設定を保存する

システムの設定は、電源を切ると元に戻ります。電源を切って も設定を残しておきたいときは、システムの設定を保存します。

#### SYSTEM SETUP 画面で [6] (System Write) ボタン を押します。

設定が保存されます。

#### ご注意!

保存中は、絶対に電源を切らないでください。

## システム・パラメーター

ここでは、システム・パラメーターのはたらきを、パラメーターの構成に合わせて説明しています。

#### 本体の設定 (General)

| パラメーター            | 設定値                            | 説明                                                                         |
|-------------------|--------------------------------|----------------------------------------------------------------------------|
| Auto Off          | OFF、<br>30 [min]、<br>240 [min] | ー定時間がたつと自動で電源が切れ<br>るようにします。<br>自動で電源を切る必要がない場合<br>は、 <b>[OFF]</b> に設定します。 |
| LCD<br>Brightness | 1~20                           | ディスプレイの明るさを調節しま<br>す。値を大きくするほど、明るくな<br>ります。                                |

|         | パラメーター                | 設定値                           | 説明                                                                                                    |
|---------|-----------------------|-------------------------------|----------------------------------------------------------------------------------------------------|
|         | Screen Saver<br>Time  | OFF、30 [sec]、<br>1 ~ 60 [min] | <ul> <li>一定時間がたつとスクリーン・セーバーが起動します。</li> <li>スクリーン・セーバーを起動しない場合は、「OFF」に設定します。</li> <li>メモ</li> <li>[5] (Scrn Saver)ボタンを押すと、表示されるスクリーンを確認できます。</li> </ul> |
|         | USB Driver            | VENDOR<br>(MIDI+AUDIO)        | ローランドが提供している FA 専用<br>のドライバーを使用します。<br>MIDI とオーディオが使用できます。                                                                                              |
|         |                       | GENERIC<br>(MIDI only)        | OS標準のドライバーを使用します。<br>MIDIのみに限定されます。                                                                                                    |
| Startup |                       |                               |                                                                                                    |
|         | Startup<br>Studio Set | SONG、<br>(スタジオ・セッ<br>ト番号)     | 電源を入れたときに読み込むスタジ<br>オ・セットを設定します。<br>ソングで選んでいたスタジオ・セッ<br>トにしたいときは、「SONG」に設<br>定します。                                                                      |
|         | Startup Song          | LAST-SAVED、<br>(ソング名)         | 電源を入れたときに読み込むソング<br>を設定します。<br>最後に保存したソングにしたいとき<br>は、「LAST-SAVED」に設定します。                                                                                |

## 鍵盤の設定(Keyboard)

| パラメーター                               | 設定値             | 説明                                                                                                    |
|--------------------------------------|-----------------|----------------------------------------------------------------------------------------------------|
|                                      | 鍵盤を弾いたとき<br>ます。 | きに送信されるベロシティーを設定し                                                                                                    |
| Keyboard<br>Velocity                 | REAL            | キーを押さえる強さに応じたベロシ<br>ティーを送信します。                                                                                                 |
| ,                                    | 1~127           | キーを押さえる強さに関係なく、<br>常に一定のベロシティーを送信し<br>ます。                                                                                      |
|                                      | LIGHT           | 鍵盤のタッチ感を軽めの設定にしま<br>す。MEDIUMより弱いタッチでフォ<br>ルティッシモ(ff)が出せるので、<br>鍵盤が軽くなったように感じられま<br>す。力の弱いかたでも、演奏しやす<br>い設定です。                  |
| Keyboard<br>Velocity                 | MEDIUM          | 鍵盤のタッチ感を標準設定にし<br>ます。                                                                                                    |
| Curve                                | HEAVY           | 鍵盤のタッチ感を重めの設定にしま<br>す。MEDIUMより強いタッチで弾<br>かないとフォルティッシモ(ff)が<br>出せなくなるので、鍵盤が重くなっ<br>たように感じられます。ダイナミッ<br>クに弾くとき、さらに感情が込めら<br>れます。 |
| Keyboard<br>Velocity<br>Curve Offset | -10~+9          | キーボード・ベロシティー・カーブ<br>を調節します。<br>値を小さくするほど、タッチ感がよ<br>り軽くなります。<br>値を大きくするほど、タッチ感がよ<br>り重くなります。                                    |
| Arpeggio                             |                 |                                                                                                    |
|                                      | アルペジオ演奏の        | D始まりかたを設定します。                                                                                                    |
|                                      | OFF             | 鍵盤を押したタイミングでアルペジ<br>オ演奏がスタートします。                                                                                               |
| Arpeggio<br>Trigger<br>Quantize      | BEAT            | シーケンサーやリズム・パターンの<br>再生中に鍵盤を押すと、自動的に拍<br>の頭のタイミングに合わせてアルペ<br>ジオ演奏がスタートします。                                                      |
|                                      | MEASURE         | シーケンサーやリズム・パターンの<br>再生中に鍵盤を押すと、自動的に小<br>節の先頭のタイミングに合わせてア<br>ルペジオ演奏がスタートします。                                                    |

エディット徧

概要編

演奏編

演奏機能編

ピ

DAW楶

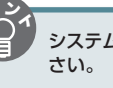

## ペダルの設定(Pedal)

| パラメーター                                               | 設定値                               | 説明                                                                                                    |  |
|------------------------------------------------------|-----------------------------------|----------------------------------------------------------------------------------------------------|--|
| Control Pedal                                        |                                   |                                                                                                    |  |
| Pedal Assign<br>Source                               | SYSTEM,<br>STUDIO                 | FOOT PEDAL CTRL 1、2 端子に<br>接続したペダルでコントロールする<br>機能が、システムの設定にしたがう<br>か(SYSTEM)、スタジオ・セット<br>の設定にしたがうか(STUDIO)を<br>選びます。                                                                                  |  |
|                                                      | FOOT PEDAL C<br>コントロールする          | TRL 1、2 端子に接続したペダルで<br>5機能を設定します。                                                                                                    |  |
|                                                      | OFF                               | 機能を割り当てません。                                                                                                    |  |
|                                                      | CC01 ~ 31、<br>32 (OFF)、33<br>~ 95 | コントローラー・ナンバー1〜<br>31、32、33~95                                                                                                    |  |
|                                                      | BEND DOWN                         | ピッチ・ベンド・レバーを左に倒し<br>たのと同様の効果がかかります。                                                                                                    |  |
|                                                      | BEND UP                           | ピッチ・ベンド・レバーを右に倒し<br>たのと同様の効果がかかります。                                                                                                    |  |
| Control                                              | AFTERTOUCH                        | アフタータッチ                                                                                                    |  |
| Pedal 1<br>Assign                                    | START/STOP                        | ソングのスタートとストップをし<br>ます。                                                                                                    |  |
| Control<br>Pedal 2                                   | TAP TEMPO                         | パネルの <b>[TAP]</b> ボタンを押したの<br>と同様の効果がかかります。                                                                                                    |  |
| Assign                                               | STUDIO SET<br>DOWN                | スタジオ・セットを、前のナンバー<br>に切り替えます。                                                                                                    |  |
|                                                      | STUDIO SET<br>UP                  | スタジオ・セットを、次のナンバー<br>に切り替えます。                                                                                                    |  |
|                                                      | FAVORITE<br>DOWN                  | フェイバリットを、前のナンバーに<br>切り替えます。                                                                                                    |  |
|                                                      | FAVORITE UP                       | フェイバリットを、次のナンバーに<br>切り替えます。                                                                                                    |  |
|                                                      | PANEL-DEC                         | パネルの <b>[DEC]</b> ボタンを押した<br>のと同様の効果がかかります。                                                                                                    |  |
|                                                      | PANEL-INC                         | パネルの <b>[INC]</b> ボタンを押したの<br>と同様の効果がかかります。                                                                                                    |  |
| Control<br>Pedal 1<br>Polarity<br>Control<br>Pedal 2 | STANDARD,<br>REVERSE              | FOOT PEDAL CTRL 1、2 端子に<br>接続したペダルの極性を選びます。<br>ペダルによっては、ペダルを踏んだ<br>ときと離しているときの動作が逆に<br>なるものがあります。<br>動作が逆になるペダルを使うときは<br><b>「REVERSE」</b> にします。ローランド<br>のペダル(ポラリティー・スイッチ                              |  |
| Polarity                                             |                                   | が付いていないもの)を使うときは<br><b>「STANDARD」</b> にします。                                                                                                    |  |
| Hold Pedal                                           |                                   |                                                                                                    |  |
| Hold Pedal<br>Polarity                               | STANDARD,<br>REVERSE              | FOOT PEDAL HOLD 端子に接続<br>したペダルの極性を選びます。<br>ペダルによっては、ペダルを踏んだ<br>ときと離しているときの動作が逆に<br>なるものがあります。<br>動作が逆になるペダルを使うときは<br>「REVERSE」にします。ローランド<br>のペダル (ポラリティー・スイッチ<br>が付いていないもの)を使うときは<br>[STANDARD] にします。 |  |
| Continuous<br>Hold Pedal                             | OFF、ON                            | ON にすると、FOOT PEDAL<br>HOLD 端子がハーフ・ペダル対応<br>になります。ハーフ・ペダル対応に<br>すると、ダンパー・ペダル(別売:<br>DP-10 など)をつないで、ピアノ<br>音色を使った演奏では微妙なペダ<br>ル・ワークによるコントロールがで<br>きます。                                                  |  |

## [S1] [S2] ボタンの設定 (S1/S2)

| パラメーター                                               | 設定値                                | 説明                                                                                                |
|------------------------------------------------------|------------------------------------|---------------------------------------------------------------------------------------------------|
| S1/S2 Assign<br>Source                               | SYSTEM,<br>STUDIO                  | [51] [52] ボタンでコントロール<br>する機能が、システムの設定にした<br>がうか (SYSTEM)、スタジオ・セッ<br>トの設定にしたがうか (STUDIO)<br>を選びます。 |
| Assignable                                           |                                    |                                                                                                   |
|                                                      | <b>[S1] [S2]</b> ボタ<br>ます。         | ンでコントロールする機能を設定し                                                                                  |
|                                                      | OFF                                | 機能を割り当てません。                                                                                       |
|                                                      | CC01 ~ 31,<br>32 (OFF), 33<br>~ 95 | コントローラー・ナンバー1~<br>31、32、33~95                                                                     |
|                                                      | AFTERTOUCH                         | アフタータッチ                                                                                           |
| 6 H L 64                                             | MONO/POLY                          | モノ/ポリを切り替えます。                                                                                     |
| Assign                                               | CHORUS<br>SWITCH                   | コーラスをオン/オフします。                                                                                    |
| Switch S2<br>Assign                                  | REVERB<br>SWITCH                   | リバーブをオン/オフします。                                                                                    |
|                                                      | MASTER EQ<br>SWITCH                | マスター EQ をオン/オフします。                                                                                |
|                                                      | TFX SWITCH                         | トータル・エフェクトをオン/オフ<br>します。                                                                          |
|                                                      | MASTER KEY<br>DOWN                 | 鍵域を半音単位で低くします。                                                                                    |
|                                                      | MASTER KEY<br>UP                   | 鍵域を半音単位で高くします。                                                                                    |
| Switch S1<br>Assign Mode<br>Switch S2<br>Assign Mode | MOMENTARY,<br>LATCH                | <b>[51] [52]</b> ボタンの動作を設定し<br>ます。                                                                |

## SOUND MODIFY つまみの設定(Knob)

| パラメーター                             | 設定値                               | 説明                                                                                                    |
|------------------------------------|-----------------------------------|----------------------------------------------------------------------------------------------------|
| Knob Assign<br>Source              | SYSTEM,<br>STUDIO                 | SOUND MODIFY つまみでコント<br>ロールする機能が、システムの設<br>定にしたがうか(SYSTEM)、スタ<br>ジオ・セットの設定にしたがうか<br>(STUDIO)を選びます。                                                                                                    |
| Knob Mode                          | DIRECT、<br>CATCH                  | つまみを動かしたときに、常にその<br>位置のコントロール・データを出力<br>するか (DIRECT)、パラメーター<br>の値を通過したときからコントロー<br>ル・データを出力するか (CATCH)<br>を設定します。                                                                                                    |
| Auto Knob<br>Reset (for<br>Single) | OFF、ON                            | <ul> <li>シングル演奏時にトーンを切り替え<br/>たときに、SOUND MODIFY つま<br/>みの設定をリセットするか (ON)、<br/>しないか (OFF) を設定します。</li> <li><b>FONJ</b> に設定すると、以下のパラ<br/>メーターがリセットされます。</li> <li>CUTOFF</li> <li>RESONANCE</li> <li>ATTACK</li> <li>RELEASE</li> <li>PAN</li> <li>LEVEL</li> <li>EQ LOW</li> <li>EQ MID1</li> <li>EQ MID2</li> <li>EQ MID2</li> <li>EQ MID3</li> <li>EQ HIGH</li> <li>COMPRESSOR</li> <li>TONE</li> <li>TFX SELECT</li> <li>ASSIGN 1、ASSIGN 2、<br/>ASSIGN 3、ASSIGN 4、<br/>ASSIGN 5 (KNOB ASSIGN の<br/>内容が工場出荷時の設定の場合)</li> </ul> |
| Assignable                         |                                   |                                                                                                    |
|                                    | SOUND MODIF<br>設定します。             | FY つまみでコントロールする機能を                                                                                                    |
|                                    | OFF                               | 機能を割り当てません。                                                                                                    |
| Sound<br>Modify Knob               | CC01 ~ 31、<br>32 (OFF)、33<br>~ 95 | コントローラー・ナンバー1〜<br>31、32、33~95                                                                                                    |
| 1~6 Assign                         | PITCH BEND                        | ピッチ・ベンド・レバーを倒したの<br>と同様の効果がかかります。                                                                                                    |
|                                    | AFTERTOUCH                        | アフタータッチ                                                                                                    |
|                                    | TFX PARAM 1 $\sim$ 3              | トータル・エフェクトの<br>Parameter 1 ~ 3 を調節します。                                                                                                    |

## D-BEAM コントローラーの設定(D-Beam)

| パラメーター                     | 設定値               | 説明                                                                                               |
|----------------------------|-------------------|--------------------------------------------------------------------------------------------------|
| D-Beam Sens                | 0~127             | D-Beam Sens を大きくするほど<br>D-BEAM コントローラーが効きや<br>すくなります。                                            |
| D-Beam<br>Assign<br>Source | SYSTEM,<br>STUDIO | D-BEAM コントローラーでコント<br>ロールする機能が、システムの設<br>定にしたがうか(SYSTEM)、スタ<br>ジオ・セットの設定にしたがうか<br>(STUDIO)を選びます。 |

## FA 全体の設定

概要編

演奏編

演奏機能編

エディット籠

シーケンヤー籠 (曲を作る)

ヤソプラー綸

パッド論

DAW鑞

各種設定編

資料編

| パラメーター                            | 設定値                   | 「お田                                                                                                    |
|-----------------------------------|-----------------------|----------------------------------------------------------------------------------------------------|
|                                   | D-BEAM コント<br>設定します。  | ローラーでコントロールする機能を                                                                                                 |
|                                   | OFF                   | 機能を割り当てません。                                                                                                    |
| D-Beam<br>Switch                  | SOLO SYNTH            | モノフォニック・シンセサイザーと<br>して使用します。                                                                                     |
|                                   | EXPRESSION            | ボリュームをコントロールします。                                                                                                 |
|                                   | ASSIGNABLE            | D-BEAM コントローラーにアサイ<br>ンした機能をはたらかせます。                                                                             |
| Solo Synth                        |                       |                                                                                                    |
| Level                             | 0~127                 | ソロ・シンセの音量を調節します。                                                                                                 |
| Chorus Send<br>Level              | 0~127                 | コーラス・センド・レベルを調節し<br>ます。                                                                                          |
| Reverb Send<br>Level              | 0~127                 | リバーブ・センド・レベルを調節し<br>ます。                                                                                          |
| Range                             | 2~80CT                | ソロ・シンセのピッチの変化範囲を<br>設定します。                                                                                       |
| Osc 1<br>Waveform                 | SAW、SQR               | 波形を設定します。<br>SAW (のこぎり波)、SQR (矩形波)                                                                               |
| Osc 1 Pulse<br>Width              | 0~127                 | 波形のパルス幅を設定します。<br>パルス幅を周期的に変化させること<br>で微妙な音色変化が生じます。                                                             |
| Osc 1<br>Coarse Tune              | -48~+48               | 音の高さ(半音単位、±4オクター<br>ブ)を設定します。                                                                                    |
| Osc 1 Fine<br>Tune                | -50~+50               | 音の高さ(1 セント単位)を設定し<br>ます。                                                                                         |
| Osc 2<br>Waveform                 |                       |                                                                                                    |
| Osc 2 Pulse<br>Width              |                       |                                                                                                    |
| Osc 2<br>Coarse Tune              |                       |                                                                                                    |
| Osc 2 Fine<br>Tune                |                       |                                                                                                    |
| Osc 2 Level                       | 0~127                 | Osc2の音量を設定します。                                                                                                   |
| Osc Sync<br>Switch                | OFF、ON                | [ON] にすると倍音を多く含んだ<br>複雑な音色になります。Osc 2 の<br>ピッチより Osc 1 のピッチが高い<br>ときに効果的です。                                      |
|                                   | フィルターの種类              | 頁を設定します。                                                                                                    |
|                                   | OFF                   | フィルター未使用                                                                                                    |
|                                   | LPF(ロー・パス・<br>フィルター)  | Cutoff より上の周波数をカットします。                                                                                           |
| Filter Type                       | BPF(バンド・パ<br>ス・フィルター) | Cutoff 付近の周波数成分だけ残し<br>て他をカットします。                                                                                |
|                                   | HPF (ハイ・パス・<br>フィルター) | Cutoff より下の周波数成分をカッ<br>トします。                                                                                     |
|                                   | PKG (ピーキング・<br>フィルター) | Cutoff 付近の周波数成分を強調し<br>ます。                                                                                       |
| Cutoff                            | 0~127                 | フィルターが効き始める周波数を設定します。                                                                                            |
| Resonance                         | 0~127                 | Cutoff 付近の音を強調し、音にク<br>セを付けます。                                                                                   |
| LFO Rate                          | 0~127                 | LFO の周期の速さを設定します。                                                                                                |
| LFO Osc 1<br>Pitch Depth          | -63~+63               | LFO で Osc 1 のピッチを変調する<br>深さを設定します。                                                                               |
| LFO Osc 2<br>Pitch Depth          | -63~+63               | LFO で Osc 2 のピッチを変調する<br>深さを設定します。                                                                               |
| LFO Osc 1<br>Pulse Width<br>Depth | -63~+63               | <ul> <li>LFO で Osc 1 の波形のパルス幅を<br/>変調する深さを設定します。</li> <li>※ Osc 1 Waveform に「SQR」が<br/>選ばれているときに有効です。</li> </ul> |

99

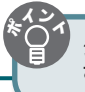

| パラメーター                              | 設定値                               | 説明                                                                                                    |
|-------------------------------------|-----------------------------------|----------------------------------------------------------------------------------------------------|
| LFO Osc 2<br>Pulse Width<br>Depth   | -63~+63                           | LFO で OSC2 の波形のパルス幅を<br>変調する深さを設定します。<br>※ Osc 2 Waveform に「SQR」が                                                                                 |
| Depth                               |                                   | 選ばれているときに有効です。                                                                                                    |
| Assignable                          |                                   |                                                                                                    |
|                                     | <b>[ASSIGNABLE]</b><br>ます。        | ボタンにアサインする機能を設定し                                                                                                    |
|                                     | OFF                               | 機能を割り当てません。                                                                                                    |
|                                     | CC01 ~ 31、<br>32 (OFF)、33<br>~ 95 | コントローラー・ナンバー1〜<br>31、32、33~95                                                                                                    |
|                                     | BEND DOWN                         | ピッチ・ベンド・レバーを左に倒し<br>たのと同様の効果がかかります。                                                                                                    |
|                                     | BEND UP                           | ピッチ・ベンド・レバーを右に倒し<br>たのと同様の効果がかかります。                                                                                                    |
|                                     | AFTERTOUCH                        | アフタータッチ                                                                                                    |
|                                     | CUTOFF                            | カットオフ周波数を調節します。                                                                                                    |
|                                     | RESONANCE                         | レゾナンスを調節します。                                                                                                    |
|                                     | ATTACK                            | アタックを調節します。                                                                                                    |
|                                     | RELEASE                           | リリースを調節します。                                                                                                    |
|                                     | PAN                               | パンを調節します。                                                                                                    |
| DRoom                               | LEVEL                             | 音量を調節します。                                                                                                    |
| D-Beam<br>Assign                    | EQ LOW                            | 低域の音質を調節します。                                                                                                    |
|                                     | EQ MID1                           | 中域1の音質を調節します。                                                                                                    |
|                                     | EQ MID2                           | 中域 2 の音質を調節します。                                                                                                    |
|                                     | EQ MID3                           | 中域3の音質を調節します。                                                                                                    |
|                                     | EQ HIGH                           | 高域の音質を調節します。                                                                                                    |
|                                     | INPUT LEVEL                       | AUDIO INPUT 端子からの入力音<br>量を調節します。                                                                                                    |
|                                     | KNOB<br>ASSIGN1 ~ 6               | [1] (ASSIGN 1) ~ [6] (ASSIGN<br>6) つまみを調節します。                                                                                                    |
|                                     | COMPRESSOR                        | コンプレッサーを調節します。                                                                                                    |
|                                     | TONE                              | トーンを選びます。                                                                                                    |
|                                     | CHORUS                            | コーラスを調節します。                                                                                                    |
|                                     | REVERB                            | リバーブを調節します。                                                                                                    |
|                                     | TFX SELECT                        | トータル・エフェクトを選びます。                                                                                                    |
|                                     | TFX CTRL                          | トータル・エフェクトをコントロー<br>ルします。                                                                                                    |
|                                     | SAMPLE PAD                        | サンプルを再生します。                                                                                                    |
| Range Max                           | 0~127                             | D-BEAM コントローラーの可変範<br>囲の上限値を設定します。<br>メモ<br>Range Max を Range Min より<br>小さくすることによって、可恋                                                            |
|                                     |                                   | 範囲の上下を反転させることが<br>できます。                                                                                                    |
| Range Min                           | 0~127                             | D-BEAM コントローラーの可変範<br>囲の下限値を設定します。                                                                                                    |
| Beam<br>Assign Knob<br>Polarity     | STANDARD,<br>REVERSE              | STANDARD:D-BEAM コントロー<br>ラーに手を近づけたときに割り当て<br>たパラメーターを、(+)方向に変<br>化させます。<br>REVERSE:D-BEAM コントロー<br>ラーに手を近づけたときに割り当て<br>たパラメーターを、(-)方向に変<br>化させます。 |
| Beam Assign<br>Sample Pad<br>Number | 1-1~4-16                          | D-Beam Assign を <b>「SAMPLE</b><br><b>PAD」</b> にしたときに再生するサン<br>プルを選びます。                                                                            |

## 音に関する設定(Sound)

| パラメーター                       | 設定値                 | 説明                                                                                                    |
|------------------------------|---------------------|----------------------------------------------------------------------------------------------------|
| Local Switch                 | OFF、ON              | コントローラー部(鍵盤、ピッ<br>チ・ベンド/モジュレーション・レ<br>バー、パネル上のつまみやボタン、<br>D-BEAM コントローラー、ペダル<br>など) と内部音源の接続オン/オフ。<br>通常は「ON」にしておきます。FA<br>の操作で外部音源だけをコントロー<br>ルしたいときは「OFF」にします。                |
| Master Tune                  | 415.3~466.2<br>[Hz] | 全体のチューニングをします。表示<br>の値は A4 キー(中央のラ)の周波<br>数です。                                                                                                    |
| Master Key<br>Shift          | -24~+24             | 全体の音域を半音単位で移動し<br>ます。                                                                                                    |
| Master Level                 | 0~127               | 全体の音量を設定します。                                                                                                    |
| Output Gain                  | -12~+12[dB]         | 全体の出力ゲインを設定します。                                                                                                    |
| Tone Remain                  | OFF、ON              | 他の音色を選んだときに、発音中<br>の音を残すか (ON)、残さないか<br>(OFF) を設定します。<br>**「ON」に設定しても、エフェク<br>ト音は残らない場合があります。<br>** SuperNATURAL アコースティッ<br>ク・トーンのオルガン音色から<br>切り替えたときは、「ON」に設<br>定していても音は残りません。 |
| Sample<br>Output<br>Assign   | MAIN, SUB           | サンプルの再生音を MAIN<br>OUTPUT 端子から出力するか<br>(MAIN)、SUB OUTPUT 端子から<br>出力する(SUB)か選びます。                                                                                                 |
| Wireless<br>Audio Level      | 0~127               | ワイヤレス LAN 機能で出力する音<br>量を調節します。                                                                                                    |
| Wireless<br>Output<br>Assign | MAIN, SUB           | ワイヤレス LAN 機能で FA の音を<br>出力するとき、MAIN OUTPUT<br>端子からの音か(MAIN)、SUB<br>OUTPUT 端子からの音(SUB)か<br>選びます                                                                                  |

## Local Switch の使いかた

DAW ソフトウェアと、FA の鍵盤やコントローラーと音 源部を合わせて使う場合、Local Switch(ローカル・ス イッチ)を**「OFF」**にします。その方法について説明し ます。

「FA の鍵盤→ DAW ソフトウェア→ FA の音源部」の順 につなぐことを考えます。FA の鍵盤部と音源部は内部で 接続されているため、通常はこのような接続は不可能で す。しかし、Local Switch を「OFF」にすると、FA の鍵 盤部と音源部は独立して扱うことができるので、図のよ うな接続で DAW ソフトウェアと合わせて使うことがで きます。

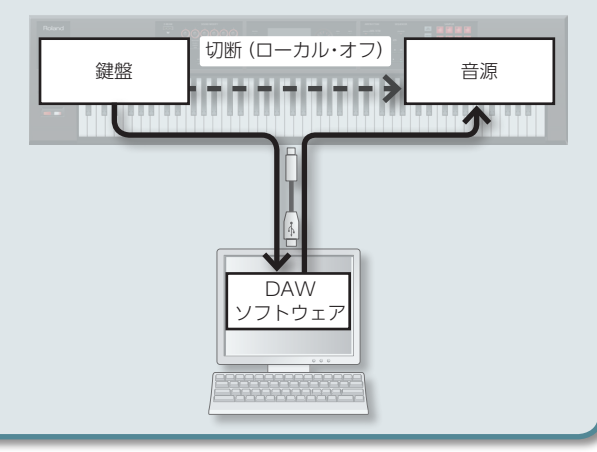

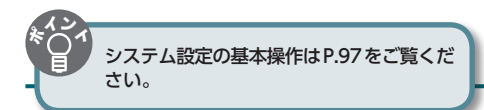

概要編

演奏編

演奏機能編

エディット貐

ツーケンヤー籠 (曲や作る)

ヤソプラー綸

パッド論

DAW鑞

## 同期に関する設定 (Sync/Tempo)

| パラメーター                    | 設定値                   | 説明                                                                                                 |
|---------------------------|-----------------------|----------------------------------------------------------------------------------------------------|
| Tempo<br>Assign<br>Source | SYSTEM,<br>STUDIO SET | スタジオ・セットを切り替えたと<br>き、現在のテンポにしたがうか<br>(SYSTEM)、スタジオ・セットに<br>記憶されているテンポにしたがうか<br>(STUDIO SET)を設定します。 |
| Sync Mode<br>Sync Output  | MASTER                | 他の機器を同期させないで FA 単体<br>で使用する場合や、FA の動作にした<br>がって他の機器を同期させる場合に<br>設定します。                             |
|                           | REMOTE                | 他の機器からのスタート、コンティ<br>ニュー、ストップ、ソング・ポジショ<br>ン・ポインターにはしたがいますが、<br>テンポは FA のテンポ設定で再生し<br>ます。            |
|                           | SLAVE                 | FA がスレーブになります。他の機<br>器の同期メッセージを受信して、FA<br>が動作する場合に設定します。                                           |
|                           | OFF、ON                | クロック、スタート、コンティ<br>ニュー、ストップ、ソング・ポジショ<br>ン・ポインターを他の機器に送信す<br>るか(ON)、送信しないか(OFF)<br>を設定します。           |
| Clock Source              | MIDI, USB             | Sync Mode が「SLAVE」のときに、<br>MIDI IN 端子からの同期メッセージ<br>に同期するか、USB 端子からの同<br>期メッセージに同期するかを設定し<br>ます。    |

## クリック音の設定 (Click)

| パラメーター                 | 設定値                               | 説明                                                                           |
|------------------------|-----------------------------------|------------------------------------------------------------------------------|
|                        | クリック音の鳴らしかたを設定します。                |                                                                              |
|                        | OFF                               | 鳴らしません。                                                                      |
|                        | PLAY-ONLY                         | ソングを再生するときに鳴ります。                                                             |
| Click Mode             | REC-ONLY                          | ソングを録音するときに鳴ります。                                                             |
|                        | PLAY&REC                          | ソングを再生または録音するときに<br>鳴ります。                                                    |
|                        | ALWAYS                            | 常に鳴らします。                                                                     |
| Click Level            | 0~10 クリックの音量を調節します。               |                                                                              |
|                        | クリックの音色                           |                                                                              |
|                        | TYPE1                             | 通常のメトロノーム音(1 拍目はべ<br>ル音)                                                     |
| Click Sound            | TYPE2                             | クリック音                                                                        |
|                        | TYPE3                             | ビープ音                                                                         |
|                        | TYPE4                             | カウベル音                                                                        |
| Click Accent<br>Switch | ・<br>OFF、ON クリック音にアクセントが付き<br>ます。 |                                                                              |
| Click Output<br>Assign | MAIN, SUB                         | クリック音を、MAIN OUTPUT 端<br>子から出力するか(MAIN)、SUB<br>OUTPUT 端子から出力する(SUB)<br>か選びます。 |

## MIDI に関する設定(MIDI)

| パラメーター                           | 設定値      | 説明                                                                                                    |
|----------------------------------|----------|----------------------------------------------------------------------------------------------------|
| Device ID                        | 17~32    | システム・エクスクルーシブ・メッ<br>セージを送受信するときは、相互の<br>機器のデバイス ID ナンバーを合わ<br>せます。                                                                                                    |
| Remote<br>Keyboard<br>Switch     | OFF、ON   | 外部 MIDI キーボードを FA の鍵盤<br>の代用として使う場合に「ON」に<br>します。この場合、外部 MIDI キー<br>ボードの MIDI 送信チャンネルは何<br>チャンネルでもかまいません。通常<br>は「OFF」にしておきます。<br>※ アルペジオを使った演奏を、外<br>部 MIDI 機器からコントロールす<br>る場合は「ON」にします。 |
| Studio Set<br>Control<br>Channel | 1~16、OFF | 外部 MIDI 機器から MIDI メッセージ<br>ジ (プログラム・チェンジ/バンク・<br>セレクト)を送信して、スタジオ・<br>セットを切り替えるときの MIDI 受<br>信チャンネルを設定します。<br>接続している MIDI 機器からスタジ<br>オ・セットを切り替えないときは<br>[OFF] に設定します。                     |
| USB-MIDI<br>Thru                 | OFF、ON   | USB COMPUTER 端子/ MIDI IN<br>端子から入ってきた MIDI 信号を<br>そのまま MIDI OUT 端子/ USB<br>COMPUTER 端子から送信するか<br>(ON)、送信しないか (OFF) を設<br>定します (P.102)。                                                   |
| Transmit                         |          |                                                                                                    |
| Transmit<br>Program<br>Change    | OFF、ON   | プログラム・チェンジ・メッセージ<br>を送信するか (ON)、送信しない<br>か (OFF) を設定します。                                                                                                    |
| Transmit<br>Bank Select          | OFF、ON   | バンク・セレクト・メッセージを<br>送信するか(ON)、送信しないか<br>(OFF)を設定します。                                                                                                    |
| Transmit<br>Active<br>Sensing    | OFF、ON   | アクティブ・センシング・メッセー<br>ジを送信するか(ON)、送信しな<br>いか(OFF)を設定します。                                                                                                    |
| Transmit Edit<br>Data            | OFF、ON   | スタジオ・セットの設定変更を、シ<br>ステム・エクスクルーシブ・メッセー<br>ジとして送信するか(ON)、送信<br>しないか(OFF)を設定します。                                                                                                    |
| Soft Through                     | OFF、ON   | ON にすると、MIDI IN 端子から入<br>力された MIDI メッセージを MIDI<br>OUT 端子へそのまま出力します。                                                                                                    |
| Recieve                          |          |                                                                                                    |
| Receive<br>Program<br>Change     | OFF、ON   | プログラム・チェンジ・メッセージ<br>を受信するか(ON)、受信しない<br>か(OFF)を設定します。                                                                                                    |
| Receive Bank<br>Select           | OFF、ON   | バンク・セレクト・メッセージを<br>受信するか (ON)、受信しないか<br>(OFF) を設定します。                                                                                                    |
| Receive<br>Exclusive             | OFF、ON   | システム・エクスクルーシブ・メッ<br>セージを受信するか(ON)、受信<br>しないか(OFF)を設定します。                                                                                                    |
| Receive GM<br>System On          | OFF、ON   | GM システム・オン・メッセージを<br>受信するか(ON)、受信しないか<br>(OFF)を設定します。                                                                                                    |
| Receive GM2<br>System On         | OFF、ON   | GM2 システム・オン・メッセージ<br>を受信するか(ON)、受信しない<br>か(OFF)を設定します。                                                                                                    |
| Receive GS<br>Reset              | OFF、ON   | GS リセット・メッセージを受信す<br>るか (ON)、受信しないか (OFF)<br>を設定します。                                                                                                    |

資料編

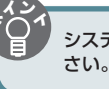

## MIDIとは?

MIDI (Musical Instrument Digital Interface) とは、 電子楽器やパソコンの間で演奏などの情報をやりとりで きる統一規格です。MIDI 端子を持つ機器同士を MIDI ケーブルでつなぐと、1 台の MIDI キーボードで複数の 楽器を鳴らす、複数の MIDI 楽器をアンサンブルで演奏 する、曲の演奏の進行に合わせて自動的に設定を変える、 などができるようになります。

#### MIDI 端子について

FAの MIDI 端子には次の2種類があり、それぞれはたらきが異なります。

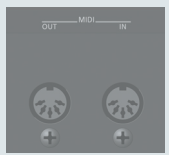

| 端子          | 説明                                                                                   |
|-------------|--------------------------------------------------------------------------------------|
| MIDI IN 端子  | 外部の MIDI 機器から送られてくる MIDI 情<br>報を受信します。MIDI情報を受信したFAは、<br>音を出す、音色を切り替えるなどの動作をし<br>ます。 |
| MIDI OUT 端子 | 外部の MIDI 機器に対して MIDI 情報を送信<br>します。外部 MIDI 機器をコントロールする<br>ときなどに使います。                  |

#### MIDI 信号の流れ

#### USB-MIDI Thru=OFF

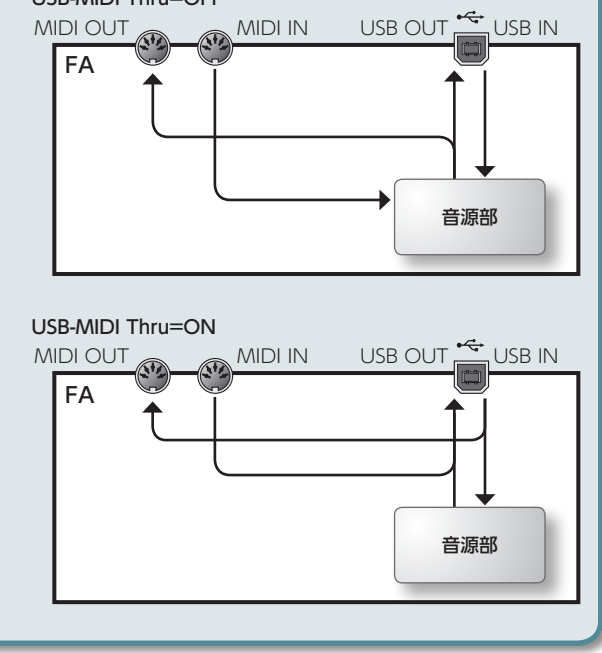

## プレビューに関する設定 (Preview)

| パラメーター                          | 設定値                         | 説明                                                                                                    |
|---------------------------------|-----------------------------|----------------------------------------------------------------------------------------------------|
| Preview<br>Mode                 | SINGLE、<br>CHORD、<br>PHRASE | <ul> <li>SINGLE: Preview 1~4 Note<br/>Number で設定した音を1つずつ<br/>順番に鳴らします。</li> <li>CHORD: Preview 1~4 Note<br/>Number で設定した音を同時に鳴<br/>らします。</li> <li>PHRASE: パッチの種類(カテゴ<br/>リー) ごとに用意されたフレーズを<br/>鳴らします。</li> </ul> |
| Preview 1<br>~ 4 Note<br>Number | 0 (C-) ~127<br>(G9)         | Preview Mode で、「SINGLE」や<br>「CHORD」を選んだときに鳴らす<br>4 つの音のピッチを設定します。<br>※ Preview Mode で「PHRASE」<br>を選んだときは、この設定は無<br>効になります。                                                                                       |
| Preview 1 ~<br>4 Velocity       | OFF、1~127                   | <ul> <li>Preview Mode で、「SINGLE」や</li> <li>「CHORD」を選んだときに鳴らす</li> <li>4 つの音のペロシティーを設定します。</li> <li>※ Preview Mode で「PHRASE」を選んだときは、この設定は無効になります。</li> </ul>                                                      |

#### コントロール機能に関する設定(Control)

| パラメーター                        | 設定値                                                         | 説明                                                                                                    |
|-------------------------------|-------------------------------------------------------------|----------------------------------------------------------------------------------------------------|
| Control<br>Source<br>Select   | SYSTEM,<br>STUDIO SET                                       | SYSTEM:トーン・コントロール<br>に System Control Src1 ~ 4 を使<br>います。<br>STUDIO SET:トーン・コント<br>ロールにスタジオ・セットの Tone<br>Control Src1 ~ 4 を使います。                                                                                                    |
| System<br>Control Src1<br>~ 4 | OFF、<br>CC01 ~ 31、<br>33 ~ 95、<br>PITCH BEND、<br>AFTERTOUCH | システム・コントロールとして使う<br>MIDI メッセージを設定します。<br>システム・コントロールは、FA 全体<br>で共通に使う、音量や音色などを<br>MIDI メッセージでコントロールす<br>るための設定です。<br>コントロールに使う MIDI メッセー<br>ジを 4 つまで設定することができ<br>ます。<br>音色やエフェクトをリアルタイムに<br>コントロールする設定をトーンごと<br>に作りたいときは、「マトリックス・<br>コントロール」を使います。<br>詳しくは「パラメーター・ガイド<br>PDF」をご覧ください。 |

概要編

演奏編

演奏機能編

エディット籠

シーケンヤー 編(曲を作る)

ヤソプラー綸

パッド論

## Visual Control に関する設定(Visual Control)

| パラメーター                            | 設定値                                                                                                    | 説明                                                                                                    |
|-----------------------------------|----------------------------------------------------------------------------------------------------|----------------------------------------------------------------------------------------------------|
| Visual<br>Control<br>Switch       | OFF、ON                                                                                                    | Visual Control 機能をオン/オフ<br>します。                                                                                                    |
| Visual<br>Control<br>Mode         | MVC、V-LINK                                                                                                    | MVC: MIDI Visual Control 機器<br>をコントロールします。<br>V-LINK: V-LINK 機器をコントロー<br>ルします。                                                      |
| Visual<br>Control<br>Local Switch | OFF、ON                                                                                                    | <ul> <li>鍵盤を押したときに、FAの音が鳴るか(ON)、鳴らないか(OFF)を設定します。</li> <li>※ Visual Control Local Switchの状態は保存されません。電源オン時は自動的に「ON」になります。</li> </ul> |
| Clip Ch                           | 1~16                                                                                                    | 映像を切り替えるために使用する<br>MIDI チャンネルを設定します。                                                                                                |
| Effect Ch                         | 1~16                                                                                                    | 映像の効果をコントロールするため<br>に使用する MIDI チャンネルを設定<br>します。                                                                                     |
| Playback<br>Speed Ctrl            | OFF、CC01 ~<br>CC31、CC64<br>~ CC95、<br>Bender、Ch<br>Aftertouch                                                                                                    | 映像の再生速度の変化させるために<br>使用するコントローラーを設定し<br>ます。                                                                                          |
| Playback<br>Speed Range           | 0.1-1.0-2.0,<br>0.5-1.0-2.0,<br>0.5-1.0-4.0,<br>0.5-1.0-4.0,<br>0.5-1.0-8.0,<br>0.5-1.0-16.0,<br>0.5-1.0-16.0,<br>0.5-1.0-32.0,<br>0.5-1.0-32.0,<br>0.5-1.0-32.0,<br>0.0-2.0-4.0,<br>0.0-4.0-8.0,<br>0.0-16.0-<br>32.0,<br>-2.0-1.0-4.0,<br>-6.0-1.0-8.0 | 映像の再生速度を変化させる範囲を<br>設定します。<br>3 つの数値は、それぞれ Playback<br>Speed Ctrl で選んだコントロー<br>ラーの最小値-中央値-最大値での<br>再生速度(標準速度に対する倍率)<br>です。          |
| Dissolve<br>Time Ctrl             | OFF、CC01 ~<br>CC31、CC64<br>~CC95、<br>Bender、Ch<br>Aftertouch                                                                                                    | ディゾルブ・タイム(映像の切り替<br>え時間)をコントロールするために<br>使用するコントローラーを設定し<br>ます。                                                                      |
| Effect Ctrl 1                     | OFF、CC01~                                                                                                    |                                                                                                    |
| Effect Ctrl 2                     | $\sim$ CC95,<br>Bender, Ch                                                                                                    | 味                                                                                                    |
| Effect Ctrl 3                     | Aftertouch                                                                                                    |                                                                                                    |
| Keyboard<br>Range Lower           | <b>FA-06 :</b> C2 ~<br>C7                                                                                                    | 映像を切り替える鍵盤の範囲を設定                                                                                                    |
| Keyboard<br>Range Upper           | <b>FA-08 :</b> A0 ~<br>C8                                                                                                    | します。<br>                                                                                                    |
| Note<br>Message<br>Enabled        | OFF、<br>Assignable                                                                                                    | 映像をノート情報で切り替える場合<br>は「Assignable」に設定します。<br>通常、映像はプログラム・チェンジ<br>情報で切り替えるので「OFF」に設<br>定します。                                          |

## XE

ファンクション・ボタンで、以下の設定ができます。

| ボタン              | 説明                                                       |
|------------------|----------------------------------------------------------|
| [2] (MVC Sw)     | Visual Control 機能をオン/オフします。                              |
| [3] (Send Reset) | MIDI Visual Control 機器に、リセット・オー<br>ル・コントローラー・メッセージを送ります。 |
| [4] (Local Sw)   | Visual Control Local Switch をオン/オフ<br>します。               |

| MIDI Visual Control とは?                                                                                                    |  |
|----------------------------------------------------------------------------------------------------|--|
| MIDI Visual Control は、音楽演奏と映像<br>表現を結びつけるために、MIDI 規格に追<br>加された世界共通の推奨仕様です。MIDI<br>Visual Control 対応の映像機器と電子楽器を MIDI で接<br>続することにより、演奏に合わせて映像をコントロール<br>することができます。 |  |
| V-LINK とは?                                                                                                    |  |
| V-LINK は、音楽演奏と映像表現を結<br>びつけるためのローランドの独自の仕<br>様です。V-LINK 対応の映像機器と電子楽器を MIDI 端<br>子に接続することにより、演奏に連動したさまざまな映<br>像効果を簡単に楽しむことができます。                                   |  |
| 接続例                                                                                                    |  |
| FA の MIDI OUT 端子と、Visual Control または<br>V-LINK 対応機器の MIDI IN 端子を MIDI ケーブルで接<br>続します。<br>※ FA と Visual Control 対応機器を接続するには                                        |  |
| MIDI ケーブル(別売)が必要です。                                                                                                    |  |
| Visual Control または<br>V-LINK 対応機器                                                                                                    |  |
| MIDI IN 端子                                                                                                    |  |
| MIDI OUT 端子                                                                                                    |  |
|                                                                                                    |  |
|                                                                                                    |  |
|                                                                                                    |  |

## 本体の情報 (Information)

FA のソフトウェアのバージョンや拡張音色の状態を表示し ます。

| 表示             | 説明                                                                                |
|----------------|-----------------------------------------------------------------------------------|
| System Version | FA のソフトウェアのバージョンを表示します。                                                           |
| Expansion      | 拡張音色の情報を表示します。<br>メモ<br>音色ライブラリー・サイト Axial にある多彩<br>な種類のトーンを、FA に追加することができ<br>ます。 |

資料編

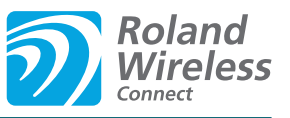

## ワイヤレス LAN 機能とは?

FAのUSBFOR UPDATE端子にワイヤレスUSBアダプ ター(別売:WNA1100-RL)を装着することで、ワイヤレ スに対応したアプリケーション(iPhone アプリケーションの Air Recorder など)をご利用になれます。

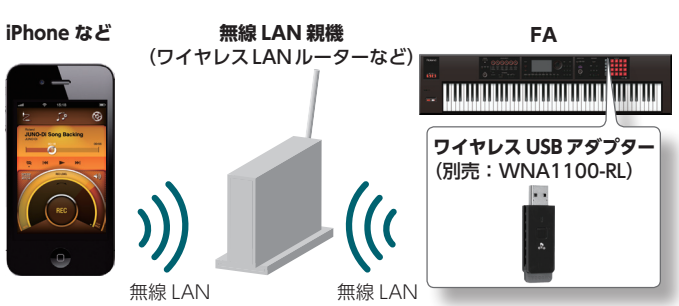

## ワイヤレス LAN 機能を使うために必要なもの

- □ ワイヤレス USB アダプター(別売: WNA1100-RL)
- □ 無線 LAN 親機(ワイヤレス LAN ルーターなど)\*1 \*2 \*3
- □ iPhone や iPod touch など
- \*1 お使いの無線 LAN 親機が WPS に対応している必要があ ります。無線 LAN 親機が WPS に対応していない場合 は、「無線 LAN 親機を選んで接続する(SELECT ACCESS POINT)」(P.105)の手順で接続することができます。
- \*2 すべての無線 LAN 親機との接続は保証していません。
- \*3 無線 LAN 親機と接続ができない場合は、Ad-Hoc モード (P.106) で接続してください。

## 基本の接続方法(WPS で接続する)

FA を初めて接続する無線ネットワークに参加させる場合は、 以下の操作(WPS)をしてください。 この操作は初回のみです(一度ネットワークに参加したら、以 降はこの操作は不要です)。

#### WPSとは?

無線 LAN 親機との接続やセキュリティに関する設定を簡 単にすることができる機能です。この WPS を使って無線 LAN 親機と接続することを推奨します。

#### ワイヤレス USB アダプター(別売:WNA1100-RL) を FA の USB FOR UPDATE 端子に差し込みます。

#### ご注意!

画面に「**Processing…」**と表示されている間は、絶対に電源を切ったり、ワイヤレス USB アダプターを抜いたりしないでください。

**2.** [MENU] ボタン→ [Wireless] → [WPS] を選びます。 WPS 画面が表示されます。

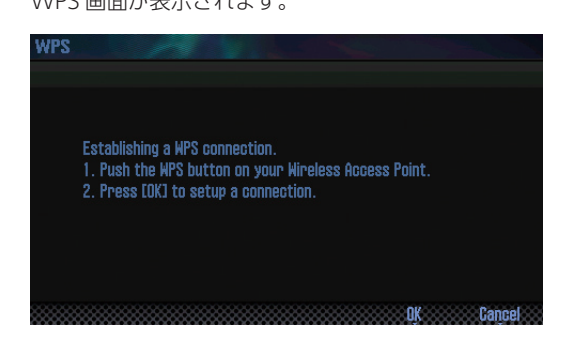

 無線 LAN 親機の WPS 操作をします(例: 無線 LAN 親 機の WPS ボタンを押す)。

無線 LAN 親機の WPS の操作方法については、無線 LAN 親機の取扱説明書をご覧ください。

4. FAの [6] (OK) ボタンを押します。

接続が成功したらステータス (WIRELESS STATUS) 画面 (P.105) が表示されます。

5. [EXIT] ボタンを押して、トップ画面に戻ります。

iPhone アプリケーションの Air Recorder などからご利用にな れます。iPhone アプリケーションの楽器選択画面では**「FA-06 08」**を選んでください。

#### ご注意!

※ アプリケーションが動く機器(iPhone など)が、同じネットワークに接続されている必要があります。

#### XE

- WPS を使って接続すると接続情報は記憶され、次回からは 自動的に無線ネットワークに接続されます。
- ファクトリー・リセットをすると、接続情報はすべて削除 されます。
- ※ SD カードに保存したバックアップに、接続情報は含まれません。

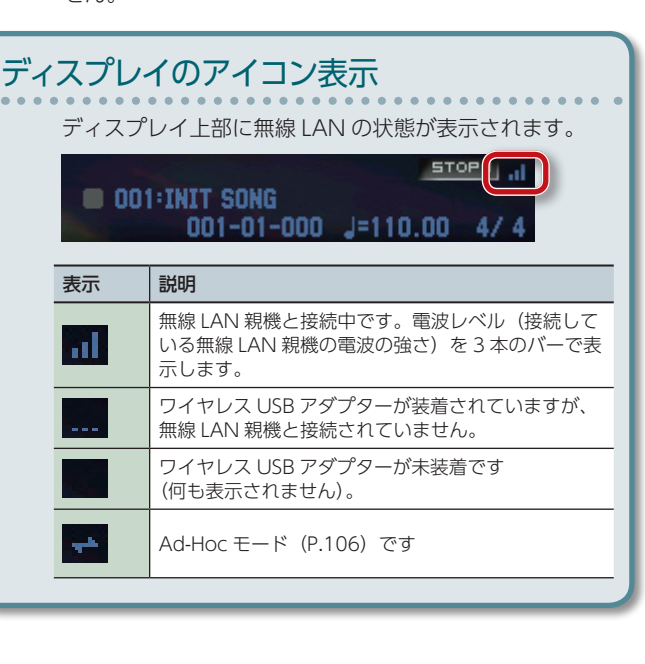

## ワイヤレス LAN 機能について

## ワイヤレス LAN 機能の設定

ワイヤレス設定の確認や変更ができます。

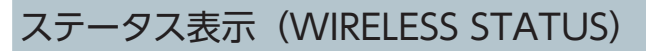

無線 LAN の状態が表示されます。

**1. [MENU]** ボタン→ **[Wireless]** を選びます。 WIRELESS STATUS 画面が表示されます。

WIRELESS STATUS ... CONNECTED MyAccessPoint1 Select AP MPS Options Information Exit

| 表示                | 説明                                                                                                    |
|-------------------|----------------------------------------------------------------------------------------------------|
| CONNECTED         | 無線 LAN 親機と接続中です。<br>接続している無線 LAN 親機の識別子(名前)が<br>表示されます。                                                    |
| NOW<br>CONNECTING | 無線 LAN 親機と接続処理中です。                                                                                         |
| NOT<br>CONNECTED  | ワイヤレス USB アダプターが装着されています<br>が、無線 LAN 親機と接続されていません。                                                         |
| NOT AVAILABLE     | ワイヤレス USB アダプターが未装着です。                                                                                     |
| AD-HOC MODE       | Ad-Hoc モードです。<br>Ad-Hoc SSID と Ad-Hoc Key が表示されます。<br>詳しくは「Ad-Hoc モードで接続する(Ad-Hoc<br>Mode)」(P.106)をご覧ください。 |

## ファンクション・ボタンのはたらき

| ボタン               | 説明                                                                |
|-------------------|-------------------------------------------------------------------|
| [2] (Select AP)   | 無線 LAN 親機を選んで接続する画面に移動し<br>ます。                                    |
| [3] (WPS)         | WPS を使って接続する画面に移動します。                                             |
| [4] (Options)     | ワイヤレス ID(Wireless ID)や Ad-Hoc モー<br>ド(Ad-Hoc Mode)の設定をします(P.106)。 |
| [5] (Information) | IP アドレス、MAC アドレスを表示します。                                           |

## 無線 LAN 親機を選んで接続する (SELECT ACCESS POINT)

一覧に表示された中から接続したい無線 LAN 親機を選んで接続します。

※ 無線方式 802.11g / n (2.4GHz)、認証方式 WPA / WPA2 に対応しています。

#### [MENU] ボタン→ [Wireless] → [Select AP] を 選びます。

SELECT ACCESS POINT 画面が表示されます。

| SELECT ACCESS POINT | h              |
|---------------------|----------------|
|                     | 1/5            |
| MyAccessPoint1      |                |
| MyAccessPoint2      |                |
| MyAccessPoint3      |                |
| MyAccessPoint4      |                |
| MyAccessPoint5      |                |
|                     |                |
|                     |                |
|                     |                |
|                     |                |
|                     |                |
|                     | Refresh Select |
|                     |                |

- 現在接続中の無線 LAN 親機に、「▶」マークが表示されます。
- [6] (Refresh) ボタンを押すことで、リストを更新できます。
- ※ 半角英数字以外の名前は正しく表示されません。
- **2.** 接続したい無線 LAN 親機を選んで、**[7](Select)**ボ タンを押します。
  - 選んだ無線 LAN 親機へ接続します。
  - 初めて使用する無線 LAN 親機の場合は、認証画面 (AUTHORIZATION) に移動します。
  - 過去に接続したことのある無線 LAN 親機の場合は、[7] (Select) ボタンを押すだけで接続されます。
     接続が成功したらステータス (WIRELESS STATUS) 画面 に戻ります。

## 認証画面(AUTHORIZATION)

 無線 LAN 親機のセキュリティ情報(Passphrase)を 入力して、[7](OK)ボタンを押します。

文字の入力方法については、「スタジオ・セットを保存する」 (P.45) をご覧ください。

※ Passphrase で末尾にスペースを入力することはできません。

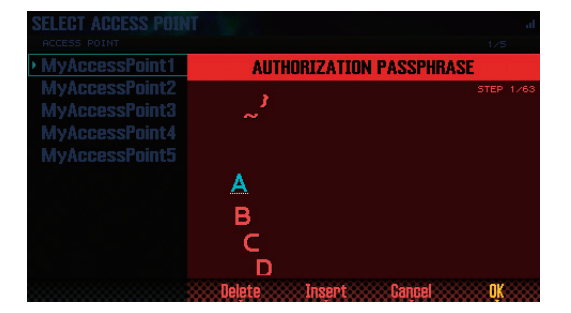

接続が成功したら、ステータス画面(WIRELESS STATUS)に 戻ります。 概要編

**(**"

DAW繼

## その他の設定(WIRELESS OPTIONS)

ワイヤレス ID(Wireless ID)や Ad-Hoc モード(Ad-Hoc Mode)の設定をします。

**1.** [MENU] ボタン→「Wireless」→「Options」を選びます。

WIRELESS OPTIONS 画面が表示されます。

| WIRELESS OPTIONS |      |      |
|------------------|------|------|
| • Wireless ID    |      | 0    |
| Ad-Hoc Mode      |      | OFF  |
| Ad-Hoc Channel   |      | 1    |
|                  |      |      |
|                  |      |      |
|                  |      |      |
|                  |      |      |
|                  |      |      |
|                  |      |      |
|                  | <br> | Exit |

| パラメーター         | 説明                                                                                                    |
|----------------|----------------------------------------------------------------------------------------------------|
| Wireless ID    | <ul> <li>無線接続したアプリケーションに、楽器として表示される本機のデバイス名や Ad-Hoc SSID (FA)の末尾の数字を設定します。</li> <li>通常は「0」に設定しますが、同じ楽器を複数お持ちの場合は、Wireless ID を1~99 に設定することで、以下のように楽器ごとにデバイス名とAd-Hoc SSIDを変えることができます。</li> <li>Wireless ID=1のとき「FA-06 08」(初期値)Wireless ID=1のとき「FA-06 08_1]:</li> <li>Wireless ID=99のとき「FA-06 08_99」</li> </ul> |
| Ad-Hoc Mode    | Ad-Hoc モードのオン/オフを設定します。                                                                                                    |
| Ad-Hoc Channel | Ad-Hoc モードのチャンネル(1 ~ 11)を設定<br>します。                                                                                                    |

## Ad-Hoc モードで接続する(Ad-Hoc Mode)

Ad-Hoc モードで接続します。

## Ad-Hoc(アドホック)モードとは?

Ad-Hoc モードは、無線 LAN 親機を使わずに FA と iPhone などの無線機器を直接接続することができます。自宅以外など、普段使用している無線 LAN 親機がない場所で FA と iPhone などの無線機器を使用する場合に便利です。

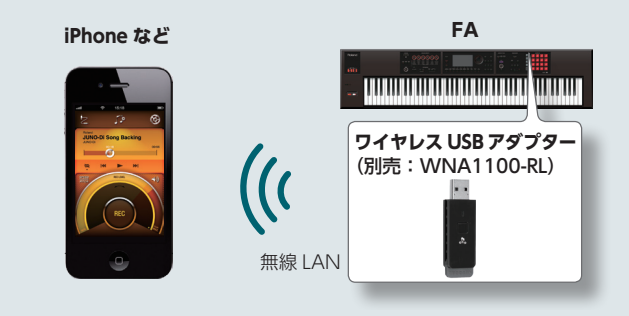

#### 制限事項

Ad-Hoc モードで接続した iPod touch などの無線機器は、 インターネットや他の無線機器への通信ができなくなりま す。ただし、携帯回線を持っている iPhone などの無線機 器の場合は、携帯回線経由でインターネットと通信でき ます。

インターネットとの通信に携帯回線を使用する場合は、料 金プランによっては通信による課金が発生することがあり ますのでご注意ください。

#### [MENU] ボタン→ [Wireless] → [Options] を選 びます。

WIRELESS OPTIONS 画面が表示されます。

#### 2. Ad-Hoc Mode を「ON」にします。

Channel で Ad-Hoc モードのチャンネル(1~1)を設定す ることができます。通常、チャンネルは変更しません。接続が うまくいかない場合のみ、チャンネルを変更してみてください。

 [EXIT] ボタンを押して、ステータス(WIRELESS STATUS) 画面を表示させます。

| WIRELESS S | TATUS at                     |
|------------|------------------------------|
|            |                              |
|            |                              |
|            | CONNECTED                    |
|            | MyAccessPoint1               |
|            |                              |
|            |                              |
| Select AP  | WPS Options Information Exit |

Ad-Hoc SSID(FA-06 08)と Ad-Hoc Key(5 桁の文字列) が表示されます。

#### XE

Ad-Hoc SSID (FA-06 08) は WIRELESS OPTIONS 画面の [Wireless ID] で設定した値が表示されます。

 接続する iPhone などの無線機器から、上記画面に 表示される Ad-Hoc SSID を選んで接続します(例: iPhone の [設定] → [Wi-Fi] → [ネットワークを選択] で上記 Ad-Hoc SSID を選びます。パスワードを入力す る画面が表示されますので、上記 Ad-Hoc Key を入力 します)。

iPhone などの無線機器で無線 LAN に接続する方法については、iPhone などの無線機器の取扱説明書をご覧ください。

Ad-Hoc モードによる接続を終了したあとは、iPhoneの[設定]→ [Wi-Fi] → [ネットワークを選択]の設定を元に戻してください。

## IP アドレス、MAC アドレスを確認する (WIRELESS INFORMATION)

IP アドレス、MAC アドレスを確認することができます。

 [MENU] ボタン→「Wireless」→「Information」を 選びます。

| WIRELESS INFORMATION | al                |
|----------------------|-------------------|
|                      |                   |
|                      |                   |
| IP Address           | 162.168.0.1       |
| MAC Address          | 10-27-32-55-44-33 |
|                      |                   |
|                      |                   |
|                      |                   |

#### XE

MAC アドレスはワイヤレ ス USB アダプター(別売: WNA1100-RL)の裏面に記載 されている値を表示します。

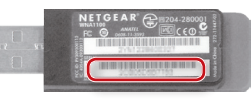

# 10:資料編

トラブルシューティング、エラー・メッセージなどを記載しています。

| SD カードについて108         |
|-----------------------|
| コード・メモリー一覧            |
| ブロック・ダイヤグラム111        |
| エラー・メッセージー覧112        |
| 故障かな?と思ったら113         |
| MIDI インプリメンテーション・チャート |
| 主な仕様120               |

概要編

演奏編

演奏機能編

エディット貐

ツーケンヤー籠 (曲を作る)

ヤソプラー籠

パッド籠

DAW編

## SD カードについて

市販の SD カードを使用する場合は、以下の手順でカードを挿 してください。

1. リア・パネルの SD カード・プロテクターのネジをはず します。

工場出荷時は、図の位置に SD カード・プロテクターのネジが 取り付けられています。カード・プロテクターをはずすには、 まずプラス・ドライバーを使ってネジを取りはずしてください。

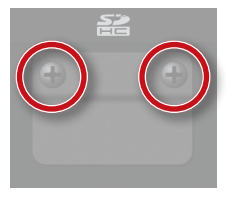

#### ご注意!

- 源を切ったり、SD カードを抜いたりしないでください。
- 記録中は、絶対に SD カードを抜かないでください。
- 2. 付属の SD カードを抜いて、市販の SD カードをスロッ トに挿入し、SD カード・プロテクターを戻します。

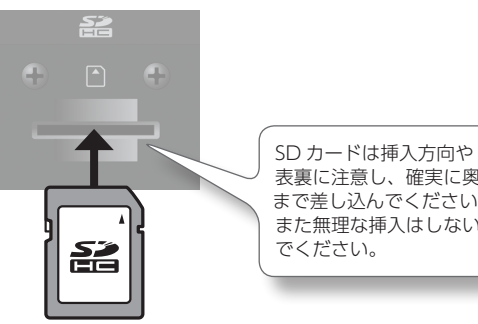

表裏に注意し、確実に奥 まで差し込んでください。 また無理な挿入はしない でください。

- ※ SD カードのメーカーや種類によっては、FA で正しく録音や 再生ができないことがあります。
- ※ SD カードは消耗品です。SD カードは恒久的な保存場所で はなく、一時的な保存場所としてお考えいただき、大切な データは、別のメディアにバックアップされることをおす すめします。

#### 初めて市販の SD カードを使う場合

市販の SD カードを FA で使用するときは、最初に「SD カードを初期化する (Format SD Card)」(P.96) の手順 でフォーマットしてください。ただし、製品に付属の SD カードはフォーマットしないでください。製品に付 属の SD カードをフォーマットするとカードに収録され たデモ・ソング・データがすべて消えてしまいます。 初期化後の SD カードのデータは復旧することができま せん。「SD カードのデータをパソコンにバックアップす る」(P.96)の手順で、事前にバックアップしておくことを おすすめします。

#### メモリー・カードの書き込み禁止(LOCK)機 能について

SD カードの側面にある書き込み禁止 スイッチを「LOCK」 方向にスライ ドさせると、書き込み禁止になって SD カード内のデータを保護します。 録音やデータの編集をするときは、 書き込み禁止を解除してください。

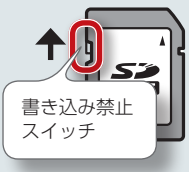

#### SD カードのフォルダー構成

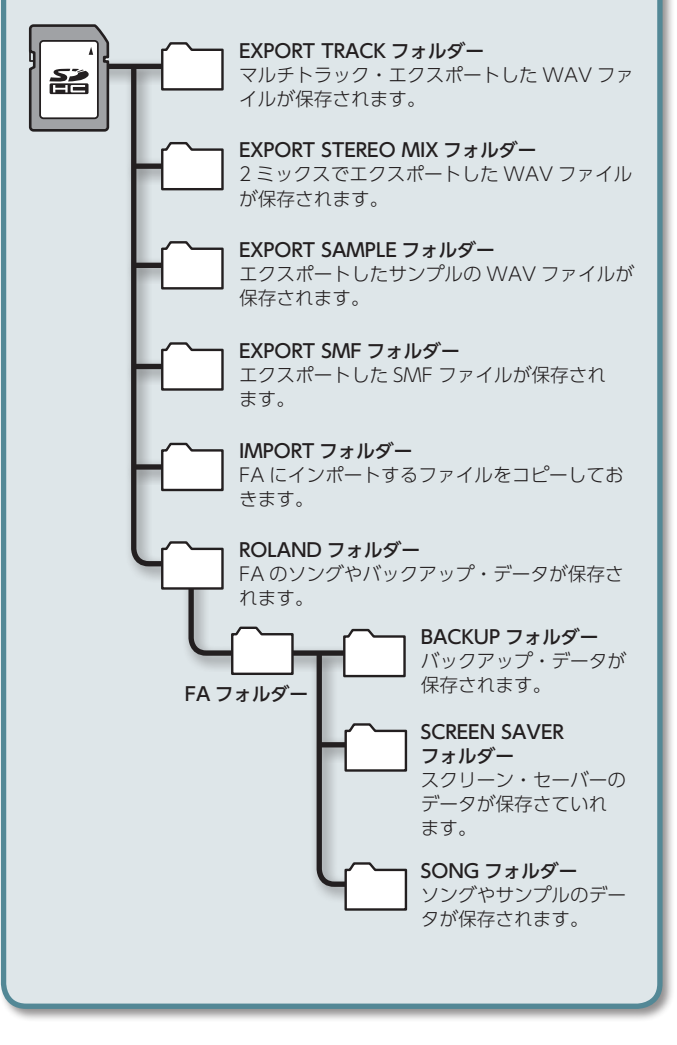
# 01: Pop 1

| 鍵  | コード           | コード・フォーム構成音   |
|----|---------------|---------------|
| С  | Cadd9         | C3、G3、D4、E4   |
| C# | C#maj9        | C#3、C4、D#4、F4 |
| D  | D-7           | D3、F4、A3、C4   |
| D# | D#maj7        | D#3、A#3、D4、G4 |
| E  | Cadd9 (on E)  | E3、C4、D4、G4   |
| F  | Fmaj9         | F2、A3、E4、G4   |
| F# | Dadd9 (on F#) | F#2、A3、D4、E4  |
| G  | Cadd9 (on G)  | G2、D4、E4、G4   |
| G# | F-6 (on Ab)   | G#2、C4、D4、F4  |
| А  | F (on A)      | A2、A3、C4、F4   |
| A# | G- (on Bb)    | A#2、A#3、D4、G4 |
| В  | G (on B)      | B2、B3、D4、G4   |

# 02: Pop 2

| 鍵  | コード          | コード・フォーム構成音   |
|----|--------------|---------------|
| С  | Cmaj9        | C3、E3、B3、D4   |
| C# | C#dim7       | C#3、G3、A#3、E4 |
| D  | D-9          | D3、F3、C4、E4   |
| D# | D#dim7       | D#3、A3、C4、F#4 |
| E  | E-7          | E3、B3、D4、G4   |
| F  | Fmaj9        | F3、A3、E4、G4   |
| F# | F#-7 (b5)    | F#3、A3、C4、E4  |
| G  | G7sus4 (913) | G2、A3、C4、F4   |
| G# | G#dim7       | G#2、B3、D4、F4  |
| А  | A-9          | A2、B3、C4、G4   |
| A# | C7(on Bb)    | A#2、G3、C4、E4  |
| В  | B-7(b5)      | B2、A3、D4、F4   |

# 03: Jazz 1

| 鍵  | コード     | コード・フォーム構成音    |
|----|---------|----------------|
| С  | C6 9    | C3、E3、A3、D4    |
| C# | C#7(#9) | C#3、F3、B3、E4   |
| D  | D-9     | D3、F3、C4、E4    |
| D# | D#7(#9) | D#3、G3、C#4、F#4 |
| E  | E#7(#9) | E3、G#3、D4、G4   |
| F  | Fmaj9   | F3、A3、E4、G4    |
| F# | F#7(#9) | F#3、A#3、E4、A4  |
| G  | G7(13)  | G2、F3、B3、E4    |
| G# | G#7(13) | G#2、F#3、C4、F4  |
| A  | A-7(11) | A2、G3、C4、D4    |
| A# | Bb9     | A#2、G#3、C4、D4  |
| В  | B-7(11) | B2、A3、D4、E4    |

# 04: Jazz 2

| Anth |              |               |
|------|--------------|---------------|
| 鍵    | <b>]</b> – ド | コード・フォーム構成音   |
| С    | C6 9         | C3、E3、A3、D4   |
| C#   | C#9          | C#3、F3、B3、D#4 |
| D    | D-9          | D3、F3、C4、E4   |
| D#   | D#9          | D#3、G3、C#4、F4 |
| E    | E-9          | E3、G3、D4、F#4  |
| F    | F-9          | F2、G#3、D#4、G4 |
| F#   | F#-7(b5)     | F#2、A3、C4、E4  |
| G    | G7(b13)      | G2、F3、B3、D#4  |
| G#   | G#7(13)      | G#2、F#3、C4、F4 |
| A    | A7(b13)      | A2、G3、C#4、F4  |
| A#   | Bb7(13)      | A#2、G#3、D4、G4 |
| В    | B-7(11)      | B2、A3、D4、E4   |

# 05: Jazz 3

| 鍵  | コード    | コード・フォーム構成音        |
|----|--------|--------------------|
| С  | Cmaj9  | C3、E3、G3、B3、D4     |
| C# | Dbmaj7 | C#3、F3、G#3、C4、D#4  |
| D  | Dmaj9  | D3、F#3、A3、C#4、E4   |
| D# | Ebmaj9 | D#3、G3、A#3、D4、F4   |
| E  | Emaj9  | E3、G#3、B3、D#4、F#4  |
| F  | Fmaj9  | F3、A3、C4、E4、G4     |
| F# | Gbmaj9 | F#3、A#3、C#4、F4、G#4 |
| G  | Gmaj9  | G3、B3、D4、F#4、A4    |
| G# | Abmaj9 | G#3、C4、D#4、G4、A#4  |
| А  | Amaj9  | A3、C#4、E4、G#4、B4   |
| A# | Bbmaj9 | A#3、D4、F4、A4、C5    |
| В  | Bmaj9  | B3、D#4、F#4、A#4、C#5 |

# 06: Blues

| 鍵  | コード     | コード・フォーム構成音    |
|----|---------|----------------|
| С  | C7(9)   | C3、A#3、D4、E4   |
| C# | C#7(9)  | C#3、F3、B3、D#4  |
| D  | D7(9)   | D3、F#3、C4、E4   |
| D# | D#7(9)  | D#3、G3、C#4、F4  |
| E  | E7(#9)  | E3、G#3、D4、G4   |
| F  | F7(9)   | F2、A3、D#4、G4   |
| F# | F#dim7  | F#2、A3、C4、D#4  |
| G  | G7(13)  | G2、F3、B3、E4    |
| G# | G#dim7  | G#2、B3、D4、F4   |
| А  | A7(b13) | A2、G3、C#4、F4   |
| A# | Bb7(13) | A#2、G#3、D4、G4  |
| В  | B-7(b5) | B2, A3, D4, F4 |

# 07: Trad Maj

| 鍵  | コード      | コード・フォーム構成音   |
|----|----------|---------------|
| С  | С        | C3、E4、G4、C5   |
| C# | C#dim7   | C#3、E4、G4、A#4 |
| D  | D-       | D3、D4、F4、A4   |
| D# | D#dim7   | D#3、F#4、A4、C5 |
| E  | E-       | E3、E4、G4、B4   |
| F  | F        | F3、F4、A4、C5   |
| F# | F#-7(b5) | F#3、E4、A4、C5  |
| G  | G        | G3、D4、G4、B4   |
| G# | G#dim7   | G#3、D4、F4、B4  |
| А  | A-       | A2、E4、A4、C5   |
| A# | Bb       | A#2、D4、F4、A#4 |
| В  | Bdim     | B2、D4、F4、B4   |

# 08: Trad Min 1

| 鍵  | コード     | コード・フォーム構成音    |
|----|---------|----------------|
| С  | C-      | C3、D#4、G4、C5   |
| C# | Db      | C#3、C#4、F4、G#4 |
| D  | Ddim    | D3、D4、F4、G#4   |
| D# | Eb      | D#3、D#4、G4、A#4 |
| E  | Edim7   | E3、C#4、G4、A#4  |
| F  | F-      | F2、C4、F4、G#4   |
| F# | Gbdim7  | F#2、C4、D#4、A4  |
| G  | G-      | G2、A#3、D4、G4   |
| G# | Ab      | G#2、C4、D#4、G#4 |
| А  | A-7(b5) | A2、C4、D#4、G4   |
| A# | Bb      | A#2、D4、F4、A#4  |
| В  | Bdim7   | B2、D4、F4、G#4   |

# 09: Trad Min 2

| 鍵  | コード     | コード・フォーム構成音    |
|----|---------|----------------|
| С  | C-      | C3、D#4、G4、C5   |
| C# | Db      | C#3、C#4、F4、G#4 |
| D  | Ddim    | D3、D4、F4、G#4   |
| D# | Eaug    | D#3、D#4、G4、B4  |
| E  | E-      | E3、E4、G4、B4    |
| F  | F-      | F2、C4、F4、G#4   |
| F# | Gbdim7  | F#2、C4、D#4、A4  |
| G  | G       | G2、B3、D4、G4    |
| G# | Ab      | G#2、G#4、D#4、C4 |
| А  | A-7(b5) | A2、C4、D#4、G4   |
| A# | Bb      | A#2、D4、F4、A#4  |
| В  | Bdim    | B2、D4、F4、B4    |

### 10: Pop Min 1

| コード           | コード・フォーム構成音                                                                                                    |
|---------------|----------------------------------------------------------------------------------------------------|
| C-add9        | C3、D4、D#4、G4                                                                                                    |
| Dbmaj7        | C#3、G#3、C4、F4                                                                                                    |
| D-7(b5)       | D3、C4、F4、G#4                                                                                                    |
| Ebmaj7        | D#3、A#3、D4、G4                                                                                                    |
| Edim7         | E3、A#3、C#4、G4                                                                                                    |
| F-7(9)        | F2、G#3、D#4、G4                                                                                                    |
| Gbdim7        | F#2、A3、C4、D#4                                                                                                    |
| G-7           | G2、A#3、D4、F4                                                                                                    |
| Abmaj7        | G#2、C4、D#4、G4                                                                                                    |
| A-7(b5)       | A2、C4、D#4、G4                                                                                                    |
| Bb7sus4(9 13) | A#2、G#3、C4、D#4                                                                                                    |
| Bdim7         | B2、G#3、D4、F4                                                                                                    |
|               | D-r           C-add9           Dbmaj7           D-7(b5)           Ebmaj7           Edim7           F-7(9)           Gbdim7           G-7           Abmaj7           A-7(b5)           Bb7sus4(9 13)           Bdim7 |

概要編

### 11: Pop Min 2

| 鍵  | コード        | コード・フォーム構成音    |
|----|------------|----------------|
| С  | C-add9     | C3、D4、D#4、G4   |
| C# | Eb7(on Db) | C#3、A#3、D#4、G4 |
| D  | D-7(b5)    | D3、G#3、C4、F4   |
| D# | Ebmaj7     | D#3、A#3、D4、G4  |
| E  | Emaj7(9)   | E3、G#3、D#4、F#4 |
| F  | F-7(9)     | F2、G#3、D#4、G4  |
| F# | Gbdim7     | F#2、A3、C4、D#4  |
| G  | G7(b13)    | G2、F3、B3、D#4   |
| G# | Abmaj7     | G#2、C4、D#4、G4  |
| А  | A-7(b5)    | A2、C4、D#4、G4   |
| A# | C-7(on Bb) | A#2、C4、D#4、G4  |
| В  | C-mai7(B)  | B2、D4、D#4、G4   |

### 12: Jazz Min 1

| 鍵  | コード         | コード・フォーム構成音    |
|----|-------------|----------------|
| С  | C-7(11)     | C3、A#3、D#4、F4  |
| C# | Db7(#9)     | C#3、F3、B3、E4   |
| D  | D-7(b5)     | D3、C4、F4、G#4   |
| D# | Ebaug maj7  | D#3、B3、D4、G4   |
| E  | E7(9)       | E2、G#3、D4、F#4  |
| F  | F7(9)       | F2、A3、D#4、G4   |
| F# | Gbdim7      | F#2、A3、C4、D#4  |
| G  | G7(#9)      | G2、B3、F4、A#4   |
| G# | Abmaj7(#11) | G#2、C4、D4、G4   |
| А  | A-7(b5)     | A2、C4、D#4、G4   |
| A# | Bb-7        | A#2、G#3、C#4、F4 |
| В  | Bdim7       | B2、G#3、D4、F4   |

### 13: Jazz Min 2

| 鍵  | コード                    | コード・フォーム構成音    |
|----|------------------------|----------------|
| С  | C-7(9)                 | C3、D#3、A#3、D4  |
| C# | Db7(9)                 | C#3、F3、B3、D#4  |
| D  | D-7(9)                 | D3、F3、C4、E4    |
| D# | Eb7(9)                 | D#3、G3、C#4、F4  |
| E  | Emaj7(9)               | E2、G#3、D#4、F#4 |
| F  | F-7(9)                 | F2、G#3、D#4、G4  |
| F# | Gbdim7                 | F#2、A3、C4、D#4  |
| G  | G7(13)                 | G2、F3、B3、E4    |
| G# | Ab-6                   | G#2、B3、D#4、F4  |
| A  | A-7(b5)                | A2、C4、D#4、G4   |
| A# | A# Bb-7 A#2、G#3、C#4、F4 |                |
| В  | B-7(b5)                | B2, A3, D4, F4 |

### 14: Oct Stack

| 鍵  | コード | コード・フォーム構成音 |
|----|-----|-------------|
| С  |     | C4、C5       |
| C# |     | C#4、C#5     |
| D  |     | D4、D5       |
| D# |     | D#4、D#5     |
| E  |     | E4、E5       |
| F  |     | F4、F5       |
| F# |     | F#4、F#5     |
| G  |     | G4、G5       |
| G# |     | G#4、G#5     |
| A  |     | A4、A5       |
| A# |     | A#4、A#5     |
| B  |     | B4 B5       |

#### 15: 4th Stack

| 鍵  | コード | コード・フォーム構成音 |
|----|-----|-------------|
| С  |     | C4、F4       |
| C# |     | C#4、F#4     |
| D  |     | D4、G4       |
| D# |     | D#4、G#4     |
| E  |     | E4、A4       |
| F  |     | F4、A#4      |
| F# |     | F#4、B4      |
| G  |     | G4、C5       |
| G# |     | G#4、C#5     |
| А  |     | A4、D5       |
| A# |     | A#4、D#5     |
| В  |     | B4、E5       |

### 16: 5th Stack

| 鍵  | コード | コード・フォーム構成音 |
|----|-----|-------------|
| С  |     | C4、G4       |
| C# |     | C#4、G#4     |
| D  |     | D4、A4       |
| D# |     | D#4、A#4     |
| E  |     | E4、B4       |
| F  |     | F4、C5       |
| F# |     | F#4、C#5     |
| G  |     | G4、D5       |
| G# |     | G#4、D#5     |
| Α  |     | A4、E5       |
| A# |     | A#4、F5      |
| В  |     | B4、F#5      |
|    |     |             |

## 17: Scale Set

| 鍵  | コード                                          | コード・フォーム構成音                 |  |  |
|----|----------------------------------------------|-----------------------------|--|--|
| С  | Major Scale                                  | C4、D4、E4、F4、G4、A4、B4        |  |  |
| C# | Major Pentatonic<br>Scale                    | C4、D4、E4、G4、A4              |  |  |
| D  | Minor Scale C4, D4, D#4, F4, G4, G#4<br>A#4  |                             |  |  |
| D# | D# Harmonic Minor Scale C4、D4、D#4、F4、0<br>B4 |                             |  |  |
| E  | Melodic Minor Scale                          | C4、D4、D#4、F4、G4、A4、B4       |  |  |
| F  | Whole Tone Scale                             | C4、D4、E4、F#4、G#4、A#4        |  |  |
| F# | Blue note Scale                              | C4、D#4、F4、F#4、G4、A#4        |  |  |
| G  | Japanese Minor                               | C4、C#4、F4、G4、A#4            |  |  |
| G# | Ryukyu Scale                                 | C4、E4、F4、G4、B4              |  |  |
| А  | Bari Scale                                   | C4、C#4、D#4、G4、G#4           |  |  |
| A# | Spanish Scale                                | C4、C#4、E4、F4、G4、G#4、<br>A#4 |  |  |
| В  | Gypsy Scale                                  | C4、C#4、E4、F4、G4、G#4、<br>B4  |  |  |

# ※ 各コード・セットのキー(調)を変更したいときは、「CHORD MEMORY」画面の「KEY」の値を変更してください。 楽譜の調合(♯、♭)から演奏曲のキーを決めるときは、以下を 参考にしてください。

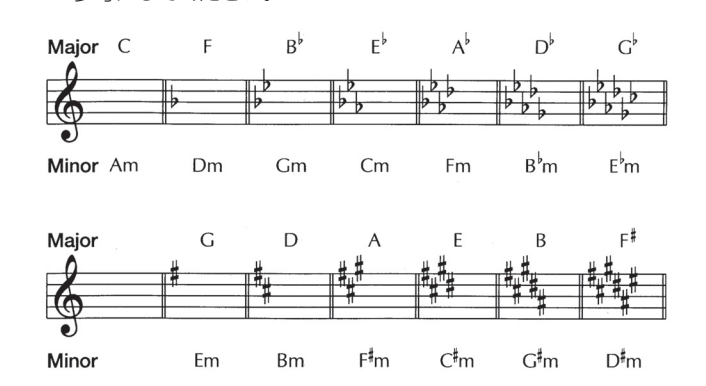

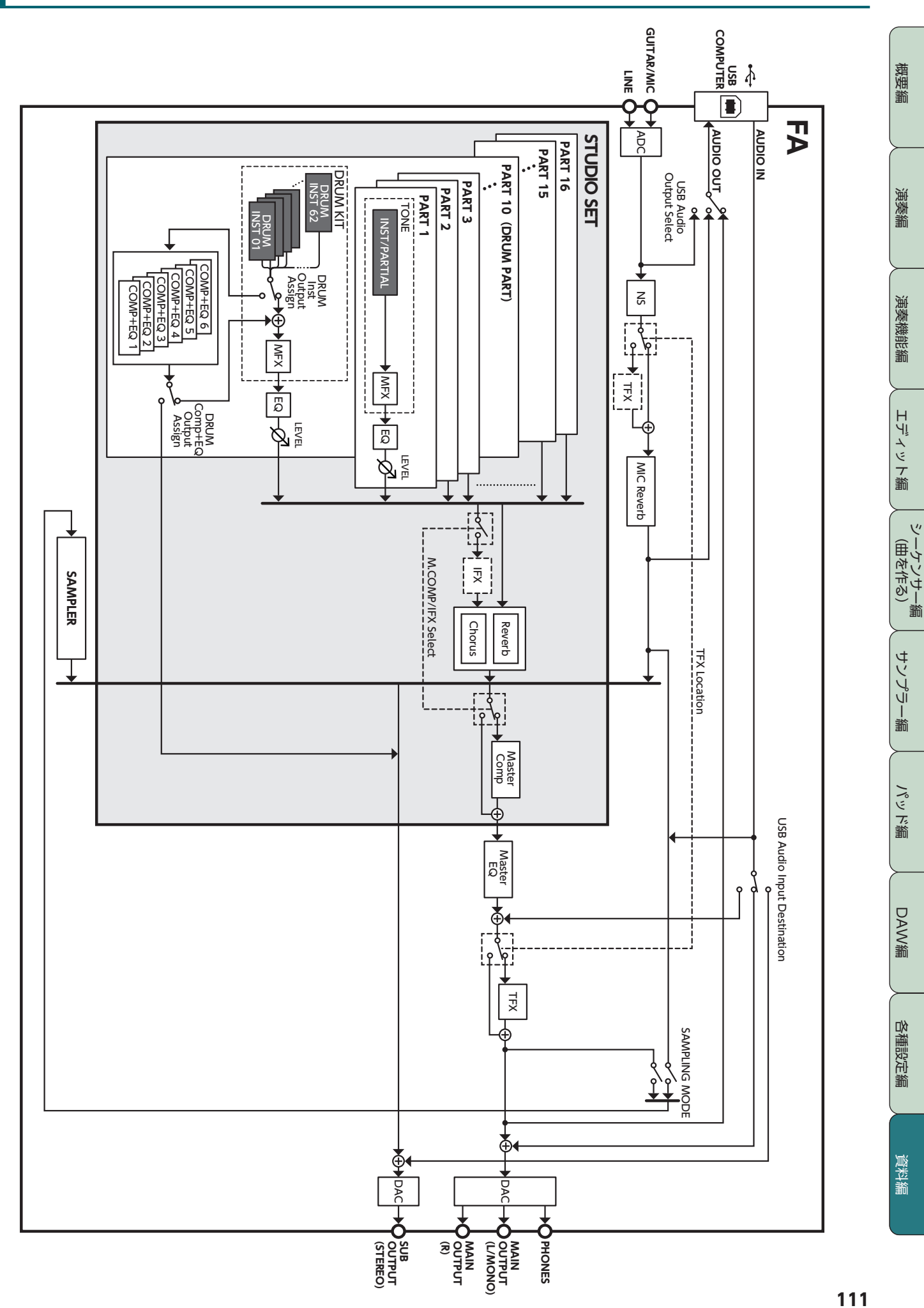

ブロック・ダイヤグラム

# エラー・メッセージ一覧

### 操作に誤りがあったり、操作どおりに正しく処理できなかったりしたときは、エラー・メッセージが表示されます。∬ 表示されたエラー・メッセージの指示にしたがって対応してください。

| メッセージ                       | 意味                                                                          | 対応                                                                                                    |  |
|-----------------------------|-----------------------------------------------------------------------------|----------------------------------------------------------------------------------------------------|--|
| Cannot Import!              | 音色データをインポートできません。                                                           | インポート先が選ばれていません。インポート先を選んでください(P.95)。                                                                       |  |
| File Not Selected!          | ファイルが選ばれていません。                                                              | ファイルを選んでください。                                                                                               |  |
|                             | FA では再生できないファイルです。                                                          | このファイルは使わないでください。                                                                                           |  |
|                             | オーディオ・ファイルのフォーマットが不正です。                                                     | 対応する WAV / AIFF をご使用ください(P.16)。                                                                             |  |
| Incorrect File!             | アルペジオ・スタイルまたはリズム・パターンにインポートする<br>SMF のフォーマットが 0 以外の場合は、インポートできません。          | インポートする SMF のフォーマットを 0 にしてください。                                                                             |  |
|                             | インポートまたは再生する SMF を FA に読み込むことができま<br>せん。                                    | Pattern Time Signature (P.50)の設定値欄に掲載されている拍子以外の<br>拍子情報を含む SMF データは、FA で読み込むことができません。SMF<br>の拍子情報を修正してください。 |  |
| Memory Damaged!             | 本体保存領域の内容が壊れている可能性があります。                                                    | ファクトリー・リセットをしてください(P.95)。<br>それでも直らないときは、お買い上げ店またはローランドお客様相談セ<br>ンターにお問い合わせください。                            |  |
| MIDI Buffer Full!           | 非常に大量の MIDI データを受信したので処理できません。                                              | 送信する MIDI メッセージの量を減らしてください。                                                                                 |  |
| MIDI Offline!               | MIDI IN の接続が切られました。                                                         | FA の MIDI IN に接続している MIDI ケーブルに異常はないか、また<br>MIDI ケーブルが抜けていないか確認してください。                                      |  |
| Now Playing!                | 演奏中のため、その操作は実行できません                                                         | 演奏を停止してから操作してください。                                                                                          |  |
| Now Recording!              | 録音中のため、その操作は実行できません                                                         | 録音を停止してから操作してください。                                                                                          |  |
| Permission Denied!          | ファイルやフォルダーに書き込み禁止になっているなどの理由で<br>操作ができません。                                  | ファイルやフォルダーの書き込み禁止属性をパソコンで解除してくだ<br>さい。                                                                      |  |
| Program Error!              | FA の起動ができません。<br>正常にプログラムが読み込めません。または、システム・アップデー<br>ト用のプログラムが正しくない可能性があります。 | 正しいプログラムを使って、再度アップデートをしてください。<br>それでも直らないときは、お買い上げ店またはお客様相談センターにお<br>問い合わせください。                             |  |
| Pood Errorl                 | SD カードからデータを読み込むことができません。                                                   | SD カードが正しく挿入されているか確認してください(P.108)。                                                                          |  |
| Read Error:                 | ファイルが壊れている可能性があります。                                                         | このファイルは使わないでください。                                                                                           |  |
| Rec Length Too              | サンプリング可能な時間の上限を超えました。                                                       | -                                                                                                    |  |
| Long!                       | リアルタイム・レコーディングの可能な小節の上限を超えました。                                              | -                                                                                                    |  |
| Rec Over Flow               | ー度にたくさんの録音データが入力されたので、正しく処理でき<br>ませんでした。                                    | 録音データを少なくしてください。                                                                                            |  |
| Rhythm Pattern<br>Full!     | 1 つのリズム・パターンに録音できる最大録音音数を超えたため、<br>これ以上リズム・パターンを録音できません。                    | 録音中のリズム・パターンの不要なデータを消去してください。                                                                               |  |
| Sample Length Too<br>Short! | サンプルが短すぎて、正しく編集できません。                                                       | 極端に短いサンプルは、思いどおりの編集効果が得られないことがあり<br>ます。                                                                     |  |
| Song Full!                  | ソングに記憶できる最大音数を超えたため、これ以上、録音/編<br>集することができません。                               | 録音/編集中のソングの不要なデータを、トラック・モディファイの<br>Delete、Erase などで消去してください(P.64)。                                          |  |
| System Memory<br>Damaged!   | システム・メモリーの内容が壊れている可能性があります。                                                 | ファクトリー・リセットしてください(P.95)。<br>それでも直らないときは、お買い上げ店またはお客様相談センターにお<br>問い合わせください。                                  |  |
|                             | SD カードのフォーマットが不正です。                                                         | FA で SD カードをフォーマットしてください(P.96)。                                                                             |  |
| SD Card Error!              | SD カードからデータを読み込むことができません。                                                   | SD カードが正して持つ さわているか旋詞してください (D 109)                                                                         |  |
|                             | SD カードにデータを書き込むことができません。                                                    | 3Dガードが正して挿入されているが確認してくたさい(F.100)。                                                                           |  |
| SD Card Full!               | SD カードの容量が不足しています。                                                          | 不要なデータを削除してください (P.73)。                                                                                     |  |
| SD Card Locked!             | SD カードの LOCK がオンになっているため、書き込みや消去が<br>できません。                                 | ー度電源を切り、SDカードを抜いてLOCKをオフにしてください(P.108)。                                                                     |  |
|                             | SD カードが差し込まれていません。または差し込みが不完全な状態で操作しています。                                   | ー度電源を切り、SD カードを確実に差し込んで、再度電源を投入して                                                                           |  |
| SD Card Not<br>Ready!       | SD カードにあるデータを選んだあとで、SD カードが抜かれました。                                          | ください (P.19、P.108)。                                                                                          |  |
|                             | SD カードのフォーマットが不正です。                                                         | FA で SD カードをフォーマットしてください(P.96)。                                                                             |  |
| Too Much Data!              | アルペジオ・スタイルまたはリズム・パターンにインポートする<br>SMF のデータ量が大きすぎます。                          | アルペジオ・スタイルの場合は 500 ノート(ノート・オン/オフ)以内、<br>リズム・パターンの場合は 4,000 イベント以内の SMF データにしてく<br>ださい。                      |  |
| You Cannot Erase            | 消去できないメッセージです。                                                              | -                                                                                                    |  |
|                             | SD カードにデータを書き込むことができません。                                                    | SD カードが正しく挿入されているか確認してください(P.108)。                                                                          |  |
| Write Error!                | SD カードのフォーマットが不正です。                                                         | FA で SD カードをフォーマットしてください(P.96)。                                                                             |  |

| トラブル        | 確認事項 対処                                                                                                    |                                                                                                    | ページ                     |              |
|-------------|----------------------------------------------------------------------------------------------------|----------------------------------------------------------------------------------------------------|-------------------------|--------------|
| 全体に共通の内容    |                                                                                                    |                                                                                                    |                         | 魏            |
| 電源が勝手に切れる   | Auto Off を確認してください。                                                                                                    | FA は一定時間操作をしないと自動で電源がオフになります(工場<br>出荷時は 4 時間で電源がオフになります)。<br>常に電源をオンにして使用したい場合は、システム設定の Auto<br>Off を <b>「OFF」</b> に設定してください。 | P.97                    | 篇<br>        |
| 電源が入らない     | 付属のACアダプターがコンセントやFAに正しく接続<br>されていますか?                                                                                                    | AC アダプターが正しく接続されているかを確認してください。<br>付属の AC アダプター以外は使わないでください。故障の原因と<br>なります。                                                    | P.8                     | 演            |
| 音に関する内容     |                                                                                                    |                                                                                                    |                         | 滥            |
|             | 接続しているアンプやスピーカーの電源が入っていま<br>すか?                                                                                                    | 接続しているアンプやスピーカーの電源を入れてください。                                                                                                   | -                       |              |
|             | 接続している機器の音量を下げていませんか?                                                                                                    | 接続している機器の音量を調節してください。                                                                                                    | -                       | (            |
|             | [VOLUME] つまみが最小レベルに設定されていませんか?                                                                                                    | <b>[VOLUME]</b> つまみを調節してください。                                                                                                 | ·<br>調節してください。 P.19 激 激 |              |
|             | アンプやスピーカー、ヘッドホンなどが正しく接続さ<br>れていますか?                                                                                                    | アンプやスピーカー、ヘッドホンなどを正しく接続してください。                                                                                                | P.8                     | 能編           |
|             | ヘッドホンを接続して、音が聞こえますか?                                                                                                    | ヘッドホンから音が出るようであれば、接続しているケーブルが<br>断線していたり、アンプやミキサーが故障したりしている場合が<br>考えられます。もう一度、接続ケーブルや機器を確認してください。                             | -                       | H            |
|             | 出力先の設定は正しいですか?                                                                                                    | Output Assign の設定を確認してください。<br>詳しくは『 <b>パラメーター・ガイド</b> 』 (PDF) をご覧ください。                                                       | -                       | ディッ          |
|             | 抵抗入りの接続ケーブルを使用していませんか?                                                                                                    | 抵抗の入っていない接続ケーブルをご使用ください。                                                                                                    | -                       | ア            |
| 音が出ない       | 鍵盤を押さえて音が鳴らない場合、ローカル・スイッ<br>チがオフに設定されていませんか?                                                                                                | Local Switch を <b>「ON」</b> にしてください。                                                                                           | P.100                   |              |
|             | トーンのパーシャルがオフに設定されてませんか? Partial Switch を「ON」にしてください。                                                                                        |                                                                                                    | P.49                    | ツーケリ<br>(曲を1 |
|             | レベルの設定が小さくなっていませんか? システムの Sound にある Master Level を確認してください。                                                                                 |                                                                                                    | P.100                   |              |
|             | エフェクトの設定は正しいですか?                                                                                                    | エフェクトのオン/オフの設定を確認してください。また、エフェ<br>クト・レベルなどの設定を確認してください。                                                                       | エフェ P.52                |              |
|             | 拡張音色のデータが、正しく読み込まれていますか?                                                                                                    | 拡張音色のトーン/ Wave /インストを使用する設定にしている<br>場合、対応する拡張音色のデータが正しく書き込まれていること<br>を確認してください。                                               | P.103                   |              |
|             | ペダルの操作や D-BEAM コントローラーの操作、ま<br>たは、外部 MIDI 機器から受信した MIDI メッセージ(ボ                                                                             | 音が出ないパートの音量を上げてください。<br>ペダルを踏み込む、D-BEAM コントローラーに手をかざす、また<br>各コントローラーの設定を確認してください。                                             | P 44                    | ソプラー         |
|             | ューム・メッセージとエクスプレッション・メッセー<br>うによって、音量が下がっていませんか?<br>、<br>、<br>、<br>、<br>、<br>音が出ないパートの音量を上げてください。<br>外部 MIDI 機器からのエクスプレッション・メッセージを<br>てください。 |                                                                                                    | 1                       |              |
|             | パートの音量が下がっていませんか? 音が出ないパートの音量を上げてください。                                                                                                    |                                                                                                    | P 44                    | >            |
| 特定のパートの音が鳴ら | パートの設定をミュートにしていませんか?                                                                                                    | ミュートをオフにしてください。                                                                                                    |                         | ビデ           |
| ない          | パッド・パートに設定されていませんか?                                                                                                    | パッド・パートに設定されてると音源の音が鳴りません。パッド・<br>パートの設定を確認してください。                                                                            | P.58                    | 謐            |
|             | パートの Rx Switch がオフになっていませんか?                                                                                                    | Rx Switch を <b>「ON」</b> に設定してください。                                                                                            | P.44                    | $\succ$      |
| 特定の音域の音が出ない | 発音域が設定されていませんか?                                                                                                    | 特定の鍵域の音が鳴らないときは、キー・レンジの設定を確認し<br>てください。                                                                                       | P.44                    | DA           |
|             | 音が歪むようなエフェクトをかけていませんか?                                                                                                    | 特定のトーンやパートの音が歪むときは、そのトーンやパートの<br>音量を下げてください。                                                                                  | P.44、P.46               | ₩<br>W<br>簫  |
| 音が歪む        | [VOLUME] つまみの音量が大きすぎませんか?                                                                                                    | 全体の音が歪むときは、 <b>[VOLUME]</b> つまみで音量を下げてくだ<br>さい。                                                                               | P.19                    | <u> </u>     |
|             | Output Gain を上げすぎていませんか?                                                                                                    | システム設定の Sound にある Output Gain の設定を確認してく<br>ださい。                                                                               | P.100                   | 必断           |
|             | システムのエフェクトがかかっていませんか?                                                                                                    | Master EQ や TFX の設定によって音が歪んでいる場合があります。Master EQ や TFX の設定を確認してください。                                                           | P.54                    | 設定編          |
|             | FA のチューニングがずれていませんか?                                                                                                    | システム設定の Sound にある Master Tune の設定を確認してく<br>ださい。                                                                               | < P.100 ₽.100           |              |
| ピッチがずれている   | ペダルの操作や外部 MIDI 機器から受信したピッチ・         ベンド・メッセージによって、ピッチがずれていませ       ペダルやピッチ・ベンドを確認してください。         んか?                                        |                                                                                                    | P.41、P.42               | 資料           |
|             | Coarse Tune、Fine Tune、または Master Tune を<br>設定していませんか?                                                                                       | Coarse Tune、Fine Tune、または Master Tune の設定を確認<br>してください。                                                                       | P.99、P.100              | 学論           |
| 音が途切れる      | 同時発音数が 128 を超えると、音が途切れます。                                                                                                    | 使用しているパートの数を減らしてください。音抜けさせたくないパートのボイス・リザーブを多めに設定してください。                                                                       | P.44                    |              |

| トラブル                                                                                                    | 確認事項                                                                                                    |                                                                                                    | ページ   |
|----------------------------------------------------------------------------------------------------|----------------------------------------------------------------------------------------------------|----------------------------------------------------------------------------------------------------|-------|
| 鍵盤を押さえると音が鳴<br>りっぱなしになる                                                                                                    | ホールド・ペダルの極性(ペダル・ポラリティー)が<br>逆になっていませんか?                                                                                                    | システム設定の Hold Pedal Polarity の設定を確認してください。                                                                                                    | P.98  |
| PAN を片チャンネルいっ<br>ぱいに振っても、反対側の<br>チャンネルからも音が出て<br>いる                                                                                                    | ソネルいっ<br>、反対側の<br>も音が出て<br>エフェクトがかかっていませんか? FA の内蔵エフェクトはステレオ仕様のため、内蔵エフェクトをたけた場合は、PANを片チャンネルいっぱいに振っても、反対側の<br>チャンネルからエフェクト成分の音が聞こえます。                                                                                                    |                                                                                                    | _     |
| 高い鍵域を演奏すると鳴り<br>かたがおかしくなる                                                                                                    | FA で高いほうの鍵域を演奏すると、鳴らなくなったり、ピッチが上がらなくなったり、弾く鍵によって聞こえかたの変わるノイズ(ポヨンポヨン、ピュルピュル、シュルシュル、キュルキュル、ボー、ポー、ピー、ビャー、ザーなど)が聞こえることがあります。                                                                                                    | これは主に、FA の発音できる音高の限界を超えたことによるもの<br>で、通常は使うことのない鍵域で発生しますが、故障ではありま<br>せん。                                                                                                    | _     |
| アルペジオが演奏できない                                                                                                    | パートの Arpeggio Switch が <b>「OFF」</b> になっていま<br>せんか?                                                                                                    | パートの Arpeggio Switch を <b>「ON」</b> にしてください。<br>マルチ・パート演奏の場合、 <b>[ARPEGGIO]</b> ボタンでオンにしても、<br>パートの Arpeggio Switch が <b>「ON」</b> になっていないとアルペジ<br>オ演奏はできません。                                                                             | P.44  |
| レガート演奏中にピッチが<br>上がらないことがある                                                                                                    | Legato Switch を「ONJ、Legato Retrigger を「OFF」<br>にして、低い鍵を押さえたまま高い鍵を押さえてレ<br>ガート発音させたとき、ウェーブのピッチの上限を超<br>えていると意図したピッチまで上がりきらず、ピッチ<br>の上昇が一定のピッチで止まる場合があります。<br>また、複数のウェーブを使っているトーンで、使用し<br>ているウェーブのピッチの上限がそれぞれ異なる場合<br>は、モノに聞こえなくなることがあります。 | 大きくピッチ変化をさせたい場合は、Legato Retrigger を <b>「ON」</b><br>にしてください。<br>詳しくは <b>『パラメーター・ガイド』</b> (PDF) をご覧ください。                                                                                                    | _     |
| パッドを押さえると音が鳴<br>りっぱなしになる                                                                                                    | <b>【HOLD】</b> ボタンが点灯していませんか?                                                                                                    | もう一度 <b>[HOLD]</b> ボタンを押して、ボタンを消灯させてくだ<br>さい。                                                                                                    | -     |
| フェイバリットで音色を呼<br>び出したら、登録したとき<br>と音が変わる                                                                                                    | フェイバリットに登録するときの演奏の状態によっ<br>て、登録される内容が異なります。                                                                                                    | 演奏の状態を確認してから、フェイバリットに登録し直してくだ<br>さい。<br>シングル演奏でフェイバリットを登録した場合は、トーンの設定<br>だけが呼び出されます。リバーブなどのスタジオ・セットの設定<br>も呼び出したいときは、演奏のモードをマルチ・パート演奏にし、                                                                                                | P.28  |
|                                                                                                    |                                                                                                    | スタジオ・セットを保存してから、フェイバリットに登録してく<br>ださい。                                                                                                    |       |
| パッド・パートの音が鍵盤<br>で鳴らない                                                                                                    | パッド・パートのRx Channelを変更していませんか?                                                                                                    | パッド・パートの番号と Rx Channel の番号を同じに設定してく<br>ださい。                                                                                                    | P.44  |
| エフェクトに関する内容                                                                                                    |                                                                                                    |                                                                                                    |       |
|                                                                                                    | エフェクトがオフになっていませんか?                                                                                                    | 各エフェクトのオン/オフを確認してください。                                                                                                    |       |
| エフェクトがかからない                                                                                                    | 各エフェクトへのセンド・レベルを確認してください。                                                                                                    | 各エフェクトへのセンド・レベルが0になっているとエフェクト<br>はかかりません。各エフェクトへのセンド・レベルが0以外に設<br>定されていても、マルチエフェクト・レベル、リバーブ・レベル<br>が0になっているとエフェクトはかかりません。各設定を確認し<br>てください。                                                                                              | P.52  |
| マルチエフェクトの<br>DELAY などのディレイ・<br>タイムの値を音符に設定し<br>た場合、テンポを遅くする<br>とディレイ・タイムが一定<br>の長さ以上変わらない                                                                                   | ディレイ・タイムの設定値を確認してください。                                                                                                    | ディレイ・タイムなどには上限値があり、タイム値を音符に設定<br>してテンポを遅くすると、この上限を超えてしまい、それ以上の<br>値にはなりません。それぞれの上限の時間は、音符以外の数値で<br>設定できる最大値です。                                                                                                    | P.53  |
| <b>モジュレーション等のコン</b><br>トローラーがかかりっぱな<br>しになる<br>マトリックス・コントロールの設定を確認してくだ<br>さい。<br>PCM シンセ・トー<br>てトーンをリアルタ<br>マトリックス・コン<br>チェンジ等の MIDI<br>りトーンの各パラメ<br>この設定によって、<br>が反応し、意図した |                                                                                                    | PCM シンセ・トーンには、マトリックス・コントロールを利用し<br>てトーンをリアルタイムにコントロールする機能があります。<br>マトリックス・コントロールは、受信した MIDI のコントロール・<br>チェンジ等の MIDI 情報をコントロールのソースとし、これによ<br>りトーンの各パラメーターを変化させます。<br>この設定によって、外部 MIDI 機器から送られた MIDI 情報で FA<br>が反応し、意図しない状態になっていることがあります。 | P.47  |
| シーケンサーに関する内容                                                                                                    |                                                                                                    |                                                                                                    |       |
|                                                                                                    | Receive GM System On、Receive GM2 System<br>On は <b>「ON」</b> になっていますか?                                                                                                    | Receive GM System On、Receive GM2 System On を「ON」<br>に設定してください。                                                                                                    | P.101 |
| インポートした SMF ファ<br>イルが正しく再生されない                                                                                                    | 曲の途中から再生していませんか?                                                                                                    | GM スコアの曲の頭には、GM / GM2 システム・オン・メッセージが書き込まれています。このメッセージを受信しないと、GM<br>スコアが正しく再生できない場合があります。                                                                                                    | -     |
|                                                                                                    | GS フォーマットの曲データを再生していませんか?                                                                                                    | ローランドのサウンド・キャンバス・シリーズ専用に作成され<br>たミュージックデータは、FA では正しく再生できないことがあり<br>ます。                                                                                                    | -     |
| レコーディング後、ソング<br>を再生しても鳴らない                                                                                                    | トラックをミュートしていませんか?                                                                                                    | ミュートをオフにしてください。                                                                                                    | P.63  |
| <b>前回ソングを再生したとき</b><br>と、テンポが違う<br>メングは保存しましたか?                                                                                                    |                                                                                                    | FAは、テンポを変更して再生したあと、ユーザー・メモリーまた<br>は SD カードに保存しないと、そのテンポが保存されません。逆に、<br>ソングを保存すると前回のテンポは消去されます。ソングを保存<br>するときは、現在のテンポをよく確認してください。                                                                                                    | P.74  |

| トラブル                                            | 確認事項 対処                                                                                                    |                                                                                                    | ページ       |                  |
|-------------------------------------------------|----------------------------------------------------------------------------------------------------|----------------------------------------------------------------------------------------------------|-----------|------------------|
| 勝手に辛免が切り获わる                                     | 不要なプログラム・チェンジが入力されていませ<br>んか?                                                                                                    | 不要なプログラム・チェンジを削除してください。                                                                                                    | P.69      | <b>概要</b> 編      |
| 勝手に自己が切り皆わる                                     | プログラム・チェンジを入力したときに、トラックを<br>間違えていませんか?                                                                                                    | MIDI チャンネルを確認してください。                                                                                                    | P.68      | 권비               |
| あるはずのデータがマイク<br>ロスコープに表示されない                    | View Select で特定のデータを表示しない設定にして<br>いませんか?                                                                                                    | View Select でデータを表示する設定にしてください。                                                                                                    | P.69      |                  |
| シーケンサーで曲を鳴ら                                     |                                                                                                    | FA ではパンク・セレクト MSB/LSB で指定された音色のグループ<br>がない場合は音は鳴りません。また、パンク・セレクトを送らず<br>にプログラム・チェンジだけを送った場合は、現在選ばれている<br>グループ内のプログラム・チェンジで指定された番号の音色にな<br>ります。パネルからの操作でトーンを選び直してください。<br>また、外部 MIDI 機器からトーンを選び場合は、正確な再現性の                                                                          |           | 演奏編              |
| したあと、音が鳴らなく<br>なった<br>プログラム・チェンジを<br>送っても音が鳴らない | 曲データの中に、FA で規定されていないバンク・セレ<br>クトが含まれていませんか?                                                                                                    | ため、バンク・セレクト MSB と LSB とプログラム・チェンジを<br>必ず 1 つのセットとして送信してください。送信の順番は、バン<br>ク・セレクト MSB/LSB を送り(MSB/LSB の順はどちらでもよい)、<br>次にプログラム・チェンジを送ります。<br>最後にフェード・アウトする曲を鳴らしたあとに音が鳴らなくな<br>ることがあります。この場合は、ボリューム・メッセージあるい<br>はエクスプレッション・メッセージによって音量が下がっている<br>と考えられます。それぞれの値を確認し、適当な値に設定してく<br>ださい。 | P.68      | 演奏機能編            |
|                                                 | 同時発音数が 128 を超えていませんか?                                                                                                    | 発音数を減らしてみてください。<br>リリースの長い持続音などは、実際に耳で聞こえなくなったとき<br>でも発音のための処理が続いていることがあります。この場合、<br>演奏データと実際に発音している発音数は異なります。                                                                                                    | -         | ロディット鑰           |
|                                                 | LFO を多用したトーンを使っていませんか?                                                                                                    | 使用しているトーンを使っていませんか? 使用しているトーンを他のトーンに変更してみてください。<br>LFO の処理はどうしても負荷がかかるため、多用すると FA 全体の<br>処理が重くなり、発音自体にも影響が出ることがあります。                                                                                                    |           |                  |
| 演奏がもたる/途切れる                                     | データが同じタイミングに重ならないように、1~2ティックず<br>らしてみてください。ステップ・レコーディングで曲データを入<br>カした場合や、キーボードからリアルタイム入力をしたあとにクォ<br>ンタイズをかけた場合などは、曲データの拍の頭にデータが集中<br>しやすくなります。そのため、一度に多くのデータが FA に送られ、<br>発音処理が遅れることもあります。 |                                                                                                    |           | ーケンセー籠<br>(曲や作や) |
|                                                 | プログラム・チェンジが曲の演奏のもたる箇所にあり<br>ませんか? プログラム・チェンジを曲中に入れた場合、トーンの切り<br>処理時間がかかり、演奏がもたることがあります。                                                                                                    |                                                                                                    | P.68      | サンプ              |
|                                                 | システム・エクスクルーシブが演奏のもたる箇所にあ<br>りませんか?                                                                                                    | システム・エクスクルーシブのデータ位置を変更してみてくださ<br>い。システム・エクスクルーシブはデータ量が多いので、シーケ<br>ンサーや音源モジュールに大きな負荷がかかります。<br>データの位置を変更するか、コントロール・チェンジで代用でき<br>るものはコントロール・チェンジに変更してください。                                                                                                    |           |                  |
|                                                 | 大量のアフタータッチ等のコントロール・チェンジが、<br>演奏のもたる箇所にありませんか?                                                                                                    | 量のアフタータッチ等のコントロール・チェンジが、<br>奏のもたる箇所にありませんか?                                                                                                    |           | ا رد <i>۱</i> ۴  |
| 保存に関する内容                                        |                                                                                                    |                                                                                                    |           | 滥                |
| スタジオ・セットの音が保                                    | トーンを保存してください。                                                                                                    | スタジオ・セットで使用しているトーンの設定を変更したときや、<br>外部 MIDI 機器からスタジオ・セットのテンポラリー・トーンが<br>書き替えられた場合は、これらのトーンも保存する必要があり<br>ます。                                                                                                    |           |                  |
| 好したとさと違う                                        | エフェクトの設定を確認してください。                                                                                                    | トータル・エフェクト(トーンのエフェクト)やマスター・エフェ<br>クト(システム・エフェクト)の設定が変わっている可能性があ<br>ります。                                                                                                    | P.52      | DAW編             |
| アルペジオや各種コント<br>ローラーの設定が、スタジ<br>オ・セットで異なる        | <b>ルペジオや各種コント</b><br>ーラーの設定が、スタジ<br>・セットで異なる アルペジオや各種コントローラーの設定を確認してく<br>ださい。 アルペジオや各種コントローラーの設定は、スタジオ・セットご<br>とに記憶されます。                                                                   |                                                                                                    | P.33、P.39 |                  |
| 外部 MIDI 機器に関する内容                                | 5                                                                                                    |                                                                                                    |           | 名                |
| 外部 MIDI 機器からの音が<br>出ない                          | 外部 MIDI 機器からの音が<br>出ない         FA の MIDI 送信チャンネルが、接続機器の MIDI 受信<br>チャンネルと合っていますか?         FA の 送信チャンネルと接続機器の受信チャンネルを合われ<br>さい。                                                             |                                                                                                    | P.90      | 設定後              |
| エクスクルーシブ・メッ                                     | Receive Exclusive が「 <b>OFF」</b> になっていませんか?                                                                                                    | たか? Receive Exclusive を「ON」にしてください。 P.10                                                                                                    |           | 通川               |
| セージを受信しない                                       | 送信側のデバイス ID ナンバーと、FA のデバイス ID ナ<br>ンバーが合っていますか?                                                                                                    | <br>Device ID を一致させてください。                                                                                                    | P.101     |                  |
| DAW ソフトウェア使用時<br>につまみなどを操作しても<br>音に反映されない       | (ソフトウェア使用時<br>おなどを操作しても<br>ないかがあります。 DAW ソフトウェアによっては、システム・エクスク<br>このような DAW ソフトウェアを使って、システム・エクスクルー<br>シブ・メッセージを録音する場合は、Local Switch を「ON」に<br>してください。                                      |                                                                                                    | P.90      | 資料編              |

| トーンのベンド・レンジは0~48まで設定すること       大きくする(48)とMIDI       からピッチ・ベンド・メッセージを受けてもピッチが       とかができますが、使用するウェーブによってはピッチが       上がりきらず、ビッチの上昇が一定のピッチで止まる       場合があります。ピッチを上げる上限は12までは保       証しておりますが、それ以上のベンド・レンジを設定          |       |  |  |
|----------------------------------------------------------------------------------------------------|-------|--|--|
| これの物口はし注思へについ。                                                                                                    | -     |  |  |
| サンプリングに関する内容                                                                                                    |       |  |  |
| 外部入力の音がステレオ<br>(モノラル) にならないSTEREO SW が「MONO」<br>になっていませんか?STEREO SW を「STEREO」<br>に設定してください。                                                                                                    | P.79  |  |  |
| 入力レベルが高すぎると音が歪み、入力レベルが低すぎると雑音         入力レベルは適切ですか?         が目立つようになります。         入力レベルを適切な設定にしてください。                                                                                                    | P.79  |  |  |
| サンプリングした音に雑音<br>や歪みが多い<br>よフェクトの設定は適切ですか?<br>は適切ですか?<br>はのして、このサンプルよりもレベルを大き<br>くしたり、音そのものを歪ませる効果を持つものがあります。また<br>ノイズを強調する効果を持つものもあります。<br>一度エフェクトをオフにし、元のサンプル自体には雑音や歪みが<br>ないことを確認してからエフェクトの設定を適切なものに変更し<br>てください。 |       |  |  |
| 同時に複数のサンプルを鳴らしていませんか? 1つ1つのサンプルのレベルが適切であっても、同時に複数のサンプルを鳴らした場合には全体のレベルが上がりすぎて歪むことがあります。それぞれのサンプルのレベルを下げて、歪まないようにしてください。                                                                                              | P.81  |  |  |
| マイクや録音する外部機器に関する内容                                                                                                    |       |  |  |
|                                                                                                    | P.80  |  |  |
| さい<br>それでも皆重が上からない場合は、Audio Input Level を調節し<br>てください。                                                                                                    |       |  |  |
| 接続ケーブルは正しく接続されていますか?    接続を確認してください。                                                                                                    | P.8   |  |  |
| 接続ケーブルは断線していませんか?                                                                                                    | -     |  |  |
| 抵抗入りの接続ケーブルを使用していませんか?     抵抗の入っていない接続ケーブルをご使用ください。                                                                                                    | -     |  |  |
| マイクのケーブルが正しく接続されていますか? 接続を確認してください。                                                                                                    | P.8   |  |  |
| マイクのケーブルが断線していませんか?                                                                                                    | -     |  |  |
| マイクの音が出ない/小<br>さい<br>マイクの音量が下がっていませんか?<br>マイクの音量が下がっていませんか?<br>ワイクの音量が下がっていませんか?<br>ワイクの音量が下がっていませんか?<br>マイクの音量が下がっていませんか?                                                                                          | P.80  |  |  |
| [MIC/GUITAR] スイッチが「GUITAR」になってい<br>ませんか? [MIC/GUITAR] スイッチを「MIC」に設定してください。                                                                                                    | P.9   |  |  |
| SD カードに関する内容                                                                                                    |       |  |  |
| SD カードが認識されない SD カードのフォーマットを確認してください。                                                                                                    |       |  |  |
| SD カードに強い衝撃を与えたりしていませんか?                                                                                                    |       |  |  |
| SD カードのデータが壊<br>れた<br>SD カードにアクセスしているときに電源を切ってい<br>ませんか?<br>SD カードをフォーマットしてください。                                                                                                    | P.96  |  |  |
| パソコンやデジタル・カメラなどでフォーマットして<br>いませんか?                                                                                                    |       |  |  |
| SD カードが書き込み禁止になっていませんか? 書き込み禁止を解除してください。                                                                                                    | P.108 |  |  |
| SD カードにバックアップ SD カードの空き容量は十分ですか? 空き容量が十分にある SD カードをご使用ください。                                                                                                    | -     |  |  |
| できない<br>SD カードのフォーマットを確認してください。FA は<br>FAT でフォーマットされた SD カードを扱うことがで<br>きます。<br>FA で、SD カードをフォーマットしてください。                                                                                                    | P.96  |  |  |
| USB 接続に関する内容                                                                                                    |       |  |  |
| パソコン上でFAが認識されない       お使いのパソコンの USB 端子が USB2.0 Hi-Speed       FA と接続するパソコンには、USB 端子が USB2.0 Hi-Speed のご使用ください。                                                                                                    | ŧ _   |  |  |

概要編

# ワイヤレス LAN 機能使用時のトラブル

# ※ 通信に関するトラブルについては、無線 LAN 親機の取扱説明書もご覧ください。

※ 無線 LAN 親機の操作方法については、無線 LAN 親機の取扱説明書をご覧ください。

| トラブル                                                          | 確認事項/対策                                                                                                    | ページ |                   |
|---------------------------------------------------------------|----------------------------------------------------------------------------------------------------|-----|-------------------|
| 毎伯IAN 知機に快速でき                                                 | <ul> <li>・ お持ちの無線 LAN 親機が WPS に対応しているかご確認ください。<br/>無線 LAN 親機が WPS に対応していない場合は、「Ad-Hoc モードで接続する (Ad-Hoc Mode)」(P.106)の手順で接続<br/>することができます。</li> <li>・ 無線方式 802.11a / b には対応していません。無線方式 802.11g / n (2.4GHz)をご使用ください。</li> <li>・ 認証方式 WEP には対応していません。認証方式 WPA / WPA2 をご使用ください。</li> <li>・ 無線 LAN 親機の DHCP が設定されているかご確認ください。</li> </ul>               |     | 演奏編               |
|                                                               | <ul> <li>・電源を入れても以前接続した無線LAN 親機に接続されない場合は、Ad-Hoc Mode が「OFF」になっていることをご<br/>確認ください。</li> <li>・電波状況によってうまく接続できない場合もあります。その場合は、「基本の接続方法(WPS で接続する)」(P.104)の手<br/>順で無線LAN 親機を選んで接続し直してください。</li> <li>・記憶できる接続情報の数には限りがあります。新しい接続をすることで、古い接続情報が削除されることがあります。<br/>ファクトリー・リセットをすると接続情報はすべて削除されます。接続情報が削除されてしまった場合は、再度無線<br/>LAN 親機への接続をしてください。</li> </ul> |     | 演奏機能編             |
| 「Access Point Not<br>Supported」と表示され、<br>無線 LAN 親機に接続でき<br>ない | ot<br>示され、<br>対応していないアクセス・ポイントです。認証方式 WPA / WPA2 をご使用ください。<br>続でき                                                                                                    |     | エディッ              |
| 通信が不安定                                                        | 電波を利用しているため、状況によっては通信が不安定になることがあります。<br>通信が不安定になると、反応がにぶくなったりオーディオの通信の場合は音声が途切れたりします。<br>以下の方法で改善することがあります。<br>無線 LAN 親機と FA を近づける。<br>無線 LAN 親機のチャンネル設定を変更する。                                                                                                    |     |                   |
| アプリケーションの楽器接<br>続で、FA が見つからない                                 | 無線 LAN 親機のチャクネル設定を変更する。         ・ FA の電源は入っていますか?         ・ ワイヤレス USB アダプター (WNA1100-RL) は FA に装着されていますか?         ・ FA は無線 LAN に接続されていますか?         ・ FA は無線 LAN に接続されていますか?         ・ FA と iPad は同じネットワークに (同じ無線 LAN 親機) に接続されていますか?         ・ 無線 LAN 親機は、無線 LAN 機器同士の通信を許可する設定になっていますか?                                                           |     | -ケンサー簫<br>曲を作る) 1 |
| iPad がインターネットに<br>つながらない                                      | <ul> <li>設定に関しては、無線LAN 親機の取扱説明書をご覧ください。</li> <li>・ 無線LAN 親機は、インターネットに接続されていますか?</li> <li>・ アドホック・モードで接続していませんか?</li> <li>アドホック・モードで接続した iPad などの無線機器は、インターネットや他の無線機器への通信ができなくなります。</li> <li>ただし、携帯回線を持っている iPad などの無線機器の場合は、携帯回線経由でインターネットと通信できます。</li> <li>インターネットとの通信に携帯回線を使用する場合は、料金プランによっては通信による課金が発生することがありますのでご注意ください。</li> </ul>            |     | ナンプラー編            |
|                                                               |                                                                                                    |     | パッド籠              |

資料編

DAW編

# MIDI インプリメンテーション・チャート

# 音源セクション

Date : Jan. 1, 2014

| viodel FA-06/0                             | 8                                                                                                    |                                                                                                    |                                      | Version : 1.0                                                                                                    |
|--------------------------------------------|----------------------------------------------------------------------------------------------------|----------------------------------------------------------------------------------------------------|--------------------------------------|----------------------------------------------------------------------------------------------------|
|                                            | ファンクション                                                                                                    | 送 信                                                                                                    | 受信                                   | 備考                                                                                                    |
| ベーシック<br>チャンネル                             | 電源ON時<br>設定可能                                                                                                    | 1~16<br>1~16                                                                                                    | 1~16<br>1~16                         |                                                                                                    |
| モード                                        | 電源ON時<br>メッセージ<br>代用                                                                                                    | モード3<br>モノ、ポリ<br>*******                                                                                                    | モード3<br>モード3、4 (M=1)                 | *2                                                                                                    |
| ノート<br>ナンバー                                | :音域                                                                                                    | 0~127<br>*******                                                                                                    | 0~127<br>0~127                       |                                                                                                    |
| ベロシティー                                     | ノート・オン<br>ノート・オフ                                                                                                    | 0                                                                                                    | 0                                    |                                                                                                    |
| アフター<br>タッチ                                | キー別<br>チャンネル別                                                                                                    | ×<br>O                                                                                                    | ○ *1<br>○ *1                         |                                                                                                    |
| ピッチ・ベンド                                    | °                                                                                                    | 0                                                                                                    | O *1                                 |                                                                                                    |
| コントロール<br>チェンジ                             | $\begin{array}{c} 0, 32 \\ 1 \\ 2 \\ 4 \\ 5 \\ 6, 38 \\ 7 \\ 10 \\ 11 \\ 16 \\ 17 \\ 18 \\ 19 \\ 64 \\ 65 \\ 66 \\ 67 \\ 67 \\ 68 \\ 711 \\ 72 \\ 733 \\ 74 \\ 75 \\ 76 \\ 68 \\ 711 \\ 72 \\ 733 \\ 74 \\ 75 \\ 76 \\ 88 \\ 80 \\ 81 \\ 81 \\ 82 \\ 83 \\ 84 \\ 91 \\ 1 \\ -31, 33 \\ 95 \\ 96, 97 \\ 98, 99 \\ 100, 101 \\ 1 \\ -31, 33 \\ 127 \end{array}$ | 0         0         0         0         0         0         0         0         0         0         0         0         0         0         0         0         0         0         0         0         0         0         0 | <pre></pre>                          | ハンワ・セレクト         モジュレーション         ブレス・タイプ         ブット・タイム         データ・エントリー         ボリューム         パンポット         パンポット         ユスプレッション         汎用操作子1         汎用操作子2         汎用操作子3         汎用操作子4         ホールド1         ポルタメント         ソフト         レガート・フットスイッチ         レゾナンス         リリース・タイム         アタック・タイム         カットオフ         ディケイ・タイム         アラート・ジブラート・デプス         ビブラート・デプス         ビブラート・デデイ、シャム         汎用操作子5         汎用操作子7         汎用操作子8         ポルタメント         ボルリントレーール         汎用工フェクト1         汎用エフェクト3         汎用コントローラー         インワリメント、デクリメント         NRPN LSB、MSB         RPN LSB、MSB         DAW CONTROL |
| プログラム<br>チェンジ                              | :設定可能範囲                                                                                                    | ) *1<br>**************                                                                                                    | ○ *1<br>0~127                        | プログラム・ナンバー1~128                                                                                                    |
| エクスクルーシ                                    | ノブ                                                                                                    | O *3                                                                                                    | 0 *1                                 |                                                                                                    |
| : ソン<br>コモン<br>: チュ                        | ング・ポジション<br>ング・セレクト<br>ューン                                                                                                    | ×<br>×<br>×                                                                                                    | ×××××                                |                                                                                                    |
| リアル<br>タイム                                 | :クロック<br>:コマンド                                                                                                    | ×<br>×                                                                                                    | O ×                                  |                                                                                                    |
| :オー<br>その他 :リセ<br>:ロー<br>:オー<br>:アク<br>:シス | ル・サウンド・オフ<br>ット・オール・コントローラー<br>カルON/OFF<br>ル・ノート・オフ<br>ティブ・センシング<br>テム・リセット                                                                                                    | ×<br>×<br>×<br>×<br>×<br>×<br>×<br>×<br>×                                                                                                    | ○<br>○<br>×<br>○ (123~127)<br>○<br>× |                                                                                                    |
| 備考                                         |                                                                                                    | *1 ○×切り替え可能<br>*2 M≠1の場合もM=1として扱<br>*3 Transmit Edit Data ON 時                                                                                                    | <sup>2</sup> う<br>、またはRQ1受信時送信       |                                                                                                    |
| Eード1:オムニ<br>Eード3:オムニ                       | ニ・オン、ポリ<br>ニ・オフ、ポリ                                                                                                    | *3 Transmit Edit Data ON 時<br>モード 2 : オムニ・オン、モノ<br>モード 4 : オムニ・オフ、モノ                                                                                                    | 、またはRQ1受信時送信                         | :                                                                                                    |

# シーケンサー・セクション

| Model | FA-06/08  |
|-------|-----------|
| mouci | I A-00/00 |

| Model FA-06/08 Version : 1.00                               |                                                                                                    |                                                                                                    |                                        |                                                       |                                           |
|-------------------------------------------------------------|----------------------------------------------------------------------------------------------------|----------------------------------------------------------------------------------------------------|----------------------------------------|-------------------------------------------------------|-------------------------------------------|
|                                                             | ファンクション                                                                                                    | 送信                                                                                                    | 受                                      | 信                                                     | 備考                                        |
| ベーシック<br>チャンネル                                              | 電源ON時<br>設定可能                                                                                                    | 全チャンネル<br>×                                                                                                    | 全チャンネル<br>1~16                         |                                                       | ベーシック・チャンネル<br>を持たない                      |
| モード                                                         | 電源ON時<br>メッセージ<br>代用                                                                                                | ×<br>×                                                                                                    | ×××                                    |                                                       |                                           |
| ノート<br>ナンバー                                                 | :音域                                                                                                    | 0~127<br>*******                                                                                                    | 0~127<br>0~127                         |                                                       |                                           |
| ベロシティー                                                      | ノート・オン<br>ノート・オフ                                                                                                    | 0                                                                                                    | 000                                    |                                                       |                                           |
| アフター<br>タッチ                                                 | キー別<br>チャンネル別                                                                                                    | 0                                                                                                    | 0                                      | *1<br>*1                                              |                                           |
| ピッチ・ベント                                                     | Ŷ                                                                                                    | 0                                                                                                    | 0                                      | *1                                                    |                                           |
| コントロール<br>チェンジ                                              | 0~119                                                                                                    | 0                                                                                                    | 0                                      | *1                                                    |                                           |
| プログラム<br>チェンジ                                               | :設定可能範囲                                                                                                    | *1<br>********                                                                                                    | ○<br>0~127                             | *1                                                    |                                           |
| エクスクルーシ                                                     | ノブ                                                                                                    | 0                                                                                                    | 0                                      | *1                                                    |                                           |
| : ソ)<br>コモン<br>: チ:                                         | ング・ポジション<br>ング・セレクト<br>ューン                                                                                          | ○ *1<br>×<br>×                                                                                                    |                                        | *1                                                    |                                           |
| リアル<br>タイム                                                  | :クロック<br>:コマンド                                                                                                    | ○ *1<br>○ *1                                                                                                    | 000                                    | *1<br>*1                                              |                                           |
| :オー<br>・リセ<br>:ロー<br>:オム<br>:オム<br>:オム<br>:オム<br>:アク<br>:シス | ル・サウンド・オフ<br>ット・オール・コントローラー<br>カル・コントロールON/OFF<br>ル・ノート・オフ<br>ニ・モードOFF<br>ニ・モードON<br>・モードON<br>ティブ・センシング<br>テム・リセット | ○<br>○<br>○<br>○<br>○<br>○<br>○<br>○<br>○<br>○<br>○<br>○<br>○<br>○<br>○<br>·<br>2<br>○<br>○<br>·<br>2<br>○<br>○<br>·<br>2<br>○<br>○<br>○<br>·<br>2<br>○<br>○<br>·<br>2<br>·<br>2 | 0<br>×<br>×<br>0<br>0<br>0<br>×<br>×   | *1 *3<br>*1<br>*4<br>*1 *3<br>*1 *3<br>*1 *3<br>*1 *3 |                                           |
| 備考                                                          |                                                                                                    | *1 ○×切り替え可能<br>*2 受信しても録音しないが、マィ<br>*3 オンになっているノートに対し<br>*4 オール・ノート・オフそのもの                                                                                                    | イクロスコープで作成<br>「てノート・オフを録<br>Dは録音しないが、オ | して送信すること<br>音したうえで、そ<br>ンになっているノ-                     | よ可能<br>のメッセージ自体を録音する<br>−トに対してノート・オフを録音する |
| モード 1 : オムニ<br>モード 3 : オムニ                                  | ニ・オン、ポリ<br>ニ・オフ、ポリ                                                                                                  | モード 2 : オムニ・オン、モノ<br>モード 4 : オムニ・オフ、モノ                                                                                                    |                                        |                                                       | ○: あり<br>×: なし                            |

Date : Jan. 1, 2014

概要編

エディット編

シーケンサー羅 (曲を作る)

サソプラー編

# ローランド FA-06、FA-08:シンセサイザー・キーボード (GM2 システム対応)

| 鍵盤                                                             |                                                                                                    |  |  |  |
|----------------------------------------------------------------|----------------------------------------------------------------------------------------------------|--|--|--|
| FA-06:61 鍵(ベロシティー対応)<br>FA-08:88 鍵(アイボリー・フィール G 鍵盤、エスケープメント付き) |                                                                                                    |  |  |  |
| 音源部                                                            |                                                                                                    |  |  |  |
| 最大同時発音数                                                        | 128 音(音源負荷に依存して変化)                                                                                                    |  |  |  |
| パート数                                                           | 16パート                                                                                                    |  |  |  |
| トーン                                                            | SuperNATURAL アコースティック<br>SuperNATURAL シンセ<br>SuperNATURAL ドラム・キット<br>PCM シンセ<br>PCM ドラム・キット<br>※ GM2 音色を含む                                                                                                    |  |  |  |
| ウェーブ・エクスパ<br>ンション・スロット                                         | スロット数:2<br>※ ウェーブ・エクスパンション・スロットは書き換え<br>可能な本体波形メモリーです。<br>音色ライブラリー・サイト Axial からデータをダウ<br>ンロードして、USB メモリーで本体ウェーブ・メモ<br>リー (スロット) に書き込むことができます。                                                                                      |  |  |  |
| エフェクト                                                          | マルチエフェクト:16 系統、68 種類(Vocoder はパート 1 のみで使用できます。)<br>パート EQ:16 系統<br>ドラム・パート用 COMP+EQ:6 系統<br>コーラス:3 種類<br>リバーブ:6 種類<br>マスター・コンプレッサー(インサート・エフェクト (78<br>種類)に変更することができます。)<br>マスター EQ<br>トータル・エフェクト(TFX):29 種類<br>マイク・インプット・リバーブ:8 種類 |  |  |  |
| シーケンサー                                                         |                                                                                                    |  |  |  |
| MIDI トラック数                                                     | 16                                                                                                    |  |  |  |
| 保存形式                                                           | 保存形式:オリジナル、SMF エクスポート/インポー<br>ト対応、WAV エクスポート対応<br>※ サンプラーのトリガー情報を録音することができ<br>ます。                                                                                                    |  |  |  |
| サンプラー                                                          |                                                                                                    |  |  |  |
| フォーマット                                                         | 16 ビット・リニア、44.1kHz、WAV / AIFF /<br>MP3 インポート対応                                                                                                    |  |  |  |
| 同時発音数                                                          | 8音                                                                                                    |  |  |  |
| サンプル数                                                          | 16 パッド ×4 バンク(ソングごと)<br>※ サンプルを音源の Wave として使用することはでき<br>ません。                                                                                                    |  |  |  |
| その他                                                            |                                                                                                    |  |  |  |
| 機能                                                             | フェイバリット<br>リズム・パターン<br>アルペジオ<br>コード・メモリー                                                                                                    |  |  |  |
| コントローラー                                                        | D-BEAM コントローラー<br>ピッチ・ベンド/モジュレーション・レバー<br>S1 / S2 ボタン<br>サウンド・モディファイつまみ x6<br>サンプル・パッド<br>ニンポーキュ                                                                                                    |  |  |  |
|                                                                | ノノホリよの                                                                                                    |  |  |  |
| ディスプレイ                                                         | 5インチ・グラフィック・カラー LCD                                                                                                    |  |  |  |
| ディスプレイ<br>外部メモリー                                               | 5 インチ・グラフィック・カラー LCD<br>SD カード (SDHC 対応)                                                                                                    |  |  |  |

| 接続端子                                                                                                    | PHONES 端子(ステレオ標準タイプ)<br>MAIN OUTPUT 端子 (L/MONO.R) (TRS 標準タイプ)<br>SUB OUTPUT 端子 (ステレオ標準タイプ)<br>AUDIO INPUT 端子<br>LINE: ステレオ・ミニ・タイプ<br>GUITAR/MIC:標準タイプ<br>FOOT PEDAL 端子 (CTRL 1, CTRL 2, HOLD)<br>MIDI 端子 (IN, OUT)<br>USB FOR UPDATE 端子<br>USB COMPUTER 端子 (USB Hi-Speed AUDIO /<br>MIDI 対応)<br>(パソコンの USB 端子と USB ケーブルは、USB 2.0<br>Hi-Speed 対応のものをお使いください。)<br>DC IN 端子 |  |  |
|----------------------------------------------------------------------------------------------------|----------------------------------------------------------------------------------------------------|--|--|
| 電源                                                                                                    |                                                                                                    |  |  |
| AC アダプター                                                                                                    |                                                                                                    |  |  |
| 消費電流                                                                                                    |                                                                                                    |  |  |
| 1,300mA                                                                                                    |                                                                                                    |  |  |
| 外形寸法                                                                                                    |                                                                                                    |  |  |
| FA-06:1,008(幅)<br>FA-08:1,415(幅)                                                                                                    | ×300(奥行)×101(高さ)mm<br>×340(奥行)×142(高さ)mm                                                                                                    |  |  |
| 質量(AC アダプターを除く)                                                                                                    |                                                                                                    |  |  |
| FA-06 : 5.7kg<br>FA-08 : 16.5kg                                                                                                    |                                                                                                    |  |  |
| 付属品                                                                                                    |                                                                                                    |  |  |
| クイック・スタート<br><b>「安全上のご注意」</b> チラシ<br>SD カード(出荷時に本体装着済み)<br>SD カード・プロテクター(出荷時に本体装着済み)<br>AC アダプター<br>電源コード<br>保証書<br>ローランド ユーザー登録カード                                                                                                    |                                                                                                    |  |  |
| 別売品                                                                                                    |                                                                                                    |  |  |
| キーボード・スタンド(*1):<br>FA-06:KS-18Z、KS-12<br>FA-08:KS-G8、KS-G8B、KS-18Z、KS-12、KS-J8<br>ペダル・スイッチ:DPシリーズ<br>エクスプレッション・ペダル:EV-5<br>USBメモリー(*2)<br>ワイヤレス USB アダプター(WNA1100-RL)<br>*1 KS-18ZとKS-J8は、設置の高さが1m以下になるようにご使用ください。<br>*2 ローランドが販売している USB メモリー(USB 2.0 Hi-Speed 対応)を<br>使用してください。それ以外の製品を使用したときの動作は保証できま<br>せん。 |                                                                                                    |  |  |

※ 製品の仕様や外観は、改良のため予告なく変更することがあります。

スタンドへの設置方法について、詳しくは「スタンドに設置する」(P.17)をご覧ください。

XE

Roland